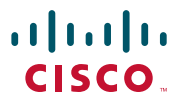

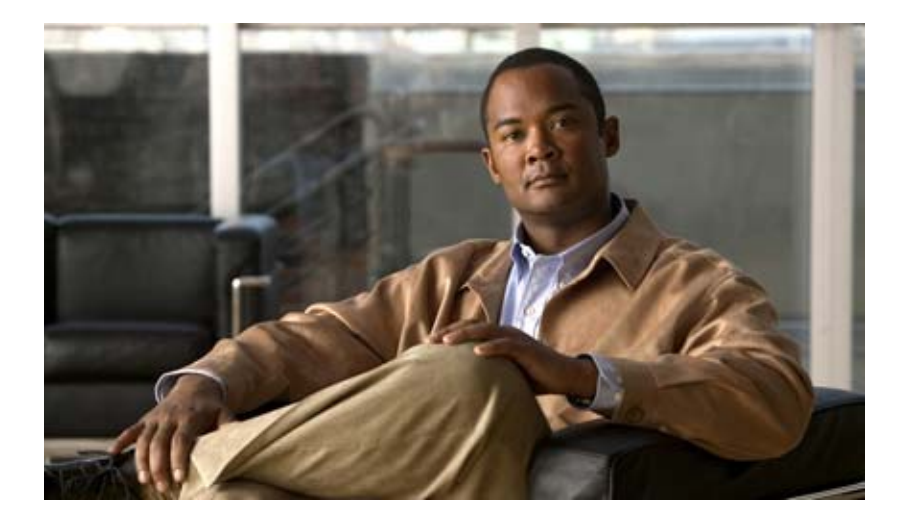

# Cisco Unified IP Phone 7906G/7911G アドミニストレーション ガイド for Cisco Unified Communications Manager 6.1

Text Part Number: OL-14585-01-J

【注意】シスコ製品をご使用になる前に、安全上の注意 (www.cisco.com/jp/go/safety\_warning/)をご確認ください。

本書は、米国シスコシステムズ発行ドキュメントの参考和訳です。 米国サイト掲載ドキュメントとの差異が生じる場合があるため、正式な内容に ついては米国サイトのドキュメントを参照ください。 また、契約等の記述については、弊社販売パートナー、または、弊社担当者に ご確認ください。

このマニュアルに記載されている仕様および製品に関する情報は、予告なしに変更されることがあります。このマニュアルに記載されて いる表現、情報、および推奨事項は、すべて正確であると考えていますが、明示的であれ黙示的であれ、一切の保証の責任を負わないも のとします。このマニュアルに記載されている製品の使用は、すべてユーザ側の責任になります。

対象製品のソフトウェア ライセンスおよび限定保証は、製品に添付された『Information Packet』に記載されています。見当たらない場合には、代理店にご連絡ください。

以下の情報は Class A 装置の FCC 適合に関するものです。この装置はテスト済みであり、FCC ルールの Part 15 に記載されている Class A デジタル装置の制限に準拠していることが確認済みです。この制限により、Class A デジタル装置を商業施設で作動させた場合、有害 な干渉が起きないようになっています。この装置は、無線周波エネルギーを発生、使用し、また放射することもあります。取り扱い説明 書に従って設置または使用しなかった場合には、無線通信に有害な干渉を起こすことがあります。また、この装置を住居で使用する場合 には有害な干渉を起こすことがあり、ユーザ側の費用で干渉防止措置を講じなければならない場合があります。

以下の情報は Class B 装置の FCC 適合に関するものです。このマニュアルで解説している装置は、無線周波エネルギーを発生し、また 放射することもあります。シスコのインストレーションに関する指示に従って設置されない場合には、ラジオやテレビの受信に干渉を起 こす可能性があります。この装置は、テスト済みであり、FCC ルールの Part 15 に記載されている仕様に基づく Class B デジタル装置の 制限に準拠していることが確認済みです。この仕様では、住居に設置した場合にこのような干渉が起きないようになっています。ただ し、特定の設置条件で干渉が起きないことを保証するものではありません。

シスコによる書面での認可なしに装置に対して変更を行うと、Class A または Class B デジタル装置に要求される FCC への適合ができな い可能性があります。この場合、装置の使用権限は FCC 規制によって制限され、ユーザ側の費用でラジオまたはテレビへの干渉防止措 置を講じなければならない場合があります。

装置の電源を切ることによって、装置が干渉の原因であるかどうかを判断できます。干渉がなくなれば、シスコの装置またはその周辺装 置が原因になっていると考えられます。装置がラジオまたはテレビ受信に干渉する場合には、次の方法で干渉が起きないようにしてくだ さい。

・干渉がなくなるまでテレビまたはラジオのアンテナの向きを変えます。

・テレビまたはラジオの左右どちらかの側に装置を移動します。

・テレビまたはラジオから離れた場所に装置を移動します。

・テレビまたはラジオとは別の回路にあるコンセントに装置を接続します(装置とテレビ / ラジオがそれぞれ別個のブレーカーまたは ヒューズで制御されるようにします)。

シスコより認められていない変更をこの製品に対して行った場合には、FCC 認定が無効になり、さらに製品を操作するユーザの権限を 失うことになります。

シスコが採用している TCP ヘッダー圧縮機能は、UNIX オペレーティング システムの UCB (University of California, Berkeley) パブリック ドメイン バージョンとして、UCB が開発したプログラムを最適化したものです。All rights reserved.Copyright © 1981, Regents of the University of California.

ここに記載されている他のいかなる保証にもよらず、すべてのマニュアルおよび上記各社のソフトウェアは、障害も含めて「現状のま ま」として提供されます。シスコおよび上記各社は、商品性や特定の目的への適合性、権利を侵害しないことに関する、または取り扱 い、使用、または取り引きによって発生する、明示されたまたは黙示された一切の保証の責任を負わないものとします。

#### いかなる場合においても、シスコおよびその代理店は、このマニュアルの使用またはこのマニュアルを使用できないことによって起こる 制約、利益の損失、データの損傷など間接的で偶発的に起こる特殊な損害のあらゆる可能性がシスコまたは代理店に知らされていても、 それらに対する責任を一切負いかねます。

CCVP, the Cisco logo, and the Cisco Square Bridge logo are trademarks of Cisco Systems, Inc.; Changing the Way We Work, Live, Play, and Learn is a service mark of Cisco Systems, Inc.; and Access Registrar, Aironet, BPX, Catalyst, CCDA, CCDP, CCIE, CCIP, CCNA, CCNP, CCSP, Cisco, the Cisco Certified Internetwork Expert logo, Cisco IOS, Cisco Press, Cisco Systems, Cisco Systems Capital, the Cisco Systems logo, Cisco Unity, Enterprise/Solver, EtherChannel, EtherFast, EtherSwitch, Fast Step, Follow Me Browsing, FormShare, GigaDrive, HomeLink, Internet Quotient, IOS, iPhone, IP/TV, iQ Expertise, the iQ logo, iQ Net Readiness Scorecard, iQuick Study, LightStream, Linksys, MeetingPlace, MGX, Networking Academy, Network Registrar, PIX, ProConnect, ScriptShare, SMARTnet, StackWise, The Fastest Way to Increase Your Internet Quotient, and TransPath are registered trademarks of Cisco Systems, Inc. and/or its affiliates in the United States and certain other countries.

All other trademarks mentioned in this document or Website are the property of their respective owners. The use of the word partner does not imply a partnership relationship between Cisco and any other company. (0709R)

The Java logo is a trademark or registered trademark of Sun Microsystems, Inc. in the U.S. or other countries.

Cisco Unified IP Phone 7906G/7911G アドミニストレーション ガイド for Cisco Unified Communications Manager 6.1 Copyright © 2007 Cisco Systems, Inc. All rights reserved.

Copyright © 2008, シスコシステムズ合同会社. All rights reserved.

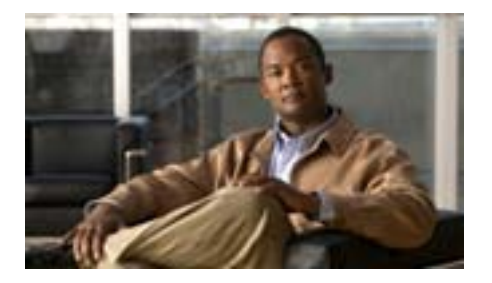

### CONTENTS

このマニュアルについて xiii

概要 xiii

対象読者 xiv

マニュアルの構成 xv

関連資料 xvi

技術情報の入手方法、サポートの利用方法、およびセキュリティ ガイドライン xviii

シスコ製品のセキュリティの概要 xviii 表記法 xix

CHAPTER 1

Cisco Unified IP Phone の概要 1-1

Cisco Unified IP Phone 7906G と 7911G について 1-2 使用されるネットワーク プロトコル 1-5 サポートされる機能 1-11 機能の概要 1-11 テレフォニー機能の設定 1-12 Cisco Unified IP Phone でのネットワーク パラメータの設定 1-13 ユーザへの機能情報の提供 1-13 Cisco Unified IP Phone のセキュリティ機能について 1-14 サポートされているセキュリティ機能の概要 1-16 セキュリティ プロファイルについて 1-19 暗号化された電話コールと認証された電話コールの識別 1-20

セキュアな会議コールの確立と識別 1-21

コール セキュリティの連携動作と制限事項 1-22

Cisco Unified IP Phone での 802.1X 認証のサポート 1-24

概要 1-24

必要なネットワーク コンポーネント 1-25

ベスト プラクティス:要件と推奨事項 1-25

セキュリティに関する制限事項 1-27

Cisco Unified IP Phone の設定および設置の概要 1-28

Cisco Unified Communications Manager での Cisco Unified IP Phone の設定 1-28

Cisco Unified Communications Manager での Cisco Unified IP Phone 7906G および 7911G の設定に関するチェック リスト 1-29

Cisco Unified IP Phone の設置 1-35

Cisco Unified IP Phone 7906G および 7911G の設置に関するチェックリスト 1-35

CHAPTER 2

### ネットワークに Cisco Unified IP Phone を設置するための準備 2-1

他の Cisco Unified Communications 製品との連携について 2-2

Cisco Unified IP Phone が Cisco Unified Communications Manager と連携する方法について 2-2

Cisco Unified IP Phone が VLAN と連携する方法について 2-3

Cisco Unified IP Phone 7906G および 7911G への電力供給 2-5

電力に関するガイドライン 2-5

停電 2-6

電力に関する追加情報の入手 2-6

|                             | 電話機の設定ファイルについて 2-8                                             |  |  |  |
|-----------------------------|----------------------------------------------------------------|--|--|--|
|                             | SIP ダイヤル ルール   2-9                                             |  |  |  |
|                             | 電話機の起動プロセスについて 2-10                                            |  |  |  |
|                             | Cisco Unified Communications Manager データベースへの電話機<br>の追加 2-12   |  |  |  |
|                             | 自動登録による電話機の追加 2-13                                             |  |  |  |
| 自動登録と TAPS を使用した電話機の追加 2-14 |                                                                |  |  |  |
|                             | Cisco Unified Communications Manager の管理ページでの電<br>話機の追加 2-15   |  |  |  |
|                             | BAT による電話機の追加 2-16                                             |  |  |  |
|                             | 複数のプロトコルでの Cisco Unified IP Phone の使用 2-17                     |  |  |  |
|                             | 新しい電話機の SCCP から SIP への変換 2-17                                  |  |  |  |
|                             | 使用中の電話機の SCCP から SIP への変換 2-18                                 |  |  |  |
|                             | 使用中の電話機の SIP から SCCP への変換 2-18<br>SCCP および SIP 環境への電話機の設置 2-19 |  |  |  |
|                             |                                                                |  |  |  |
|                             | Cisco Unified IP Phone の MAC アドレスの特定 2-20                      |  |  |  |
| CHAPTER 3                   | Cisco Unified IP Phone のセットアップ 3-1                             |  |  |  |
|                             | 始める前に 3-2                                                      |  |  |  |
|                             | ネットワークの要件 3-2                                                  |  |  |  |
|                             | Cisco Unified Communications Manager の設定 3-3                   |  |  |  |
|                             | Cisco Unified IP Phone 7906G および 7911G のコンポーネントに<br>ついて 3-4    |  |  |  |
|                             | ネットワーク ポートとアクセス ポート 3-4                                        |  |  |  |
|                             | ハンドセット 3-5                                                     |  |  |  |
|                             | スピーカ 3-5                                                       |  |  |  |
|                             | モニタ モード 3-5                                                    |  |  |  |
|                             | グループ リッスン モード 3-6                                              |  |  |  |

L

|           | ヘッドセット 3-7                                   |     |
|-----------|----------------------------------------------|-----|
|           | 音質に対するユーザの主観 3-8                             |     |
|           | ヘッドセットの接続 3-8                                |     |
|           | Cisco Unified IP Phone での外部デバイスの使用           | 3-8 |
|           | Cisco Unified IP Phone の設置 3-10              |     |
|           | 壁面への電話機の取り付け 3-16                            |     |
|           | 電話機の起動プロセスの確認 3-17                           |     |
|           | 起動時のネットワーク設定値の設定 3-18                        |     |
|           | Cisco Unified IP Phone でのセキュリティの設定 3-19      |     |
| CHAPTER 4 | <br>Cisco Unified IP Phone の設定値の設定 4-1       |     |
|           | Cisco Unified IP Phone 7906G と 7911G の設定メニュー | 4-2 |
|           | 設定メニューの表示 4-3                                |     |
|           | オプションのロック解除とロック 4-4                          |     |
|           | オプション設定値の編集 4-5                              |     |
|           | 電話機から設定可能なオプションの概要 4-7                       |     |
|           | ネットワークの設定メニュー 4-9                            |     |
|           | デバイス設定メニュー 4-18                              |     |
|           | Unified CM の設定メニュー 4-18                      |     |
|           | SIP の設定メニュー(SIP 電話機のみ) 4-20                  |     |
|           | SIP の全般的な設定メニュー 4-20                         |     |
|           | 回線の設定メニュー 4-23                               |     |
|           | コールの設定メニュー(SIP 電話機のみ) 4-24                   |     |
|           | HTTP の設定メニュー 4-25                            |     |
|           | ロケールの設定メニュー 4-27                             |     |
|           | UIの設定メニュー 4-28                               |     |
|           | メディアの設定メニュー 4-30                             |     |

| NTP の設定メニュー(SIP 電話機のみ) | 4-32 |
|------------------------|------|
| イーサネットの設定メニュー 4-33     |      |
| セキュリティ設定メニュー 4-34      |      |
| QoS の設定メニュー 4-36       |      |
| ネットワークの設定 4-36         |      |
| セキュリティ設定メニュー 4-42      |      |
| CTL ファイル画面 4-44        |      |
| 信頼リスト メニュー 4-46        |      |
| 802.1X 認証およびステータス 4-48 |      |
|                        |      |

### CHAPTER 5 機能、テンプレート、サービス、およびユーザの設定 5-1

カスタム電話呼出音の作成 6-3

CHAPTER 6

I

Ringlist.xml のファイル形式の要件 6-3 カスタム呼出音タイプの PCM ファイルの要件 6-4 カスタム電話呼出音の設定 6-5 カスタム背景イメージの作成 6-6 List.xml のファイル形式の要件 6-6 カスタム背景イメージの PNG ファイルの要件 6-7 カスタム背景イメージの設定 6-8 フォントサイズが大きい言語のロケールを使用した場合のカ スタム背景イメージについて 6-10 ワイドバンド コーデックの設定 6-11

| CHAPTER 7 | Cisco Unified IP Phone のモデル情報、ステータス、および統計の<br>表示 7-1 |
|-----------|------------------------------------------------------|
|           | モデル情報画面 7-2                                          |
|           | ステータス メニュー 7-4                                       |
|           | ステータス メッセージ画面 7-5                                    |
|           | ネットワーク統計画面 7-14                                      |
|           | ファームウェア バージョン画面 7-16                                 |
|           | コールの統計画面 7-17                                        |
| CHAPTER 8 | Cisco Unified IP Phone のリモート モニタ 8-1                 |
|           | 電話機の Web ページへのアクセス 8-3                               |
|           | Web ページへのアクセスの無効化および有効化 8-5                          |
|           | デバイス情報 8-6                                           |
|           | ネットワークの設定 8-8                                        |
|           | ネットワーク統計 8-13                                        |
|           | デバイス ログ 8-17                                         |
|           | ストリームの統計 8-18                                        |

#### CHAPTER 9

トラブルシューティングおよびメンテナンス 9-1

起動時の問題の解決 9-2

症状: Cisco Unified IP Phone が通常の起動プロセスを実行しない 9-2

症状: Cisco Unified IP Phone が Cisco Unified Communications Manager に登録されない 9-3

エラー メッセージの識別 9-4

Cisco Unified Communications Manager への電話機の登録 9-4

ネットワーク接続の確認 9-4

TFTP サーバの設定の確認 9-4

IP アドレッシングおよびルーティングの確認 9-5

DNS 設定の確認 9-6

Cisco Unified Communications Manager の設定の確認 9-6

Cisco Unified Communications Manager および TFTP サービスが稼働していない 9-6

設定ファイルの新規作成 9-8

Cisco Unified Communications Manager への電話機の登録 9-9

Cisco Unified IP Phone の突然のリセット 9-10

物理的な接続の確認 9-10 断続的なネットワークの停止の特定 9-10 DHCP 設定の確認 9-11 スタティック IP アドレスの設定の確認 9-11 ボイス VLAN の設定の確認 9-11 雷話機が意図的にリヤットされていないことの確認 9-12 DNS エラーまたは他の接続エラーの排除 9-12 電源の接続の確認(SIP 電話機のみ) 9-13

|            | Cisco Unified IP Phone のセキュリティのトラブルシューティン<br>グ 9-14               |
|------------|-------------------------------------------------------------------|
|            | 一般的なトラブルシューティングのヒント 9-17                                          |
|            | Cisco Unified IP Phone のリセットまたは復元   9-21                          |
|            | 基本的なリセットの実行 9-21                                                  |
|            | 工場出荷時の状態へのリセット <b>9-22</b>                                        |
|            | Quality Report Tool の使用   9-24                                    |
|            | コールの音声品質のモニタリング 9-25                                              |
|            | 音声品質メトリックの使用 9-26                                                 |
|            | トラブルシューティングのヒント 9-27                                              |
|            | 詳細なトラブルシューティング情報の入手先 9-29                                         |
|            | Cisco Unified IP Phone のクリーニング 9-29                               |
| APPENDIX A | <br>ユーザへの情報提供 A-1                                                 |
|            | Cisco Unified IP Phone に関するサポートの取得方法 A-2                          |
|            | ユーザ オプション Web ページへのユーザ アクセスの有効化<br>A-2                            |
|            | Cisco Unified IP Phone のマニュアルの入手方法 A-3                            |
|            | サービスへの登録方法および電話機能の設定方法 A-4                                        |
|            | ボイス メッセージ システムへのアクセス方法 A-5                                        |
|            | パーソナル ディレクトリのエントリの設定方法 A-6                                        |
|            | Cisco Unified IP Phone Address Book Synchronizer の適用<br>A-6       |
| APPENDIX B | <br>Cisco Unified IP Phone 7906G および 7911G の機能のプロトコル別<br>サポート B-1 |
| APPENDIX C | 各言語ユーザのサポート C-1                                                   |

#### APPENDIX ${f D}$

物理仕様および動作環境仕様 D-2

ケーブル仕様 D-3

**技術仕様** D-1

ネットワーク ポートとアクセス ポートのピン割り当て D-3

INDEX

I

索引

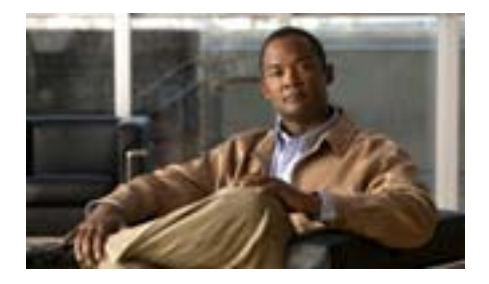

# このマニュアルについて

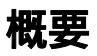

<sup>®</sup> Cisco Unified IP Phone 7906G/7911G アドミニストレーション ガイド for Cisco Unified Communications Manager 6.1』では、Voice-over-IP (VoIP)ネットワーク 上の Cisco Unified IP Phone 7906G/7911G を理解するために必要な情報とともに、 これらの電話機の設置、設定、管理、およびトラブルシューティングに必要な情 報を提供します。

Unified Communications ネットワークは複雑なため、このマニュアルでは、 Cisco Unified Communications Manager またはその他のネットワーク デバイスで 実行する必要がある手順のすべてについては説明していません。関連資料のリス トについては、P.xviの「関連資料」を参照してください。

## 対象読者

このマニュアルは、ネットワーク技術者、システム管理者、または電気通信技術 者を対象としており、ネットワーク上に Cisco Unified IP Phone 7906G/7911G を適 切にセットアップするための必要な手順について説明しています。

このマニュアルで説明している作業は、管理レベルの作業であり、電話機のエン ド ユーザを対象にしたものではありません。作業の多くは、ネットワーク設定 値の指定に関するもので、これらの値はネットワーク上の電話機の機能に影響を 及ぼします。

Cisco Unified IP Phone は Cisco Unified Communications Manager と密接に関連して いるため、このマニュアルで説明している作業の多くは、Cisco Unified Communications Manager についても十分に理解した上で行う必要があります。

# マニュアルの構成

このマニュアルは、次の章で構成されています。

| 第1章「Cisco Unified IP Phoneの概要」                                                    | Cisco Unified IP Phone の概要を説明しています。                                                                                                    |
|-----------------------------------------------------------------------------------|----------------------------------------------------------------------------------------------------|
| 第 2 章「ネットワークに Cisco Unified<br>IP Phone を設置するための準備」                               | Cisco Unified IP Phone と他の主要な Unified Communications コ<br>ンポーネントとの相互対話について説明しています。また、<br>Cisco Unified IP Phone の設置前に必要な作業についても説明<br>しています。  |
| 第 3 章「Cisco Unified IP Phone のセッ<br>トアップ」                                         | Cisco Unified IP Phone をネットワーク上に正しく安全に設置<br>および設定する方法について説明しています。                                                                            |
| 第4章「Cisco Unified IP Phone の設定<br>値の設定」                                           | Cisco Unified IP Phone のネットワーク設定値の設定、ステー<br>タスの確認、およびグローバルな変更を行う方法について説<br>明しています。                                                           |
| 第 5 章「機能、テンプレート、サービ<br>ス、およびユーザの設定」                                               | テレフォニー機能の設定、ディレクトリの設定、電話ボタン<br>テンプレートとソフトキー テンプレートの設定、サービスの<br>セットアップ、および Cisco Unified Communications Manager<br>へのユーザの追加に必要な手順の概要を説明しています。 |
| 第 6 章「Cisco Unified IP Phone のカス<br>タマイズ」                                         | 電話機の呼出音、背景イメージ、および電話機のアイドル時<br>の表示をサイトでカスタマイズする方法について説明してい<br>ます。                                                                            |
| 第 7 章「Cisco Unified IP Phone のモデ<br>ル情報、ステータス、および統計の表<br>示」                       | Cisco Unified IP Phone で、モデル情報、ステータス メッセー<br>ジ、ネットワーク統計情報、およびファームウェア情報を表<br>示する方法について説明しています。                                                |
| 第 8 章「Cisco Unified IP Phone のリモー<br>ト モニタ」                                       | 電話機の Web ページを使用して電話機のステータス情報を<br>取得する方法を説明しています。                                                                                             |
| 第 9 章「トラブルシューティングおよ<br>びメンテナンス 」                                                  | Cisco Unified IP Phone のトラブルシューティングに関するヒ<br>ントを記載しています。                                                                                      |
| 付録 A「ユーザへの情報提供」                                                                   | Cisco Unified IP Phone に関する重要な情報をユーザに提供す<br>るための Web サイトをセットアップする際に役立つ情報を<br>記載しています。                                                        |
| 付録 B <sup>r</sup> Cisco Unified IP Phone 7906G お<br>よび 7911G の機能の プロトコル別サ<br>ポート」 | SCCP プロトコルまたは SIP プロトコルを使用する Cisco<br>Unified IP Phone の機能のサポートについて説明しています。                                                                  |

| 付録 C「各言語ユーザのサポート」 | 英語以外の環境に電話機をセットアップする方法について説              |
|-------------------|------------------------------------------|
|                   | 明しています。                                  |
|                   | Cisco Unified IP Phone の技術仕様について説明しています。 |

### 関連資料

Cisco Unified IP Phone または Cisco Unified Communications Manager の詳細については、次の資料を参照してください。

#### Cisco Unified IP Phones 7906G/7911G

これらの資料は、次の URL で入手できます。

http://www.cisco.com/en/US/products/hw/phones/ps379/tsd\_products\_support\_series\_h ome.html

- Cisco Unified IP Phone 7906G Installation Guide
- Cisco Unified IP Phone 7911G Installation Guide
- Cisco Unified IP Phone 7906G/7911G 電話ガイド
- Cisco Unified IP Phone 7911G 機能拡張ガイド
- Cisco Unified IP Phone Features A–Z
- Cisco Unified IP Phone 7906G/7911G アドミニストレーション ガイド for Cisco Unified CallManager 4.2
- Regulatory Compliance and Safety Information for the Cisco Unified IP Phone 7900 Series
- Installing the Universal Wall Mount Kit for the Cisco Unified IP Phone

#### Cisco Unified Communications Manager の管理ページ

関連資料は、次の URL で入手できます。

http://www.cisco.com/en/US/products/sw/voicesw/ps556/tsd\_products\_support\_series\_h ome.html

#### **Cisco Unified Communications Manager Business Edition**

関連資料は、次の URL で入手できます。

http://www.cisco.com/en/US/products/ps7273/tsd\_products\_support\_series\_home.html

このマニュアルには、日本語化されたマニュアル名と英語版 URL が併記された 箇所があります。日本語版マニュアルを参照する場合は、次の URL にアクセス してください。

http://www.cisco.com/japanese/warp/public/3/jp/service/manual\_j/index\_ipt\_ipp.shtml

# 技術情報の入手方法、サポートの利用方法、およびセキュリ ティ ガイドライン

技術情報の入手、サポートの利用、技術情報に関するフィードバックの提供、セキュリティガイドライン、推奨するエイリアスおよび一般的なシスコのマニュアルに関する情報は、月刊の『What's New in CiscoProduct Documentation』を参照してください。ここには、新規および改訂版のシスコの技術マニュアルもすべて記載されています。次の URL からアクセスできます。

http://www.cisco.com/en/US/docs/general/whatsnew/whatsnew.html

### シスコ製品のセキュリティの概要

本製品には暗号化機能が備わっており、輸入、輸出、配布および使用に適用され る米国および他の国での法律を順守するものとします。シスコの暗号化製品を譲 渡された第三者は、その暗号化技術の輸入、輸出、配布、および使用を許可され たわけではありません。輸入業者、輸出業者、販売業者、およびユーザは、米国 および他の国での法律を順守する責任があります。本製品を使用するにあたって は、関係法令の順守に同意する必要があります。米国および他の国の法律を順守 できない場合は、本製品を至急送り返してください。

シスコの暗号化製品に適用される米国の法律の概要については、次の URL で参照できます。http://www.cisco.com/wwl/export/crypto/tool/stqrg.html

何かご不明な点があれば、export@cisco.com まで電子メールを送信してください。

# 表記法

このマニュアルは、次の表記法を使用しています。

| 表記法                     | 説明                            |
|-------------------------|-------------------------------|
| 太字                      | コマンドおよびキーワードは、太字で示しています。      |
| イタリック体                  | ユーザが値を指定する引数は、イタリック体で示し       |
|                         | ています。                         |
| []                      | 角カッコの中の要素は、省略可能です。            |
| $\{ x \mid y \mid z \}$ | 必ずどれか1つを選択しなければならない必須キー       |
|                         | ワードは、波カッコで囲み、縦棒で区切って示して       |
|                         | います。                          |
| [ x   y   z ]           | どれか1つを選択できる省略可能なキーワードは、       |
|                         | 角カッコで囲み、縦棒で区切って示しています。        |
| ストリング                   | 引用符を付けない一組の文字。ストリングの前後に       |
|                         | は引用符を使用しません。引用符を使用すると、そ       |
|                         | の引用符も含めてストリングと見なされます。         |
| screen フォント             | システムが表示する端末セッションおよび情報は、       |
|                         | screen フォントで示しています。           |
| 太字の screen フォント         | ユーザが入力しなければならない情報は、太字の        |
|                         | screen フォントで示しています。           |
| イタリック体の screen          | ユーザが値を指定する引数は、イタリック体の         |
| フォント                    | screen フォントで示しています。           |
| ٨                       | ^記号は、Ctrlキーを表します。たとえば、画面に表    |
|                         | 示される ^D というキーの組み合せは、Ctrl キーを押 |
|                         | しながら D キーを押すことを意味します。         |
| < >                     | パスワードのように出力されない文字は、山カッコ       |
|                         | で囲んで示しています。                   |

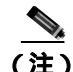

「注釈」です。役立つ情報や、このマニュアル以外の参照資料などを紹介してい ます。

### <u>//</u> 注意

「要注意」の意味です。機器の損傷またはデータ損失を予防するための注意事項 が記述されています。

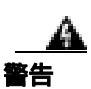

「危険」の意味です。人身事故を予防するための注意事項が記述されています。 装置の取り扱い作業を行うときは、電気回路の危険性に注意し、一般的な事故 防止策をとるよう努めてください。

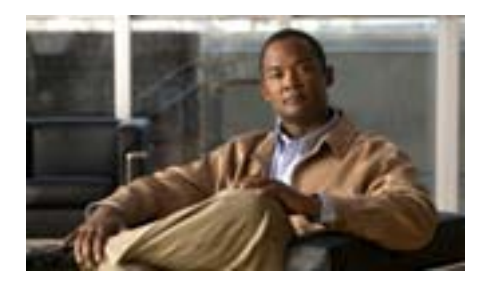

**CHAPTER** 

# Cisco Unified IP Phone の概要

Cisco Unified IP Phone 7906G および 7911G は、インターネット プロトコル (IP) ネットワークでの音声通信を提供します。標準的なデジタル ビジネス フォンと ほぼ同様に機能し、電話コールの発信および受信に加えて、ミュート、保留、転 送、短縮ダイヤルなどの機能を使用できます。また、データ ネットワークに接 続されるため、生産性向上のための機能が拡張され、ネットワーク情報、XML アプリケーション、およびカスタマイズ可能な機能にアクセスできるようになり ます。

Cisco Unified IP Phone は、他のネットワーク デバイスと同様に、設定および管理 が必要です。この電話機は、G.711a、G.711µ、G.729a、G.729ab、G.728/iLBC の エンコードと、G.711 のすべてのバリアント、G.728/iLBC、および G.729 のデ コードを行います。また、ワイドバンド(16 ビット、16 kHz)オーディオもサ ポートしています。

この章は、次の項で構成されています。

- Cisco Unified IP Phone 7906G と 7911G について (P.1-2)
- 使用されるネットワーク プロトコル (P.1-5)
- サポートされる機能(P.1-11)
- Cisco Unified IP Phone のセキュリティ機能について(P.1-14)
- Cisco Unified IP Phone の設定および設置の概要(P.1-28)

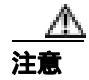

セル方式の電話、携帯電話、GSM 電話、または双方向ラジオを Cisco Unified IP Phone のすぐ近くで使用すると、相互干渉が発生することがあります。詳細については、干渉が発生するデバイスの製造元のマニュアルを参照してください。

## Cisco Unified IP Phone 7906G と 7911G について

Cisco Unified IP Phone 7906G および 7911G は、談話室、教室、工場の作業場、倉庫、ロビーなど、電話機がユーザの通信デバイス セットの補助に過ぎない場所や、使用頻度が低い場所で使用するために設計された基本的な IP Phone です。 Cisco Unified IP Phone 7906G および 7911G には、次の特徴があります。

- 動的なソフトキー、アイコン、およびスクロール可能なディレクトリを使用したグラフィカルな表示。一連の基本的なビジネス機能に簡単にアクセス可能
- 1つの電話番号で6つまでのコールをサポート
- インラインパワーのサポート(シスコ インラインパワーと IEEE 802.3af Power over Ethernet の両方)
- 次の内容を含む高度なセキュリティ機能のサポート
  - 製造元および現場でインストール可能な証明書
  - 安全なメディアおよびシグナリング
  - 設定の認証
- 高度なコール機能、および音声とテキストを使用する XML アプリケーションのサポート
- 統合された 10/100 Mbit イーサネット スイッチ。PC を接続し、設置場所ごとのケーブル配線を1本に集約可能(Cisco Unified IP Phone 7911G のみ)

図 1-1 に、Cisco Unified IP Phone 7906G および 7911G の主要コンポーネントを示 します。

### 図 1-1 Cisco Unified IP Phone 7906G および 7911G

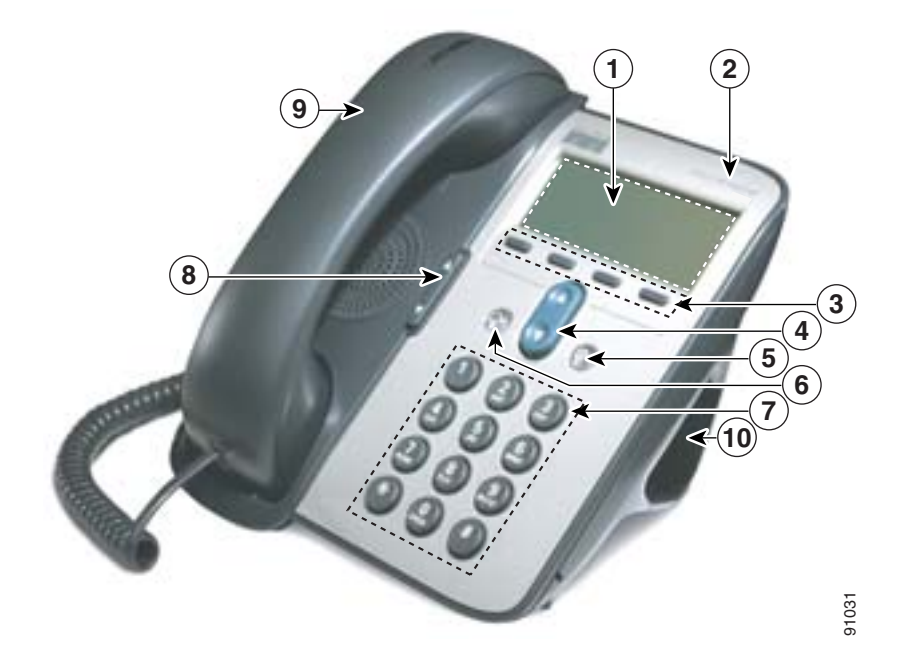

| 1 | 電話スクリーン                        | 電話番号、コール ステータス、ソフトキーなどの電話機の機能を表示<br>します。                    |
|---|--------------------------------|-------------------------------------------------------------|
| 2 | Cisco Unified IP Phone の<br>名称 | Cisco Unified IP Phone のモデル シリーズを示します。                      |
| 3 | ソフトキー                          | 電話スクリーンに表示されたソフトキーのオプションをそれぞれアク<br>ティブにします。                 |
| 4 | ナビゲーション ボタン                    | メニュー項目のスクロールや項目の強調表示に使用します。電話機が<br>オンフックの場合は、短縮ダイヤルが表示されます。 |

| 5  | アプリケーション<br>メニュー ボタン<br>@ | ボイス メッセージ システム、電話のログとディレクトリ、設定、およ<br>びサービスにアクセスするための [ アプリケーション ] メニューを表<br>示します。                                          |
|----|---------------------------|----------------------------------------------------------------------------------------------------|
| 6  | 保留ボタン<br>②                | アクティブなコールを保留にし、保留中のコールを再開します。アク<br>ティブなコールと保留中のコールを切り替えます。                                                                 |
| 7  | キーパッド                     | 電話番号のダイヤル、文字の入力、およびメニュー項目の選択に使用<br>します。                                                                                    |
| 8  | 音量ボタン                     | ハンドセット、ヘッドセット、スピーカ、および呼出音の音量を制御<br>します。                                                                                    |
| 9  | ハンドセット                    | 従来のハンドセットと同様に機能します。ハンドセットの上部にある<br>ライト ストリップは、電話機の呼出音が鳴ると点滅し、新しいボイス<br>メッセージがある場合は点灯したままになります(ボイス メッセージ<br>システムによって異なります)。 |
| 10 | フットスタンド                   | 机上または卓上に、使用しやすい角度で電話機を設置できます。また、<br>壁面取り付けのために取り外して、取り付けネジや Cisco Unified IP<br>Phone 壁面取り付けキットを使用することもできます。               |

# 使用されるネットワーク プロトコル

Cisco Unified IP Phone は、音声通信で必要になるいくつかの業界標準ネットワーク プロトコルとシスコ ネットワーク プロトコルをサポートしています。表 1-1 に、Cisco Unified IP Phone 7906G および 7911G がサポートしているネットワーク プロトコルの概要を示します。

#### 表 1-1 Cisco Unified IP Phone でサポートされるネットワーク プロトコル

| ネットワーク<br>プロトコル                                          | 目的                                                                                                    | 使用上の注意                                                                                                    |
|----------------------------------------------------------|----------------------------------------------------------------------------------------------------|----------------------------------------------------------------------------------------------------|
| ブートストラップ<br>プロトコル(BootP)                                 | BootP は、特定の起動情報(自身の IP<br>アドレスなど )を Cisco Unified IP Phone<br>などのネットワーク デバイスが検出<br>できるようにするものです。                                | BootPを使用して Cisco Unified IP Phone<br>に IP アドレスを割り当てている場合<br>は、電話機のネットワーク設定にある<br>[BOOTP サーバ]オプションが Yes に<br>なります。                                     |
| シスコ検出プロトコ<br>ル ( CDP )                                   | CDPは、シスコの製造するすべての装置で動作するデバイス検出プロトコルです。<br>デバイスは、CDPを使用して自身の存在をネットワーク内の他のデバイスに<br>アドバタイズし、他のデバイスの情報を受信することができます。                 | Cisco Unified IP Phone では、補助 VLAN<br>ID、ポートごとの電源管理の詳細情報、<br>QoS ( Quality of Service ) 設定情報など<br>の情報を、CDP を使用して Cisco<br>Catalyst スイッチとやり取りしていま<br>す。 |
| Cisco Peer-to-Peer<br>Distribution Protocol<br>( CPPDP ) | CPPDP はシスコ独自のプロトコルで、<br>デバイスのピアツーピア階層を形成す<br>るために使用されます。また、CPPDP<br>は、ピア デバイスから近接デバイスに<br>ファームウェアやその他のファイルを<br>コピーするときにも使用されます。 | CPPDP は、ピア ファームウェア共有機<br>能で使用されます。                                                                                                    |

使用されるネットワーク プロトコル

| ネットワーク<br>プロトコル                                    | 目的                                                                                                    | 使用上の注意                                                                                                    |
|----------------------------------------------------|----------------------------------------------------------------------------------------------------|----------------------------------------------------------------------------------------------------|
| Dynamic Host<br>Configuration<br>Protocol ( DHCP ) | DHCP は、IP アドレスを動的に確保し<br>て、ネットワーク デバイスに割り当て<br>るものです。<br>DHCP を使用すると、IP Phone をネッ<br>トワークに接続すれば、その電話機が<br>機能するようになります。IP アドレス<br>を手動で割り当てたり、ネットワーク<br>パラメータを別途設定したりする必要<br>はありません。 | DHCP は、デフォルトで有効になって<br>います。無効にした場合は、個々の電<br>話機がある場所で、IP アドレス、サブ<br>ネットマスク、ゲートウェイ、および<br>TFTP サーバを手動で設定する必要が<br>あります。<br>シスコでは、DHCP のカスタム オプ<br>ション 150 を使用することをお勧めし<br>ます。この方法では、TFTP サーバの IP<br>アドレスをオプション値として設定し<br>ます。DHCP 設定の詳細については、<br><sup>®</sup> Cisco Unified Communications Manager<br>システム ガイド』の「Cisco TFTP」の<br>章を参照してください。 |
| ハイパーテキスト転<br>送プロトコル<br>(HTTP)                      | HTTP は、インターネットや WWW 経<br>由で情報を転送し、ドキュメントを移<br>送するための標準的な手段です。                                                                                                    | Cisco Unified IP Phone では、XML サー<br>ビスおよびトラブルシューティングに<br>HTTP を使用します。                                                                                                    |

表 1-1 Cisco Unified IP Phone でサポートされるネットワーク プロトコル (続き)

表 1-1 Cisco Unified IP Phone でサポートされるネットワーク プロトコル (続き)

| ネットワーク                                    |                                                                                                    |                                                                                                    |
|-------------------------------------------|----------------------------------------------------------------------------------------------------|----------------------------------------------------------------------------------------------------|
| プロトコル                                     | 目的                                                                                                    | 使用上の注意                                                                                                    |
| IEEE 802.1X                               | IEEE 802.1X 標準は、クライアント /<br>サーバベースのアクセス制御および認<br>証プロトコルを定義し、無許可のクラ<br>イアントが公的にアクセス可能なポー<br>トを経由して LAN に接続することを<br>禁止します。<br>クライアントが認証されるまでは、<br>802.1X アクセス制御により、そのクラ<br>イアントが接続されたポートを通過で<br>きるトラフィックは Extensible<br>Authentication Protocol over LAN<br>(EAPOL)トラフィックに制限されま<br>す。認証に成功すると、通常のトラ<br>フィックがポートを通過できるように<br>なります。 | Cisco Unified IP Phone は IEEE 802.1X 標<br>準を実装し、802.1X 認証の EAP-MD5<br>オプションをサポートしています。<br>802.1X 認証を電話機で有効にした場合<br>は、PC ポートおよびボイス VLAN を<br>無効にする必要があります。詳細につ<br>いては、P.1-24 の <sup>r</sup> Cisco Unified IP Phone<br>での 802.1X 認証のサポート」を参照し<br>てください。                                           |
| インターネット<br>プロトコル ( IP )                   | IP は、パケットの宛先アドレスを指定<br>し、ネットワーク経由で送信するメッ<br>セージング プロトコルです。                                                                                                    | IP を使用して通信するには、ネット<br>ワークデバイスに対して、IP アドレス、<br>サプネット、およびゲートウェイが割<br>り当てられている必要があります。<br>IP アドレス、サプネット、およびゲー<br>トウェイの識別情報は、Dynamic Host<br>Configuration Protocol(DHCP)を通じて<br>Cisco Unified IP Phone を使用する場合<br>は、自動的に割り当てられます。DHCP<br>を使用しない場合は、個々の電話機が<br>ある場所で、これらのプロパティを手<br>動で割り当てる必要があります。 |
| Link Layer Discovery<br>Protocol ( LLDP ) | LLDP は、標準化されたネットワーク<br>検出プロトコル (CDP に類似)で、一<br>部のシスコ製およびサードパーティ製<br>のデバイスでサポートされています。                                                                                                    | Cisco Unified IP Phone では、LLDP は<br>PC ポートでサポートされています。                                                                                                    |

使用されるネットワーク プロトコル

| ネットワーク<br>プロトコル                                            | 目的                                                                                             | 使用上の注意                                                                                                    |
|------------------------------------------------------------|------------------------------------------------------------------------------------------------|----------------------------------------------------------------------------------------------------|
| Link Layer Discovery<br>Protocol-Media<br>Endpoint Devices | LLDP-MED は LLDP の標準機能を拡張<br>したものであり、音声製品向けに開発<br>されています。                                       | Cisco Unified IP Phone では、LLDP-MED<br>は SW ポートで次のような情報を通信<br>するためにサポートされています。                                                                 |
| (LLDP-MED)                                                 |                                                                                                | <ul> <li>ボイス VLAN 設定</li> <li>デバイス検出</li> <li>電源管理</li> <li>インベントリ管理</li> <li>LL DP-MED サポートの詳細について</li> </ul>                                |
|                                                            |                                                                                                | は、次の URL にある White Paper<br>『LLDP-MED and Cisco Discovery<br>Protocol』を参照してください。                                                              |
|                                                            |                                                                                                | http://www.cisco.com/en/US/tech/tk652/tk<br>701/technologies_white_paper0900aecd80<br>4cd46d.shtml                                            |
| リアルタイム転送プ<br>ロトコル(RTP)                                     | RTP は、データ ネットワークを通じ<br>て、インタラクティブな音声や映像な<br>どのリアルタイム データを転送する<br>ための標準プロトコルです。                 | Cisco Unified IP Phone では、RTP プロ<br>トコルを使用して、リアルタイム音声<br>トラフィックを他の電話機やゲート<br>ウェイとやり取りします。                                                     |
| Real-Time Control<br>Protocol ( RTCP )                     | RTCP は RTP と連動して、RTP スト<br>リーム上で QoS データ( ジッタ、遅延、<br>ラウンドトリップ遅延など ) を伝送し<br>ます。                | RTCP は、デフォルトでは無効になっ<br>ていますが、Cisco Unified<br>Communications Manager を使用して電<br>話機ごとに有効にすることができま<br>す。詳細については、P.4-36の「ネッ<br>トワークの設定」を参照してください。 |
| セキュア リアルタ<br>イム転送プロトコル<br>(SRTP)                           | SRTP は、RTP を使用する場合に付加<br>的に使用できます。SRTP は、データの<br>伝送中にメディア ストリームを暗号<br>化することで、セキュリティを強化し<br>ます。 | SRTP が機能するには、コール先の電話<br>機も SRTP をサポートしている必要が<br>あります。サポートしていない電話機<br>では、セキュア メディア ストリームを<br>復号化できません。                                         |

### 表 1-1 Cisco Unified IP Phone でサポートされるネットワーク プロトコル (続き)

表 1-1 Cisco Unified IP Phone でサポートされるネットワーク プロトコル (続き)

| ネットワーク<br>プロトコル                            | 目的                                                                                                    | 使用上の注意                                                                                                    |
|--------------------------------------------|----------------------------------------------------------------------------------------------------|----------------------------------------------------------------------------------------------------|
| セッション開始プロ<br>トコル(SIP)                      | SIP は、IP を介したマルチメディア会<br>議のためのインターネット技術特別調<br>査委員会(IETF)標準です。SIP は、<br>RFC 3261 で定義されている ASCII<br>ベースのアプリケーション層プロトコ<br>ルです。このプロトコルを使用して、2<br>つまたはそれ以上のエンドポイント間<br>でコールを確立、維持、および終了す<br>ることができます。 | 他の VoIP プロトコルと同様に、SIP は<br>シグナリングとセッション管理の機能<br>をパケット テレフォニー ネットワー<br>クの内部で処理するように設計されて<br>います。シグナリングによって、ネッ<br>トワーク境界を越えてコール情報を伝<br>送することが可能になります。セッ<br>ション管理とは、エンドツーエンド<br>コールのアトリビュートを制御する機<br>能を提供することです。 |
|                                            |                                                                                                    | Cisco Unified IP Phone は、SIP を使用す<br>るように設定することも、Skinny Client<br>Control Protocol (SCCP)を使用するよ<br>うに設定することもできます。                                                                                             |
| Skinny Client Control<br>Protocol ( SCCP ) | SCCP は、コール制御サーバとエンド<br>ポイント クライアント(IP Phone など)<br>の間で通信を行うためのメッセージン<br>グ セットを含んでいます。SCCP は、<br>シスコシステムズ独自のものです。                                                                                 | Cisco Unified IP Phone では、コール制<br>御に SCCP を使用します。Cisco Unified<br>IP Phone は、SCCP を使用するように設<br>定することも、セッション開始プロト<br>コル(SIP)を使用するように設定する<br>こともできます。                                                           |
| セッション記述プロ<br>トコル ( SDP )                   | SDP は SIP プロトコルの一部であり、2<br>つのエンドポイント間で接続が確立さ<br>れている間に、どのパラメータが使用<br>可能かを特定します。会議は、会議に<br>参加するすべてのエンドポイントでサ<br>ポートされている SDP 機能のみを使<br>用して確立されます。                                                 | コーデックタイプ、DTMF 検出、コン<br>フォート ノイズなどの SDP 機能は、通<br>常は運用中の Cisco Unified<br>Communications Manager またはメディ<br>ア ゲートウェイでグローバルに設定<br>されています。SIP エンドポイントの<br>中には、これらのパラメータをエンド<br>ポイント上で設定できるものがありま<br>す。             |

■ 使用されるネットワーク プロトコル

| ネットワーク<br>プロトコル                            | 目的                                                                                                    | 使用上の注意                                                                                                    |
|--------------------------------------------|----------------------------------------------------------------------------------------------------|----------------------------------------------------------------------------------------------------|
| Transmission Control<br>Protocol ( TCP )   | TCP は、コネクション型の転送プロト<br>コルです。                                                                                          | Cisco Unified IP Phone では、Cisco<br>Unified Communications Manager への接<br>続、および XML サービスへのアクセ<br>スに TCP を使用します。                                       |
| Transport Layer<br>Security (TLS)          | TLSは、通信をセキュリティで保護し、<br>認証するための標準プロトコルです。                                                                              | セキュリティを実装すると、Cisco<br>Unified IP Phone は TLS を使用して、<br>Cisco Unified Communications Manager<br>への登録をセキュリティで保護しま<br>す。                                |
| Trivial File Transfer<br>Protocol ( TFTP ) | TFTP を使用すると、ファイルをネット<br>ワーク経由で転送することができま<br>す。<br>Cisco Unified IP Phone で TFTP を使用<br>すると、電話タイプ固有の設定ファイ<br>ルを取得できます。 | TFTP では、ネットワーク内に TFTP<br>サーバが必要です。このサーバは、<br>DHCP サーバで自動的に識別できま<br>す。ネットワーク上で複数の TFTP<br>サーバが動作している場合は、電話機<br>ごとに、TFTP サーバを手動でローカル<br>に割り当てる必要があります。 |
| ユーザ データグラ<br>ム プロトコル<br>( UDP )            | UDP は、 データ パケットを配信するた<br>めのコネクションレス型メッセージン<br>グ プロトコルです。                                                              | Cisco Unified IP Phone は、UDP メッ<br>セージを受信し、処理します。                                                                                                    |

### 表 1-1 Cisco Unified IP Phone でサポートされるネットワーク プロトコル (続き)

### 関連項目

- 他の Cisco Unified Communications 製品との連携について(P.2-2)
- 電話機の起動プロセスについて(P.2-10)
- ネットワークの設定メニュー(P.4-9)

## サポートされる機能

Cisco Unified IP Phone 7906G および 7911G は、従来のアナログ電話機とほぼ同様 に機能し、電話コールを発信および受信できます。従来のテレフォニー機能に加 えて、各 Cisco IP Phone は電話機をネットワーク デバイスとして管理およびモニ タする機能も備えています。

この項では、次のトピックについて取り上げます。

- 機能の概要 (P.1-11)
- テレフォニー機能の設定(P.1-12)
- Cisco Unified IP Phone でのネットワーク パラメータの設定 (P.1-13)
- ユーザへの機能情報の提供(P.1-13)

### 機能の概要

Cisco Unified IP Phone は、コール転送や転送、リダイヤル、短縮ダイヤル、会議 コール、ボイス メッセージ システムへのアクセスなど、基本的なビジネス機能 を提供します。Cisco Unified IP Phone では、さらにその他の各種の機能も提供し ます。Cisco Unified IP Phone がサポートしているテレフォニー機能の概要につい ては、P.5-2 の「Cisco Unified IP Phone で使用可能なテレフォニー機能」を参照し てください。

Cisco Unified IP Phone は、他のネットワーク デバイスと同様に、Cisco Unified Communications Manager および IP ネットワークの他の部分にアクセスできるよ うに設定する必要があります。DHCP を使用すると、電話機上で設定する設定値 が少なくなりますが、必要に応じて、IP アドレス、TFTP サーバ、およびサブ ネット マスクを手動で設定することもできます。Cisco Unified IP Phone 上でネッ トワーク設定値を設定する手順については、第4章「Cisco Unified IP Phone の設 定値の設定」を参照してください。

Cisco Unified IP Phone は、IP ネットワーク上の他のサービスやデバイスと連携す ることで、高度な機能を提供できます。たとえば、Cisco Unified IP Phone を社内 の Lightweight Directory Access Protocol 3 (LDAP3)標準ディレクトリと統合する と、ユーザが同僚の連絡先情報を IP Phone で直接検索できるようになります。ま た、XML を使用すると、天気予報、株価情報、商品相場などの Web ベースの情 報にユーザがアクセスできるようになります。これらのサービスの設定について は、P.5-21の「社内ディレクトリとパーソナル ディレクトリの設定」および P.5-25の「サービスのセットアップ」を参照してください。

さらに、Cisco Unified IP Phone はネットワーク デバイスであるため、詳細なス テータス情報を IP Phone から直接取得することができます。この情報は、ユー ザが IP Phone を使用しているときに生じた問題をトラブルシューティングする のに役立ちます。詳細については、第7章「Cisco Unified IP Phone のモデル情報、 ステータス、および統計の表示」を参照してください。

#### 関連項目

- Cisco Unified IP Phone の設定値の設定(P.4-1)
- 機能、テンプレート、サービス、およびユーザの設定(P.5-1)
- トラブルシューティングおよびメンテナンス (P.9-1)

### テレフォニー機能の設定

Cisco Unified IP Phone の一部の設定値は、Cisco Unified Communications Manager の管理ページ アプリケーションで変更することができます。この Web ベース ア プリケーションを使用して、電話機登録基準とコーリング サーチ スペースの セットアップ、社内ディレクトリとサービスの設定、電話ボタン テンプレート の修正などを行うことができます。詳細については、P.5-2 の「Cisco Unified IP Phone で使用可能なテレフォニー機能」および『Cisco Unified Communications Manager アドミニストレーション ガイド』を参照してください。

Cisco Unified Communications Manager の管理ページ アプリケーションの詳細に ついては、Cisco Unified Communications Manager のマニュアル(『*Cisco Unified Communications Manager システム ガイド*』など)を参照してください。また、こ のページで参照できる状況依存ヘルプも参考情報として利用できます。

Cisco Unified Communications Manager のマニュアル一式には、次の Web サイトで アクセスできます。

http://www.cisco.com/en/US/products/sw/voicesw/ps556/tsd\_products\_support\_series\_h ome.html

#### 関連項目

• Cisco Unified IP Phone で使用可能なテレフォニー機能(P.5-2)

### Cisco Unified IP Phone でのネットワーク パラメータの設定

DHCP、TFTP、IPの設定値などのパラメータは、電話機で設定できます。また、 コールに関する統計情報や、ファームウェアのバージョンも電話機で取得できま す。

電話機で機能を設定し、統計情報を表示する方法については、第4章「Cisco Unified IP Phone の設定値の設定」および第7章「Cisco Unified IP Phone のモデル 情報、ステータス、および統計の表示」を参照してください。

### ユーザへの機能情報の提供

システム管理者は、多くの場合、ネットワーク内や社内の Cisco Unified IP Phone ユーザの主な情報源になります。機能や手順について確実に最新の情報を伝える ために、Cisco Unified IP Phone のマニュアルをよく読んでおいてください。次の Cisco Unified IP Phone Web サイトに必ずアクセスしてください。

http://www.cisco.com/en/US/products/hw/phones/ps379/tsd\_products\_support\_series\_h ome.html

このサイトから、クイック リファレンスを含む各種のユーザ ガイドにアクセス できます。

重要なのは、ユーザにマニュアルを提供することのほかに、使用可能な Cisco Unified IP Phone の機能を伝えること(企業やネットワーク独自の機能を含む)、およびそれらの機能にアクセスし、必要に応じてカスタマイズする方法を教えることです。

システム管理者が電話機のユーザに提供する必要のある重要な情報の要約については、付録A「ユーザへの情報提供」を参照してください。

# Cisco Unified IP Phone のセキュリティ機能について

Cisco Unified Communications Manager システムにセキュリティを実装すると、電話機と Cisco Unified Communications Manager サーバの ID 盗用や、データ、コール シグナリング、およびメディア ストリームの改ざんを防止できます。

これらの脅威を軽減するため、Cisco Unified Communications ネットワークは、電 話機とサーバの間に認証済みの暗号化通信ストリームを確立し、維持します。 ファイルはデジタル署名してから電話機に転送し、Cisco Unified IP Phone 間では、 メディア ストリームを暗号化します。

セキュリティ関連の設定値を Cisco Unified Communications Manager の管理ページで設定すると、電話機の設定ファイルには機密情報が保持されます。設定ファ イルのプライバシーを確保するには、ファイルに暗号化を設定する必要がありま す。詳細については、『Cisco Unified Communications Manager セキュリティ ガイ ド』の「暗号化された電話機設定ファイルの設定」の章を参照してください。

表 1-2 に、このマニュアルおよび他のマニュアルで、セキュリティに関する詳細 情報が記載された箇所を示します。

#### 表 1-2 Cisco Unified IP Phone のセキュリティに関するトピック

| トピック                                                                           | 参照先                                                    |
|--------------------------------------------------------------------------------|--------------------------------------------------------|
| セキュリティの詳細な説明 (Cisco Unified                                                    | <sup>©</sup> Cisco Unified Communications Manager セキュリ |
| Communications Manager $\mathfrak{d}\mathfrak{L}\mathfrak{V}$ Cisco Unified IP | <i>ティ ガイド</i> 』を参照してください。                              |
| Phone のセットアップ、設定、およびトラブル                                                       |                                                        |
| シューティングに関する情報を含む)                                                              |                                                        |
| Cisco Unified IP Phone でサポートされるセキュリ                                            | P.1-16の「サポートされているセキュリティ機能                              |
| ティ機能                                                                           | の概要」を参照してください。                                         |
| セキュリティ機能に関する制限事項                                                               | P.1-27 の「セキュリティに関する制限事項」を参                             |
|                                                                                | 照してください。                                               |
| セキュリティが実装された電話コールの識別                                                           | P.1-20の「暗号化された電話コールと認証された                              |
|                                                                                | 電話コールの識別」を参照してください。                                    |
| Transport Layer Security (TLS) 接続                                              | • P.1-5の「使用されるネットワーク プロトコ                              |
|                                                                                | ル」を参照してください。                                           |
|                                                                                | • P.2-8 の「電話機の設定ファイルについて」を                             |
|                                                                                | 参照してください。                                              |

Cisco Unified IP Phone 7906G/7911G アドミニストレーション ガイド for Cisco Unified Communications Manager 6.1
### 表 1-2 Cisco Unified IP Phone のセキュリティに関するトピック(続き)

| トピック                                                                                      | 参照先                                                                                        |
|-------------------------------------------------------------------------------------------|--------------------------------------------------------------------------------------------|
| Cisco Unified IP Phone の 802.1X 認証                                                        | 次の項を参照してください。                                                                              |
|                                                                                           | <ul> <li>P.1-24の「Cisco Unified IP Phone での 802.1X</li> <li>認証のサポート」</li> </ul>             |
|                                                                                           | <ul> <li>P.4-42 の「セキュリティ設定メニュー」</li> </ul>                                                 |
|                                                                                           | <ul> <li>P.4-48 の「802.1X 認証およびステータス」</li> </ul>                                            |
|                                                                                           | <ul> <li>P.9-14の「Cisco Unified IP Phone のセキュリ<br/>ティのトラブルシューティング」</li> </ul>               |
| セキュリティおよび電話機の起動プロセス                                                                       | P.2-10の「電話機の起動プロセスについて」を参照してください。                                                          |
| セキュリティおよび電話機の設定ファイル                                                                       | P.2-8の「電話機の設定ファイルについて」を参照<br>してください。                                                       |
| セキュリティが実装されている場合の[TFTPサー                                                                  | P.4-9 の「ネットワークの設定メニュー」を参照し                                                                 |
| バ1]オプションまたは[TFTP サーバ2]オプ                                                                  | てください。                                                                                     |
| ションの電話機による変更                                                                              |                                                                                            |
| 電話機の [ デバイス設定 ] メニューにある<br>[ CallManager 1 ] ~ [ CallManager 5 ] オプションの<br>セキュリティ アイコンの意味 | P.4-18 の「Unified CM の設定メニュー」を参照し<br>てください。                                                 |
| 電話機の [ デバイス設定 ] メニューからアクセス<br>する [ セキュリティ設定 ] メニューの項目                                     | P.4-34 の「セキュリティ設定メニュー」を参照し<br>てください。                                                       |
| 電話機の [ 設定 ] メニューからアクセスする                                                                  | P.4-42 の「セキュリティ設定メニュー」を参照し                                                                 |
| [ セキュリティ設定 ] メニューの項目                                                                      | てください。                                                                                     |
| 証明書信頼リスト(CTL)ファイルのロック解除                                                                   | P.4-44 の「CTL ファイル画面」を参照してください。                                                             |
| 電話機の Web ページへのアクセスの無効化                                                                    | P.8-5 の「Web ページへのアクセスの無効化およ<br>び有効化」を参照してください。                                             |
| トラブルシューティング                                                                               | <ul> <li>P.9-14の「Cisco Unified IP Phoneのセキュリ<br/>ティのトラブルシューティング」を参照して<br/>ください。</li> </ul> |
|                                                                                           | <ul> <li>『Cisco Unified Communications Manager セキュ<br/>リティ ガイド』を参照してください。</li> </ul>       |

Cisco Unified IP Phone 7906G/7911G アドミニストレーション ガイド for Cisco Unified Communications Manager 6.1

表 1-2 Cisco Unified IP Phone のセキュリティに関するトピック(続き)

| トピック                               | 参照先                                                                                                    |
|------------------------------------|----------------------------------------------------------------------------------------------------|
| 電話機からの CTL ファイルの削除                 | P.9-21 の「Cisco Unified IP Phone のリセットまた<br>は復元」を参照してください。                                                                                            |
| 電話機のリセットまたは復旧                      | P.9-21 の「Cisco Unified IP Phone のリセットまた<br>は復元」を参照してください。                                                                                            |
| Cisco Unified IP Phone の 802.1X 認証 | 次の項を参照してください。<br>• P.1-24 の「Cisco Unified IP Phone での 802.1X<br>認証のサポート」<br>• P.4-48 の「802.1X 認証およびステータス」<br>• P.9-14 の「Cisco Unified IP Phone のセキュリ |

### サポートされているセキュリティ機能の概要

この項では、電話機がサポートしているセキュリティ機能の概要を示します。これらの機能および Cisco Unified Communications Manager と Cisco Unified IP Phone のセキュリティの詳細については、『Cisco Unified Communications Manager セキュリティ ガイド』を参照してください。

電話機の現在のセキュリティ設定については、[セキュリティ設定]メニューを 確認してください(アプリケーションメニューボタンを押し、[設定]>[セキュ リティ設定]を選択するか、[設定]>[デバイス設定]>[セキュリティ設定] を選択します)。詳細については、第4章「Cisco Unified IP Phone の設定値の設 定」を参照してください。

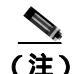

セキュリティ機能のほとんどは、証明書信頼リスト(CTL)が電話機にインス トールされている場合のみ使用できます。CTLの詳細については、『Cisco Unified Communications Manager セキュリティ ガイド』を参照してください。

### 表 1-3 セキュリティ機能の概要

| 機能                     | 説明                                                                                                    |
|------------------------|----------------------------------------------------------------------------------------------------|
| イメージの認証                | 署名付きのバイナリファイル(拡張子.sbn)によって、ファームウェアイ<br>メージが電話機へのロード前に改ざんされることを防止します。イメージ<br>が改ざんされている場合、電話機は認証プロセスに不合格として、新しい<br>イメージを拒否します。                                                                                                    |
| 802.1X 認証              | Cisco Unified IP Phone では、ネットワークへのアクセスを要求および実行<br>するときに、802.1X 認証を使用できます。詳細については、P.1-24 の「Cisco<br>Unified IP Phone での 802.1X 認証のサポート」を参照してください。                                                                                                    |
| カスタマーサイト証明書<br>のインストール | 各 Cisco Unified IP Phone には、デバイス認証のためにそれぞれ一意の証明<br>書が必要です。電話機には、Manufacturing Installed Certificate (MIC; 製造<br>元でインストールされる証明書)が組み込まれていますが、セキュリティ<br>を強化するには、Cisco Unified Communications Manager の管理ページで、<br>Certificate Authority Proxy Function (CAPF; 認証局プロキシ関数)を使用し<br>て証明書をインストールすることを指定します。また、電話機の[セキュ<br>リティ設定]メニューから Locally Significant Certificate (LSC; ローカルで<br>有効な証明書)をインストールすることもできます。詳細については、<br>P.3-19 の「Cisco Unified IP Phone でのセキュリティの設定」を参照してく<br>ださい。 |
| デバイスの認証                | Cisco Unified Communications Manager サーバと電話機の間で、各エンティ<br>ティが他方のエンティティの証明書を受け付けるときに発生します。電話<br>機と Cisco Unified Communications Manager の間にセキュアな接続が必要か<br>どうかを判別し、必要な場合には、Transport Layer Security (TLS)プロト<br>コルを使用してエンティティ間にセキュア シグナリング パスを作成しま<br>す。Cisco Unified Communications Manager は、電話機が Cisco Unified<br>Communications Manager によって認証されない限り、認証済みモードまた<br>は暗号化済みモードに設定された電話機を登録しません。                                                                               |
| ファイルの認証                | 電話機がダウンロードするデジタル署名付きファイルを確認します。電話<br>機は、ファイルが作成後に改ざんされていないことを、署名を確認するこ<br>とで確認します。認証に失敗したファイルは、電話機のフラッシュメモリ<br>に書き込まれません。電話機はこのようなファイルを拒否し、以降の処理<br>を実行しません。                                                                                                    |

### 表1-3 セキュリティ機能の概要(続き)

| 機能                          | 説明                                                                                                    |
|-----------------------------|----------------------------------------------------------------------------------------------------|
| シグナリングの認証                   | TLS プロトコルを使用して、 シグナリング パケットが転送中に改ざんされ<br>ていないことを確認します。                                                                                                    |
| 製造元でインストールさ<br>れる証明書        | 各 Cisco Unified IP Phone 7906G および 7911G には、一意の MIC が組み込まれており、この MIC はデバイスの認証に使用されます。MIC は、電話機の ID が永続的に一意であることの証明になり、Cisco Unified Communications Manager で電話機を認証できるようにします。 |
| セキュアな SRST 参照先              | Cisco Unified Communications Manager の管理ページで SRST 参照先のセ                                                                                                    |
| ( SCCP 電話機のみ )              | キュリティを設定してから従属デバイスをリセットすると、TFTP サーバ<br>が SRST 証明書を電話機の cnf.xml ファイルに追加し、ファイルを電話機に<br>送信します。これで、セキュアな電話機は、TLS 接続を使用して SRST 対<br>応ルータと対話するようになります。                             |
| メディアの暗号化                    | SRTP を使用して、サポートされるデバイス間のメディア ストリームが安<br>全であること、およびデータを受信して読み取るのが、意図したデバイス<br>のみであることを保証します。この処理には、デバイスで使用されるメ<br>ディア マスター キー ペアの作成、デバイスへのキーの配信、キー伝送中<br>のキー配送の保護が含まれます。      |
| シグナリングの暗号化<br>(SCCP 電話機のみ ) | デバイスと Cisco Unified Communications Manager サーバの間で送信され<br>る、すべての SCCP シグナリング メッセージを確実に暗号化します。                                                                                 |
| CAPF( 認証局プロキシ関<br>数)        | 電話機に非常に高い処理負荷がかかる、証明書の生成手順を一部実装して、キーの生成および証明書のインストールで電話機と連携します。CAPFは、証明書を電話機に代わってお客様指定の認証局から要求するように設定することもできます。                                                              |
| 電話機の Web サーバ機               | 電話機 Web ページに対するアクセスを禁止できます。この Web ページに                                                                                                    |
| 能の無効化( オブション )              | は、電話機に関する各種の動作統計情報が表示されます。                                                                                                    |

### 表1-3 セキュリティ機能の概要(続き)

| 機能          | 説明                                                                                                    |
|-------------|----------------------------------------------------------------------------------------------------|
| 電話機のセキュリティ強 | Cisco Unified Communications Manager の管理ページから制御する追加セ                                                                                         |
| 化           | キュリティ オブション。                                                                                                    |
|             | • PC ポートの無効化 ( 7911G のみ )。                                                                                                    |
|             | • Gratuitous Address Resolution Protocol (GARP)の無効化。                                                                                         |
|             | • PC ボイス LAN アクセスの無効化 ( 7911G のみ )。                                                                                                    |
|             | • [設定]メニューへのアクセスの無効化。または、[ユーザ設定]メ<br>ニューにアクセスすること、音量の変更を保存することのみ可能な、<br>限定的なアクセスの提供                                                          |
|             | • 電話機の Web ページへのアクセスの無効化。                                                                                                    |
|             |                                                                                                    |
|             | (注) [PCポートを無効にする][GARPを使う]および[ボイス VLAN<br>を使う]の各オプションの現在の設定値は、電話機の[セキュリ<br>ティ設定]メニューを表示することで確認できます。詳細につい<br>ては、P.4-18の「デバイス設定メニュー」を参照してください。 |

### 関連項目

- 暗号化された電話コールと認証された電話コールの識別(P.1-20)
- Cisco Unified IP Phone での 802.1X 認証のサポート (P.1-24)
- セキュリティに関する制限事項(P.1-27)
- デバイス設定メニュー(P.4-18)

## セキュリティ プロファイルについて

Cisco Unified Communications Manager 5.0 以降をサポートしている Cisco Unified IP Phone は、すべてセキュリティ プロファイルを使用します。このプロファイ ルは、電話機がセキュリティ保護、認証、または暗号化の対象になるかどうかを 定義するものです。セキュリティ プロファイルの設定、および電話機へのプロ ファイルの適用については、『Cisco Unified Communications Manager セキュリティ ガイド』を参照してください。 電話機に設定されているセキュリティ モードを表示するには、[セキュリティ設定]メニューで[セキュリティモード]の設定を参照します。詳細については、 P.4-34の「セキュリティ設定メニュー」の項を参照してください。

#### 関連項目

- 暗号化された電話コールと認証された電話コールの識別(P.1-20)
- セキュリティに関する制限事項(P.1-27)

### 暗号化された電話コールと認証された電話コールの識別

電話機にセキュリティを実装している場合は、電話機の LCD スクリーンに表示 されるアイコンによって、認証された電話コールや暗号化された電話コールを識 別できます。

認証されたコールでは、コールの確立に参加するすべてのデバイスが、 Cisco Unified Communications Manager によって認証されています。処理中のコー ルがエンドツーエンドで認証されている場合は、電話機の LCD スクリーンの通 話時間タイマーの右側にあるコール進捗アイコンが、次のアイコンに変化しま す。

### Ø

暗号化されたコールでは、コールの確立に参加するすべてのデバイスが、 Cisco Unified Communications Manager によって認証されています。さらに、コー ルシグナリングとメディアストリームが暗号化されます。暗号化されたコール は、最高レベルのセキュリティを提供し、コールに整合性とプライバシーを提供 します。処理中のコールが暗号化されているときは、電話機のLCDスクリーン の通話時間タイマーの右側にあるコール進捗アイコンが、次のアイコンに変化し ます。

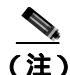

IP 以外のコール レッグ(PSTN など)を通じてルーティングされるコールは、IP ネットワーク内で暗号化されてロック アイコンが関連付けられている場合で も、セキュリティ保護されません。

### 関連項目

- Cisco Unified IP Phone のセキュリティ機能について(P.1-14)
- Cisco Unified IP Phone での 802.1X 認証のサポート (P.1-24)
- セキュリティに関する制限事項(P.1-27)

### セキュアな会議コールの確立と識別

セキュアな会議コールを開始し、参加者のセキュリティ レベルをモニタするこ とができます。セキュアな会議コールは、次のプロセスに従って確立されます。

- ユーザがセキュアな電話機(暗号化済みまたは認証済みセキュリティ モー ド)で会議を開始します。
- Cisco Unified Communications Manager が、コールにセキュアな会議ブリッジ を割り当てます。
- 参加者が追加されると、Cisco Unified Communications Manager は各電話機の セキュリティモード(暗号化済みまたは認証済み)を確認し、会議のセキュ リティレベルを維持します。
- 4. 電話機に会議コールのセキュリティ レベルが表示されます。セキュアな会議の場合は、電話スクリーン上の「会議」の右側に (暗号化済み)アイコンまたは (認証済み)アイコンが表示されます。 アイコンが表示された場合、会議はセキュアではありません。

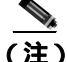

シ加者の電話機のセキュリティ モードおよびセキュアな会議ブリッジの可用性によっては、会議コールのセキュリティ レベルに影響を及ぼす連携動作と制限事項があります。このような連携動作については、表 1-4 および表 1-5 を参照してください。

### コール セキュリティの連携動作と制限事項

Cisco Unified Communications Manager は、会議の確立時に電話機のセキュリティ ステータスを確認し、会議のセキュリティ表示を変更するか、またはコールの確 立をブロックしてシステムの整合性とセキュリティを維持します。表 1-4 は、割 り込みの使用時にコールのセキュリティ レベルに適用される変更内容を示して います。

### 表 1-4 割り込み使用時のコール セキュリティの連携動作

| 会議開催者の電話<br>機のセキュリティ<br>レベル | 使用する機能 | コールの<br>セキュリティ レベル | 動作結果                                |
|-----------------------------|--------|--------------------|-------------------------------------|
| 非セキュア                       | 割り込み   | 暗号化されたコール          | コールは割り込みを受け、非セキュアな<br>コールとして識別されます。 |
| <br>セキュア<br>(暗号化済み)         | 割り込み   | 認証されたコール           | コールは割り込みを受け、認証された<br>コールとして識別されます。  |
| セキュア<br>(認証済み)              | 割り込み   | 暗号化されたコール          | コールは割り込みを受け、認証された<br>コールとして識別されます。  |
| 非セキュア                       | 割り込み   | 認証されたコール           | コールは割り込みを受け、非セキュアな<br>コールとして識別されます。 |

表 1-5 は、会議開催者の電話機のセキュリティ レベル、参加者のセキュリティ レベル、およびセキュアな会議ブリッジの可用性に応じて会議のセキュリティ レベルに適用される変更内容を示しています。

### 表 1-5 会議コールに対するセキュリティの制限事項

| 会議開催者の電話<br>機のセキュリティ<br>レベル | 使用する機能 | 参加者の<br>セキュリティ レベル       | 動作結果                       |
|-----------------------------|--------|--------------------------|----------------------------|
| 非セキュア                       | 会議     | 暗号化済みまたは認<br>証済み         | 非セキュアな会議プリッジ。<br>非セキュアな会議。 |
| セキュア<br>(暗号化済みまた<br>は認証済み)  | 会議     | 少なくとも 1 人のメ<br>ンバーが非セキュア | セキュアな会議ブリッジ。<br>非セキュアな会議。  |

Cisco Unified IP Phone 7906G/7911G アドミニストレーション ガイド for Cisco Unified Communications Manager 6.1

### 表 1-5 会議コールに対するセキュリティの制限事項(続き)

| 会議開催者の電話<br>機のセキュリティ<br>レベル | 使用する機能 | 参加者の<br>セキュリティ レベル | 動作結果                          |
|-----------------------------|--------|--------------------|-------------------------------|
| セキュア                        | 会議     | すべての参加者が暗          | セキュアな会議プリッジ。                  |
| (暗号化済み)                     |        | 号化済み               | 暗号化済みレベルのセキュアな会議。             |
| セキュア                        | 会議     | すべての参加者が暗          | セキュアな会議ブリッジ。                  |
| (認証済み)                      |        | 号化済みまたは認証<br>済み    | 認証済みレベルのセキュアな会議。              |
| 非セキュア                       | 会議     | 暗号化済みまたは認          | セキュアな会議ブリッジだけが使用可能            |
|                             |        | 証済み                | になり、使用されます。                   |
|                             |        |                    | 非セキュアな会議。                     |
| セキュア                        | 会議     | 暗号化済みまたは認          | 非セキュアな会議ブリッジだけが使用可            |
| (暗号化済みまた                    |        | 証済み                | 能になり、使用されます。                  |
| は認証済み)                      |        |                    | 非セキュアな会議。                     |
| セキュア                        | 会議     | セキュアまたは暗号          | 会議はセキュアに保たれます。                |
| (暗号化済みまた                    |        | 化済み                | 1 人の参加者が MOH を使用してコール         |
| は認証済み)                      |        |                    | を保留にしようとしても、MOH は再生           |
|                             |        |                    | されません。                        |
| セキュア                        | 参加     | 暗号化済みまたは認          | セキュアな会議ブリッジ。                  |
| (暗号化済み)                     |        | 証済み                | 会議はセキュアに保たれます(暗号化済            |
|                             |        |                    | みまたは認証済み)。                    |
| 非セキュア                       | C割り込み  | すべての参加者が暗          | セキュアな会議ブリッジ。                  |
|                             |        | 号化済み               | 会議は非セキュアに変更されます。              |
| 非セキュア                       | ミートミー  | 最小セキュリティ レ         | 会議開催者に「Does not meet Security |
|                             |        | ベルは、暗号化済み          | Level」というメッセージが表示され、          |
|                             |        |                    | コールが拒否されます。                   |

表 1-5 会議コールに対するセキュリティの制限事項(続き)

| 会議開催者の電話<br>機のセキュリティ<br>レベル | 使用する機能 | 参加者の<br>セキュリティ レベル      | 動作結果                                                    |
|-----------------------------|--------|-------------------------|---------------------------------------------------------|
| セキュア<br>(暗号化済み)             | ミートミー  | 最小セキュリティ レ<br>ベルは、認証済み  | セキュアな会議ブリッジ。<br>会議は、暗号化済みおよび認証済みの<br>コールを受け入れます。        |
| セキュア<br>(暗号化済み)             | ミートミー  | 最小セキュリティ レ<br>ベルは、非セキュア | セキュアな会議ブリッジだけが使用可能<br>になり、使用されます。<br>会議はすべてのコールを受け入れます。 |

### Cisco Unified IP Phone での 802.1X 認証のサポート

次の各項では、Cisco Unified IP Phone での 802.1X サポートについて説明します。

- 概要(P.1-24)
- 必要なネットワーク コンポーネント (P.1-25)
- ベスト プラクティス:要件と推奨事項(P.1-25)

### 概要

Cisco Unified IP Phone と Cisco Catalyst スイッチでは、相互に識別し、VLAN 割り 当てやインラインパワー要件などのパラメータを判別するために、シスコ検出プ ロトコル(CDP)を従来使用しています。ただし、CDP は、ローカルに接続さ れた PC を識別するときには使用されません。そのため、Cisco Unified IP Phone には EAPOL パススルー メカニズムが組み込まれています。このメカニズムによ リ、IP Phone にローカルに接続された PC は、LAN スイッチ内の 802.1X オーセ ンティケータに EAPOL メッセージをパススルーできます。この機能によって、 IP Phone はオーセンティケータとして動作する必要がなくなります。この場合で も、LAN スイッチはネットワークに接続しようとするデータ エンドポイントを 認証できます。 Cisco Unified IP Phone には、EAPOL パススルー メカニズムとともに、 EAPOL-Logoff メカニズムも組み込まれています。ローカルに接続された PC が IP Phone から切断された場合、LAN スイッチは物理リンクの障害を認識しませ ん。これは、LAN スイッチと IP Phone 間のリンクが保持されているためです。 ネットワークの整合性が損なわれないようにするために、ダウンストリーム PC に代わって IP Phone が EAPOL-Logoff メッセージをスイッチに送信します。その 結果、LAN スイッチがダウンストリーム PC の認証エントリをクリアします。

EAPOL パススルー メカニズムに加えて、Cisco Unified IP Phone には、802.1X サ プリカントも組み込まれています。このサプリカントを使用すると、ネットワー ク管理者は IP Phone から LAN スイッチ ポートへの接続を制御できます。IP Phone の 802.1X サプリカントには、802.1X 認証の EAP-MD5 オプションが実装 されています。

### 必要なネットワーク コンポーネント

Cisco Unified IP Phone で 802.1X 認証をサポートするには、次のようなコンポー ネントが必要です。

- Cisco Unified IP Phone:電話機は 802.1X サプリカントとして動作します。このサプリカントは、ネットワークへのアクセス要求を開始します。
- Cisco Secure Access Control Server (ACS)(またはサードパーティ製の認証 サーバ):認証サーバと電話機の両方に、電話機を認証するための共有シー クレットが設定されている必要があります。
- Cisco Catalyst スイッチ (またはサードパーティ製のスイッチ): スイッチは 802.1X をサポートして、オーセンティケータとして動作し、電話機と認証 サーバ間でメッセージを通過させることができる必要があります。メッセージ交換が完了すると、スイッチは電話機に対してネットワークへのアクセス を許可または拒否します。

### ベスト プラクティス:要件と推奨事項

 802.1X 認証を有効にする: 802.1X 標準を使用して Cisco Unified IP Phone を 認証する場合は、電話機で 802.1X 認証を有効にする前に、他のコンポーネ ントを正しく設定したことを確認します。詳細については、P.4-48 の「802.1X 認証およびステータス」を参照してください。

- PC ポートを設定する: 802.1X 標準では VLAN の使用は考慮されていないため、特定のスイッチ ポートに対して認証するデバイスは1つに制限することをお勧めします。ただし、一部のスイッチ(Cisco Catalyst スイッチなど)はマルチドメイン認証をサポートしています。PC を電話機の PC ポートに接続できるかどうかは、スイッチの設定で決まります。
  - 有効:マルチドメイン認証をサポートするスイッチを使用する場合は、 PCポートを有効にして、PCを接続することができます。この場合、Cisco Unified IP Phone はプロキシ EAPOL-Logoff をサポートし、接続された PC とスイッチ間の認証交換をモニタします。Cisco Catalyst スイッチでの IEEE 802.1X サポートの詳細については、次の URL にある Cisco Catalyst スイッチのコンフィギュレーション ガイドを参照してください。

 $http://www.cisco.com/en/US/products/hw/switches/ps708/tsd\_products\_support\_series\_home.html$ 

- 無効:スイッチが同じポートで複数の 802.1X 準拠デバイスをサポート していない場合、802.1X 認証を有効にしたときは、PC ポートを無効に する必要があります。詳細については、P.4-34 の「セキュリティ設定メ ニュー」を参照してください。このポートを無効にしないで PC を接続 した場合は、スイッチによって、電話機と PC の両方へのネットワーク アクセスが拒否されます。
- ボイス VLAN を設定する:802.1X 標準では VLAN が考慮されていないため、 この設定はスイッチのサポート状況に基づいて行う必要があります。
  - 有効:マルチドメイン認証をサポートするスイッチを使用する場合は、
     ボイス VLAN を継続して使用できます。
  - 無効:スイッチがマルチドメイン認証をサポートしていない場合は、ボイス VLAN を無効にし、ポートをネイティブ VLAN に割り当てることを検討します。詳細については、P.4-34の「セキュリティ設定メニュー」を参照してください。
- MD5 共有シークレットを入力する: 802.1X 認証を無効にした場合や、電話 機で工場出荷時の状態にリセットした場合、以前に設定した MD5 共有シー クレットは削除されます。詳細については、P.4-48 の「802.1X 認証およびス テータス」を参照してください。

## セキュリティに関する制限事項

ユーザは、割り込みに使用する電話機が暗号化用に設定されていない場合、暗号 化されたコールには割り込めません。この場合、割り込みを開始した側の電話機 では、割り込みが失敗した時点でリオーダー トーン(ファースト ビジー トーン) が再生されます。

割り込みを開始する側の電話機が暗号化用に設定されている場合、割り込みを開始するユーザは、認証されたコールや安全でないコールに対して、暗号化された 電話機から割り込むことができます。割り込みが発生すると、Cisco Unified Communications Manager はそのコールを安全でないコールに分類します。

割り込みを開始する側の電話が暗号化用に設定されている場合、割り込みを開始 するユーザは、暗号化されたコールに割り込むことができます。電話機には、 コールが暗号化されていることが示されます。

ユーザは、割り込みに使用する電話機が安全でない場合でも、認証されたコール に割り込むことができます。割り込みを開始する側の電話機がセキュリティをサ ポートしていない場合でも、そのコールの認証済みデバイスでは、認証アイコン が引き続き表示されます。

## Cisco Unified IP Phone の設定および設置の概要

新しい Unified Communications システムを導入するときは、システム管理者と ネットワーク管理者がいくつかの初期設定作業を実施して、ネットワークを Unified Communications サービス用に準備する必要があります。Cisco Unified Communications ネットワークのひととおりのセットアップと設定、およびその チェックリストについては、『Cisco Unified Communications Manager システム ガ イド』の「システム コンフィギュレーションの概要」の章を参照してください。

Unified Communications システムをセットアップし、システム全体にわたる機能 を Cisco Unified Communications Manager で設定した後に、IP Phone をシステムに 追加できます。

Cisco Unified IP Phone をネットワークに追加する手順の概要については、次の各トピックで説明します。

- Cisco Unified Communications Manager での Cisco Unified IP Phone の設定 (P.1-28)
- Cisco Unified IP Phone の設置 (P.1-35)

# Cisco Unified Communications Manager での Cisco Unified IP Phone の設定

電話機を Cisco Unified Communications Manager データベースに追加するには、次の方法を利用できます。

- 自動登録
- Cisco Unified Communications Managerの管理ページ
- 一括管理ツール(BAT)
- BAT & Tool for Auto-Registered Phones Support (TAPS)

これらの方法の詳細については、P.2-12 の「Cisco Unified Communications Manager データベースへの電話機の追加」を参照してください。

電話機を Cisco Unified Communications Manager で設定する方法の概略について は、『*Cisco Unified Communications Manager システム ガイド*』の「Cisco Unified IP Phone」の章、および『*Cisco Unified Communications Manager アドミニストレー* ション ガイド』の「Cisco Unified IP Phone の設定」の章を参照してください。

### Cisco Unified Communications Manager での Cisco Unified IP Phone 7906G および 7911G の設定に関するチェックリスト

表 1-6 に、Cisco Unified Communications Manager で Cisco Unified IP Phone 7906G および 7911G を設定する作業について、概要およびチェックリストを示します。 このリストは、お勧めする作業順序を表しており、電話機の設定プロセスについ て順に解説しています。一部の作業は、システムおよびユーザのニーズによって は省略できます。手順および内容の詳細については、リストに示した資料を参照 してください。

Cisco Unified IP Phone 7906G/7911G アドミニストレーション ガイド for Cisco Unified Communications Manager 6.1

| 設定の手順と | :目的                                                                                                    | 参照先                                                                  |
|--------|----------------------------------------------------------------------------------------------------|----------------------------------------------------------------------|
| ステップ 1 | 電話機について、次の情報を収集します。                                                                                           | <sup>©</sup> Cisco Unified Communications Manager                    |
|        | <ul> <li>電話機のモデル</li> <li>MAC スドレス</li> </ul>                                                                 | システム ガイド』の「Cisco Unified IP<br>Phone」の章を参照してください。                    |
|        | <ul> <li>MAC アドレス</li> <li>電話機の設置場所</li> <li>電話機のユーザの名前または ID</li> </ul>                                      | P.5-2 の <sup>r</sup> Cisco Unified IP Phone で使用<br>可能なテレフォニー機能」を参照して |
|        | <ul> <li>デバイス プール</li> <li>フーリング サーチ スペース とロケーション</li> </ul>                                                  |                                                                      |
|        | <ul> <li>コーリング リーナ スペースとログーション<br/>の情報(使用する場合)</li> </ul>                                                     |                                                                      |
|        | <ul> <li>回線の数、および電話機に割り当てる関連電</li> <li>話番号(DN)とパーティション</li> </ul>                                             |                                                                      |
|        | <ul> <li>電話機に関連付ける Cisco Unified<br/>Communications Manager ユーザ</li> </ul>                                    |                                                                      |
|        | <ul> <li>電話ボタン テンプレート、ソフトキー テン<br/>プレート、電話機能、IP Phone サービス、ま<br/>たは電話アプリケーションに影響する、電話<br/>機の使用状況情報</li> </ul> |                                                                      |
|        | 電話機をセットアップするための設定要件のリ<br>ストを作成します。                                                                            |                                                                      |
|        | 個々の電話機を設定する前に実施する必要のあ<br>る、電話ボタン テンプレートやソフトキー テン<br>プレートなどの前提的な設定作業を特定します。                                    |                                                                      |

## 表 1-6 Cisco Unified Communications Manager での Cisco Unified IP Phone 7906G および 7911G の設定に関するチェックリスト

表 1-6 Cisco Unified Communications Manager での Cisco Unified IP Phone 7906G および 7911G の設定に関するチェックリスト (続き)

| 設定の手順と | ≤目的                                                                                                    | 参照先                                                                                                    |
|--------|----------------------------------------------------------------------------------------------------|----------------------------------------------------------------------------------------------------|
| ステップ 2 | 必要に応じて電話ボタン テンプレートをカスタ<br>マイズします。<br>ユーザのニーズに応じてプライバシー機能を追<br>加します。                                                                                                    | <sup>『</sup> Cisco Unified Communications Manager<br>アドミニストレーション ガイド』の<br>「電話ボタン テンプレートの設定」の<br>章を参照してください。<br>P.5-23 の「電話ボタン テンプレート<br>の変更」を参照してください。                                                                                                 |
| ステップ 3 | <ul> <li>「電話の設定(Phone Configuration)]ウィンドウの次の必須フィールドに値を入力して、電話機を追加および設定します。</li> <li>電話のタイプ(Phone Type)</li> <li>MAC アドレス(MAC address)</li> <li>デバイス プール(Device Pool)</li> <li>電話ボタンテンプレート(Phone Button template)</li> <li>プロダクト固有の設定(Product Specific Configuration)</li> <li>ソフトキーテンプレート(Softkey Template)(カスタマイズした場合)</li> <li>デバイスを、デフォルト設定値を使用して Cisco Unified Communications Manager データベースに追加します。</li> </ul> | <sup>『</sup> Cisco Unified Communications Manager<br>アドミニストレーション ガイド』の<br>「Cisco Unified IP Phone の設定」の章<br>を参照してください。<br>[プロダクト固有の設定 (Product<br>Specific Configuration)]のフィールド<br>については、[電話の設定 (Phone<br>Configuration)]ウィンドウの?ボタ<br>ン ヘルプを参照してください。 |

| 表1-6 | Cisco Unified Communications Manager での Cisco Unified IP Phone 7906G および 7911G |
|------|--------------------------------------------------------------------------------|
|      | の設定に関するチェックリスト(続き)                                                             |

| 設定の手順と | :目的                                             |                                                                                                    | 参照先                                                                                                    |
|--------|-------------------------------------------------|----------------------------------------------------------------------------------------------------|----------------------------------------------------------------------------------------------------|
| ステップ 4 | [ 電話番<br>ウィン<br>て、電証                            | 号の設定( Directory Number Configuration )]<br>ドウの次の必須フィールドに値を入力し<br>舌機の電話番号を追加および設定します。               | <sup>『</sup> Cisco Unified Communications Manager<br>アドミニストレーション ガイド』の<br>次の項を参照してください。                                                                |
|        | • 電調<br>• デハ<br>(M<br>x)                        | 舌番号 ( Directory Number )<br>「イス x の複数コール / コール待機設定<br>ultiple Call/Call Waiting Settings on Device | <ul> <li>「電話番号の設定」の章</li> <li>「Cisco Unity または Cisco Unity<br/>Connection ボイスメールボック<br/>スの作成」の章</li> </ul>                                             |
|        | ・ コ・<br>(Ca<br>する                               | ール転送とコールピックアップの設定<br>Ill Forward and Call Pickup Settings)(使用<br>3場合)<br>イスメッセージング(使用する場合)         | P.5-2 の <sup>r</sup> Cisco Unified IP Phone で使用<br>可能なテレフォニー機能」を参照して<br>ください。                                                                          |
|        | プライマ<br>番号に                                     | マリとセカンダリの電話番号、および電話<br>関連付ける機能を電話機に追加します。                                                          |                                                                                                    |
| ステップ 5 | ソフト <sup>:</sup><br>(オプシ<br>ユーザ(<br>追加、i<br>ニーズ | キー テンプレートをカスタマイズします<br>ョン )。<br>の電話機に表示されるソフトキー機能を<br>削除、または順序変更して、機能の利用<br>こ対応します。                | <sup>『</sup> Cisco Unified Communications Manager<br>アドミニストレーション ガイド』の<br>「ソフトキー テンプレートの設定」の<br>章を参照してください。<br>P.5-24 の「ソフトキー テンプレート<br>の設定」を参照してください) |
| ステップ 6 | 短縮ダ・<br>号を割<br>短縮ダ・                             | イヤル ボタンを設定し、短縮ダイヤル番<br>〕当てます(オプション <u>)</u><br>イヤル番号を追加します。                                        | <sup>®</sup> Cisco Unified Communications Manager<br>アドミニストレーション ガイド』の<br>「Cisco Unified IP Phone サービスの設<br>定」の章の「短縮ダイヤル ボタンの<br>設定」の項を参照してください。       |
|        | (注)                                             | ユーザは、Cisco Unified Communications<br>Manager ユーザ オプションを使用するこ<br>とで、短縮ダイヤルの設定値を電話機上<br>で変更できます。     |                                                                                                    |

| 表 1-6 | Cisco Unified Communications Manager での Cisco Unified IP Phone 7906G および 7911G |
|-------|--------------------------------------------------------------------------------|
|       | の設定に関するチェックリスト(続き)                                                             |

| 設定の手順と | :目的                                                                                                    | 参照先                                                                                                    |
|--------|----------------------------------------------------------------------------------------------------|----------------------------------------------------------------------------------------------------|
| ステップ 7 | Cisco Unified IP Phone サービスを設定し、サービ<br>スを割り当てます(オプション)。<br>IP Phone サービスを提供します。<br>(注) ユーザは、Cisco Unified Communications<br>Manager ユーザオプションを使用するこ<br>とで、サービスを電話機上で追加または<br>変更できます。                                                                                                    | <sup>♥</sup> Cisco Unified Communications Manager<br>アドミニストレーション ガイド』の<br>「IP Phone サービスの設定」の章を参<br>照してください。<br>P.5-25 の「サービスのセットアップ」<br>を参照してください。                                |
| ステップ 8 | サービスを電話ボタンに割り当てます( オプショ<br>ン )。<br>IP Phone のサービスや URL にボタン 1 つでアク<br>セスできるようにします。                                                                                                    | <sup>『</sup> <i>Cisco Unified Communications Manager</i><br>アドミニストレーション ガイド』の<br>「IP Phone サービスの設定」の章の「IP<br>Phone サービスの電話ボタンへの追<br>加」の項を参照してください。                                 |
| ステップ 9 | <ul> <li>必須フィールドを設定して、ユーザ情報を追加します(オプション)。</li> <li>姓(Last Name)</li> <li>ユーザ ID (User ID)</li> <li>パスワード (Password)(ユーザ オプション<br/>Webページ用)</li> <li>PIN (PIN、半角数字のみ)(エクステンションモビリティで使用)</li> <li>ユーザ情報を Cisco Unified Communications<br/>Manager のグローバル ディレクトリに追加します。</li> <li>(注) ユーザを社内ディレクトリ内で検索する<br/>には、ユーザを Cisco Unified<br/>Communications Manager に追加する必要<br/>があります。</li> </ul> | <sup>♥</sup> Cisco Unified Communications Manager<br>アドミニストレーション ガイド』の<br>「エンド ユーザの設定」の章を参照し<br>てください。<br>P.5-26 の「Cisco Unified<br>Communications Manager へのユーザ<br>の追加」を参照してください。 |

| 表1-6 | Cisco Unified Communications Manager での Cisco Unified IP Phone 7906G および 7911G |
|------|--------------------------------------------------------------------------------|
|      | の設定に関するチェックリスト(続き)                                                             |

| 設定の手順と  | <b>≤目的</b>                                                                                                    | 参照先                                                                                                    |
|---------|----------------------------------------------------------------------------------------------------|----------------------------------------------------------------------------------------------------|
| ステップ 10 | ユーザをユーザ グループに追加します。<br>ユーザ グループ内のすべてのユーザに適用され<br>る、共通の権限のリストをユーザに割り当てま<br>す。管理者は、ユーザ グループ、および権限を<br>管理することによって、システム ユーザのアク<br>セス レベル(つまり、セキュリティのレベル)を<br>制御できます。 | 『Cisco Unified Communications Manager<br>アドミニストレーション ガイド』の<br>「ユーザ グループの設定」の章の<br>「ユーザ グループへのユーザの追加」<br>の項を参照してください。    |
| ステップ 11 | ユーザを電話機に割り当てます(オプション)。<br>コールの転送、短縮ダイヤル番号やサービスの追<br>加などについて、ユーザが電話機を制御できるよ<br>うにします。<br>(注) 電話機の中には、会議室にある電話機な<br>ど、ユーザが関連付けられないものもあ<br>ります。                     | 『Cisco Unified Communications Manager<br>アドミニストレーション ガイド』の<br>「エンド ユーザの設定」の章にある<br>「エンド ユーザとデバイスとの関連<br>付け」の項を参照してください。 |

### Cisco Unified IP Phone の設置

Cisco Unified Communications Manager データベースに電話機を追加した後は、電 話機を設置できる状態になります。電話機は、管理者(または電話機のユーザ) がユーザの作業場所に設置します。電話機のフットスタンド、ハンドセット、 ケーブル、およびその他のアクセサリを接続する方法は、Cisco.com で入手可能 な『*Cisco Unified IP Phone Installation Guide*』に記載されています。

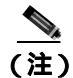

電話機は、新品の場合でも、設置する前に最新のファームウェアイメージにアッ プグレードしてください。電話機のアップグレードについては、次の URL にあ る電話機モデルの Readme ファイルを参照してください。

http://www.cisco.com/cgi-bin/tablebuild.pl/ip-7900ser

電話機をネットワークに接続すると、電話機の起動プロセスが開始され、電話機 が Cisco Unified Communications Manager に登録されます。電話機の設置を完了す るには、DHCP サービスを有効にするかどうかに応じて、電話機上でネットワー ク設定値を設定します。

自動登録を使用した場合は、電話機をユーザに関連付ける、ボタン テーブルや 電話番号を変更するなど、電話機の特定の設定情報をアップデートする必要があ ります。

### Cisco Unified IP Phone 7906G および 7911G の設置に関するチェックリスト

表 1-7 に、Cisco Unified IP Phone 7906G および 7911G を設置する作業について、 概要およびチェックリストを示します。このリストは、お勧めする作業順序を表 しており、電話機の設置プロセスについて順に解説しています。一部の作業は、 システムおよびユーザのニーズによっては省略できます。手順および内容の詳細 については、リストに示した資料を参照してください。

### 表 1-7 Cisco Unified IP Phone 7906G および 7911G の設置に関するチェックリスト

| 設置の手順と | :目的                      |                                                                                        | 参照先                                                |
|--------|--------------------------|----------------------------------------------------------------------------------------|----------------------------------------------------|
| ステップ 1 | 電話機(                     | の電源を次の中から選択します。                                                                        | P.2-5 O <sup>r</sup> Cisco Unified IP Phone 7906G  |
|        | -                        | Power over Ethernet(PoE)<br>外部電源                                                       | および 7911G への電力供給」を参照<br>してください。                    |
|        | 電話機日                     | こ電力を供給する方法を決定する。                                                                       |                                                    |
| ステップ 2 | 電話機<br>トワー               | を組み立て、電話機の位置を調節し、ネッ<br>ク ケーブルを接続します。                                                   | P.3-10 の「Cisco Unified IP Phone の設<br>置」を参照してください。 |
|        | 電話機(<br>続する。             | の位置を決めて設置し、ネットワークに接                                                                    | P.3-10 の「Cisco Unified IP Phone の設置」を参照してください。     |
| ステップ 3 | 電話機(                     | の起動プロセスをモニタします。                                                                        | P.3-17 の「電話機の起動プロセスの確                              |
|        | 電話機な                     | が適切に設定されていることを確認する。                                                                    | 認」を参照してください。                                       |
| ステップ 4 | 電話機                      | で[設定]>[ネットワークの設定]を選                                                                    | P.3-18の「起動時のネットワーク設定                               |
|        | 択して、                     | 次のネットワーク設定値を設定します。                                                                     | 値の設定」を参照してください。                                    |
|        |                          |                                                                                        | P.4-9の「ネットワークの設定メ                                  |
|        | (注)                      | これらの変更を電話機から行うには、電<br>話機の設定のロックを解除する必要があ<br>ります。                                       | ニュー」を参照してください。                                     |
|        | DHCP を有効にする場合:           |                                                                                        |                                                    |
|        | 1. [DHCPを使う]を[Yes]に設定する。 |                                                                                        |                                                    |
|        | <b>2.</b> 代<br>[代<br>[TI | 替 TFTP サーバを使用するには、<br> 替 TFTP ] を <b>[Yes ]</b> に設定する。<br> FTP サーバ 1 ] に IP アドレスを入力する。 |                                                    |

| 設置の手順と | ≤目的                           |                                                                                           | 参照先                               |
|--------|-------------------------------|-------------------------------------------------------------------------------------------|-----------------------------------|
|        | DHCP 7                        | を無効にする場合:                                                                                 |                                   |
|        | 1. [ DI                       | HCP を使う ] を <b>[ No ]</b> に設定する。                                                          |                                   |
|        | <b>2.</b> 電詰<br>る。            | 舌機のスタティック IP アドレスを入力す                                                                     |                                   |
|        | 3. サフ                         | ブネット マスクを入力する。                                                                            |                                   |
|        | 4. デ<br>る。                    | フォルト ルータの IP アドレスを入力す                                                                     |                                   |
|        | 5. 電詞                         | 舌機が配置されるドメイン名を入力する。                                                                       |                                   |
|        | <b>6.</b> [代<br>[TI           | 替 TFTP]を <b>[Yes]</b> に設定する。<br>FTP サーバ 1]に IP アドレスを入力する。                                 |                                   |
|        | DHCP マ<br>り当て!<br>バが指知        | を使用する場合 : IP アドレスが自動的に割<br>られ、Cisco Unified IP Phone に TFTP サー<br>定されます。                  |                                   |
|        |                               |                                                                                           |                                   |
|        | <br>(注)                       | DHCP で割り当てられる TFTP サーバを<br>使用する代わりに、代替 TFTP サーバを<br>割り当てる必要がある場合は、ネット<br>ワーク管理者に連絡してください。 |                                   |
|        | DHCP な<br>バ、サご<br>フォル<br>がありま | を使用しない場合:IP アドレス、TFTP サー<br>ブネット マスク、ドメイン名、およびデ<br>ト ルータを電話機の場所で設定する必要<br>ます。             |                                   |
| ステップ 5 | 電話機I                          | こセキュリティを設定します。                                                                            | P.3-19の「Cisco Unified IP Phone での |
|        | データ<br>護します                   | 收ざんの脅威や、電話機の Ⅳ 盗用から保<br>す。                                                                | セキュリティの設定」を参照してくだ<br>さい。          |

Cisco Unified IP Phone 7906G および 7911G の設置に関するチェックリスト (続き) 表 1-7

| 表1-7 | Cisco Unified IP Phone 7906G および 7911G の設置に関するチェックリスト ( | (続き) | ) |
|------|---------------------------------------------------------|------|---|
|------|---------------------------------------------------------|------|---|

| 設置の手順と | :目的                                                    | 参照先                                                     |
|--------|--------------------------------------------------------|---------------------------------------------------------|
| ステップ 6 | Cisco Unified IP Phone を使用して、コールを発信<br>します。            | 『Cisco Unified IP Phone 7906G/7911G<br>電話ガイド』を参照してください。 |
|        | 電話機および機能が正常に動作することを確認<br>します。                          |                                                         |
| ステップ 7 | エンド ユーザに対して、電話機の使用方法およ<br>び電話機のオプションの設定方法を通知します。       | 付録 A「ユーザへの情報提供」を参照<br>してください。                           |
|        | ユーザが十分な情報を得て、Cisco Unified IP<br>Phoneを有効に活用できるようにします。 |                                                         |

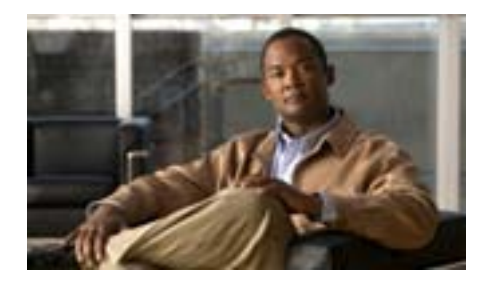

**CHAPTER** 

# ネットワークに Cisco Unified IP Phone を設置するための準備

Cisco Unified IP Phone を使用すると、データ ネットワークを経由して、音声を使用して通信できるようになります。この機能を提供するために、IP Phone では、 Cisco Unified Communications Manager、DNS サーバ、DHCP サーバ、TFTP サー バ、メディア リソースなど、他の主要な Cisco Unified Communications コンポー ネントおよびネットワーク コンポーネントを利用し、それらと連携します。

この章では、Cisco Unified IP Phone 7906G および 7911G と Voice over IP (VoIP) ネットワークの他の主要コンポーネントとの連携について、概要を示します。 Cisco Unified IP Phone 7906G および 7911G と、Cisco Unified Communications Manager、TFTP サーバ、およびスイッチとの連携を中心に説明します。この章 は、次の項で構成されています。

- 他の Cisco Unified Communications 製品との連携について (P.2-2)
- 電話機の起動プロセスについて(P.2-10)
- Cisco Unified IP Phone 7906G および 7911G への電力供給 (P.2-5)
- 電話機の設定ファイルについて(P.2-8)
- Cisco Unified Communications Manager データベースへの電話機の追加 (P.2-12)
- 複数のプロトコルでの Cisco Unified IP Phone の使用 (P.2-17)
- Cisco Unified IP Phone の MAC アドレスの特定 (P.2-20)

## 他の Cisco Unified Communications 製品との連携につい て

Cisco Unified IP Phone は、Unified Communications ネットワークで運用するには Cisco Catalyst スイッチなどのネットワーク デバイスに接続する必要があります。 コールを発着信できるようにするには、Cisco Unified IP Phone を Cisco Unified Communications Manager システムに登録する必要もあります。

この項では、次のトピックについて取り上げます。

- Cisco Unified IP Phone が Cisco Unified Communications Manager と連携する方法について(P.2-2)
- Cisco Unified IP Phone が VLAN と連携する方法について(P.2-3)

### Cisco Unified IP Phone が Cisco Unified Communications Manager と 連携する方法について

Cisco Unified Communications Manager は、業界標準のオープンなコール処理シス テムです。Cisco Unified Communications Manager ソフトウェアは、従来の PBX 機 能を企業の IP ネットワークに統合して、電話機間でコールを確立および切断し ます。Cisco Unified Communications Manager は、電話会議やルート プランなどの 機能で必要になる Cisco Unified Communications システムのコンポーネント(電 話機、アクセス ゲートウェイ、およびリソース)を管理します。Cisco Unified Communications Manager は、コミュニケーション システムで設定されている場 合、認証と暗号化も提供します。

この章で説明している IP デバイスと連携するように Cisco Unified Communications Manager を設定する方法については、『Cisco Unified Communications Manager アド ミニストレーション ガイド』、『Cisco Unified Communications Manager システム ガ イド』、および『Cisco Unified Communications Manager セキュリティ ガイド』を参 照してください。

Cisco Unified IP Phone のセキュリティ機能の概要については、P.1-14の「Cisco Unified IP Phone のセキュリティ機能について」を参照してください。

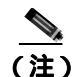

設定しようとする Cisco Unified IP Phone のモデルが、Cisco Unified Communications Manager の管理ページの[電話のタイプ(Phone Type)]ドロッ プダウン リストに表示されない場合は、 http://www.cisco.com/kobayashi/sw-center/sw-voice.shtml にアクセスして、使用し ている Cisco Unified Communications Manager バージョンの最新のサポート パッ チをインストールします。

### 関連項目

• Cisco Unified IP Phone で使用可能なテレフォニー機能(P.5-2)

### Cisco Unified IP Phone が VLAN と連携する方法について

Cisco Unified IP Phone 7911G にはイーサネット スイッチが内蔵されているため、 電話機へのパケットの転送、および電話機背面のアクセス ポートとネットワー ク ポートへのパケットの転送が可能です。Cisco Unified IP Phone 7906G はイーサ ネット ポートを備えており、電話機およびネットワーク ポートへのパケットの 転送が可能です。

アクセス ポート (Cisco Unified IP Phone 7911G) にコンピュータが接続されてい る場合、そのコンピュータと電話機は、スイッチに通じる物理リンク、およびス イッチ上のポートを共有します。このように物理リンクが共有されるため、ネッ トワークの VLAN 構成に次のような影響があります。

- 現在の VLAN を IP サブネット ベースで設定することはできますが、追加の IP アドレスを取得して、同じポートに接続されている他のデバイスと同じサ ブネットに電話機を割り当てることはできません。
- データ / ネイティブ VLAN 上にデータ トラフィックが存在するため、Voice over IP トラフィックの品質が低下する可能性があります。
- ネットワークのセキュリティを確保するには、VLAN 音声トラフィックを VLAN データ トラフィックから分離する必要があります。

これらの問題は、音声トラフィックを別の VLAN 上に分離することで解決できます。電話機が接続されるスイッチ ポートで、次のタイプのトラフィックにそれぞれ別の VLAN を使用します。

- IP Phone で送受信される音声トラフィック(Cisco Catalyst 6000 上などの補助 VLAN)
- IP Phone のアクセス ポート経由でスイッチに接続されている PC で送受信さ れるデータ トラフィック (ネイティブ VLAN、7911G のみ)

電話機を独立した補助 VLAN に分離すると、音声トラフィックの品質が向上す るとともに、各電話機に割り当てるための IP アドレスが十分にない既存ネット ワークに対しても、多数の電話機を追加できるようになります。

詳細については、シスコ スイッチに添付されているマニュアルを参照してください。関連マニュアルには、次の URL からもアクセスできます。

http://www.cisco.com/en/US/products/hw/switches/tsd\_products\_support\_category\_ho me.html

### 関連項目

- 電話機の起動プロセスについて(P.2-10)
- ネットワークの設定メニュー (P.4-9)

## Cisco Unified IP Phone 7906G および 7911G への電力供給

Cisco Unified IP Phone 7906G および 7911G には、外部電源または Power over Ethernet (PoE)から電力を供給できます。外部電源は、独立型の電源を通じて提 供されます。PoE は、イーサネット ケーブルを介して電話機に接続されている スイッチによって提供されます。

電話機への電力供給の詳細については、次の各項で説明します。

- 停電 (P.2-6)
- 電力に関するガイドライン(P.2-5)
- 電力に関する追加情報の入手 (P.2-6)

## 電力に関するガイドライン

表 2-1 に、Cisco Unified IP Phone 7906G および 7911G の外部電源および PoE 電源 に関するガイドラインを示します。

| 表 2-1 | Cisco Unified IP Phone 7906G | および 7911G | への電力供給のガイドライ | ン |
|-------|------------------------------|-----------|--------------|---|
|-------|------------------------------|-----------|--------------|---|

| 電力の種類                                | ガイドライン                                                      |
|--------------------------------------|-------------------------------------------------------------|
| 外部電源:シスコ外部電                          | Cisco Unified IP Phone シリーズは、CP-PWR-CUBE-3 電源を使用します。        |
| 源を通じて電力を供給                           |                                                             |
| 外部電源:                                | Cisco Unified IP Phone パワーインジェクタは、どの Cisco Unified IP Phone |
| Cisco Unified IP Phone $\mathcal{N}$ | にも使用できます。インジェクタは、ミッドスパン デバイスとして機能                           |
| ワー インジェクタを通じ                         | し、接続されている電話機にインラインパワーを供給します。Cisco Unified                   |
| て電力を供給                               | IP Phone パワー インジェクタは、スイッチ ポートと IP Phone 間に接続さ               |
|                                      | れます。また、通電していないスイッチと電話機間で最大100mのケーブ                          |
|                                      | ル長をサポートします。                                                 |

| 表 2-1 | Cisco Unified IP Phone 7906G および 7911G | への電力供給のガイドライン(続き | き) |
|-------|----------------------------------------|------------------|----|
|-------|----------------------------------------|------------------|----|

| 電力の種類                          | ガイドライン                                                                                                    |  |
|--------------------------------|----------------------------------------------------------------------------------------------------|--|
| PoE 電源 : イーサネット<br>ケーブルを介して電話機 | <ul> <li>Cisco Unified IP Phone 7906G および 7911G は、シスコ インラインパ<br/>ワーと IEEE 802.3af Power over Ethernet の両方をサポートしています。</li> </ul>         |  |
| に接続されているスイッ<br>チを通じて電力を供給      | <ul> <li>電話機を無停電で運用するには、スイッチがバックアップ電源を備えている必要があります。</li> </ul>                                                                          |  |
|                                | <ul> <li>スイッチ上で実行されている CatOS または IOS のバージョンが、予定している電話機配置をサポートしていることを確認します。オペレーティングシステムのバージョンに関する情報については、スイッチのマニュアルを参照してください。</li> </ul> |  |

停電

緊急時に電話連絡を行うためには、電話機に電力が供給されている必要がありま す。電源が切断されている場合は、電源供給が再開するまで、サービスや緊急 コール サービスにダイヤルできません。電力異常または停電の場合、サービス や緊急コール サービスにダイヤルする前に、電話機のリセットや再設定が必要 になることがあります。

### 電力に関する追加情報の入手

電力については、表 2-2 に示したドキュメントを参照してください。これらのド キュメントでは、次のトピックについて情報を提供しています。

- Cisco Unified IP Phone 7906G および 7911G と連携するシスコ スイッチ
- 双方向電力ネゴシエーションをサポートしている Cisco IOS リリース
- 電力に関するその他の要件および制限事項

### 表 2-2 電力関連の情報

| ドキュメントのトピック            | URL                                                   |
|------------------------|-------------------------------------------------------|
| Cisco Unified IP Phone | http://www.cisco.com/en/US/products/hw/phones/ps379/  |
| パワー インジェクタ             | prod_installation_guides_list.html                    |
| PoE ソリューション            | http://www.cisco.com/en/US/netsol/ns340/ns394/ns147/n |
|                        | s412/networking_solutions_package.html                |

### 表 2-2 電力関連の情報(続き)

| ドキュメントのトピック         | URL                                                                                                    |
|---------------------|----------------------------------------------------------------------------------------------------|
| Cisco Catalyst スイッチ | http://www.cisco.com/en/US/products/hw/switches/tsd_p<br>roducts_support_category_home.html            |
| サービス統合型ルータ          | http://www.cisco.com/en/US/products/hw/routers/index.h<br>tml                                          |
| Cisco IOS ソフトウェア    | http://www.cisco.com/en/US/products/sw/iosswrel/produ<br>cts_ios_cisco_ios_software_category_home.html |

## 電話機の設定ファイルについて

電話機の設定ファイルは TFTP サーバに保存されており、Cisco Unified Communications Manager に接続するためのパラメータを定義しています。通常 は、電話機のリセットが必要になる変更を Cisco Unified Communications Manager で行うと、変更内容が電話機の設定ファイルに自動的に適用されます。

設定ファイルには、電話機がどのイメージ ロードを実行するかも記述されてい ます。このイメージ ロードが電話機にロードされているものと異なる場合、電 話機は TFTP サーバにアクセスし、必要なロード ファイルを要求します。これら のファイルは、ファイル発行元の信頼性を保証するためにデジタル署名されてい ます。

また、設定ファイルでデバイスのセキュリティ モードが Authenticated に設定され、電話機上の CTL ファイルに Cisco Unified Communications Manager の有効な 証明書が保持されている場合、電話機は Cisco Unified Communications Manager の 管理機能への TLS 接続を確立します。それ以外の場合、電話機は TCP 接続を確 立します。

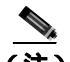

設定ファイルでデバイスのセキュリティ モードが Authenticated または Encrypted に設定されているものの、電話機が CTL ファイルをまだ受信していない場合、 電話機は自身を安全に登録するために、継続的に CTL ファイルの取得を試みま す。

セキュリティ関連の設定値を Cisco Unified Communications Manager の管理ページで設定すると、電話機の設定ファイルには機密情報が保持されます。設定ファ イルのプライバシーを確保するには、ファイルに暗号化を設定する必要がありま す。詳細については、『Cisco Unified Communications Manager セキュリティ ガイ ド』の「暗号化された電話機設定ファイルの設定」の章を参照してください。

電話機は、リセットまたは Cisco Unified Communications Manager への登録が発生 すると、そのたびに設定ファイルを要求します。

次の条件を満たしている場合、電話機は、TFTP サーバにある XmlDefault.cnf.xml という名前のデフォルト設定ファイルにアクセスします。

- Cisco Unified Communications Manager で自動登録を有効にした。
- 該当する電話機が、Cisco Unified Communications Manager データベースにま だ追加されていない。
- 該当する電話機を初めて登録する。

自動登録が有効になっておらず、電話機が Cisco Unified Communications Manager データベースにまだ追加されていない場合、電話機の登録要求は拒否されます。 この場合は、電話機がリセットされ、登録が繰り返し試行されます。

該当する電話機が以前に登録されていた場合、その電話機は、 SEPmac\_address.cnf.xml という名前の設定ファイルにアクセスします。 mac\_address は、電話機の MAC アドレスです。電話機が TFTP サーバと連携す る方法の詳細については、『Cisco Unified Communications Manager システム ガイ ド』の「Cisco TFTP」の章を参照してください。

セキュリティ関連の設定値を Cisco Unified Communications Manager の管理ページで設定すると、電話機の設定ファイルには機密情報が保持されます。設定ファ イルのプライバシーを確保するには、ファイルに暗号化を設定する必要がありま す。詳細については、『Cisco Unified Communications Manager セキュリティ ガイ ド』の「暗号化された電話機設定ファイルの設定」の章を参照してください。

### SIP ダイヤル ルール

SIP に基づいて動作する Cisco Unified IP Phone の場合は、管理者がダイヤル ルー ルを使用して、SIP 電話機のダイヤル プランを設定します。これらのダイヤル プ ランを SIP 電話機に関連付けて、ダイヤル プランを設定ファイルに送信できる ようにする必要があります。管理者が SIP 電話機のダイヤル プランを設定して いない場合、電話機はダイヤル プランの項目を表示しません。この場合は、電 話機がキー プレス マークアップ言語 (KPML)をサポートしていない限り、[ダ イヤル] ソフトキーを押す必要があります。

SIP ダイヤル ルールの設定の詳細については、『Cisco Unified Communications Manager アドミニストレーション ガイド』を参照してください。

## 電話機の起動プロセスについて

Cisco IP Phone は、VoIP ネットワークに接続するとき、表 2-3 に示した標準の起動プロセスを実行します。ネットワークの設定によっては、Cisco Unified IP Phone でこれらのステップの一部が発生しないこともあります。

### 表 2-3 Cisco Unified IP Phone の起動プロセス

| プロセスの手 | ≦順と目的                                                                                                    | 関連項目                                                                                     |
|--------|----------------------------------------------------------------------------------------------------|------------------------------------------------------------------------------------------|
| ステップ 1 | スイッチから電力を取得します。                                                                                                    | P.2-5 <i>O</i> <sup>r</sup> Cisco Unified IP Phone 7906G                                 |
|        | 電話機が外部電源を使用していない場合は、電話<br>機に接続されているイーサネット ケーブルを通                                                                                                    | および 7911G への電力供給」を参照<br>してください。                                                          |
|        | じて、スイッチがインラインパワーを供給します。                                                                                                    | P.9-2 の「起動時の問題の解決」を参照してください。                                                             |
| ステップ 2 | Cisco IP Phone は、ファームウェア イメージと<br>ユーザ定義の設定値を保存するための不揮発性<br>フラッシュ メモリを備えています。電話機は、フ<br>ラッシュ メモリに保存されている電話イメージ<br>をロードするブートストラップ ローダーを起動<br>時に実行します。このイメージを使用して、電話<br>機は自身のソフトウェアとハードウェアを初期<br>化します。                                                                                                    | P.9-2 の「起動時の問題の解決」を参<br>照してください。                                                         |
| ステップ 3 | VLANを設定します。<br>Cisco IP Phoneをシスコスイッチに接続している<br>場合、スイッチは、スイッチ ポート上に定義さ<br>れているボイス VLAN を電話機に通知します。<br>電話機が Dynamic Host Configuration Protocol<br>(DHCP)要求を使用して IP アドレスの取得を開<br>始するには、自身の VLAN メンバーシップを電<br>話機があらかじめ把握している必要があります。<br>サードパーティ製のスイッチを使用していて、<br>VLAN が設定されている場合は、電話機の VLAN<br>を手動で設定する必要があります。 | <ul> <li>P.4-9の「ネットワークの設定メニュー」を参照してください。</li> <li>P.9-2の「起動時の問題の解決」を参照してください。</li> </ul> |

### 表 2-3 Cisco Unified IP Phone の起動プロセス(続き)

| プロセスの手順と目的 |          | ង                                 | 関連項目                                              |
|------------|----------|-----------------------------------|---------------------------------------------------|
| ステップ 4     | IPアド     | レスを取得します。                         | P.4-9の「ネットワークの設定メ                                 |
|            | Cisco IF | Phone で DHCP を使用して IP アドレスを       | ニュー」を参照してください。                                    |
|            | 取得す      | る場合、電話機はDHCPサーバにクエリー              | P.9-2の「起動時の問題の解決」を参                               |
|            | を発行      | してアドレスを取得します。ネットワーク               | 照してください。                                          |
|            | でDHC     | Pを使用していない場合は、個々の電話                |                                                   |
|            | 機があ      | る場所でスタティック IP アドレスを手動             |                                                   |
|            | で割り      | 当てる必要があります。                       |                                                   |
|            | DHCP ·   | サーバは、IP アドレスを割り当てるほか              |                                                   |
|            | に、Cis    | co Unified IP Phone に対して TFTP サーバ |                                                   |
|            | も指定      | します。電話機の IP アドレスを静的に定             |                                                   |
|            | 義した      | 場合は、電話機がある場所で TFTP サーバ            |                                                   |
|            | を設定      | する必要があります。設定すると、電話機               |                                                   |
|            | は TFT    | ?サーバに直接アクセスします。                   |                                                   |
|            |          |                                   |                                                   |
|            | (注)      | DHCP で割り当てられる TFTP サーバの           |                                                   |
|            |          | 代わりに、代替 TFTP サーバを割り当て             |                                                   |
|            |          |                                   |                                                   |
| ステップ 5     | TFTP 🕇   | <sup>+</sup> ーバにアクセスします。          | P.4-9 の「ネットワークの設定メ                                |
|            |          |                                   | ニュー」を参照してください。                                    |
|            |          |                                   | P.9-2 の「起動時の問題の解決」を参                              |
|            |          |                                   | 照してください。                                          |
| ステップ 6     | CTL フ    | ァイルを要求します。                        | <sup>¶</sup> Cisco Unified Communications Manager |
|            | TFTP t   | ーバには、証明書信頼リスト(CTL)ファ              | セキュリティ ガイド』の「Cisco CTL                            |
|            | イルが      | 保存されています。このファイルには、電               | クライアントの設定」の章を参照して                                 |
|            | 話機が      | 接続を認可されている Cisco Unified          | くたざい。                                             |
|            | Commu    | nications Manager と TFTP サーバのリスト  |                                                   |
|            | が含ま      | れています。また、電話機と Cisco Unified       |                                                   |
|            | Commu    | nications Manager の間にセキュアな接続      |                                                   |
|            | を確立      | するために必要な証明書も含まれていま                |                                                   |
|            | す。       |                                   |                                                   |

# Cisco Unified Communications Manager データペースへの電話機の追加

Cisco Unified IP Phone を設置する前に、電話機を Cisco Unified Communications Manager データベースに追加する方法を選択しておく必要があります。この方法 については、次の各項で説明します。

- 自動登録による電話機の追加(P.2-13)
- 自動登録と TAPS を使用した電話機の追加 (P.2-14)
- Cisco Unified Communications Manager の管理ページでの電話機の追加 (P.2-15)
- BAT による電話機の追加 (P.2-16)

表 2-4 に、電話機を Cisco Unified Communications Manager データベースに追加す る方法の概要を示します。

| 表 2-4 | 電話機を Cisco Unified Communications Ma | anager データベースに追加する方法 |
|-------|--------------------------------------|----------------------|
|-------|--------------------------------------|----------------------|

| 方法                                                   | MAC アドレス<br>の必要性 | 注                                                                                                    |
|------------------------------------------------------|------------------|----------------------------------------------------------------------------------------------------|
| 自動登録                                                 | なし               | • 電話番号の自動割り当てが実行されます。                                                                                                    |
|                                                      |                  | <ul> <li>セキュリティまたは暗号化が有効になっている場合<br/>は使用できません。</li> </ul>                                                                               |
| TAPS を使用した自動登<br>録                                   | なし               | 自動登録および一括管理ツール(BAT)が必要です。ユー<br>ザが電話機から TAPS にコールしたときに、デバイスの<br>MAC アドレスと DN で Cisco Unified Communications<br>Manager データベースをアップデートします。 |
| Cisco Unified<br>Communications Manager<br>の管理ページを使用 | あり               | 電話機を個々に追加する必要があります。                                                                                                    |
| BAT を使用                                              | あり               | <ul> <li>同じ電話機モデルの複数のグループを追加できます。</li> <li>Cisco Unified Communications Manager データベース<br/>に電話機を追加するタイミングをスケジュールでき<br/>ます。</li> </ul>   |
Cisco Unified Communications Manager データペースへの電話機の追加

### 自動登録による電話機の追加

電話機を設置する前に自動登録を有効にしておくと、次のことが可能になりま す。

- 事前に電話機から MAC アドレスを収集することなく、電話機を追加する。
- Cisco Unified IP Phone を IP テレフォニー ネットワークに物理的に接続した ときに、その電話機を Cisco Unified Communications Manager データベースに 自動的に追加する。自動登録中に、Cisco Unified Communications Manager は 連続する電話番号の中から次に使用可能なものを電話機に割り当てます。
- 電話機を Cisco Unified Communications Manager データベースにすばやく登録し、電話番号などの設定を Cisco Unified Communications Manager から変更する。
- 自動登録された電話機を新しい場所に移動し、電話番号を変更しないまま別のデバイス プールに割り当てる。

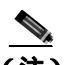

(注) 自動登録は、ネットワークに追加する電話機が 100 台未満の場合に使用することをお勧めします。100 台を超える電話機をネットワークに追加するには、一括管理ツール(BAT)を使用します。P.2-16の「BAT による電話機の追加」を参照してください。

自動登録は、デフォルトでは無効になっています。場合によっては、自動登録の 使用が適さないことがあります。たとえば、電話機に特定の電話番号を割り当て る場合や、認証または暗号化を実装する場合(『Cisco Unified Communications Manager セキュリティ ガイド』を参照)です。自動登録の有効化については、 『Cisco Unified Communications Manager アドミニストレーション ガイド』の「自 動登録の使用可能化」を参照してください。

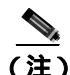

Cisco CTL クライアントを通じてクラスタを混合モードに設定すると、自動登録 は自動的に無効になります。Cisco CTL クライアントを通じてクラスタを非セ キュア モードに設定すると、自動登録は自動的に有効になります。

#### 関連項目

- 自動登録と TAPS を使用した電話機の追加 (P.2-14)
- Cisco Unified Communications Manager の管理ページでの電話機の追加 (P.2-15)
- BAT による電話機の追加(P.2-16)

### 自動登録と TAPS を使用した電話機の追加

自動登録とTAPS(Tool for Auto-Registered Phones Support)を使用すると、MAC アドレスを最初に電話機から収集しなくても、電話機を追加することができま す。

TAPS は、一括管理ツール(BAT)と連携して、Cisco Unified Communications Manager データベースにダミー MAC アドレスを使用して追加された一連の電話 機をアップデートします。TAPS を使用して電話機の MAC アドレスをアップ デートし、あらかじめ定義しておいた設定をダウンロードします。

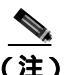

自動登録と TAPS は、ネットワークに追加する電話機が 100 台未満の場合に使用 することをお勧めします。 100 台を超える電話機をネットワークに追加するに は、一括管理ツール(BAT)を使用します。 P.2-16の「BAT による電話機の追 加」を参照してください。

TAPS を利用するには、管理者またはエンドユーザが TAPS の電話番号をダイヤ ルして、音声プロンプトに従います。このプロセスが完了すると、電話機は電話 番号とその他の設定値がダウンロードされた状態になり、Cisco Unified Communications Manager の管理ページでは、電話機が適切な MAC アドレスを使 用してアップデートされます。

TAPS が機能するためには、Cisco Unified Communications Manager の管理ページ ([システム]>[Cisco Unified CM])で自動登録を有効にする必要があります。

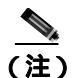

Cisco CTL クライアントを通じてクラスタを混合モードに設定すると、自動登録 は自動的に無効になります。Cisco CTL クライアントを通じてクラスタを非セ キュア モードに設定すると、自動登録は自動的に有効になります。

BAT および TAPS の詳細については、『Cisco Unified Communications Manager Bulk Administration ガイド』を参照してください。

#### 関連項目

- 自動登録による電話機の追加(P.2-13)
- Cisco Unified Communications Manager の管理ページでの電話機の追加 (P.2-15)
- BAT による電話機の追加 (P.2-16)

### Cisco Unified Communications Manager の管理ページでの電話機の追加

電話機は、Cisco Unified Communications Manager の管理ページを使用して、Cisco Unified Communications Manager データベースに個々に追加することができます。 追加するには、まず各電話機の MAC アドレスを入手する必要があります。

MAC アドレスを特定する方法については、P.2-20 の「Cisco Unified IP Phone の MAC アドレスの特定」を参照してください。

MAC アドレスを収集した後に、Cisco Unified Communications Manager の管理ページで[デバイス][電話]を選択し、[新規追加]をクリックして追加を開始します。

詳細な手順および Cisco Unified Communications Manager の概念については、 『Cisco Unified Communications Manager アドミニストレーション ガイド』および 『Cisco Unified Communications Manager システム ガイド』を参照してください。

#### 関連項目

- 自動登録による電話機の追加(P.2-13)
- 自動登録と TAPS を使用した電話機の追加 (P.2-14)
- BAT による電話機の追加 (P.2-16)

### BAT による電話機の追加

Cisco Unified Communications Manager 一括管理ツール(BAT)は、標準の Cisco Unified Communications Manager アプリケーションであり、複数の電話機に対し て登録などのバッチ操作を実行できます。

BAT を TAPS と併用せずに、単独で使用して電話機を追加するには、対象になる各電話機の MAC アドレスをまず入手する必要があります。

MAC アドレスを特定する方法については、P.2-20 の「Cisco Unified IP Phone の MAC アドレスの特定」を参照してください。

#### 関連項目

- 自動登録による電話機の追加(P.2-13)
- 自動登録とTAPSを使用した電話機の追加(P.2-14)
- Cisco Unified Communications Manager の管理ページでの電話機の追加 (P.2-15)

## 複数のプロトコルでの Cisco Unified IP Phone の使用

Cisco Unified IP Phone は、SCCP(Skinny Client Control Protocol)またはSIP(セッション開始プロトコル)で運用できます。いずれかのプロトコルを使用している 電話機を、他方のプロトコル用に変換することができます。

この項では、次のトピックについて取り上げます。

- 新しい電話機の SCCP から SIP への変換 (P.2-17)
- 使用中の電話機の SCCP から SIP への変換 (P.2-18)
- 使用中の電話機の SIP から SCCP への変換 (P.2-18)
- SCCP および SIP 環境への電話機の設置 (P.2-19)

### 新しい電話機の SCCP から SIP への変換

新しい未使用の電話機は、デフォルトでは SCCP 用に設定されています。この電 話機を SIP に変換するには、次の手順を実行します。

#### 手順

ステップ1 次のいずれかの操作を実行します。

- 電話機を自動登録するには、Cisco Unified Communications Manager の管理 ページで、[Auto Registration Phone Protocol] エンタープライズ パラメータ を SIP に設定します。
- 一括管理ツール(BAT)を使用して電話機をプロビジョニングするには、適切な電話機モデルを選択し、BAT で SIP を選択します。
- 電話機を手動でプロビジョニングするには、Cisco Unified Communications Manager の管理ページの[電話の設定(Phone Configuration)]ウィンドウで、 SIP 用に適切な変更を行います。

Cisco Unified Communications Manager の設定の詳細については、『Cisco Unified Communications Manager アドミニストレーション ガイド』を参照してください。 BAT の使用方法の詳細については、『Cisco Unified Communications Manager Bulk Administration ガイド』を参照してください。 **ステップ2** ネットワークで DHCP を使用していない場合は、電話機のネットワーク パラ

P.3-18の「起動時のネットワーク設定値の設定」を参照してください。

ステップ3 電話機の電源投入サイクルを実行します。

メータを設定します。

### 使用中の電話機の SCCP から SIP への変換

 一括管理ツール(BAT)を使用すると、ネットワーク内の使用中の電話機を SCCP から SIP に変換できます。Cisco Unified Communications Manager の管理ページか ら BAT にアクセスするには、[一括管理]>[電話]>[電話の移行]>[SCCP から SIP]を選択します。詳細については、『Cisco Unified Communications Manager Bulk Administration ガイド』の「電話機の移行」の章を参照してください。

### 使用中の電話機の SIP から SCCP への変換

ネットワーク内の使用中の電話機を SIP から SCCP に変換するには、次の手順を 実行します。詳細については、『*Cisco Unified Communications Manager アドミニ ストレーション ガイド*』を参照してください。

#### 手順

- **ステップ1** Cisco Unified Communications Manager の管理ページで、既存の SIP 電話機を Cisco Unified Communications Manager データベースから削除します。
- **ステップ2** Cisco Unified Communications Manager の管理ページで、電話機を SCCP 電話機と して作成します。
- ステップ3 電話機の電源投入サイクルを実行します。

### SCCP および SIP 環境への電話機の設置

SCCP と SIP が含まれていて、Cisco Unified Communications Manager の自動登録 パラメータが SCCP になっている環境に Cisco Unified IP Phone を設置するには、 次の手順を実行します。

 Cisco Unified Communications Manager の auto\_registration\_phone\_protocol パラ メータを SCCP に設定します。

Cisco Unified Communications Manager の管理ページで、[システム]>[エン タープライズパラメータ]を選択します。

- 2. 電話機を設置します。
- **3.** [Auto Registration Phone Protocol]エンタープライズ パラメータを SIP に変更します。
- 4. SIP 電話機を自動登録します。

### Cisco Unified IP Phone の MAC アドレスの特定

このマニュアルで説明している手順の一部では、Cisco Unified IP Phone の MAC アドレスが特定されている必要があります。電話機の MAC アドレスは、次の任意の方法で特定できます。

- 電話機で、アプリケーションメニューボタンを押し、[設定]>[ネットワークの設定]を選択して、[MACアドレス]フィールドを確認する。
- 電話機の背面にある MAC ラベルを確認する。
- 電話機の Web ページを表示し、[デバイス情報]ハイパーリンクをクリックする。

Web ページへのアクセスについては、P.8-3の「電話機の Web ページへのアクセス」を参照してください。

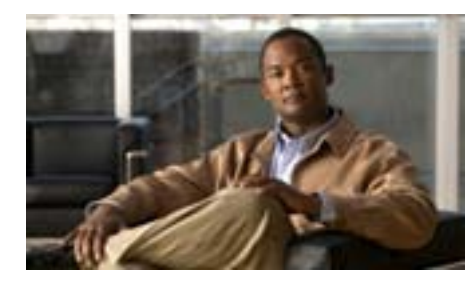

**CHAPTER** 

3

# Cisco Unified IP Phone の セットアップ

この章では、Cisco Unified Communications ネットワークへの Cisco Unified IP Phone 7906G および 7911G の設置について説明します。この章は、次の項で構成 されています。

- 始める前に (P.3-2)
- Cisco Unified IP Phone 7906G および 7911G のコンポーネントについて (P.3-4)
- Cisco Unified IP Phone の設置 (P.3-10)
- 壁面への電話機の取り付け (P.3-16)
- 電話機の起動プロセスの確認(P.3-17)
- 起動時のネットワーク設定値の設定(P.3-18)
- Cisco Unified IP Phone でのセキュリティの設定(P.3-19)

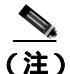

Cisco Unified IP Phone を設置する前に、ネットワーク内で電話機をどのように設 定するかを決める必要があります。その後、電話機を設置して機能を確認しま す。詳細については、第2章「ネットワークに Cisco Unified IP Phone を設置する ための準備」を参照してください。

### 始める前に

Cisco Unified IP Phone を設置する前に、次の各項の要件を確認してください。

- ネットワークの要件 (P.3-2)
- Cisco Unified Communications Manager の設定 (P.3-3)
- ネットワーク ポートとアクセス ポート (P.3-4)
- ハンドセット (P.3-5)
- スピーカ(P.3-5)
- Cisco Unified IP Phone の設置 (P.3-10)

### ネットワークの要件

Cisco Unified IP Phone 7906G および 7911G を Cisco Unified IP Phone エンドポイン トとしてネットワークで正常に運用するには、ネットワークが次の要件を満たし ている必要があります。

- Voice over IP (VoIP) ネットワークが正常に稼働している
  - シスコ ルータおよびゲートウェイ上で VoIP が設定されている
  - Cisco Unified Communications Manager Release 3.3(5) 以降がネットワーク にインストールされ、コール処理用に設定されている

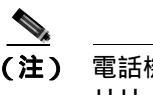

) 電話機にインストールされている必要のある最小のファームウェア リリースは、7.2(1)です。

IP ネットワークが DHCP をサポートしているか、IP アドレス、ゲートウェイ、およびサブネット マスクの手動割り当てをサポートしている

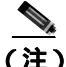

E) Cisco Unified IP Phone は、Cisco Unified Communications Manager から取得した日時を表示します。Cisco Unified Communications Manager サーバが電話機とは別の タイムゾーンに配置されている場合、電話機では正しい現地時間が表示されません。

### Cisco Unified Communications Manager の設定

Cisco Unified IP Phone は、コールの処理に Cisco Unified Communications Manager を必要とします。Cisco Unified Communications Manager を正しくセットアップし て、電話機を管理し、コールを適切にルーティングおよび処理するには、『Cisco Unified Communications Manager アドミニストレーション ガイド』または Cisco Unified Communications Manager アプリケーションの状況依存ヘルプを参照して ください。

自動登録を使用する計画がある場合は、Cisco Unified IP Phone をネットワークに 接続する前に、自動登録が Cisco Unified Communications Manager で有効になって いて、正しく設定されていることを確認してください。自動登録の有効化および 設定については、『Cisco Unified Communications Manager アドミニストレーショ ンガイド』を参照してください。また、P.2-12の「Cisco Unified Communications Manager データベースへの電話機の追加」も参照してください。

機能を設定して Cisco Unified IP Phone に割り当てるには、Cisco Unified Communications Manager を使用する必要があります。詳細については、P.5-2の 「Cisco Unified IP Phone で使用可能なテレフォニー機能」を参照してください。

Cisco Unified Communications Manager では、ユーザをデータベースに追加して、 特定の電話機に関連付けることができます。この手順を完了すると、コール転 送、短縮ダイヤル、ボイス メッセージ システム オプションなどの項目を設定す る Web ページにユーザがアクセスできるようになります。詳細については、 P.5-26 の「Cisco Unified Communications Manager へのユーザの追加」を参照して ください。

### Cisco Unified IP Phone 7906G および 7911G のコンポーネ ントについて

Cisco Unified IP Phone 7906G および 7911G は、電話機のコンポーネントまたはア クセサリとして、次のものを備えています。

- ネットワーク ポートとアクセス ポート (P.3-4)
- ハンドセット (P.3-5)
- スピーカ(P.3-5)
- ヘッドセット (P.3-7)

### ネットワーク ポートとアクセス ポート

Cisco Unified IP Phone 7906G および 7911G では、次のポートを使用できます。

- ネットワーク ポート: 10/100 SW というラベルが付いています。電話機を ネットワークに接続するには、ネットワーク ポートを使用します。このポー トでは、ストレート ケーブルを使用する必要があります。電話機は、この 接続を通じて Cisco Catalyst スイッチからインラインパワーを取得すること もできます。詳細については、P.2-5 の「Cisco Unified IP Phone 7906G および 7911G への電力供給」を参照してください。
- アクセスポート (Cisco Unified IP Phone 7911Gのみ): 10/100 PC というラベルが付いています。コンピュータなどのネットワーク デバイスを電話機に接続するには、アクセスポートを使用します。このポートでは、ストレートケーブルを使用する必要があります。

各ポートは、外部デバイスとの 10/100 Mbps の半二重 / 全二重接続をサポートしています。速度および接続タイプは、自動ネゴシエーションによって設定されます。10 Mbps 接続の場合は、カテゴリ 3 ケーブルとカテゴリ 5 ケーブルのどちらでも使用できますが、100 Mbps の接続には、カテゴリ 5 ケーブルを使用する必要があります。

Cisco Unified IP Phone 7906G および 7911G の背面にある使用可能な接続ポート については、図 3-3 を参照してください。

### ハンドセット

ハンドセットは、Cisco Unified IP Phone で使用するために特別に設計されたもの です。このハンドセットは、応答待ちの着信コールやボイス メッセージがある ことを通知する、ライト ストリップを備えています。

ハンドセットを Cisco Unified IP Phone に接続するには、ハンドセットおよび電話 機背面のハンドセット ポートにケーブルを差し込みます。

### スピーカ

Cisco Unified IP Phone 7906G および 7911G は、コールのモニタに使用できるス ピーカを備えています。管理者がモニタ モードまたはグループ リッスン モード のいずれかを有効にすると、ユーザはスピーカで音声を聞くことができます。

スピーカは、デフォルトで有効になっています。スピーカを無効にするには、 Cisco Unified Communications Manager の管理ページを使用する必要があります。 無効にするには、[デバイス]>[電話]を選択し、変更の対象となる電話機を指 定します。電話機の[電話の設定(Phone Configuration)]ウィンドウで、[Disable Speakerphone]チェックボックスをオンにします。

### モニタ モード

モニタ モードの場合、ユーザはスピーカでコールの音声を聞くことだけができ ます。コールの相手と話すには、ハンドセットを取り上げる必要があります。

モニタ モードは、Cisco Unified Communications Manager の管理ページでスピーカ が有効になっている場合、デフォルトで有効です。

ユーザは、電話機の[モニタ]ソフトキーでモニタ機能をオンにできます。この 機能をオフにするには、[モニタオフ]ソフトキーを使用するか、ハンドセット を取り上げます。

### グループ リッスン モード

グループ リッスン モードでは、ハンドセットとスピーカの両方を同時にアク ティブにできます。コール中に、1人のユーザがハンドセットに向かって話し、 他のユーザはスピーカで音声を聞くことができます。

#### Cisco Unified Communications Manager でのグループ リッスン モードの有効化

グループ リッスン モードは、デフォルトでは無効になっています。このモード を有効にするには、Cisco Unified Communications Manager の管理ページにある [電話の設定 (Phone Configuration)] ウィンドウを使用する必要があります。

Cisco Unified Communications Manager の管理ページで、[**デバイス**]>[**電話**]を 選択し、変更の対象となる電話機を指定します。電話機の[電話の設定(Phone Configuration)]ウィンドウ([プロダクト固有の設定(Product Specific Configuration)]セクション)で、[Enable Group Listen]チェックボックスをオ ンにします。

グループ リッスン モードが有効になっている場合、電話機のモニタ機能のソフ トキーは使用できません。

#### 電話機でのグループ リッスンのアクティブ化

Cisco Unified Communications Manager で管理者がグループ リッスン モードを有 効にした場合は、グループ リッスンのソフトキーが表示されます。ただし、こ れらのソフトキーは Cisco Unified Communications Manager のソフトキー テンプ レートを使用して設定できません。

- GListen:電話機でグループリッスンをアクティブにします。管理者がグループリッスン モードを有効にすると表示されますが、電話機ではアクティブになっていません。電話機で([GListen]を押して)グループリッスンをアクティブにした後は、ハンドセットを置くか、[GLOff]を押すことで機能を非アクティブにできます。
- GLOff:電話機でグループ リッスンを非アクティブにします。管理者がグ ループ リッスン モードを有効にすると表示され、電話機ではアクティブに なっています。

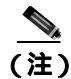

Cisco Unified Communications Manager でグループ リッスン モードが有効になっ ている場合、電話機の[モニタ]ソフトキーおよび[モニタオフ]ソフトキー は、[GListen]ソフトキーおよび[GLOff]ソフトキーに置き換わります。

### ヘッドセット

シスコでは、Cisco Unified IP Phone で使用するサードパーティ製のヘッドセット について社内でテストしていますが、ヘッドセットまたはハンドセットのベン ダーによる製品については保証またはサポートしていません。Cisco Unified IP Phone の設置場所により、固有の環境およびハードウェアの不整合が発生する場 合があるため、すべての環境に適した1つの「最良」な解決策を提供することは できません。ネットワークに大量のヘッドセットを設置する前に、ヘッドセット をテストして、お客様の環境に最適かどうか確認することをお勧めします。

たとえば、ヘッドセットの種類によっては、機械的または電子的な原因により、 Cisco Unified IP Phone のユーザとリモートで通話している相手に、通話相手自身 の声が反響して聞こえる場合があります。

シスコでは、不要な Radio Frequency(RF; 無線周波数)信号および Audio Frequency (AF; 可聴周波数)信号を遮蔽するヘッドセットなど、高品質の外部デバイスの 使用をお勧めしています。これらのデバイスの品質や、携帯電話や双方向ラジオ などの他のデバイスとの距離によっては、雑音が入ることもあります。

ヘッドセットのサポートが設置に適用されない主な理由は、ハム雑音が入る可能 性です。この雑音は、リモートの通話相手のみ、またはリモートの通話相手と Cisco Unified IP Phone ユーザの両方に聞こえる場合があります。一部の雑音また はビープ音は、電灯および近くの電気モーターや大型の PC モニタなどの外的要 因によって起こる可能性があります。場合によっては、Cisco Unified IP Phone Power Cube 3 (CP-PWR-CUBE-3)を使用することにより、ユーザに聞こえる雑 音を低減または解消することができます。

### 音質に対するユーザの主観

物理的、機械的、および技術的な性能以上に、ヘッドセットの音質がユーザと通 話相手の双方にとって良質である必要があります。音声は主観的なものであるた め、シスコはヘッドセットまたはハンドセットの性能を保証できません。ただ し、次に示すサイトに記載されているヘッドセットおよびハンドセットは、 Cisco Unified IP Phone で使用した場合の音声が良質であることが報告されていま す。

これらを使用する場合でも、実際の環境で装置をテストして、性能が適している どうかを判断するのは、最終的にお客様の責任となります。

ヘッドセットについては、次の URL を参照してください。

http://www.vxicorp.com/cisco

http://www.plantronics.com/cisco

http://www.jabra.com

### ヘッドセットの接続

ヘッドセットを Cisco Unified IP Phone に接続するには、電話機背面の RJ-9 ヘッ ドセット ポートにヘッドセットを差し込みます。ヘッドセット製造元からの推 奨事項によっては、外部アンプが必要になる場合もあります。詳細については、 ヘッドセット製造元の製品マニュアルを参照してください。

ヘッドセットでは、音量ボタンも含めて、Cisco Unified IP Phone のすべての機能 を使用できます。

#### Cisco Unified IP Phone での外部デバイスの使用

次の情報は、Cisco Unified IP Phone で外部デバイスを使用する場合に適用されます。

シスコでは、不要な Radio Frequency(RF; 無線周波数) 信号および Audio Frequency (AF; 可聴周波数) 信号を遮断(遮蔽) する高品質の外部デバイス(ヘッドセット)の使用をお勧めしています。 これらのデバイスの品質や、携帯電話および双方向ラジオなど他のデバイスとの 間隔によっては、雑音が入ることもあります。その場合は、次のいずれかの方法 で対処してください。

- RF または AF の信号源から外部デバイスを離す。
- RFまたはAFの信号源から外部デバイスのケーブルの経路を離す。
- 外部デバイス用にシールドされたケーブルを使用するか、シールドおよびコネクタが高品質のケーブルを使用する。
- 外部デバイスのケーブルを短くする。
- 外部デバイスのケーブルに、フェライトまたは同様のデバイスを適用する。

シスコでは、外部デバイス、ケーブル、コネクタの品質については制御できない ため、システム パフォーマンスを保証することはできません。良品質のケーブ ルおよびコネクタを使用して適切なデバイスを接続すると、十分なシステム パ フォーマンスを得られます。

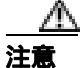

欧州連合諸国では、EMC Directive[89/336/EC] に完全に準拠した外部ヘッドセットだけを使用してください。

### Cisco Unified IP Phone の設置

Cisco Unified IP Phone は、使用する前にネットワークおよび電源に接続する必要があります。以降の手順の図解については、図 3-1、図 3-2、図 3-3、および図 3-4 を参照してください。

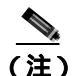

電話機は、新品の場合でも、設置する前に最新のファームウェア イメージにアッ プグレードしてください。

外部デバイスを使用する場合は、P.3-8の「Cisco Unified IP Phone での外部デバ イスの使用」を読んで、安全性およびパフォーマンスに関する情報を確認して おいてください。

Cisco Unified IP Phone を設置するには、次の手順を実行します。

#### 表 3-1 Cisco Unified IP Phone の設置

| 設置手順   |                                                            | 注 | 参照先 |
|--------|------------------------------------------------------------|---|-----|
| ステップ 1 | フットスタンドを電話機の<br>背面に取り付けます。図 3-1<br>および図 3-2 を参照してく<br>ださい。 |   |     |
| ステップ 2 | ハンドセットをハンドセッ<br>ト ポートに接続します。                               |   |     |

### 表 3-1 Cisco Unified IP Phone の設置(続き)

| 設置手順   |                                                                                                    | 注                                                                                                    | 参照先                                                                        |  |
|--------|----------------------------------------------------------------------------------------------------|----------------------------------------------------------------------------------------------------|----------------------------------------------------------------------------|--|
| ステップ 3 | 電源を Cisco DC アダプタ<br>ポート ( DC48V ) に接続し<br>ます。                                                                                                    | オプション。外部電源に<br>よって電力が供給される電<br>話機を接続するときは、<br>イーサネットケーブルを電<br>話機に接続する前に、電源<br>装置を電話機に接続する必<br>要があります。<br>電話機を取り外すときは、<br>イーサネットケーブルを取<br>り外してから電源装置を取<br>り外す必要があります。 | P.2-5 の「Cisco Unified IP<br>Phone 7906G および 7911G<br>への電力供給」を参照して<br>ください。 |  |
| ステップ 4 | カテゴリ 3 またはカテゴリ<br>5 のストレート イーサネッ<br>ト ケーブルを使用して、ス<br>イッチを 10/100 SW ポート<br>に接続します。                                                                     | Cisco Unified IP Phone には、<br>イーサネット ケーブルが 1<br>箱に 1 本添付されています。                                                                                                    | ガイドラインについては、<br>P.3-4 の「ネットワーク ポー<br>トとアクセス ポート」を参<br>照してください。             |  |
| ステップ 5 | (Cisco Unified IP Phone<br>7911G のみ)カテゴリ 3 また<br>はカテゴリ 5 のストレート<br>イーサネット ケーブルを使<br>用して、デスクトップ コン<br>ピュータなど、他のネット<br>ワーク デバイスを 10/100<br>PC ポートに接続します。 | オプション。別のネット<br>ワーク デバイスは、ここで<br>接続しなくても後で接続で<br>きます。                                                                                                    | ガイドラインについては、<br>P.3-4 の「ネットワーク ポー<br>トとアクセス ポート」を参<br>照してください。             |  |

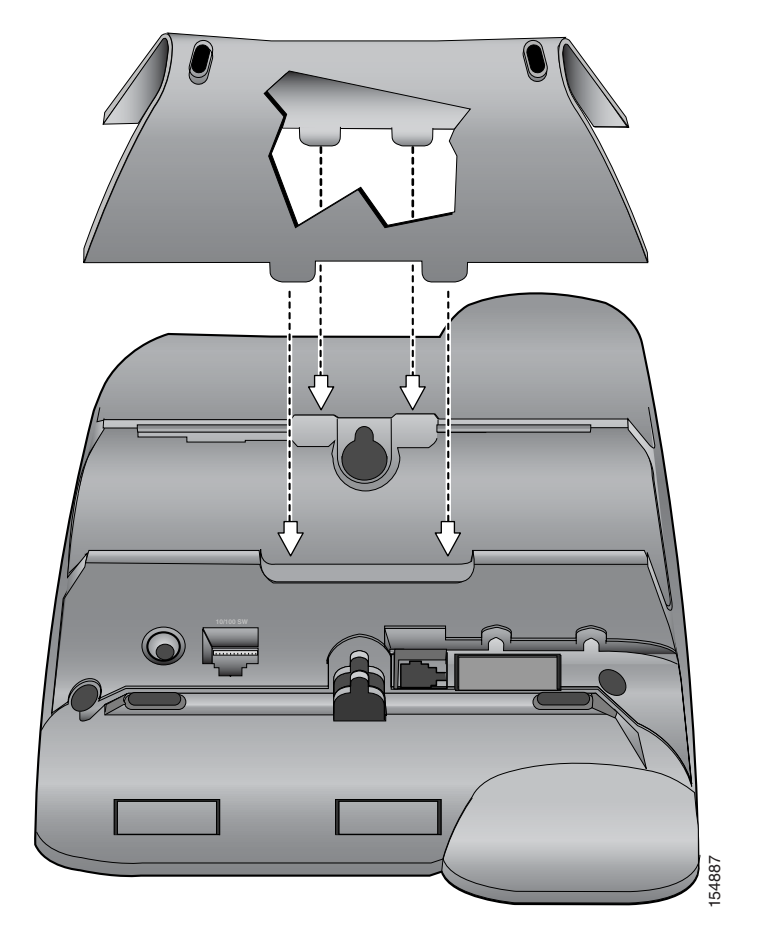

図 3-1 フットスタンドの取り付け(Cisco Unified IP Phone モデル 7906G の場合)

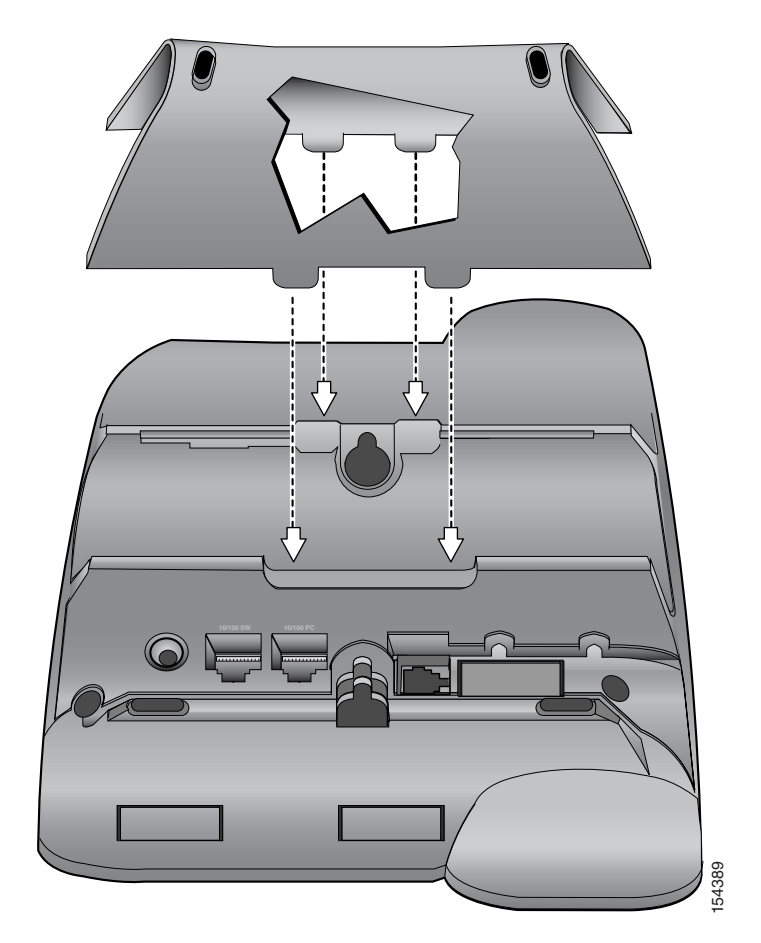

図 3-2 フットスタンドの取り付け(Cisco Unified IP Phone モデル 7911G の場合)

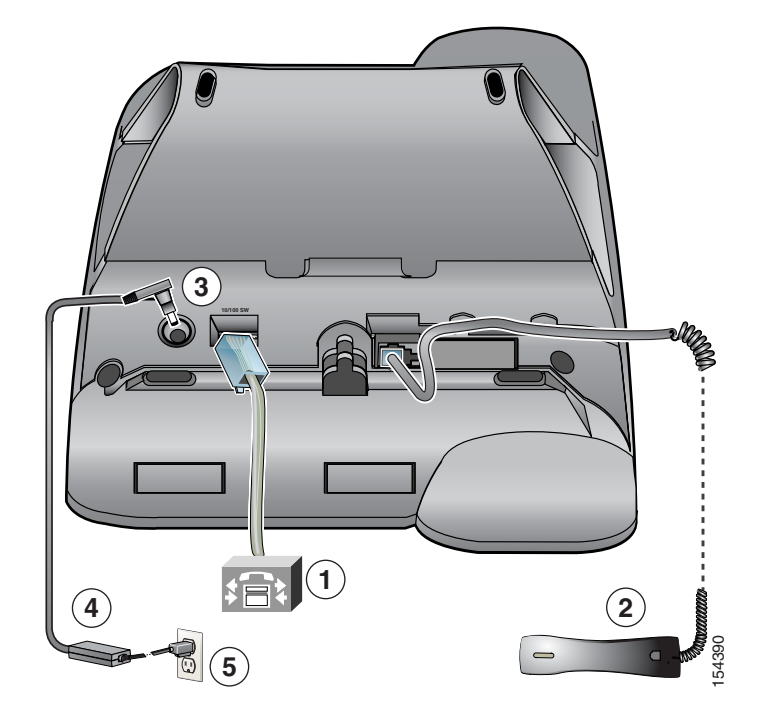

### 図 3-3 Cisco Unified IP Phone モデル 7906G のケーブル接続

| 1 | ネットワーク ポート (10/100 SW) | 4 | AC-DC 電源装置 |
|---|------------------------|---|------------|
| 2 | ハンドセット ポート             | 5 | AC 電源コード   |
| 3 | DC アダプタ ポート ( DC48V )  |   |            |

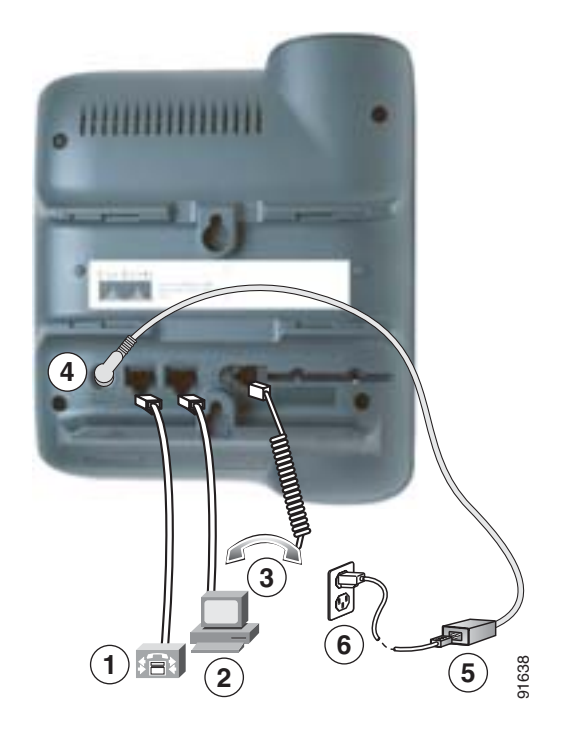

### 図 3-4 Cisco Unified IP Phone モデル 7911G のケーブル接続

| 1 | ネットワーク ポート (10/100 SW) | 4 | DC アダプタ ポート ( DC48V ) |
|---|------------------------|---|-----------------------|
| 2 | アクセス ポート ( 10/100 PC ) | 5 | AC-DC 電源装置            |
| 3 | ハンドセット ポート             | 6 | AC 電源コード              |

#### 関連項目

- 始める前に(P.3-2)
- 壁面への電話機の取り付け (P.3-16)
- 起動時のネットワーク設定値の設定(P.3-18)

### 壁面への電話機の取り付け

Cisco Unified IP Phone は、電話機の背面を取り付けブラケットとして使用すると、 壁面に取り付けることができます。または、Cisco Unified IP Phone の壁面取り付 けキットに付属する特殊ブラケットを使用することもできます(壁面取り付け キットは、電話機とは別にご注文いただく必要があります)。壁面取り付けキッ トではなく、電話機の背面を使用して電話機を壁面に取り付ける場合は、次の工 具と部品を用意する必要があります。

- ドライバ
- Cisco Unified IP Phone を壁面に固定するためのネジ

#### 始める前に

壁面取り付けの電話機にハンドセットを確実に固定するには、ハンドセットの壁 面フックをハンドセット レストから取り外し、フックを 180 度回して、もう一 度挿入します。フックを回すと、ツメが見えた状態になります。このツメは、電 話機を垂直にしたときにハンドセットの置き場所になります。手順の図解につい ては、http://www.cisco.com/en/US/products/hw/phones/ps379/prod\_installation\_ guides\_list.html にある<sup>®</sup> Installing the Universal Wall Mount Kit for the Cisco Unified IP Phone 』を参照してください。

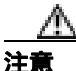

壁の間柱にネジを打つときは、壁に埋め込まれている配線や配管を傷つけない ように注意してください。

#### 手順

- ステップ1 電話機にフットスタンドが取り付けられている場合は、取り外します。
- **ステップ2** 2本のネジを壁の間柱に打ち込みます。ネジの位置と間隔は、電話機背面の2つのネジ穴に合せます。

鍵穴は、標準の電話ジャック マウントの位置に合います。

ステップ3 電話機を壁に掛けます。

## 電話機の起動プロセスの確認

Cisco Unified IP Phone を電源に接続すると、次の手順が繰り返され、電話機の起動プロセスが開始されます。

- 1. 次のボタンが点滅します。
  - ハンドセットのライト ストリップ
  - 保留ボタン
  - アプリケーション メニュー ボタン
- 2. スクリーンに、シスコシステムズ社のロゴ画面が表示されます。
- 3. 電話機の起動中に、次のメッセージが表示されます。
  - IP を設定中
  - CTL の更新中
  - ロードを確認中
  - Unified CM 一覧を設定中
  - 登録
- 4. メインの LCD スクリーンに、次の情報が表示されます。
  - 現在の日付と時刻
  - 電話番号
  - ソフトキー

電話機がこれらの段階を正常に完了した場合、電話機は正常に起動しました。電 話機が正常に起動しない場合は、P.9-2の「起動時の問題の解決」を参照してく ださい。

### 起動時のネットワーク設定値の設定

ネットワークで DHCP を使用していない場合は、Cisco Unified IP Phone をネット ワークに設置した後に、電話機上で次のネットワーク設定値を設定する必要があ ります。

- IP アドレス
- IP サブネット マスク
- デフォルト ゲートウェイの IP アドレス
- ドメイン名
- DNS サーバの IP アドレス
- TFTP サーバの IP アドレス

これらの情報を収集し、第4章「Cisco Unified IP Phone の設定値の設定」の説明 を参照してください。

### Cisco Unified IP Phone でのセキュリティの設定

セキュリティ機能は、電話機の ID およびデータへの脅威など、いくつかの脅威 から保護するものです。これらの機能は、電話機と Cisco Unified Communications Manager サーバの間に認証済みの通信ストリームを確立して維持し、ファイルは デジタル署名してから配信します。

セキュリティ機能の詳細については、P.1-14の「Cisco Unified IP Phone のセキュ リティ機能について」を参照してください。また、『Cisco Unified Communications Manager セキュリティ ガイド』も参照してください。

CAPF (Certificate Authority Proxy Function; 認証局プロキシ関数)に関係する必要 な作業を行うと、ローカルで有効な証明書(LSC; Locally Significant Certificate) が電話機にインストールされます。LSC は、Cisco Unified Communications Manager の管理ページを使用して設定できます(『Cisco Unified Communications Manager セ キュリティ ガイド』を参照)。

また、電話機の [ セキュリティ設定 ] メニューから LSC をインストールすることもできます。このメニューでは、LSC をアップデートまたは削除することもできます。

#### 始める前に

Cisco Unified Communications Manager と認証局プロキシ関数(CAPF)について、 次に示す適切なセキュリティ設定が完了していることを確認してください。

- CTL ファイルに CAPF 証明書が含まれている。
- CAPF 証明書が、クラスタ内のすべてのサーバの C:\Program Files\Cisco\ Certificates フォルダに存在している。
- CAPF が実行され、設定されている。
- 電話機に適切なロード ファイルが格納されている。イメージを確認するには、アプリケーションメニューボタンを押し、[設定]>[モデル情報]を 選択します。

詳細については、『Cisco Unified Communications Manager セキュリティ ガイド』 を参照してください。

電話機上で LSC を設定するには、次の手順を実行します。

#### 手順

- **ステップ1** CAPF の設定時に設定された CAPF 認証コードを入手します。
- ステップ2 電話機で、アプリケーション メニュー ボタンを押し、[設定]>[セキュリティ 設定]を選択します。

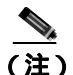

- 注) Cisco Unified Communications Manager の管理ページの[電話の設定(Phone Configuration)]ウィンドウにある [Settings Access]フィールドを使用すると、[設定]メニューへのアクセスを制御できます。詳細については、 『Cisco Unified Communications Manager アドミニストレーション ガイド』を参照してください。
- ステップ3 \*\*# を押して、[セキュリティ設定]メニューにある設定値のロックを解除しま す(オプションのロックおよびロック解除の使用方法については、P.4-4の「オ プションのロック解除とロック」を参照してください)。

- (注) [設定]メニューのパスワードがプロビジョニングされている場合、SIP 電話機で \*\*# を入力すると、「パスワードを入力してください」というプ ロンプトが表示されます。
- ステップ4 LSC までスクロールし、[更新] ソフトキーを押します。

認証文字列を入力するように求められます。

ステップ5 認証コードを入力し、[送信]ソフトキーを押します。

CAPF がどのように設定されているかに応じて、LSC のインストール、アップ デート、または削除が開始されます。手順の進行中は、[セキュリティ設定]メ ニューの LSC オプション フィールドに一連のメッセージが表示されるので、進 捗状況をモニタできます。手順が正常に完了すると、電話機に[インストール済 み]または[未インストール]と表示されます。

LSC のインストール、アップデート、および削除のプロセスは、完了までに時間 がかかることがあります。このプロセスは、[セキュリティ設定]メニューの[中 止]ソフトキーを押して、いつでも停止することができます(このソフトキーを 押すには、設定値のロックをあらかじめ解除しておく必要があります)。

電話機のインストール手順が正常に完了した場合は、[成功]が表示されます。 [失敗]が表示される場合は、認証文字列が正しくないか、電話機でアップグレー ドが有効になっていません。CAPFサーバで生成されるエラーメッセージを参照 して、適切に対処してください。

電話機に LSC がインストールされていることを確認するには、アプリケーションメニューボタンを押し、[設定]>[モデル情報]を選択して、LSC の設定値に[インストール済み]が表示されていることを確認します。

#### 関連項目

Cisco Unified IP Phone のセキュリティ機能について(P.1-14)

Cisco Unified IP Phone でのセキュリティの設定

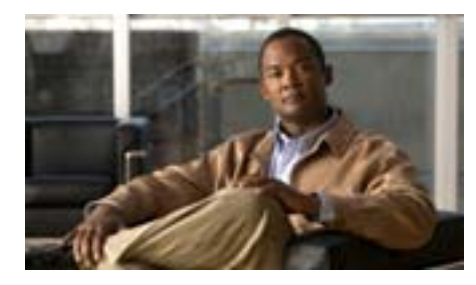

CHAPTER

# Cisco Unified IP Phone の設定 値の設定

Cisco Unified IP Phone には、設定可能な数多くのネットワーク設定値とデバイス 設定値が用意されています。電話機をユーザが使用できる状態にするには、これ らの設定値の修正が必要になる場合もあります。電話機のメニューを使用して、 これらの設定値にアクセスし、そのほとんどを変更することができます。

この章は、次の項で構成されています。

- Cisco Unified IP Phone 7906G と 7911G の設定メニュー (P.4-2)
- 電話機から設定可能なオプションの概要(P.4-7)
- ネットワークの設定メニュー(P.4-9)
- デバイス設定メニュー(P.4-18)
- セキュリティ設定メニュー (P.4-42)

### Cisco Unified IP Phone 7906G と 7911G の設定メニュー

Cisco Unified IP Phone には、次の設定メニューが用意されています。

- [ネットワークの設定]:さまざまなネットワーク設定値を表示および設定するためのオプションを提供します。詳細については、P.4-9の「ネットワークの設定メニュー」を参照してください。
- [デバイス設定]: ネットワークに関係しない各種の設定値を表示するための、サブメニューへのアクセスを提供します。詳細については、P.4-18の「デバイス設定メニュー」を参照してください。
- [セキュリティ設定]:セキュリティ設定値を表示および変更するためのオプ ションを提供します。詳細については、P.4-42の「セキュリティ設定メ ニュー」を参照してください。

[ネットワークの設定]メニューにあるオプション設定値を変更するには、オプ ションのロックを編集のために解除しておく必要があります。手順については、 P.4-4 の「オプションのロック解除とロック」を参照してください。

オプション設定値の編集や変更に使用できるキーについては、P.4-5 の「オプション設定値の編集」を参照してください。

Cisco Unified Communications Manager の管理ページの[電話の設定(Phone Configuration)]ウィンドウにある[Settings Access]フィールドを使用すると、 電話機のユーザが電話機の設定値にアクセスできるかどうかを制御できます。詳 細については、『Cisco Unified Communications Manager アドミニストレーション ガイド』を参照してください。

#### 関連項目

- オプションのロック解除とロック(P.4-4)
- オプション設定値の編集(P.4-5)
- 電話機から設定可能なオプションの概要(P.4-7)
- ネットワークの設定メニュー(P.4-9)
- デバイス設定メニュー(P.4-18)

### 設定メニューの表示

設定メニューを表示するには、次の手順を実行します。

- (注) Cisco Unified Communications Manager の管理ページの[電話の設定(Phone Configuration)]ウィンドウにある[Settings Access]フィールドを使用すると、
  [設定]メニューや、このメニューのオプションに電話機でアクセスできるかどうかを制御できます。[Settings Access]フィールドでは、次の値を設定できます。
  - [Enabled]:[設定]メニューへのアクセスを許可します。
  - [Disabled]:[設定]メニューへのアクセスを禁止します。
  - [Restricted]:[ユーザ設定]メニューへのアクセスを許可し、音量の変更を 保存することを許可します。[設定]メニューの他のオプションへのアクセ スは禁止します。

[設定]メニューにあるオプションにアクセスできない場合は、[Settings Access] フィールドを確認してください。

#### 手順

- ステップ1 アプリケーション メニュー ボタンを押します。
- ステップ2 [設定]を選択します。
- ステップ3 次のいずれかの操作を実行して、目的のメニューを表示します。
  - ナビゲーションボタンを使用して、目的のメニューを選択し、[選択]ソフトキーを押します。
  - 電話機のキーパッドを使用して、メニューに対応する番号を入力します。
- ステップ4 サブメニューを表示するには、ステップ3を繰り返します。

ステップ5 メニューを終了するには、[終了]ソフトキーを押します。

#### 関連項目

- オプションのロック解除とロック(P.4-4)
- オプション設定値の編集(P.4-5)
- 電話機から設定可能なオプションの概要(P.4-7)
- ネットワークの設定メニュー(P.4-9)
- デバイス設定メニュー(P.4-18)

### オプションのロック解除とロック

電話機から変更できる設定オプションは、電話機の動作に影響する変更をユーザ が実行できないようにするために、デフォルトではロックされています。オプ ションを変更するには、これらのオプションのロックを解除する必要がありま す。

オプションを修正しようとしてもアクセスできないときは、*ロックされた*鍵のア イコンが設定メニューに表示されます。オプションのロックが解除され、オプ ションにアクセスして修正できるときは、次に示す*ロックが解除された*鍵のアイ コンがこれらのメニューに表示されます。

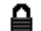

### 1

オプションをロックまたはロック解除するには、\*\*#の順にキーを押します。この操作を実行すると、直前の状態に応じて、オプションがロックまたはロック解除されます。

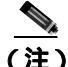

[設定]メニューのパスワードがプロビジョニングされている場合、SIP 電話機で \*\*# を入力すると、「パスワードを入力してください」というプロンプトが表示されます。

変更が完了した後は、オプションをロックする必要があります。

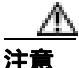

\*\*#を押してオプションのロックを解除した直後に、\*\*#をもう一度押してオプ ションをロックすることはやめてください。このシーケンスは、電話機では \*\*#\*\* として解釈され、電話機がリセットされます。オプションのロックを解除 した後にオプションをロックする場合は、10秒以上待機してから \*\*#をもう一 度押してください。

#### 関連項目

- 設定メニューの表示(P.4-3)
- オプション設定値の編集(P.4-5)
- 電話機から設定可能なオプションの概要(P.4-7)
- ネットワークの設定メニュー(P.4-9)
- デバイス設定メニュー(P.4-18)

### オプション設定値の編集

オプション設定値を編集するときは、次のガイドラインに従ってください。

- 数値と文字を入力するには、キーパッド上のキーを使用します。
- キーパッドを使用して文字を入力するには、対応する数値キーを使用します。キーを1回または何回か押して、個々の文字を表示します。たとえば、2キーを1回押すと「a」、すばやく2回押すと「b」、すばやく3回押すと「c」です。しばらく待機すると、カーソルが自動的に進んで、次の文字を入力できるようになります。
- (IP アドレスなどに含まれる)ピリオドを入力するには、[.](ピリオド)ソフトキーを押すか、キーパッドの\*キーを押します。

- 押し間違えた場合は、[<<]ソフトキーを押します。このソフトキーを押す と、カーソルの左側にある文字が削除されます。
- 行った変更をすべて破棄するには、[保存]ソフトキーを押す前に[キャン セル]ソフトキーを押します。

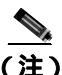

Cisco Unified IP Phone では、必要に応じて、いくつかの方法でオプション設定値 をリセットまたは復元することができます。詳細については、P.9-21の「Cisco Unified IP Phone のリセットまたは復元」を参照してください。

#### 関連項目

- 設定メニューの表示(P.4-3)
- オプションのロック解除とロック(P.4-4)
- 電話機から設定可能なオプションの概要(P.4-7)
- ネットワークの設定メニュー(P.4-9)
- デバイス設定メニュー(P.4-18)
# 電話機から設定可能なオプションの概要

電話機で変更できる設定値は、表4-1 に示すいくつかのカテゴリに分類されます。 それぞれの設定値の詳細および変更手順については、P.4-9の「ネットワークの 設定メニュー」を参照してください。

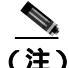

) [ネットワークの設定]メニューおよび[デバイス設定]メニューには、表示の み可能なオプションと、Cisco Unified Communications Manager から設定できるオ プションがいくつかあります。これらのオプションについても、P.4-9の「ネッ トワークの設定メニュー」または P.4-18の「デバイス設定メニュー」で説明し ています。

#### 表 4-1 [ネットワークの設定]メニューの設定

| カテゴリ      | 説明                                                                                                    | [ ネットワークの設定 ]<br>メニューのオプション |
|-----------|----------------------------------------------------------------------------------------------------|-----------------------------|
| DHCP の設定値 | Dynamic Host Configuration Protocol (DHCP)は、                                                                    | DHCP を使う                    |
|           | デバイスをネットワークに接続したときに、その<br>デバイスに IP アドレスを自動的に割り当てるも<br>のです。Cisco Unified IP Phone では、デフォルト<br>で DHCP が有効になっています。 | DHCP アドレス解放                 |
| IP の設定値   | ネットワークで DHCP を使用していない場合は、                                                                                       | ドメイン名                       |
|           | 手動で IP の設定を実行できます。                                                                                              | IP アドレス                     |
|           |                                                                                                    | サブネット マスク                   |
|           |                                                                                                    | デフォルト ルータ1~ デフォ<br>ルト ルータ 5 |
|           |                                                                                                    | DNS サーバ 1 ~ DNS サーバ 5       |
| TFTP の設定  | DHCPを使用して電話機に TFTP サーバを通知し                                                                                      | TFTP サーバ 1                  |
|           | ない場合は、手動で TFTP サーバを割り当てる必                                                                                       | 代替 TFTP                     |
|           | 要があります。DHCP で割り当てられる TFTP<br>サーバの代わりに、代替 TFTP サーバを割り当て<br>て使用することもできます。                                         | TFTP サーバ 2                  |

#### 表 4-1 [ネットワークの設定]メニューの設定(続き)

| カテゴリ      | 説明                      | [ ネットワークの設定 ]<br>メニューのオプション |
|-----------|-------------------------|-----------------------------|
| VLAN の設定値 | 電話機で使用される管理 VLAN を変更できま | 管理 VLAN ID                  |
|           | す。                      | PC VLAN ( 7911G ወみ )        |
| ポートの設定値   | ネットワーク ポートおよびアクセス ポートの速 | SW ポート設定                    |
|           | 度と二重化方式を設定できます。         | PC ポート設定(7911G のみ)          |

#### 関連項目

- 設定メニューの表示 (P.4-3)
- オプションのロック解除とロック(P.4-4)
- オプション設定値の編集(P.4-5)
- ネットワークの設定メニュー(P.4-9)
- デバイス設定メニュー (P.4-18)

# ネットワークの設定メニュー

[ネットワークの設定]メニューには、さまざまなネットワーク設定値を表示お よび設定するためのオプションが用意されています。表 4-2 で、これらのオプ ションについて説明し、変更可能なオプションについては変更方法を示します。

[ネットワークの設定]メニューにアクセスする方法については、P.4-3の「設定 メニューの表示」を参照してください。

このメニューにあるオプションを変更するには、P.4-4 の「オプションのロック 解除とロック」の説明に従って、オプションのロックをあらかじめ解除しておく 必要があります。[ネットワークの設定]のオプションを変更するための[編集] [Yes] または[No]ソフトキーが表示されるのは、オプションのロックを解除 した場合のみです。

オプションの編集に使用できるキーについては、P.4-5の「オプション設定値の 編集」を参照してください。

表 4-2 [ネットワークの設定]メニューのオプション

| オプション     | 説明                                  | 変更の手順       |
|-----------|-------------------------------------|-------------|
| DHCP サーバ  | 電話機の IP アドレス取得元となる                  | 表示のみ(変更不可)。 |
|           | Dynamic Host Configuration Protocol |             |
|           | (DHCP)サーバの IP アドレス。                 |             |
| BOOTP サーバ | 電話機が、設定を DHCP サーバではな                | 表示のみ(変更不可)。 |
|           | くブートストラップ プロトコル                     |             |
|           | (BootP)サーバから取得するかどうかを               |             |
|           | 示します。                               |             |
| MAC アドレス  | 電話機固有のメディア アクセス制御                   | 表示のみ(変更不可)。 |
|           | ( MAC ) アドレス。                       |             |
| ホスト名      | DHCP サーバが電話機に割り当てた、一                | 表示のみ(変更不可)。 |
|           | 意のホスト名。                             |             |

| オプション     | 説明                                                                                                    | 変  | 更の手順                                                                                |
|-----------|----------------------------------------------------------------------------------------------------|----|-------------------------------------------------------------------------------------|
| ドメイン名     | 電話機が配置されているドメイン ネー<br>ム システム ( DNS ) ドメインの名前。                                                               | 1. | [ ネットワークの設定 ] のオプショ<br>ンのロックを解除します。                                                 |
|           |                                                                                                    | 2. | [DHCP を使う ]オプションを[No]<br>に設定します。                                                    |
|           |                                                                                                    | 3. | [ドメイン名]オプションまでスク<br>ロールし、 <b>[編集]</b> ソフトキーを押<br>して、新しいドメイン名を入力しま<br>す。             |
|           |                                                                                                    | 4. | [確認]ソフトキーを押し、[保存]<br>ソフトキーを押します。                                                    |
| IP アドレス   | 電話機の Internet Protocol (IP; インター<br>ネット プロトコル ) アドレス。                                                       | 1. | [ネットワークの設定]のオプショ<br>ンのロックを解除します。                                                    |
|           | IP アドレスをこのオプションで割り当<br>てる場合は、サブネット マスクとデ<br>フォルト ルータも割り当てる必要があ<br>ります。この表の [サブネットマスク]<br>オプションと[デフォルトルータ]オプ | 2. | [ DHCP を使う ]オプションを[ No ]<br>に設定します。                                                 |
|           |                                                                                                    | 3. | [IP アドレス]オプションまでスク<br>ロールし、 <b>[編集]</b> ソフトキーを押<br>して、新しい IP アドレスを入力し<br>ます。        |
|           |                                                                                                    | 4. | [ 確認 ] ソフトキーを押し、[ 保存 ]<br>ソフトキーを押します。                                               |
| サブネット マスク | 電話機で使用されるサブネット マス<br>ク。                                                                                     | 1. | [ネットワークの設定]のオプショ<br>ンのロックを解除します。                                                    |
|           |                                                                                                    | 2. | [ DHCP を使う ]オプションを[ No ]<br>に設定します。                                                 |
|           |                                                                                                    | 3. | [ サブネットマスク ] オプションま<br>でスクロールし、 <b>[ 編集 ]</b> ソフトキー<br>を押して、新しいサブネット マス<br>クを入力します。 |
|           |                                                                                                    | 4. | [確認]ソフトキーを押し、[保存]<br>ソフトキーを押します。                                                    |

| オプション      | 説明                                                                                                    | 変        | 更の手順                                                                                                  |
|------------|----------------------------------------------------------------------------------------------------|----------|----------------------------------------------------------------------------------------------------|
| TFTP サーバ 1 | 電話機で使用される、プライマリの<br>Trivial File Transfer Protocol(TFTP)サー                                                                                                    | 1.       | 必要に応じて、CTL ファイルのロッ<br>クを解除します。                                                                        |
|            | バ。ネットワークで DHCP を使用して<br>いない場合、このサーバを変更するには<br>[ TFTP サーバ 1 ]オプションを使用する                                                                                                    | 2.       | DHCP を有効にしている場合は、<br>[代替 TFTP]オプションを[Yes]<br>に設定します。                                                  |
|            | 必要があります。<br>[代替 TFTP]オプションを [Yes]に設<br>定した場合は、[TFTP サーバ1]オプ<br>ションに 0 以外の値を入力する必要が<br>ちいます                                                                                                    | 3.<br>4. | [TFTP サーバ 1]オプションまでス<br>クロールし、[編集]ソフトキーを<br>押して、新しい TFTP サーバの IP ア<br>ドレスを入力します。<br>[確認]ソフトキーを押し、[保存] |
|            | プライマリ TFTP サーバとバックアッ<br>プ TFTP サーバのどちらも電話機の<br>CTL ファイルに記述されていない場合、<br>[TFTP サーバ1]オプションの変更内容<br>を保存するには、CTL ファイルのロッ<br>クを解除する必要があります。この場合<br>は、[TFTP サーバ1]オプションの変更<br>内容を保存すると、電話機が CTL ファ<br>イルを削除します。 |          | ソフトキーを押します。                                                                                           |
|            | CTL ファイルについては、『Cisco Unified<br>Communications Manager セキュリティ<br>ガイド』を参照してください。CTL ファ<br>イルのロック解除については、P.4-44の<br>「CTL ファイル画面」を参照してください。                                                                |          |                                                                                                    |

| オプション                       | 説明                                                                                                    | 変  | 更の手順                                                                                        |
|-----------------------------|----------------------------------------------------------------------------------------------------|----|---------------------------------------------------------------------------------------------|
| TFTP サーバ 2                  | プライマリの TFTP サーバが使用不能<br>の場合に、電話機で使用されるオプショ                                                                                               | 1. | 必要に応じて、CTL ファイルのロッ<br>クを解除します。                                                              |
|                             | ンのバックアップ TFTP サーバ。                                                                                                    | 2. | [ ネットワークの設定 ] のオプショ<br>ンのロックを解除します。                                                         |
|                             | プTFTP サーバのどちらも電話機の<br>CTLファイルに記述されていない場合、                                                                                                | 3. | [ TFTP サーバ 1 オプションに IP ア<br>ドレスを入力します。                                                      |
|                             | [TFTP サーバ 2]オプションの変更内容<br>を保存するには、CTL ファイルのロッ<br>クを解除する必要があります。この場合                                                                      | 4. | [TFTP サーバ2]オプションまでス<br>クロールし、[編集]ソフトキーを<br>押して、新しいバックアップ TFTP<br>サーバの IP アドレスを入力しま          |
|                             | は、[TFTP サーバ2]オブションの変更<br>内容を保存すると、電話機が CTL ファ<br>イルを削除します。                                                                               | 5. | す。<br>[確認]ソフトキーを押し、[保存]<br>ソフトキーを押します。                                                      |
|                             | CTL ファイルについては、『Cisco Unified<br>Communications Manager セキュリティ<br>ガイド』を参照してください。CTL ファ<br>イルのロック解除については、P.4-44の<br>「CTL ファイル画面」を参照してください。 |    |                                                                                             |
| デフォルト ルータ<br>1              | 電話機で使用されるデフォルト ルータ<br>([デフォルトルータ1])およびオプ                                                                                                 | 1. | [ ネットワークの設定 ] のオプショ<br>ンのロックを解除します。                                                         |
| <b>デフォルト ルータ</b><br>2       | ションのバックアップ ルータ([デフォ<br>ルトルータ 2] ~ [デフォルトルータ                                                                                              | 2. | [ DHCP を使う ]オプションを <b>[ No ]</b><br>に設定します。                                                 |
| デフォルト ルータ<br>3<br>デフォルト ルータ | 5]),                                                                                                    | 3. | 目的の [ デフォルトルータ x ] オプ<br>ションまでスクロールし、 <b>[ 編集 ]</b><br>ソフトキーを押して、新しいルータ<br>の IP アドレスを入力します。 |
| 4                           |                                                                                                    | 4. | <b>[確認]</b> ソフトキーを押します。                                                                     |
| デフォルト ルータ<br>5              |                                                                                                    | 5. | 必要に応じてステップ 3 ~ 4 を繰<br>り返し、バックアップ ルータを割<br>り当てます。                                           |
|                             |                                                                                                    | 6. | <b>[保存]</b> ソフトキーを押します。                                                                     |

Cisco Unified IP Phone 7906G/7911G アドミニストレーション ガイド for Cisco Unified Communications Manager 6.1

| オプション                  | 説明                                                                                                    | 変更の手順                                                                                                    |
|------------------------|----------------------------------------------------------------------------------------------------|----------------------------------------------------------------------------------------------------|
| DNS サーバ 1              | 電話機で使用されるプライマリのドメ<br>イン ネーム システム (DNS)サーバ                                                                                        | <ol> <li>[ネットワークの設定]のオプションのロックを解除します。</li> </ol>                                                                                |
| DNS サーバ 2<br>DNS サーバ 3 | ([ DNS サーバ 1 ])、 およびオプションの<br>バックアップ DNS サーバ ([ DNS サー                                                                           | 2. [DHCPを使う]オプションを[No]<br>に設定します。                                                                                               |
| DNS サーバ 4<br>DNS サーバ 5 | バ2] ~ [DNS サーバ5])。                                                                                                    | 3. 目的の [ DNS サーバ x ] オプション<br>までスクロールし、 <b>[ 編集 ]</b> ソフト<br>キーを押して、新しい DNS サーバ<br>の IP アドレスを入力します。                             |
|                        |                                                                                                    | 4. [確認]ソフトキーを押します。                                                                                                    |
|                        |                                                                                                    | 5. 必要に応じてステップ 3 ~ 4 を繰<br>り返し、バックアップ DNS サーバ<br>を割り当てます。                                                                        |
|                        |                                                                                                    | 6. [保存]ソフトキーを押します。                                                                                                    |
| オペレーショナル<br>VLAN ID    | 電話機がメンバーになっている Cisco<br>Catalyst スイッチ上に設定された、補助<br>バーチャル LAN (VLAN)。<br>電話機が補助 VLAN をまだ受信してい<br>ない場合、このオプションは管理 VLAN<br>を示しています。 | 電話機は、電話機が接続されているス<br>イッチから、シスコ検出プロトコル<br>(CDP)を通じてオペレーショナル<br>VLAN IDを取得します。VLAN IDを手<br>動で割り当てるには、[管理 VLAN ID]<br>オプションを使用します。 |
|                        | 補助 VLAN と管理 VLAN のどちらも設<br>定されていない場合、このオプションは<br>ブランクです。                                                                         |                                                                                                    |
| 管理 VLAN ID             | 電話機がメンバーになっている補助<br>VLAN。                                                                                                    | 1. [ネットワークの設定]のオプショ<br>ンのロックを解除します。                                                                                             |
|                        | 電話機がスイッチから補助 VLAN を受<br>信していない場合のみ使用され、その他<br>の場合は無視されます。                                                                        | 2. [管理 VLAN ID]オプションまでス<br>クロールし、[編集]ソフトキーを<br>押して、新しい管理 VLAN 設定値<br>を入力します。                                                    |
|                        |                                                                                                    | 3. [確認]ソフトキーを押し、[保存]<br>ソフトキーを押します。                                                                                             |

| オプション           | 説明                                   | 変  | 更の手順                                                                                                    |
|-----------------|--------------------------------------|----|----------------------------------------------------------------------------------------------------|
| DHCP を使う        | 電話機で DHCP が使用されているかど<br>うかを示します。     | 1. | [ ネットワークの設定 ] のオプショ<br>ンのロックを解除します。                                                                                          |
|                 |                                      | 2. | [DHCP を使う]オプションまでス<br>クロールし、[No]ソフトキーを押<br>して DHCP を無効にするか、[Yes]<br>ソフトキーを押して DHCP を有効<br>にします。                              |
|                 |                                      | 3. | <b>[保存]</b> ソフトキーを押します。                                                                                                    |
| DHCP アドレス解<br>放 | DHCP で割り当てられた IP アドレスを<br>解放します。     | 1. | [ネットワークの設定]のオプショ<br>ンのロックを解除します。                                                                                             |
|                 |                                      | 2. | [DHCP アドレス解放]オプション<br>までスクロールし、[Yes]ソフト<br>キーを押して、DHCPで割り当てら<br>れた IP アドレスを解放します。こ<br>の IP アドレスを解放しない場合<br>は、[No]ソフトキーを押します。 |
|                 |                                      | 3. | <b>[保存]</b> ソフトキーを押します。                                                                                                    |
| 代替 TFTP         | 電話機が代替 TFTP サーバを使用して<br>いるかどうかを示します。 | 1. | [ ネットワークの設定 ] のオプショ<br>ンのロックを解除します。                                                                                          |
|                 |                                      | 2. | 電話機で代替 TFTP サーバを使用す<br>る場合は、[代替 TFTP]オプション<br>までスクロールし、[Yes]ソフト<br>キーを押します。使用しない場合<br>は、[No]ソフトキーを押します。                      |
|                 |                                      | 3. | <b>[ 保存 ]</b> ソフトキーを押します。                                                                                                    |

| オプション    | 説明                                                                                        | 変更      | の手順                                                     |
|----------|-------------------------------------------------------------------------------------------|---------|---------------------------------------------------------|
| SW ポート設定 | ネットワーク ポート( 10/100 SW という<br>ラベルが付いています )の速度と二重化                                          | 1. [    | [ ネットワークの設定 ] のオプショ<br>ンのロックを解除します。                     |
|          | 方式。有効な値は、次のとおりです。<br>• 自動ネゴシエーション                                                         | 2. [    | [SW ポート設定]オプションまで<br>スクロールし、 <b>[編集]</b> ソフトキー<br>を押します |
|          | <ul> <li>10 八ーフ: 10-BaseT/ 半二重</li> <li>10 フル: 10-BaseT/ 全二重</li> </ul>                   | 3.<br>[ | 目的の設定値までスクロールし、<br>[ <b>選択]</b> ソフトキーを押します。             |
|          | <ul> <li>100 ハーフ: 100-BaseT/ 半二重</li> <li>100 フル: 100-BaseT/ 全二重</li> </ul>               | 4. [    | [ <b>保存 ]</b> ソフトキーを押します。                               |
|          | 電話機がスイッチに接続されている場<br>合は、スイッチ上のポートを電話機と同<br>じ速度および二重化方式に設定するか、<br>両方を自動ネゴシエーションに設定し<br>ます。 |         |                                                         |
|          | このオプションの設定値を変更する場<br>合は、[PC ポート設定]オプションを同<br>じ設定値に変更する必要があります<br>(7911Gのみ)。               |         |                                                         |

| オプション                   | 説明                                                                                                    | 変        | 更の手順                                                                                      |
|-------------------------|----------------------------------------------------------------------------------------------------|----------|-------------------------------------------------------------------------------------------|
| PC ポート設定<br>(7911G のみ)  | アクセス ポート(10/100 PC というラベ<br>ルが付いています)の速度と二重化方<br>式。有効な値は、次のとおりです。                                                                                            | 1.       | [ネットワークの設定]のオプショ<br>ンのロックを解除します。                                                          |
|                         | <ul> <li>自動ネゴシエーション</li> <li>10 八ーフ: 10-BaseT/ 半二重</li> <li>10 フル: 10-BaseT/ 全二重</li> <li>100 八ーフ: 100-BaseT/ 半二重</li> <li>100 フル: 100-BaseT/ 全二重</li> </ul> | 3.<br>4. | クロールし、[編集]ソフトキーを<br>押します。<br>目的の設定値までスクロールし、<br>[選択]ソフトキーを押します。<br>[保存]ソフトキーを押します。        |
|                         | 電話機がスイッチに接続されている場<br>合は、スイッチ上のポートを電話機と同<br>じ速度および二重化方式に設定するか、<br>両方を自動ネゴシエーションに設定し<br>ます。                                                                    |          |                                                                                           |
|                         | このオプションの設定値を変更する場合は、[SW ポート設定]オプションを同じ設定値に変更する必要があります。                                                                                                    |          |                                                                                           |
| PC VLAN ( 7911G<br>ወみ ) | 電話機がシスコ以外のスイッチと良好<br>に連携できるようにします。電話機のア<br>クセス ポートから PC に着信するパ<br>ケットから、802.1P/Q タグを除去しま                                                                     | 1.<br>2. | [ネットワークの設定]のオプショ<br>ンのロックを解除します。<br>[管理 VLAN ID]オプションが設定<br>されていることを確認します。                |
|                         | す。このオプションを変更するには、事<br>前に管理 VLAN ID を設定する必要があ<br>ります。                                                                                                    | 3.       | <b>[PC VLAN]オプションまでスク</b><br>ロールし、 <b>[ 編集 ]</b> ソフトキーを押<br>して、新しい PC VLAN 設定値を入<br>力します。 |
|                         |                                                                                                    | 4.       | [確認]ソフトキーを押し、[保存]<br>ソフトキーを押します。                                                          |

### 表 4-2 [ネットワークの設定]メニューのオプション(続き)

| オプション   | 説明                                                       | 変更の手順                                              |
|---------|----------------------------------------------------------|----------------------------------------------------|
| 接続モニタ間隔 | 電話機と Cisco Unified Communications                        | Cisco Unified Communications Manager $\mathcal{O}$ |
|         | Manager サーバ間のリンクを (リンクフ                                  | 管理ページを使用して変更します。                                   |
|         | ラッピングが発生しない)安定した状態                                       |                                                    |
|         | に保つためのフェールオーバーが発生                                        |                                                    |
|         | してから、電話機が SRST から Cisco                                  |                                                    |
|         | Unified Communications Manager $\vartheta - \mathcal{N}$ |                                                    |
|         | にフォールバックするまでの期間( 秒単                                      |                                                    |
|         | 位。                                                       |                                                    |

#### 関連項目

- 設定メニューの表示 (P.4-3)
- オプションのロック解除とロック(P.4-4)
- オプション設定値の編集(P.4-5)
- 電話機から設定可能なオプションの概要(P.4-7)
- デバイス設定メニュー (P.4-18)

# デバイス設定メニュー

[デバイス設定]メニューからは、サブメニューにアクセスできます。これらの メニューでは、電話機の設定ファイルで指定されているさまざまな設定値を確認 できます。電話機は、設定ファイルを TFTP サーバからダウンロードします。サ ブメニューの内容は、次のとおりです。

- Unified CM の設定メニュー (P.4-18)
- SIP の設定メニュー (SIP 電話機のみ)(P.4-20)
- コールの設定メニュー (SIP 電話機のみ)(P.4-24)
- HTTP の設定メニュー(P.4-25)
- **ロケールの設定メニュー**(P.4-27)
- UIの設定メニュー(P.4-28)
- メディアの設定メニュー(P.4-30)
- NTPの設定メニュー(SIP電話機のみ)(P.4-32)
- イーサネットの設定メニュー(P.4-33)
- セキュリティ設定メニュー(P.4-34)
- セキュリティ設定メニュー(P.4-34)
- QoS の設定メニュー(P.4-36)
- ネットワークの設定(P.4-36)

[デバイス設定]メニューおよびそのサブメニューにアクセスする方法については、P.4-3の「設定メニューの表示」を参照してください。

# Unified CM の設定メニュー

[Unified CM の設定]メニューには、[Unified CM 1]、[Unified CM 2]、[Unified CM 3]、[Unified CM 4]、および[Unified CM 5]オプションがあります。これらのオプションは、電話機から発信されたコールの処理に使用できる Cisco Unified Communications Manager サーバを優先順位順に示しています。これらのオプションを変更するには、Cisco Unified Communications Manager の管理ページを使用します。

[Unified CM の設定] メニューのオプションには、使用可能な Cisco Unified Communications Manager サーバについて、Cisco Unified Communications Manager サーバの IP アドレスまたは名前、および表 4-3 に示したいずれかの状態が表示 されます。

| 状態    | 説明                                                                                    |
|-------|---------------------------------------------------------------------------------------|
| アクティブ | 現在、この電話機に対してコール処理サービスを提供してい                                                           |
|       | る Cisco Unified Communications Manager サーバです。                                         |
| スタンバイ | 現在のサーバが使用不能になった場合に、この電話機が切り<br>替え先とする Cisco Unified Communications Manager サーバで<br>す。 |
| ブランク  | 現在、この Cisco Unified Communications Manager サーバへの接<br>続はありません。                         |

表 4-3 Cisco Unified Communications Manager サーバの状態

オプションには、表 4-4 に示した指定またはアイコンが 1 つ以上表示されること もあります。

| 表示   | 説明                                              |
|------|-------------------------------------------------|
| SRST | 限定された機能セットで Cisco Unified Communications        |
|      | Manager 機能を提供する能力のある Survivable Remote Site     |
|      | Telephony ルータを示します。このルータは、他のすべての                |
|      | Cisco Unified Communications Manager サーバが到達不能に  |
|      | なった場合に、コールの処理を引き継ぎます。SRST Cisco                 |
|      | Unified Communications Manager は、アクティブであっても、    |
|      | 常にサーバのリストの最後尾に表示されます。                           |
|      | 詳細については、『Cisco Unified Communications Manager ア |
|      | <i>ドミニストレーション ガイド</i> 』を参照してください。               |
| TFTP | 電話機が、設定ファイルにリストされた Cisco Unified                |
|      | Communications Manager で登録できず、代わりに TFTP サー      |
|      | バで登録されたことを示します。                                 |

表 4-4 Cisco Unified Communications Manager サーバに関する表示

| 表示        | 説明                                                                       |
|-----------|--------------------------------------------------------------------------|
| 100       | Cisco Unified Communications Manager への接続が認証済み                           |
| -         | Unified Communications Manager セキュリティ ガイド』を参                             |
| (認証アイコン)  | 照してください。                                                                 |
| ≙         | Cisco Unified Communications Manager への接続が認証済みで、暗号化されていることを示します。認証および暗号化 |
| (暗号化アイコン) | の詳細については、"Cisco Unified Communications Manager<br>セキュリティ ガイド』を参照してください。  |

### 表 4-4 Cisco Unified Communications Manager サーバに関する表示 (続き)

### SIPの設定メニュー(SIP電話機のみ)

[SIP の設定] メニューは、SIP 電話機で使用できます。このメニューには、次の サブメニューがあります。

- SIP の全般的な設定メニュー(P.4-20)
- 回線の設定メニュー(P.4-23)

### SIP の全般的な設定メニュー

[SIP の全般的な設定]メニューは、電話機で設定可能な SIP パラメータに関す る情報を表示します。表 4-5 に、このメニューのオプションの説明を示します。

#### 表 4-5 [SIP の全般的な設定]メニューのオプション

| オプション            | 説明                                                                                                    | 変更の手順                                                                                                    |
|------------------|----------------------------------------------------------------------------------------------------|----------------------------------------------------------------------------------------------------|
| 優先する Codec       | コールの開始時に使用するコーデック<br>を表示します。                                                                                                    | 表示のみ(変更不可)。                                                                                                    |
| アウトオブバンド<br>DTMF | (ゲートウェイの IP 側でのトーン検出<br>のための)アウトオブバンド シグナリ<br>ングの設定を表示します。Cisco Unified<br>IP Phone (SIP)は、AVT トーン方式を<br>使用したアウトオブバンド シグナリン<br>グをサポートしています。有効な値は、<br>none、avt、および avt_always です。 | 表示のみ(変更不可)。                                                                                                    |
| プロキシで登録          | 初期化中に、電話機をプロキシ サーバ<br>を使用して登録する必要があるかどう<br>かを表示します。                                                                                                    | 表示のみ(変更不可)。                                                                                                    |
| 登録期限切れ           | 登録要求が期限切れになるまでの期間<br>の長さを秒単位で表示します。                                                                                                    | Cisco Unified Communications Manager の<br>管理ページで、[ デバイス ]>[ デバイス<br>の設定 ] > [ SIP プロファイル ] を選択<br>します。         |
| 電話ラベル            | 電話機の LCD の右上にあるステータス<br>行に表示されるテキストを表示します。<br>このテキストはエンドユーザに表示さ<br>れるだけで、発信者の識別およびメッ<br>セージには影響しません。                                                                             | 表示のみ(変更不可)。                                                                                                    |
| VAD の有効化         | Voice Activity Detection(VAD; 音声アク<br>ティビティ検出 )が有効かどうかを表示<br>します。                                                                                                    | Cisco Unified Communications Manager の<br>管理ページで、[ <b>デバイス</b> ]>[ <b>デバイス</b><br>の設定]>[SIP プロファイル]を選択<br>します。 |
| 開始メディア ポー<br>ト   | メディアのリアルタイム転送プロトコ<br>ル(RTP)開始範囲を表示します。                                                                                                    | Cisco Unified Communications Manager の<br>管理ページで、[ デバイス ]>[ デバイス<br>の設定 ] > [ SIP プロファイル ] を選択<br>します。         |

表 4-5 [SIP の全般的な設定]メニューのオプション(続き)

| オプション     | 説明                    | 変更の手順                                              |
|-----------|-----------------------|----------------------------------------------------|
| 終了メディア ポー | メディアのリアルタイム転送プロトコ     | Cisco Unified Communications Manager $\mathcal{O}$ |
| F         | ル(RTP)終了範囲を表示します。     | 管理ページで、[ <b>デバイス</b> ]>[ <b>デバイス</b>               |
|           |                       | <b>の設定]&gt;[SIP プロファイル]</b> を選択                    |
|           |                       | します。                                               |
| バックアップ プロ | バックアップ プロキシ サーバまたは    | 表示のみ(変更不可)。                                        |
| キシ        | ゲートウェイの IP アドレスを表示しま  |                                                    |
|           | す。                    |                                                    |
| バックアップ プロ | バックアップ プロキシ サーバまたは    | 表示のみ(変更不可)。                                        |
| キシ ポート    | ゲートウェイのポート番号を表示しま     |                                                    |
|           | す。                    |                                                    |
| 緊急プロキシ    | 緊急プロキシ サーバまたはゲートウェ    | 表示のみ(変更不可)。                                        |
|           | イの IP アドレスを表示します。     |                                                    |
| 緊急プロキシ ポー | 緊急プロキシ サーバまたはゲートウェ    | 表示のみ(変更不可)。                                        |
| F         | イのポート番号を表示します。        |                                                    |
| 発信プロキシ    | 発信プロキシ サーバの IP アドレスを表 | 表示のみ(変更不可)。                                        |
|           | 示します。                 |                                                    |
| 発信プロキシ ポー | 発信プロキシ サーバのポート番号を表    | 表示のみ(変更不可)。                                        |
| F         | 示します。                 |                                                    |
| NAT 有効    | ネットワーク アドレス変換(NAT)が   | 表示のみ(変更不可)。                                        |
|           | 有効かどうかを表示します。         |                                                    |
| NAT アドレス  | NAT またはファイアウォール サーバの  | 表示のみ(変更不可)。                                        |
|           | WAN IP アドレスを表示します。    |                                                    |
| コールの統計    | 電話機のコール統計情報が有効かどう     | Cisco Unified Communications Manager $\mathcal{O}$ |
|           | かを表示します。              | 管理ページで、 <b>[ デバイス ]</b> > <b>[ デバイス</b>            |
|           |                       | <b>の設定]&gt;[SIP プロファイル]</b> を選択                    |
|           |                       | します。                                               |

#### 関連項目

- 設定メニューの表示 (P.4-3)
- デバイス設定メニュー (P.4-18)

### 回線の設定メニュー

[回線の設定]メニューは、SIP電話機の回線ごとの設定可能なパラメータに関する情報を表示します。表 4-6 に、このメニューのオプションの説明を示します。

#### 表 4-6 [回線の設定]メニューのオプション

| オプション     | 説明                                                         | 変更の手順                                                      |
|-----------|------------------------------------------------------------|------------------------------------------------------------|
| 名前        | 回線と、各回線の登録に使用された番号<br>を表示します。                              | Cisco Unified Communications Manager の<br>管理ページを使用して変更します。 |
| ショート名     | 回線に対して設定されているショート<br>名を表示します。                              | Cisco Unified Communications Managerの<br>管理ページを使用して変更します。  |
| 認証名       | 初期化中にプロキシ サーバによって登<br>録が確認される場合に、電話機が認証に<br>使用する名前を表示します。  | Cisco Unified Communications Manager の<br>管理ページを使用して変更します。 |
| 認証パスワード   | 初期化中にプロキシ サーバによって登録が確認される場合に、電話機が認証に<br>使用するパスワードを表示します。   | Cisco Unified Communications Manager の<br>管理ページを使用して変更します。 |
| 表示名       | 発信者の識別のために、電話機が表示に<br>使用する ID を表示します。                      | Cisco Unified Communications Manager の<br>管理ページを使用して変更します。 |
| プロキシ アドレス | 電話機が使用するプロキシ サーバの IP<br>アドレスを表示します。                        | 表示のみ(変更不可)。                                                |
| プロキシ ポート  | 電話機が使用するプロキシ サーバの<br>ポート番号を表示します。                          | 表示のみ(変更不可)。                                                |
| シェアドライン   | 回線がシェアドラインの一部であるか<br>どうか ( [ Yes ] または [ No ]) を表示し<br>ます。 | 表示のみ ( 変更不可 )。                                             |

#### 関連項目

- 設定メニューの表示 (P.4-3)
- デバイス設定メニュー (P.4-18)

# コールの設定メニュー(SIP 電話機のみ)

[コールの設定]メニューは、SIP 電話機のコールの設定に関する設定値を表示 します。表 4-7 に、このメニューのオプションの説明を示します。

### 表 4-7 [コールの設定]メニューのオプション

| オプション             | 説明                                                      | 変更の手順                                                                                                    |
|-------------------|---------------------------------------------------------|----------------------------------------------------------------------------------------------------|
| 発信者 ID ブロッ<br>ク   | 電話機の発信者 ID ブロックが有効<br>([Yes])か無効([No])かを示します。           | Cisco Unified Communications Manager の<br>管理ページで、[ デバイス ]>[ デバイス<br>の設定 ] > [ SIP プロファイル ] を選択<br>します。    |
| 匿名コール ブロッ<br>ク    | 電話機の匿名コール ブロックが有効<br>([Yes]) か無効 ([No]) かを示します。         | Cisco Unified Communications Manager の<br>管理ページで、[ デバイス ]>[ デバイス<br>の設定 ] > [ SIP プロファイル ] を選択<br>します。    |
| コール待機             | 電話機のコール待機が有効 ([Yes]) か<br>無効 ([No]) かを示します。             | Cisco Unified Communications Manager の<br>管理ページで、[ <b>コールルーティング ]</b> ><br>[ <b>電話番号</b> ] を選択します。        |
| コール保留時の呼<br>出音    | 電話機のコール保留時の呼出音機能が<br>有効 ([Yes]) か無効 ([No]) かを示し<br>ます。  | Cisco Unified Communications Manager の<br>管理ページで、[ デバイス ]>[ デバイス<br>の設定 ] > [ SIP プロファイル ] を選択<br>します。    |
| スタッター メッ<br>セージ待機 | 電話機のスタッター メッセージ待機が<br>有効 ([Yes]) か無効 ([No]) かを示し<br>ます。 | Cisco Unified Communications Manager の<br>管理ページで、[ デバイス ]>[ デバイス<br>の設定 ] > [ SIP プロファイル ] を選択<br>します。    |
| コール ログ BLF<br>有効  | 電話機のコール ログの BLF が有効<br>([Yes])か無効([No])かを示します。          | Cisco Unified Communications Manager の<br>管理ページを使用して変更します。                                                |
| 自動応答の設定           | 電話機の自動応答が有効 ([Yes]) か無<br>効 ([No]) かを示します。              | Cisco Unified Communications Manager の<br>管理ページで、[ <b>コールルーティング ]</b> ><br>[ <b>電話番号</b> ] を選択します。        |
| 短縮ダイヤル            | 電話機の短縮ダイヤルが有効([Yes])<br>か無効 ([No]) かを示します。              | Cisco Unified Communications Managerの<br>管理ページで、[ <b>デバイス</b> ] > [ <b>電話</b> ] ><br>[ 新規 SD を追加] を選択します。 |

Cisco Unified IP Phone 7906G/7911G アドミニストレーション ガイド for Cisco Unified Communications Manager 6.1

# HTTP の設定メニュー

[HTTP の設定]メニューには、電話機にとって各種の情報の取得元になるサー バの URL が表示されます。このメニューには、電話機のアイドル表示に関する 情報も表示されます。

表 4-8 に、[HTTP の設定] メニューのオプションの説明を示します。

#### 表 4-8 [HTTP の設定] メニューのオプション

| オプション           | 説明                                                                                                    | 変更の手順                                                                                                    |
|-----------------|----------------------------------------------------------------------------------------------------|----------------------------------------------------------------------------------------------------|
| ディレクトリ URL      | 電話機でディレクトリ情報の取得元と<br>なるサーバの URL。                                                                                        | Cisco Unified Communications Manager の<br>管理ページで、[ <b>デバイス ]</b> > <b>[ 電話 ]</b> ><br>[ <b>電話の設定 ]</b> を選択します。 |
| サービス URL        | 電話機が Cisco Unified IP Phone サービ<br>スを取得するサーバの URL。                                                                      | Cisco Unified Communications Manager の<br>管理ページで、[ <b>デバイス ]</b> > <b>[ 電話 ]</b> ><br><b>[ 電話の設定 ]</b> を選択します。 |
| メッセージ URL       | 電話機でメッセージ サービスの取得元<br>となるサーバの URL。                                                                                      | Cisco Unified Communications Manager の<br>管理ページで、[ <b>デバイス ] &gt; [ 電話 ]</b> ><br><b>[ 電話の設定 ]</b> を選択します。     |
| 情報 URL          | 電話機に表示されるヘルプ テキストの<br>URL。                                                                                              | Cisco Unified Communications Managerの<br>管理ページで、[ <b>デバイス</b> ]>[ <b>電話</b> ]><br>[ <b>電話の設定</b> ]を選択します。      |
| 認証 URL          | 電話機の Web サーバに発行された要求<br>を検証するために、電話機が使用する<br>URL。                                                                       | Cisco Unified Communications Manager の<br>管理ページで、[ <b>デバイス ]</b> > <b>[ 電話 ]</b> ><br><b>[ 電話の設定 ]</b> を選択します。 |
| プロキシサーバの<br>URL | 電話機の HTTP クライアントの代わり<br>にローカル以外のホスト アドレスに<br>HTTP 要求を送信し、ローカル以外のホ<br>ストから電話機の HTTP クライアント<br>への応答を提供するプロキシ サーバの<br>URL。 | Cisco Unified Communications Manager の<br>管理ページで、[ <b>デバイス ]</b> > <b>[ 電話 ]</b> ><br>[ <b>電話の設定 ]</b> を選択します。 |

### 表 4-8 [HTTP の設定]メニューのオプション(続き)

| オプション           | 説明                                                                                                    | 変更の手順                                                                                                    |
|-----------------|----------------------------------------------------------------------------------------------------|----------------------------------------------------------------------------------------------------|
| アイドル URL        | 電話機が使用されないまま、[URL のア<br>イドル時間]オプションに指定した期間<br>が経過し、メニューも開かれていないと<br>きに、電話機が表示する XML サービス<br>の URL。[アイドル URL]オプションと<br>[URL のアイドル時間]オプションを使<br>用すると、たとえば電話機が5分間使用<br>されていない場合に、LCD スクリーン<br>に株式相場やカレンダーを表示できま | Cisco Unified Communications Managerの<br>管理ページで、[ <b>デバイス</b> ]>[電話]><br>[電話の設定]を選択します。                        |
|                 | す。                                                                                                    |                                                                                                    |
| URL のアイドル時<br>間 | 電話機が使用されておらず、メニューも<br>開かれていない場合に、[アイドルURL]<br>オプションで指定した XML サービスを<br>アクティブにするまでの秒数。                                                                                                    | Cisco Unified Communications Manager の<br>管理ページで、[ <b>デバイス</b> ] > <b>[ 電話 ]</b> ><br><b>[ 電話の設定 ]</b> を選択します。 |

# ロケールの設定メニュー

[ロケールの設定]メニューは、電話機で使用されるユーザロケールとネット ワークロケールの情報を表示します。表 4-9 に、このメニューのオプションの説 明を示します。

### 表 4-9 [ロケールの設定]メニューのオプション

| オプション                  | 説明                                                                                                    | 変更の手順                                                                                                    |
|------------------------|----------------------------------------------------------------------------------------------------|----------------------------------------------------------------------------------------------------|
| ユーザ ロケール               | 電話機のユーザに関連付けられている<br>ユーザロケール。ユーザロケールは、<br>言語、フォント、日付と時刻の書式、英<br>数字キーボードのテキスト情報など、<br>ユーザをサポートするための一連の詳<br>細情報を指定したものです。 | Cisco Unified Communications Manager の<br>管理ページで、[ <b>デバイス</b> ] > [ <b>電話</b> ] ><br>[ <b>電話の設定</b> ]を選択します。  |
| ユーザ ロケール<br>バージョン      | 電話機にロードされたユーザ ロケール<br>のバージョン。                                                                                           | 表示のみ(変更不可)。                                                                                                    |
| ユーザ ロケール文<br>字セット      | 電話機がユーザ ロケールに使用する文<br>字セット。                                                                                             | 表示のみ(変更不可)。                                                                                                    |
| ネットワーク ロ<br>ケール        | 電話機のユーザに関連付けられたネッ<br>トワーク ロケール。ネットワーク ロ<br>ケールは、電話機で使用されるトーンや<br>リズムの定義など、特定の場所にある電<br>話機をサポートするための詳細情報を<br>指定したものです。   | Cisco Unified Communications Manager の<br>管理ページで、[ <b>デバイス ]</b> > [ <b>電話 ]</b> ><br>[ <b>電話の設定 ]</b> を選択します。 |
| ネットワーク ロ<br>ケールバージョン   | 電話機にロードされたネットワーク ロ<br>ケールのバージョン。                                                                                        | 表示のみ(変更不可)。                                                                                                    |
| NTP の設定<br>(SIP 電話機のみ) | NTP サーバとモード設定の情報を表示<br>するためのメニュー。詳細については、<br>P.4-9 の「ネットワークの設定メニュー」<br>を参照してください。                                       | Cisco Unified Communications Manager の<br>管理ページで、 <b>[システム]&gt;[電話用</b><br>NTP]を選択します。                         |

# UI の設定メニュー

[UIの設定]メニューは、グループリッスン機能が有効になっているかどうかを 表示します。Cisco Unified Communications Managerの管理ページを使用して変更 します。

### 表 4-10 [UIの設定]メニューのオプション

| オプション                              | 説明                                                                               | 変更の手順                                                                                                    |
|------------------------------------|----------------------------------------------------------------------------------|----------------------------------------------------------------------------------------------------|
| グループ リッスン<br>([ 有効 ]または[ 無<br>効 ]) | グループ リッスン機能が有効かどうか<br>を示します。                                                     | Cisco Unified Communications Managerの<br>管理ページで、[ <b>デバイス ]</b> > <b>[ 電話 ]</b> ><br><b>[ 電話の設定 ]</b> を選択します。  |
| 復帰フォーカス優<br>先度                     | 電話機が電話スクリーン上でコール<br>フォーカスを着信コールに移動するか、<br>保留復帰コールに移動するかを示しま<br>す。設定値には次のものがあります。 | オプションの変更には Cisco Unified<br>Communications Manager を使用します。                                                     |
|                                    | <b>低く</b> :着信コールにフォーカス優先度が<br>設定されます。                                            |                                                                                                    |
|                                    | <b>高く</b> :復帰コールにフォーカス優先度が<br>設定されます。                                            |                                                                                                    |
|                                    | <b>均一</b> :最初のコールにフォーカス優先度<br>が設定されます。                                           |                                                                                                    |
| 自動コール選択                            | ユーザが通話中に同じ回線の着信コー<br>ルにコール フォーカスを自動的に移動<br>するかどうかを示します。                          | Cisco Unified Communications Manager の<br>管理ページで、[ <b>デバイス</b> ] > <b>[ 電話 ]</b> ><br><b>[ 電話の設定 ]</b> を選択します。 |
|                                    | このオプションを有効にすると、電話機<br>は直近の着信コールにコール フォーカ<br>スを移動します。                             |                                                                                                    |
|                                    | このオプションを無効にすると、自動<br>フォーカスの変更内容すべてがその設<br>定に関係なく無効になります。                         |                                                                                                    |
|                                    | デフォルト:有効                                                                         |                                                                                                    |

### 表 4-10 [UIの設定]メニューのオプション(続き)

| オプション                   | 説明                                                                                                    | 変更の手順                                                                                                    |
|-------------------------|----------------------------------------------------------------------------------------------------|----------------------------------------------------------------------------------------------------|
| [ 次へ ]ソフトキー<br>タイマー     | ユーザが[次へ]を押したときに表示さ<br>れる別のソフトキーの表示期間を秒単<br>位で示します。ユーザが別のソフトキー<br>を押すことなく、このタイマーが期限切<br>れになった場合、表示は最初のソフト<br>キーに戻ります。<br>範囲:5~30(0は無期限を表す)                                                                                                    | Cisco Unified Communications Manager の<br>管理ページで、[ <b>デバイス ]</b> > <b>[ 電話 ]</b> ><br>[ <b>電話の設定 ]</b> を選択します。 |
| ワイドバンド ハン<br>ドセット UI 設定 | デフォルト:5<br>ユーザが電話機のユーザ インターフェ<br>イスで[ワイドバンドハンドセット]オ<br>プションを設定できるかどうかを示し<br>ます。                                                                                                    | Cisco Unified Communications Managerの<br>管理ページで、[ <b>デバイス ]</b> > [ <b>電話 ]</b> ><br>[ <b>電話の設定 ]</b> を選択します。  |
|                         | <ul> <li>値:</li> <li>有効:ユーザは電話機の[オーディオ設定]メニューにある[ワイドバンドハンドセット]オプションを設定できます(シープ設定]&gt;[オーディオ設定]&gt;[ワイドバンドハンドセット]を選択します)。</li> <li>無効: Cisco Unified Communications Manager の管理ページにある<br/>[Wideband Handset]オプションの値が使用されます(P.4-30の「メディアの設定メニュー」を参照)。</li> <li>デフォルト:有効</li> </ul> |                                                                                                    |

# メディアの設定メニュー

[メディアの設定]メニューは、スピーカ機能が有効になっているかどうかを表示します。表 4-11 に、このメニューのオプションの説明を示します。

表 4-11 [メディアの設定]メニューのオプション

| オプション                                        | 説明                                                                                                    | 変更の手順                                                                                                    |
|----------------------------------------------|----------------------------------------------------------------------------------------------------|----------------------------------------------------------------------------------------------------|
| <b>オプション</b><br>スピーカを使う<br>ワイドバンド ハン<br>ドセット | <ul> <li>説明</li> <li>電話機のスピーカがコールのモニタ用<br/>に有効になっているかどうかを示します。</li> <li>ハンドセットでワイドバンドが有効か<br/>無効かを示します。</li> <li>デフォルト: Cisco Unified</li> <li>Communications Manager の管理ページの[電話のデフォルトを使用](このデ<br/>フォルトは、電話機にワイドバンドハンドセットが付属している場合に限り、</li> <li>電話機でワイドバンドが有効になることを意味します)</li> </ul> | <ul> <li>変更の手順</li> <li>Cisco Unified Communications Manager の</li> <li>管理ページで、[デバイス]&gt;[電話]&gt;</li> <li>[電話の設定]を選択します。</li> <li>「ワイドバンドハンドセット UI 設定]が有効の場合は、電話機を使用し、</li> <li>[ユーザ設定]&gt;</li> <li>[オーディオ設定]&gt;[ワイドバンドハンドセット]を選択します。</li> <li>「ワイドバンドハンドセット UI 設定]が無効の場合は、Cisco Unified Communications Manager の管理ページで、[デバイス]&gt;[電話]&gt;</li> <li>[電話の設定]を選択し、この値を設定します。</li> </ul> |
|                                              |                                                                                                    | <ul> <li>(注)</li> <li>このオプションを([ワイドバンドセット UI 設定]オプションで)ユーザが制御できるようにしている場合は、ユーザが設定した値が優先されます。</li> </ul>                                                                                                    |

### 表 4-11 [メディアの設定]メニューのオプション(続き)

| オプション                                  | 説明                                                                                                    | 変更の手順                                                                                         |
|----------------------------------------|----------------------------------------------------------------------------------------------------|-----------------------------------------------------------------------------------------------|
| エンタープライズ<br>ア ド バ タ イ ズ<br>G.722 コーデック | Cisco Unified IP Phone が Cisco Unified<br>Communications Manager に対して G.722<br>コーデックをアドバタイズすることを<br>有効または無効にします。有効(デフォ<br>ルト)になっていて、コールの際に各エ<br>ンドポイントの機能セットで G.722 が<br>サポートされている場合、Cisco Unified<br>Communications Manager はコールに<br>G.722 を選択します。<br>(注) この設定をサポートしない<br>Cisco Unified Communications | Cisco Unified Communications Manager の<br>管理ページで、[システム]>[エンター<br>プライズパラメータ]を選択します。            |
|                                        | Manager に電話機が登録された<br>場合、デフォルトは「無効」に<br>のります。                                                                                                    |                                                                                               |
| デバイス アドバタ<br>イズ G.722 コー<br>デック        | エンタープライズ アドバタイズ G.722<br>コーデックを電話機ごとに無効にする<br>ことができます。                                                                                                    | Cisco Unified Communications Manager の<br>管理ページで、 <b>[ デバイス ]</b> > <b>[ 電話 ]</b> を<br>選択します。 |
|                                        | デフォルトは[システムデフォルトの使<br>用]です。これは、エンタープライズ<br>アドバタイズ G.722 コーデックのパラ<br>メータの設定値が使用されることを意<br>味します。                                                                                                    |                                                                                               |

## NTP の設定メニュー (SIP 電話機のみ)

[NTPの設定]メニューは、電話機で使用されるNTPサーバとモード設定の情報 を表示します。このメニューを開くには、[ロケールの設定]メニューで[NTP の設定]を選択します。表 4-12 に、このメニューのオプションの説明を示しま す。詳細については、P.4-27 の「ロケールの設定メニュー」を参照してください。

#### 表 4-12 [NTP の設定] メニューのオプション

| オプション     | 説明                                                                    | 変更の手順                                                      |
|-----------|-----------------------------------------------------------------------|------------------------------------------------------------|
| NTP サーバ 1 | プライマリ NTP サーバの IP アドレス。                                               | Cisco Unified Communications Managerの<br>管理ページを使用して変更します。  |
| NTP サーバ 2 | セカンダリ(バックアップ)NTP サー<br>バの IP アドレス。                                    | Cisco Unified Communications Manager の<br>管理ページを使用して変更します。 |
| NTP モード 1 | プライマリ サーバのモード。サポート<br>されているモードは、[ダイレクトブ<br>ロードキャスト]および[ユニキャス<br>ト]です。 | Cisco Unified Communications Manager の<br>管理ページを使用して変更します。 |
| NTP モード 2 | セカンダリ サーバのモード。サポート<br>されているモードは、[ダイレクトブ<br>ロードキャスト]および[ユニキャス<br>ト]です。 | Cisco Unified Communications Manager の<br>管理ページを使用して変更します。 |

# イーサネットの設定メニュー

[イーサネットの設定]メニューには、表 4-13 に示されているオプションがあり ます。

#### 表 4-13 [イーサネットの設定]メニューのオプション

| オプション               | 説明                                                                                           | 変更の手順                        |
|---------------------|----------------------------------------------------------------------------------------------|------------------------------|
| PC ポートへのス           | 電話機が、ネットワーク ポートで送信および受                                                                       | Cisco Unified Communications |
| パン(7911Gのみ)         | 信したパケットを、アクセス ポートへ転送する                                                                       | Manager の管理ページで、 <b>[ デ</b>  |
|                     | かどうかを示します。                                                                                   | バイス]>[電話]>[電話の               |
|                     | このオプションを有効にするのは、アクセス                                                                         | <b>設定]</b> を選択します。           |
|                     | ポート上で、電話機のトラフィックをモニタする                                                                       |                              |
|                     | 必要のあるアプリケーションが実行されている                                                                        |                              |
|                     | 場合です。このようなアプリケーションには、                                                                        |                              |
|                     | (コール センター環境でよく利用される) モニタ                                                                     |                              |
|                     | リング アプリケーションや記録アプリケーショ                                                                       |                              |
|                     | ン、診断に使用されるネットワーク パケット                                                                        |                              |
|                     | キャプチャ ツールがあります。                                                                              |                              |
| 転送の遅延               | 電話機がアクティブになったときに、内蔵スイッ                                                                       | Cisco Unified Communications |
| (7011C <b>D H</b> ) | チが電話機の PC ポートとスイッチ ポート間で                                                                     | Manager の管理ページで、[ <b>デ</b>   |
| (/9110000)          | パケット転送を開始するかどうかを示します。                                                                        | バイス]>[電話]>[電話の               |
|                     | <ul> <li>[転送の遅延]を無効に設定すると、内蔵ス<br/>イッチはすぐにパケットの転送を開始しま<br/>す。</li> </ul>                      | <b>設定]</b> を選択します。           |
|                     | <ul> <li>[転送の遅延]を有効に設定すると、内蔵ス<br/>イッチは8秒間待機してから PC ポートとス<br/>イッチ ポート間でパケットを転送します。</li> </ul> |                              |
|                     | デフォルトは無効です。                                                                                  |                              |

## セキュリティ設定メニュー

[デバイス設定]メニューから表示する[セキュリティ設定]メニューは、電話 機のセキュリティに関連する設定値を表示します。

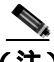

(注) 電話機には、[設定]メニューから直接アクセスする[セキュリティ設定]メ ニューも用意されています。このメニューにあるセキュリティオプションにつ いては、P.4-42の「セキュリティ設定メニュー」を参照してください。

表 4-14 に、[ セキュリティ設定 ] メニューのオプションの説明を示します。

#### 表 4-14 [セキュリティ設定]メニューのオプション

| オプション      | 説明                                | 変更の手順                        |
|------------|-----------------------------------|------------------------------|
| PC ポートを無効  | 電話機のアクセス ポートが有効 ([ No ]) か無効      | Cisco Unified Communications |
| にする(7911Gの | ([ Yes ]) かを示します。                 | Manager の管理ページで、 <b>[ デ</b>  |
| み)         |                                   | バイス]>[電話]>[電話の               |
|            |                                   | <b>設定]</b> を選択します。           |
| GARP を使う   | 電話機が Gratuitous ARP 応答から MAC アドレス | Cisco Unified Communications |
|            | を取得するかどうかを示します。電話機の               | Manager の管理ページで、 <b>[ デ</b>  |
|            | Gratuitous ARP を受け入れる機能を無効にした場    | バイス]>[電話]>[電話の               |
|            | 合、このメカニズムを使用して音声ストリームを            | <b>設定]</b> を選択します。           |
|            | モニタおよび記録するアプリケーションが機能             |                              |
|            | しなくなります。音声のモニタが必要ない場合             |                              |
|            | は、このオプションを[No ] 無効)に設定します。        |                              |

### 表 4-14 [セキュリティ設定]メニューのオプション(続き)

| オプション       | 説明                                             | 変更の手順                        |
|-------------|------------------------------------------------|------------------------------|
| ボイス VLAN を使 | アクセス ポートに接続されているデバイスがボ                         | Cisco Unified Communications |
| う(7911Gのみ)  | イス VLAN にアクセスすることを、電話機で許                       | Manager の管理ページで、 <b>[ デ</b>  |
|             | 可するかどうかを示します。このオプションを                          | バイス]>[電話]>[電話の               |
|             | [No](無効)に設定すると、接続されている PC                      | <b>設定]</b> を選択します。           |
|             | はボイス VLAN 上でデータを送受信できなくな                       |                              |
|             | ります。また、電話機で送受信されるデータを                          |                              |
|             | PC が受信できなくなります。PC 上で、電話機の                      |                              |
|             | トラフィックをモニタする必要のあるアプリ                           |                              |
|             | ケーションが実行されている場合は、この設定値                         |                              |
|             | を[Yes](有効)に設定してください。このよう                       |                              |
|             | なアプリケーションには、モニタリング アプリ                         |                              |
|             | ケーションや記録アプリケーション、ネットワー                         |                              |
|             | ク モニタリング ソフトウェアがあります。                          |                              |
| Web アクセス可能  | 電話機の Web アクセスが有効 ( [ Yes ] ) か無効               | Cisco Unified Communications |
|             | ([ No ]) かを示します。                               | Manager の管理ページで、 <b>[ デ</b>  |
|             |                                                | バイス]>[電話]>[電話の               |
|             |                                                | <b>設定]</b> を選択します。           |
| セキュリティ モー   | 電話機に設定されているセキュリティ モードを                         | Cisco Unified Communications |
| ド           | 表示します。                                         | Manager の管理ページを使用            |
|             |                                                | して変更します。                     |
| ログ表示        | Cisco Technical Assistance Center ( TAC ) がトラブ |                              |
|             | ルシューティング用に使用します。                               |                              |
|             | Cisco Unified ID Phone 7011C でけ 「右动]「毎         |                              |
|             |                                                |                              |
|             |                                                |                              |
|             | Cisco Unified IP Phone 7906G の場合は、[有効]と        |                              |
|             | [ 無効 ] のみがサポートされます ([ PC 制御 ] は                |                              |
|             | サポートされません )。                                   |                              |

# QoS の設定メニュー

[QoS の設定]メニューは、電話機の QoS (Quality Of Service)に関係する情報を 表示します。表 4-15 に、[QoS の設定]メニューのオプションの説明を示します。

#### 表 4-15 [QoS の設定]メニューのオプション

| オプション      | 説明                     | 変更の手順                                              |
|------------|------------------------|----------------------------------------------------|
| 通話制御の DSCP | コール制御シグナリングの DSCP IP 分 | Cisco Unified Communications Manager $\mathcal{O}$ |
|            | 類。                     | 管理ページで、[ <b>システム</b> ]>[ <b>エンター</b>               |
|            |                        | <b>プライズパラメータ]</b> を選択します。                          |
| 設定の DSCP   | 電話機の設定転送の DSCP IP 分類。  | Cisco Unified Communications Manager $\mathcal O$  |
|            |                        | 管理ページで、[ <b>システム ]</b> >[ <b>エンター</b>              |
|            |                        | <b>プライズパラメータ]</b> を選択します。                          |
| サービスの DSCP | 電話機ベースのサービスの DSCP IP 分 | Cisco Unified Communications Manager $\mathcal O$  |
|            | 類。                     | 管理ページで、[ <b>システム</b> ]>[ <b>エンター</b>               |
|            |                        | <b>プライズパラメータ]</b> を選択します。                          |

#### 関連項目

- 設定メニューの表示(P.4-3)
- ネットワークの設定メニュー(P.4-9)

## ネットワークの設定

[ネットワークの設定]メニューは、電話機のデバイス固有のネットワーク設定 値を表示します。表 4-16 に、このメニューのオプションの説明を示します。

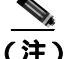

) 電話機には、メインメニューからアクセスする[ネットワークの設定]メニュー も用意されています。このメニューのオプションについては、P.4-9の「ネット ワークの設定メニュー」を参照してください。

| オプション   | 説明                                                                                                    | 変更の手順                                                                              |
|---------|----------------------------------------------------------------------------------------------------|------------------------------------------------------------------------------------|
| ロード サーバ | このオプションを使用すると、電話機ファーム<br>ウェアをアップグレードする場合のインストー<br>ル時間が最適化されます。さらに、イメージを<br>ローカルに格納することで、各電話機がアップグ<br>レードするたびに WAN リンクを通過する必要<br>がなくなるため、WAN の負荷が軽減されます。<br>[ロードサーバ]を([TFTPサーバ1]や[TFTP<br>サーバ2]ではなく)別の TFTPサーバのIP アド<br>レスまたは名前に設定すると、そのサーバから電<br>話機のアップグレード用の電話機ファームウェ<br>アを取得できます。[ロードサーバ]オプション<br>を設定すると、電話機は、ファームウェアアッ<br>プグレードを取得する場合は指定されたサーバ<br>にアクセスします。 | Cisco Unified Communications<br>Manager の管理ページで、[デ<br>バイス]>[電話]>[電話の<br>設定]を選択します。 |
|         | <ul> <li>▲</li> <li>(注) [ロードサーバ]オプションで指定できるのは、電話機のアップグレード用の代替TFTPサーバだけです。電話機は、設定ファイルを取得するときには、引き続き[TFTPサーバ1]または[TFTPサーバ2]を使用します。[ロードサーバ]オプションでは、プロセス管理やファイル管理(ファイルの転送、圧縮、削除など)は行われません。</li> </ul>                                                                                                    |                                                                                    |

| オプション           | 説明                                                                                                    | 変更の手順                                                                                                   |
|-----------------|----------------------------------------------------------------------------------------------------|----------------------------------------------------------------------------------------------------|
| RTP 制御プロトコ<br>ル | 電話機が Real Time Control Protocol をサポートし<br>ているかどうかを示します。設定値には次のもの<br>があります。                                                                                                    | Cisco Unified Communications<br>Manager の管理ページで、[デ<br>バイス]>[電話]>[電話の<br>設定」を選択します                       |
|                 | <ul><li> 有効</li><li> 無効(デフォルト)</li></ul>                                                                                                    |                                                                                                    |
|                 | この機能が無効の場合、一部のコール統計情報の<br>値が0として表示されます。詳細については、次<br>の各項を参照してください。                                                                                                    |                                                                                                    |
|                 | <ul> <li>コールの統計画面(P.7-17)</li> <li>ストリームの統計(P.8-18)</li> </ul>                                                                                                    |                                                                                                    |
| CDP : SW ポート    | スイッチ ポートで CDP が有効かどうかを示しま<br>す(デフォルトでは有効)。<br>• 電話機、電力ネゴシエーション、QoS 管理、<br>および 802.1x セキュリティに VLAN を割り<br>当てる場合は、スイッチ ポートで CDP を有<br>効にします。<br>• 電話機をシスコ スイッチに接続した場合は、<br>スイッチ ポートで CDP を有効にします。<br>(注) CDP が Cisco Unified Communications | Cisco Unified Communications<br>Manager の管理ページで、[ <b>デ</b><br><b>バイス]&gt;[電話]&gt;[電話の設</b><br>定]を選択します。 |
|                 | Manager で無効になっているときは、電<br>話機をシスコ以外のスイッチに接続した<br>場合に限り、スイッチ ポートで CDP を<br>無効にする必要があることを示す警告が<br>表示されます。<br>PC ポートとスイッチ ポートの CDP に関する現<br>在の値は、[設定]メニューに表示されます。                                                                             |                                                                                                    |

| オプション            | 説明                                                                                                    | 変更の手順                                                                 |
|------------------|----------------------------------------------------------------------------------------------------|-----------------------------------------------------------------------|
| ピア ファームウェ<br>ア共有 | ピア ファームウェア共有機能を使用すると、高<br>速キャンパス LAN 設定において次の利点が得ら<br>れます。                                                                                                    | Cisco Unified Communications<br>Manager の管理ページで、[デ<br>バイス]>[電話]>[電話の設 |
|                  | <ul> <li>中央集中型 TFTP サーバへの TFTP 転送にお<br/>ける輻輳が制限されます。</li> </ul>                                                                                                    | <b>定]</b> を選択します。                                                     |
|                  | <ul> <li>ファームウェアのアップグレードを手動で<br/>制御する必要がなくなります。</li> </ul>                                                                                                    |                                                                       |
|                  | <ul> <li>アップグレード時に多数のデバイスが同時<br/>にリセットされた場合の電話機のダウンタ<br/>イムが削減されます。</li> </ul>                                                                                                    |                                                                       |
|                  | ほとんどの場合、ピア ファームウェア共有を使<br>用すると、帯域幅が制限された WAN リンクを経<br>由するブランチ展開シナリオではファームウェ<br>アのアップグレードが最適化されます。                                                                                                    |                                                                       |
|                  | この機能が有効の場合、電話機は、ファームウェ<br>アイメージを構成するファイルを要求している<br>サブネット上の同じ電話機を検出することや、転<br>送階層をファイル単位で自動的に構築すること<br>ができます。ファームウェアイメージを構成す<br>る個々のファイルは、階層内のルートの電話機の<br>みによって TFTP サーバから取得され、TCP 接続<br>を介して転送階層に沿ってサブネット上の他の<br>電話機に迅速に転送されます。 |                                                                       |
|                  | このメニュー オプションは、電話機がピアツー<br>ピアのイメージ配信をサポートしているかどう<br>かを示します。設定値には次のものがあります。                                                                                                    |                                                                       |
|                  | <ul><li> 有効</li><li> 無効(デフォルト)</li></ul>                                                                                                    |                                                                       |

| オプション        | 説明                                            | 変更の手順                        |
|--------------|-----------------------------------------------|------------------------------|
| ログ サーバ       | 電話機がログ メッセージを送信するリモートの                        | Cisco Unified Communications |
|              | ロギング用マシンの IP アドレスとポートを示し                      | Manager の管理ページで、 <b>[ デ</b>  |
|              | ます。このログ メッセージは、ピアツーピアの                        | バイス ] >[ 電話 ] >[ 電話の設        |
|              | イメージ配信機能をデバッグするときに役立ち                         | <b>定]</b> を選択します。            |
|              | ます。                                           |                              |
|              |                                               |                              |
|              | (注) リモート ロギングの設定は、電話機のロ                       |                              |
|              | グに送信される共有ログ メッセージに                            |                              |
|              | は影響しません。                                      |                              |
| CDP:PCポート    | PC ポートで CDP が有効かどうかを示します( デ                   | Cisco Unified Communications |
| (79116ወት)    | フォルトでは有効)。                                    | Manager の管理ページで、[ <b>デ</b>   |
| (1)110 000 ) | PC ポートに Cisco VT Advantage/Unified Video      | <b>バイス]&gt;[電話]</b> を選択しま    |
|              | Advantage (CVTA)を接続した場合は、PC ポー                | す。                           |
|              | トで CDP を有効にします。CVTA が動作するに                    |                              |
|              | は、CDP と電話機の連携が必要です。                           |                              |
|              |                                               |                              |
|              | (注) CDP が Cisco Unified Communications        |                              |
|              | Manager で無効になっているときは、PC                       |                              |
|              | ホートで CDP を無効にすると、CVTA か<br>動作したくたることを子す整生が実子さ |                              |
|              | 動作りなくなることを示す言言がながられます。                        |                              |
|              |                                               |                              |
|              |                                               |                              |
|              | (注) PC ポートとスイッチ ポートの CDP に関                   |                              |
|              | する現在の値は、[設定]メニューに表示<br>  されます。                |                              |
|              |                                               |                              |

| オプション              | 説明                                                                                                    | 変更の手順                                                                                 |
|--------------------|----------------------------------------------------------------------------------------------------|---------------------------------------------------------------------------------------|
| LLDP : PC ポート      | PC ポートで Link Layer Discovery Protocol(LLDP)<br>を有効または無効にします。この設定を使用する<br>と、電話機で特定の検出プロトコルを強制的に使<br>用することができます。このプロトコルは、ス<br>イッチでサポートされているプロトコルと一致<br>する必要があります。設定値には次のものがあり<br>ます。<br>• 有効(デフォルト)                 | Cisco Unified Communications<br>Manager の管理ページで、[ デ<br>バイス]>[ 電話]>[ 電話の設<br>定]を選択します。 |
|                    | • 無効                                                                                                    |                                                                                       |
| LLDP-MED:SW<br>ポート | スイッチ ポートで Link Layer Discovery Protocol<br>Media Endpoint Discovery (LLDP-MED)を有効ま<br>たは無効にします。この設定を使用すると、電話<br>機で特定の検出プロトコルを強制的に使用する<br>ことができます。このプロトコルは、スイッチで<br>サポートされているプロトコルと一致する必要<br>があります。設定値には次のものがあります。 | Cisco Unified Communications<br>Manager の管理ページで、[デ<br>バイス]>[電話]>[電話の設<br>定]を選択します。    |
|                    | <ul> <li>有効(デフォルト)</li> <li>無効</li> </ul>                                                                                                    |                                                                                       |
| LLDP 電源優先度         | 電話機の電源優先度をスイッチにアドバタイズ<br>して、スイッチが電話機に電力を適切に供給でき<br>るようにします。設定値には次のものがありま<br>す。<br>• 不明(デフォルト)<br>• 低い<br>• 高い                                                                                                    | Cisco Unified Communications<br>Manager の管理ページで、[デ<br>バイス]>[電話]>[電話の設<br>定]を選択します。    |
|                    | • 重要                                                                                                    |                                                                                       |
| LLDP アセット ID       | インベントリ管理用に電話機に割り当てられた<br>アセット ID を示します。                                                                                                    | Cisco Unified Communications<br>Manager の管理ページで、[デ<br>バイス]>[電話]>[電話の設<br>定]を選択します。    |

# セキュリティ設定メニュー

[設定]メニューから直接アクセスする[セキュリティ設定]メニューは、さま ざまなセキュリティ設定に関する情報を表示します。また、電話機に CTL ファ イルがインストールされている場合は、このメニューから[CTL ファイル]画 面と[信頼リスト]メニューにアクセスできます。

[デバイス設定]メニューおよびそのサブメニューにアクセスする方法について は、P.4-3の「設定メニューの表示」を参照してください。

(注) 電話機には、[デバイス]メニューからアクセスする[セキュリティ設定]メ ニューも用意されています。このメニューにあるセキュリティオプションにつ いては、P.4-34の「セキュリティ設定メニュー」を参照してください。

表 4-17 に、このメニューのオプションの説明を示します。

#### 表 4-17 [セキュリティ設定]メニューのオプション

| オプション      | 説明                       | 変更の手順                                              |
|------------|--------------------------|----------------------------------------------------|
| Web アクセス可能 | 電話機の Web アクセスが有効 ([Yes]) | Cisco Unified Communications Manager $\mathcal D$  |
|            | か無効 ([ No ]) かを示します。     | 管理ページで、[ <b>デバイス</b> ]>[ <b>電話</b> ]>              |
|            |                          | [ <b>電話の設定</b> ] を選択します。                           |
| セキュリティ モー  | 電話機に設定されているセキュリティ        | Cisco Unified Communications Manager $\mathcal{O}$ |
| ド          | モードを表示します。               | 管理ページで、[ <b>デバイス ]</b> > [ <b>電話 ]</b> >           |
|            |                          | <b>[ 電話の設定 ]</b> を選択します。                           |
| MIC        | MIC(セキュリティ機能に使用)が電話      | 電話機の MIC を管理する方法について                               |
|            | 機にインストールされている([Yes])     | は、『Cisco Unified Communications                    |
|            | か、インストールされていない ([ No ])  | Manager セキュリティ ガイド』の                               |
|            | かを示します。                  | 「Certificate Authority Proxy Function の使           |
|            |                          | 用方法」の章を参照してください。                                   |
#### 表 4-17 [セキュリティ設定]メニューのオプション(続き)

| オプション              | 説明                                                                                                    | 変更の手順                                                                                                    |
|--------------------|----------------------------------------------------------------------------------------------------|----------------------------------------------------------------------------------------------------|
| LSC                | LSC(セキュリティ機能に使用)が電話<br>機にインストールされている([Yes])<br>か、インストールされていない([No])<br>かを示します。                                                                                                    | 電話機の MIC を管理する方法について<br>は、『 <i>Cisco Unified Communications</i><br><i>Manager セキュリティ ガイド</i> 』の<br>「Certificate Authority Proxy Function の使<br>用方法」の章を参照してください。 |
| CTL ファイル           | 電話機にインストールされている CTL<br>ファイルの MD5 ハッシュを表示しま<br>す。電話機に CTL ファイルがインス<br>トールされていない場合、このフィール<br>ドには [No] と表示されます(電話機<br>にセキュリティが設定されていると、電<br>話機をリプートまたはリセットしたと<br>きに自動的に CTL ファイルがインス<br>トールされます)。<br>電話機に CTL ファイルがインストール<br>されている場合は [CTL ファイル)画 | CTL ファイルの詳細については、『Cisco<br>Unified Communications Manager セキュ<br>リティ ガイド』を参照してください。<br>[CTL ファイル <b>j</b> 画面の詳細については、<br>P.4-44 の「CTL ファイル画面」を参照し<br>てください。     |
| 信頼リスト              | 面にもアクセスできます。<br>電話機に CTL ファイルがインストール<br>されている場合は、[信頼リスト]メ<br>ニューにアクセスできます。                                                                                                    | 詳細については、P.4-46の「信頼リスト<br>メニュー」を参照してください。                                                                                                    |
| CAPF サーバ           | 電話機が使用している CAPF の IP アド<br>レスとポートを表示します。                                                                                                    | このサーバの詳細については、『 <i>Cisco</i><br><i>Unified Communications Manager セキュ</i><br><i>リティ ガイド</i> 』の「Certificate Authority<br>Proxy Function の使用方法」の章を参照<br>してください。   |
| 802.1X 認証          | この電話機で 802.1X 認証を有効にする<br>ことができます。                                                                                                    | P.4-48の「802.1X 認証およびステータ<br>ス」を参照してください。                                                                                                    |
| 802.1X 認証ステー<br>タス | 802.1X 認証トランザクションのステー<br>タスのリアルタイム進捗状況を表示し<br>ます。                                                                                                    | 表示のみ(変更不可)。                                                                                                    |

#### CTL ファイル画面

[CTL ファイル]画面には、表 4-18 に示されているオプションがあります。

電話機に CTL ファイルがインストールされている場合に、[CTL ファイル]画面 にアクセスするには、アプリケーション メニュー ボタンを押して、[セキュリ ティ設定]>[CTL ファイル]を選択します。

#### 表 4-18 CTL ファイルの情報

| オプション    | 説明                                                                                                    | 変更の手順                                                                                                    |
|----------|----------------------------------------------------------------------------------------------------|----------------------------------------------------------------------------------------------------|
| CTL ファイル | 電話機にインストールされている CTL<br>ファイルの MD5 ハッシュを表示しま<br>す。電話機にセキュリティが設定されて<br>いる場合、電話機をリブートまたはリ<br>セットすると、CTL ファイルが自動的<br>にインストールされます。 | CTL ファイルの詳細については、『 <i>Cisco</i><br><i>Unified Communications Manager セキュ<br/>リティ ガイド</i> 』の「Cisco CTL クライア<br>ントの設定」の章を参照してください。                              |
|          | このオプションでロックされた鍵のア<br>イコン 🎴 は、CTL ファイルがロックさ<br>れていることを示します。                                                                   |                                                                                                    |
|          | ロック解除された鍵のアイコン <b>1</b> は、<br>CTL ファイルがロック解除されている<br>ことを示します。                                                                |                                                                                                    |
| CAPF サーバ | 電話機が使用している CAPF サーバの<br>IP アドレス。このサーバに証明書がイ<br>ンストールされている場合は、証明書ア<br>イコンも表示されます。                                             | このサーバの詳細については、『 <i>Cisco</i><br><i>Unified Communications Manager セキュ</i><br><i>リティ ガイド</i> 』の「Certificate Authority<br>Proxy Function の使用方法」の章を参照<br>してください。 |

#### 表 4-18 CTL ファイルの情報

| オプション             | 説明                              | 変更の手順                |
|-------------------|---------------------------------|----------------------|
| Unified CM / TFTP | 電話機が使用している Cisco Unified        | これらのオプションを変更する方法に    |
| サーバ               | Communications Manager および TFTP | ついては、P.4-9の「ネットワークの設 |
|                   | サーバの IP アドレス。このサーバに証            | 定メニュー」を参照してください。     |
|                   | 明書がインストールされている場合は、              |                      |
|                   | 証明書アイコン 🔤も表示されます。               |                      |
|                   | CTL ファイルにプライマリ TFTP サー          |                      |
|                   | バ(TFTP サーバ 1)もバックアップ            |                      |
|                   | TFTP サーバ(TFTP サーバ2)もリスト         |                      |
|                   | されていない場合は、[ ネットワークの             |                      |
|                   | 設定]メニューの[TFTP サーバ 1]オ           |                      |
|                   | プションまたは [ TFTP サーバ 2 ] オプ       |                      |
|                   | ションへの変更を保存する前に、CTL              |                      |
|                   | ファイルをロック解除する必要があり               |                      |
|                   | ます。                             |                      |

#### CTL ファイルのロック解除

[ セキュリティ設定 ] メニューから CTL ファイルをロック解除するには、次の手順を実行します。

#### 手順

ステップ1 \*\*#を押して、[CTL ファイル]画面にあるオプションのロックを解除します。

作業を中断する場合は、再度\*\*#を押して、このメニューのオプションをロック します。

- **ステップ2** [CTL ファイル]オプションを強調表示します。
- **ステップ3 [解除]** ソフトキーを押して、CTL ファイルをロック解除します。

[TFTP サーバ 1] オプションまたは [TFTP サーバ 2] オプションを変更して保存すると、CTL ファイルは自動的にロックされます。

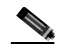

 (注) [解除] ソフトキーは、押すと[ロック]に変わります。[TFTP サーバ 1]オプションまたは[TFTP サーバ2]オプションを変更しない場合は、 [ロック] ソフトキーを押して、CTL ファイルをロックします。

#### 信頼リスト メニュー

- [信頼リスト]メニューには、電話機が信頼しているすべてのサーバに関する情報が表示されます。表 4-19 に、このメニューのオプションの説明を示します。
- 電話機に CTL ファイルがインストールされている場合に、[信頼リスト]メ ニューにアクセスするには、アプリケーション メニュー ボタンを押して、[セ キュリティ設定]>[信頼リスト]を選択します。

#### 表 4-19 信頼リストの情報

| オプション             | 説明                              | 変更の手順                                                 |
|-------------------|---------------------------------|-------------------------------------------------------|
| CAPF サーバ          | 電話機が使用している CAPF の IP アド         | これらの設定の詳細については、『Cisco                                 |
|                   | レス。このサーバに証明書がインストー              | Unified Communications Manager セキュ                    |
|                   | ルされている場合は、証明書アイコン               | <i>リティ ガイド</i> 』の「Cisco CTL クライア                      |
|                   | 国も表示されます。                       | ントの設定」の章を参照してください。                                    |
| Unified CM / TFTP | 電話機が使用している Cisco Unified        | これらの設定の詳細については、『Cisco                                 |
| サーバ               | Communications Manager および TFTP | Unified Communications Manager $\forall \neq \exists$ |
|                   | サーバの IP アドレス。このサーバに証            | <i>リティ ガイド</i> 』の「Cisco CTL クライア                      |
|                   | 明書がインストールされている場合は、              | ントの設定」の章を参照してください。                                    |
|                   | 証明書アイコン 🔤 も表示されます。              |                                                       |
| SRST ルータ          | 電話機で使用できる信頼された SRST             | これらの設定の詳細については、『Cisco                                 |
|                   | ルータの IP アドレス(該当するデバイ            | Unified Communications Manager セキュ                    |
|                   | スが Cisco Unified Communications | <i>リティ ガイド</i> 』の「Cisco CTL クライア                      |
|                   | Manager の管理ページで設定されてい           | ントの設定」の章を参照してください。                                    |
|                   | る場合)。このサーバに証明書がインス              |                                                       |
|                   | トールされている場合は、証明書アイコ              |                                                       |
|                   | ン 国も表示されます。                     |                                                       |

## 802.1X 認証およびステータス

802.1X 認証を有効にし、認証の進捗状況をモニタするには、次の表で説明する オプションを使用します。

- 表 4-20 (P.4-48): 802.1X 認証の設定
- 表 4-21 (P.4-50): 802.1X 認証のリアルタイム ステータス

表 4-20 802.1X 認証の設定

| オプション 割        | 说明                                                                                                    | 変更の手順                                                                                                    |
|----------------|----------------------------------------------------------------------------------------------------|----------------------------------------------------------------------------------------------------|
| デバイス認証 80<br>す | <ul> <li>302.1X 認証が有効かどうかを示します。</li> <li>有効:電話機は 802.1X 認証を使用して、ネットワーク アクセスを要求します。</li> <li>無効:デフォルト設定。この場合、電話機は CDP を使用して、VLANおよびネットワーク アクセスを取得します</li> </ul> | <ol> <li>[設定]&gt;[セキュリティ設定]&gt;<br/>[802.1X 認証]&gt;[デバイス認証]<br/>を選択します。</li> <li>[デバイス認証]オプションを[有<br/>効]または[無効]に設定します。</li> <li>[保存]ソフトキーを押します。</li> </ol> |

#### 表 4-20 802.1X 認証の設定(続き)

| オプション   | 説明                                                                                                    | 変更の手順                                                                                                    |
|---------|----------------------------------------------------------------------------------------------------|----------------------------------------------------------------------------------------------------|
| EAP-MD5 | 次のメニュー オプション(下記の説明<br>を参照)を使用して、802.1X 認証用の<br>パスワードを指定します。<br>• [デバイス ID]                                                                                                    | [ 設定 ]>[ セキュリティ設定 ]>[ 802.1X<br>認証 ] > [ EAP-MD5 ] を選択します。                                                                                                    |
|         | <ul> <li>● [共有シークレット]</li> <li>● [レルム]</li> </ul>                                                                                                    |                                                                                                    |
|         | [デバイス ID]:電話機のモデル番号と<br>固有の MAC アドレスから生成された<br>ID が、CP-< モデル >-SEP- <mac> とい<br/>う形式で表示されます。</mac>                                                                            | 表示のみ(変更不可)。                                                                                                    |
|         | <ul> <li>[共有シークレット]:電話機と認証サーバで使用するパスワードを選択します。<br/>パスワードは6~32文字で、数字または文字の任意の組み合せにする必要があります。</li> <li>(注) 802.1X 認証を無効にした場合や、電話機で工場出荷時の状態にリセットした場合、共有シークレットは削除されます。</li> </ul> | <ol> <li>[EAP-MD5]&gt;[共有シークレット]<br/>を選択します。</li> <li>共有シークレットを入力します。</li> <li>[保存]を押します。</li> <li>削除された共有シークレットを復旧す<br/>る方法については、P.9-14の「Cisco<br/>Unified IP Phoneのセキュリティのトラ<br/>ブルシューティング」を参照してください。</li> </ol> |
|         | [レルム]: ユーザのネットワーク ドメ<br>インを示します。常に [ <i>ネットワーク</i> ]<br>として設定されます。                                                                                                    | 表示のみ(変更不可)。                                                                                                    |

■ セキュリティ設定メニュー

#### 表 4-21 802.1X 認証のリアルタイム ステータス

| オプション              | 説明                                                                 | 変更の手順       |
|--------------------|--------------------------------------------------------------------|-------------|
| 802.1X 認証ステータ<br>ス | 802.1X 認証ステータスのリアルタ<br>イム進捗状況。次のいずれかの状<br>態が表示されます。                | 表示のみ(変更不可)。 |
|                    | <ul> <li>無効:802.1X は無効であり、ト<br/>ランザクションは試行されて<br/>いません。</li> </ul> |             |
|                    | <ul> <li>切断済み:物理リンクがダウンしているか、切断されています。</li> </ul>                  |             |
|                    | <ul> <li>接続中:オーセンティケータの検出または取得を試行しています。</li> </ul>                 |             |
|                    | <ul> <li>取得済み:オーセンティケー<br/>タが取得されました。認証の<br/>開始を待っています。</li> </ul> |             |
|                    | <ul> <li>認証中:認証中です。</li> </ul>                                     |             |
|                    | <ul> <li>認証済み:認証に成功したか、<br/>タイムアウトにより暗黙的に<br/>認証されました。</li> </ul>  |             |
|                    | <ul> <li>保留:認証に失敗しました。次の試行を待っています(約60<br/>秒)。</li> </ul>           |             |

Cisco Unified IP Phone 7906G/7911G アドミニストレーション ガイド for Cisco Unified Communications Manager 6.1

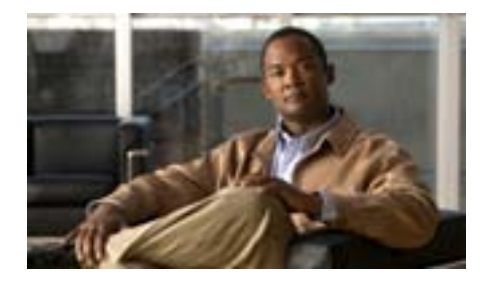

CHAPTER

## 機能、テンプレート、サービス、 およびユーザの設定

Cisco Unified IP Phone をネットワークに設置し、ネットワークの設定値を設定して、IP Phone を Cisco Unified Communications Manager に追加した後は、Cisco Unified Communications Manager の管理ページを使用して、コミュニケーション機能を設定する必要があります。必要に応じて、電話テンプレートの修正、サービスのセットアップ、ユーザの割り当ても行います。

この章では、これらの設定およびセットアップについて、手順の概要を示しま す。これらの手順の詳細については、Cisco Unified Communications Manager のマ ニュアルを参照してください。

機能に関する情報をユーザに提供する方法、および提供する内容に関する推奨事 項については、付録A「ユーザへの情報提供」を参照してください。

英語以外の環境での電話機のセットアップについては、付録 C「各言語ユーザの サポート」を参照してください。

この章は、次の項で構成されています。

- Cisco Unified IP Phone で使用可能なテレフォニー機能(P.5-2)
- 社内ディレクトリとパーソナルディレクトリの設定(P.5-21)
- 電話ボタン テンプレートの変更 (P.5-23)
- ソフトキー テンプレートの設定 (P.5-24)
- サービスのセットアップ(P.5-25)
- Cisco Unified Communications Manager へのユーザの追加 (P.5-26)

5

Cisco Unified IP Phone で使用可能なテレフォニー機能

• ユーザオプション Web ページの管理(P.5-27)

## Cisco Unified IP Phone で使用可能なテレフォニー機能

Cisco Unified IP Phone を Cisco Unified Communications Manager に追加した後、電 話機に機能を追加できます。表 5-1 に、サポートされているテレフォニー機能の リストを示します。これらの多くは、Cisco Unified Communications Manager の管 理ページを使用して設定できます。この表の「設定の参照先」欄は、設定の手順 と関連情報が記載された Cisco Unified Communications Manager マニュアルを示 しています。

これらのほとんどの機能に関する、電話機での使用方法の詳細については、 <sup>®</sup> Cisco Unified IP Phones 7906G/7911G 電話ガイド』を参照してください。

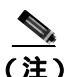

Cisco Unified Communications Manager の管理ページには、各種のテレフォニー機 能を設定するためのサービス パラメータもいくつかあります。サービス パラ メータおよびそれらが制御する機能の詳細については、『Cisco Unified Communications Manager アドミニストレーション ガイド』を参照してください。

| 機能                          | 説明                                                                                                    | 設定の参照先                                                                                                    |
|-----------------------------|----------------------------------------------------------------------------------------------------|----------------------------------------------------------------------------------------------------|
| 固定短縮ダイヤル<br>機能              | ユーザは、短縮ダイヤル エントリを 99<br>個まで設定できます。電話機の短縮ダイ<br>ヤル ボタンに割り当てない短縮ダイヤ<br>ル エントリは、固定短縮ダイヤル機能<br>に使用されます。ユーザが番号のダイヤ<br>ルを開始すると、[短縮]ソフトキーが<br>表示され、適切なインデックスを入力す<br>ることで任意の短縮ダイヤル エントリ<br>にアクセスできます。            | 詳細については、次のマニュアルを参照<br>してください。<br><ul> <li>『Cisco Unified Communications<br/>Manager アドミニストレーション<br/>ガイド』の「Cisco Unified IP Phone<br/>の設定」の章</li> <li>『Cisco Unified Communications<br/>Manager システム ガイド』の<br/>「Cisco Unified IP Phone」の章</li> </ul>                      |
| オーディオ メッ<br>セージ受信インジ<br>ケータ | <ul> <li>ハンドセット、ヘッドセット、またはス<br/>ピーカフォンから聞こえるスタッター<br/>音により、ユーザが回線で新しいボイス<br/>メッセージを1つ以上受信したことが<br/>示されます。</li> <li>(注) スタッター音は回線によって異<br/>なります。この音が聞こえるの<br/>は、使用中の回線でメッセージ<br/>を受信した場合のみです。</li> </ul> | 詳細については、次のマニュアルを参照<br>してください。<br><ul> <li>『Cisco Unified Communications<br/>Manager アドミニストレーション<br/>ガイド』の「メッセージ受信の設<br/>定」の章</li> <li>『Cisco Unified Communications<br/>Manager システム ガイド』の<br/>「Cisco Unified Communications<br/>Manager へのボイスメールの接続<br/>性」の章</li> </ul> |
| 自動応答                        | 着信コールを受信したときに、スピーカ<br>フォンを自動的にオフフックにします。<br>ユーザは、スピーカを使用してコールを<br>モニタできますが、発信者と話す場合は<br>ハンドセットを取り上げる必要があり<br>ます。                                                                                        | 詳細については、『Cisco Unified<br>Communications Manager アドミニスト<br>レーション ガイド』の「電話番号の設<br>定」の章を参照してください。                                                                                                    |

| 機能                  | 説明                                                                                                    | 設定の参照先                                                                                                    |
|---------------------|----------------------------------------------------------------------------------------------------|----------------------------------------------------------------------------------------------------|
| 割り込み                | <ul> <li>ユーザは、シェアドライン上で進行中の<br/>コールに参加できます。電話機は、割り<br/>込みを次の2つの会議モードでサポートしています。</li> <li>ターゲット デバイス(割り込まれ<br/>る側の電話機)の組み込み会議ブ<br/>リッジ。このモードでは、[割込み]<br/>ソフトキーを使用します。</li> <li>共有会議ブリッジ。このモードで<br/>は、[C割込]ソフトキーを使用し<br/>ます。</li> </ul> | 詳細については、次のマニュアルを参照<br>してください。<br><ul> <li>『Cisco Unified Communications<br/>Manager アドミニストレーション<br/>ガイド』の「Cisco Unified IP Phone<br/>の設定」の章</li> <li>『Cisco Unified Communications<br/>Manager システム ガイド』の<br/>「Cisco Unified IP Phone」の章</li> <li>『Cisco Unified Communications<br/>Manager 機能およびサービス ガイ<br/>ド』の「割り込みとプライバシー」<br/>の章</li> </ul>      |
| 外線から外線への<br>転送のブロック | 外線コールをユーザが別の外線コール<br>に転送することを禁止します。                                                                                                    | 詳細については、『 <i>Cisco Unified</i><br><i>Communications Manager 機能および</i><br><i>サービス ガイド</i> 』の「External Call<br>Transfer Restrictions 機能」の章を参照し<br>てください。                                                                                                    |
| コール表示の制限            | 発信回線および接続回線について表示<br>する情報を、コールに関係する通話相手<br>に応じて決定します。                                                                                                    | 詳細については、次のマニュアルを参照<br>してください。<br><ul> <li>『Cisco Unified Communications<br/>Manager アドミニストレーション<br/>ガイド』の「Cisco Unified IP Phone<br/>の設定」の章</li> <li>『Cisco Unified Communications<br/>Manager システム ガイド』の<br/>「ルート プランの概要」の章</li> <li>『Cisco Unified Communications<br/>Manager 機能およびサービス ガイ<br/>ド』の「Call Display Restrictions 機<br/>能」の章</li> </ul> |

| 機能               | 説明                                                                                                    | 設定の参照先                                                                                                    |
|------------------|----------------------------------------------------------------------------------------------------|----------------------------------------------------------------------------------------------------|
| コール転送            | ユーザは、着信コールを別の番号にリダ<br>イレクトできます。コール転送オプショ<br>ンには、不在転送、話中転送、無応答時<br>転送、およびカバレッジなし時転送があ<br>ります。                                                                                                    | 詳細については、次のマニュアルを参照<br>してください。<br>• 『Cisco Unified Communications<br>Manager アドミニストレーション<br>ガイド』の「電話番号の設定」の章<br>• 『Cisco Unified Communications<br>Manager システム ガイド』の「Cisco<br>Unified IP Phone」の章                                                                                      |
| コール転送の宛先<br>の無効化 | 管理者は、Call Forward All (CFA; 不在<br>転送)の転送先が CFA の転送元にコー<br>ルを発信する場合には CFA を無効にす<br>ることができます。この機能により、<br>CFA の転送先は、重要なコールがある<br>場合に CFA の転送元に到達できるよう<br>になります。この無効化は、CFA の転<br>送先の電話番号が内部か外部かに関係<br>なく動作します。   | 詳細については、『 <i>Cisco Unified</i><br><i>Communications Manager システム ガイ</i><br>ド』の「Cisco Unified IP Phone」および<br>「電話番号の概要」の章を参照してくだ<br>さい。                                                                                                    |
| コール パーク          | コールを保留にして、Cisco Unified<br>Communications Manager システムに接<br>続されている任意のユーザがコールを<br>受信できるようにします。<br>(注) [パーク]ソフトキーを使用して<br>いる場合は、ダイレクト コール<br>パーク機能を設定しないでくだ<br>さい。これは、ユーザが2つの<br>コールパーク機能を混同して<br>しまうのを防ぐためです。 | 詳細については、次のマニュアルを参照<br>してください。<br>『Cisco Unified Communications<br>Manager アドミニストレーション<br>ガイド』の「コールパーク」の章<br>『Cisco Unified Communications<br>Manager システム ガイド』の<br>「Cisco Unified IP Phone」の章<br>『Cisco Unified Communications<br>Manager 機能およびサービスガイ<br>ド』の「コールパークとダイレク<br>トコールパーク」の章 |

#### 表 5-1 Cisco Unified IP Phone のテレフォニー機能(続き)

| 機能             | 説明                                                                                                    | 設定の参照先                                                                                                    |
|----------------|----------------------------------------------------------------------------------------------------|----------------------------------------------------------------------------------------------------|
| コール ピックアッ<br>プ | ユーザは、自分のピックアップ グルー<br>プに属する別の電話機で呼出音が鳴っ<br>ている場合に、そのコールを自分の電話<br>機にリダイレクトできます。<br>電話機のプライマリ回線に、音声による<br>通知と画面表示による通知のいずれか<br>一方または両方を設定できます。このア<br>ラートによって、ピックアップ グルー<br>プ内でコールの呼び出しがあることが<br>通知されます。 | 詳細については、『 <i>Cisco Unified</i><br><i>Communications Manager アドミニスト<br/>レーション ガイド』</i> の「コール ピック<br>アップ グループ」の章を参照してくだ<br>さい。                                                                                                    |
| コール録音          | スーパーバイザは、アクティブなコール<br>を録音できます。コールが録音されてい<br>る間、ユーザには断続音(ビープ音)が<br>聞こえる場合があります。                                                                                                    | 詳細については、『Cisco Unified<br>Communications Manager 機能および<br>サービス ガイド』の「モニタリングと<br>録音」の章を参照してください。                                                                                                    |
| コール待機          | 最初の着信コールを接続したまま、同じ<br>回線で2番目のコールを受信できます。                                                                                                    | 詳細については、『 <i>Cisco Unified</i><br><i>Communications Manager システム ガイ</i><br>ド』の「電話番号の概要」の章を参照し<br>てください。                                                                                                    |
| 発信者 ID         | 発信者の電話番号と名前を表示します。                                                                                                    | 詳細については、次のマニュアルを参照<br>してください。<br><ul> <li>『Cisco Unified Communications<br/>Manager アドミニストレーション<br/>ガイド』の「電話番号の設定」の章</li> <li>『Cisco Unified Communications<br/>Manager システム ガイド』の「ルート<br/>プランの概要」の章</li> <li>『Cisco Unified Communications<br/>Manager 機能およびサービス ガイ<br/>ド』の「Call Display Restrictions 機能」<br/>の章</li> </ul> |

| 機能                  | 説明                                                   | 設定の参照先                                                                                                    |
|---------------------|------------------------------------------------------|----------------------------------------------------------------------------------------------------|
| 発信者 ID ブロッ<br>ク     | ユーザの電話番号または電子メール ア<br>ドレスが表示されないようにします。              | 詳細については、次のマニュアルを参照<br>してください。                                                                                                    |
|                     |                                                      | <ul> <li>『Cisco Unified Communications<br/>Manager システム ガイド』の「ルー<br/>ト プランの概要」の章</li> </ul>                                               |
|                     |                                                      | <ul> <li>『Cisco Unified Communications<br/>Manager アドミニストレーション<br/>ガイド』の「電話番号の設定」の章</li> </ul>                                            |
|                     |                                                      | <ul> <li>『Cisco Unified Communications<br/>Manager アドミニストレーション<br/>ガイド』の「SIP プロファイルの設<br/>定」の章</li> </ul>                                 |
| Cisco Call Back     | ユーザは、コール先が通話可能な状態に                                   | 詳細については、次のマニュアルを参照                                                                                                    |
|                     | なった場合、Cisco Unified IP Phone 上で<br>コール バック通知を受信できます。 | してください。                                                                                                    |
|                     |                                                      | • 『 <i>Cisco Unified Communications</i><br><i>Manager システム ガイド</i> 』の「Cisco<br>Unified IP Phone」の章                                        |
|                     |                                                      | <ul> <li>『Cisco Unified Communications<br/>Manager 機能およびサービス ガイ<br/>ド』の「コールバック」の章</li> </ul>                                              |
| Client matter codes | コールが特定のクライアント マターに                                   | 詳細については、次のマニュアルを参照                                                                                                    |
| ( CMC )             | 関連するように指定できます。                                       | してください。                                                                                                    |
| ( SCCP 電話機の<br>み )  |                                                      | <ul> <li>『Cisco Unified Communications<br/>Manager アドミニストレーション<br/>ガイド』の「Client Matter Code」の章</li> </ul>                                 |
|                     |                                                      | <ul> <li>『Cisco Unified Communications<br/>Manager 機能およびサービスガイ<br/>ド』の「Client Matter Codes と Forced<br/>Authorization Codes」の章</li> </ul> |

| 機能               | 説明                                                                                                    | 設定の参照先                                                                                                    |
|------------------|----------------------------------------------------------------------------------------------------|----------------------------------------------------------------------------------------------------|
| 会議               | <ul> <li>ユーザは、各参加者を個別に呼び出して、複数の通話相手と同時に話すことができます。会議機能には、会議、参加、C割り込み、およびミートミーがあります。</li> </ul>                      | <ul> <li>詳細については、『Cisco Unified<br/>Communications Manager システム<br/>ガイド』の「Cisco Unified IP Phone」<br/>および「会議ブリッジ」の章を参照<br/>してください。</li> </ul>                                                                                |
|                  | <ul> <li>標準(アドホック)会議では、開催<br/>者以外でも参加者を追加または削<br/>除できます。また、どの会議参加者<br/>でも同じ回線上の2つの標準会議<br/>を結合できます。</li> </ul>     | <ul> <li>これらの機能を有効にするには、<br/>サービス パラメータの [ Advance<br/>Adhoc Conference ] ( Cisco Unified<br/>Communications Manager の管理<br/>ページではデフォルトで無効に<br/>なっています) を使用します。</li> </ul>                                                   |
|                  |                                                                                                    | <ul> <li>▲</li> <li>(注) ユーザに対し、これらの機能が<br/>アクティブであるかどうかを必<br/>ず通知してください。</li> </ul>                                                                                                    |
| 設定可能なコール<br>転送表示 | コールの転送時に電話機に表示する情<br>報を指定できます。この情報には、発信<br>者の名前、発信者の電話番号、リダイレ<br>クト先の電話番号、および最初にダイヤ<br>ルされた電話番号を含めることができ<br>ます。    | 詳細については、次のマニュアルを参照<br>してください。<br><ul> <li>『Cisco Unified Communications<br/>Manager アドミニストレーション<br/>ガイド』の「電話番号の設定」の章</li> <li>『Cisco Unified Communications<br/>Manager システム ガイド』の<br/>「Cisco Unified IP Phone」の章</li> </ul> |
| ダイレクト コール<br>パーク | ユーザは、アクティブなコールを使用可<br>能なダイレクト コール パーク番号に転<br>送できます。[転送]ソフトキーを押し<br>てから、ダイレクト コール パーク番号<br>をダイヤルすると、コールが保存されま<br>す。 | <ul> <li>詳細については、『Cisco Unified<br/>Communications Manager 機能およ<br/>びサービスガイド』の「コールパー<br/>クとダイレクト コールパーク」の<br/>章を参照してください。</li> </ul>                                                                                         |

| 機能           | 説明                                                                                                    | 設定の参照先                                                                                                    |
|--------------|----------------------------------------------------------------------------------------------------|----------------------------------------------------------------------------------------------------|
| 直接転送         | 確立されている2つのコール(保留中ま<br>たは接続済みのコール)を結合し、1つの<br>コールにして、機能を開始したユーザを<br>コールからドロップします。打診コール<br>が開始されたり、アクティブなコールが<br>保留になったりすることはありません。                                                                                                    | 詳細については、『 <i>Cisco Unified</i><br><i>Communications Manager システム ガイ</i><br>ド』の「Cisco Unified IP Phone」の章を<br>参照してください。 |
| サイレント( DND ) | <ul> <li>休留になったりすることはありません。</li> <li>DND をオンにすると、コールが呼び出し状態になっても呼出音が鳴らなくなります。</li> <li>[サイレント]ソフトキーを含むソフトキーテンプレートを使用するように電話機を設定できます。</li> <li>Cisco Unified Communications Manager の管理ページでは、次の DND 関連のパラメータを設定できます。</li> <li>[サイレント (Do Not Disturb)]: このチェックボックスを使用すると、DND を電話機ごとに有効にすることができます。[デバイス]&gt;[電話]&gt;[電話の設定]を選択します。</li> <li>[DND 着信呼警告 (DND Incoming Call Alert)]:電話機で DND がアクティブのときに着信コールに対して発生させるアラートのタイプを選択します。このパラメータは、[共通の電話プロファイル (Common)</li> </ul> | 『Cisco Unified Communications Manager<br>機能およびサービス ガイド』の「サイ<br>レント」の章                                                  |
|              | <ul> <li>Phone Profile )] ワインドワと[電話の設定 (Phone Configuration)] ウィンドウの両方にあります ([電話の設定 (Phone Configuration)] ウィンドウの値が優先されます)。</li> <li>BLF ステータスに DND を含める:<br/>ビジーまたはアイドル状態を DND<br/>ステータスで上書きできます。</li> </ul>                                                                                                    |                                                                                                    |

| 機能                 | 説明                                                                                 | 設定の参照先                                                                                                    |
|--------------------|------------------------------------------------------------------------------------|----------------------------------------------------------------------------------------------------|
| エクステンション<br>モビリティ  | ユーザは、任意の Cisco Unified IP Phone<br>から各自の電話番号にログインできま                               | 詳細については、次のマニュアルを参照<br>してください。                                                                                                    |
|                    | <b>उ</b> .                                                                         | <ul> <li>『Cisco Unified Communications<br/>Manager 機能およびサービス ガイ<br/>ド』の「Cisco エクステンション モ<br/>ビリティ」の章</li> </ul>                            |
|                    |                                                                                    | <ul> <li>『Cisco Unified Communications<br/>Manager システム ガイド』の「Cisco<br/>エクステンション モビリティ機能<br/>および電話機へのログイン機能」の<br/>章</li> </ul>             |
| ファーストダイヤ           | ユーザは、ファースト ダイヤル コード                                                                | 詳細については、次のマニュアルを参照                                                                                                    |
| ル サービス             | を入力してコールを発信できます。                                                                   | してください。                                                                                                    |
|                    | ファースト ダイヤル コードは、電話番<br>号または[個人アドレス帳]エントリに<br>割り当てることができます。この表の<br>「サービス」を参照してください。 | <ul> <li>『Cisco Unified Communications<br/>Manager アドミニストレーション<br/>ガイド』の「IP Phone サービスの<br/>設定」の章</li> </ul>                               |
|                    |                                                                                    | <ul> <li>『Cisco Unified Communications<br/>Manager システム ガイド』の「Cisco<br/>Unified IP Phone サービス」の章</li> </ul>                                |
| Forced             | 特定のユーザが発信できるコールのタ                                                                  | 詳細については、次のマニュアルを参照                                                                                                    |
| Authorization Code | イプを制御します。                                                                          | してください。                                                                                                    |
| (FAC)              |                                                                                    | • <sup>©</sup> Cisco Unified Communications                                                                                                |
| ( SCCP 電話機の<br>み ) |                                                                                    | <i>Manager アドミニストレーション</i><br>ガイド』の「Forced Authorization<br>Code」の章                                                                        |
|                    |                                                                                    | <ul> <li>『Cisco Unified Communications<br/>Manager 機能およびサービス ガイ<br/>ド』の「Client Matter Codes と Forced<br/>Authorization Codes」の章</li> </ul> |

#### | 第5章 機能、テンプレート、サービス、およびユーザの設定

| 機能                 | 説明                                       | 設定の参照先                                                                                                    |
|--------------------|------------------------------------------|----------------------------------------------------------------------------------------------------|
| グループのコール<br>ピックアップ | ユーザは、自分のグループまたは他のグ<br>ループへの着信コールをピックアップ  | 詳細については、次のマニュアルを参照<br>してください。                                                                              |
|                    | できます。                                    | <ul> <li>『Cisco Unified Communications<br/>Manager アドミニストレーション<br/>ガイド』の「コール ピックアップ<br/>グループ」の章</li> </ul> |
|                    |                                          | <ul> <li>『Cisco Unified Communications<br/>Manager システム ガイド』の「コー<br/>ル ピックアップ グループ」の章</li> </ul>           |
| 保留                 | ユーザは、接続されたコールをアクティ<br>プな状態から保留状態に移行できます。 | <ul> <li>設定は必要ありません。ただし、保留音を使用する場合には必要です。この表の「保留音」を参照してください。</li> </ul>                                    |
|                    |                                          | <ul> <li>また、この表の「保留復帰」も参照<br/>してください。</li> </ul>                                                           |

| 機能       | 説明                                                                                                    | 設定の参照先                                                                                                    |
|----------|----------------------------------------------------------------------------------------------------|----------------------------------------------------------------------------------------------------|
| 保留復帰     | コールの保留時間を制限します。制限時間が経過すると、コールは保留にした側の電話機に復帰し、ユーザにアラートが通知されます。                                                                                                    | この機能の設定方法の詳細については、<br>『 <i>Cisco Unified Communications Manager</i><br><i>機能およびサービス ガイド</i> 』の「保留<br>復帰」の章を参照してください。                                                                                                   |
|          | 復帰コールの通知は、着信コールの場合<br>とは異なり、1回の呼出音(回線の新規<br>コール インジケータの設定によっては<br>ビープ音)によって行われます。この通<br>知は、コールが再開されるまで、一定の<br>間隔で繰り返されます。                                                              |                                                                                                    |
|          | コールが保留復帰した場合は、さらに、<br>コール バブルにアニメーションのアイ<br>コンが表示され、ステータス行に簡潔な<br>メッセージが表示されます。                                                                                                    |                                                                                                    |
|          | コールのフォーカス優先度を着信コー<br>ルまたは復帰コールのどちらかに設定<br>できます。                                                                                                    |                                                                                                    |
| ハント グループ | 主要な電話番号へのコールに対して、<br>ロード シェアリングを行います。ハン<br>ト グループには、着信コールに応答で<br>きる一連の電話番号が含まれています。<br>ハント グループ内の最初の電話番号が<br>話し中の場合、システムは、グループ内<br>で次に使用可能な電話番号を所定の順<br>序で検索して特定し、その電話機にコー<br>ルを転送します。 | 詳細については、次のマニュアルを参照<br>してください。<br><ul> <li>『Cisco Unified Communications<br/>Manager アドミニストレーション<br/>ガイド』の「ハントリストの設定」<br/>の章</li> <li>『Cisco Unified Communications<br/>Manager システム ガイド』の<br/>「ルートプランの概要」の章</li> </ul> |

| 機能                       | 説明                                                                                                    | 設定の参照先                                                                                                    |
|--------------------------|----------------------------------------------------------------------------------------------------|----------------------------------------------------------------------------------------------------|
| 即時転送                     | ユーザは、呼び出し中のコール、接続されたコール、または保留中のコールを、<br>ボイス メッセージ システムに直接転送<br>できます。コールを転送した場合、その<br>回線は新しいコールの発信または受信<br>に使用できるようになります。                                           | 詳細については、 <sup>『</sup> Cisco Unified<br>Communications Manager 機能および<br>サービス ガイド』の「即時転送」の章<br>を参照してください。                                                                                                    |
| 即時転送(拡張)                 | ユーザは、着信コールをユーザのボイス<br>メッセージ システムまたは最初の着信<br>側のボイス メッセージ システムに直接<br>転送できます。                                                                                         | 詳細については、次のマニュアルを参照<br>してください。<br>『Cisco Unified Communications<br>Manager システム ガイド』の<br>「Cisco Unified IP Phone」の章<br>『Cisco Unified Communications<br>Manager 機能およびサービス ガイ<br>ド』の「コールパークとダイレクト<br>コールパーク」の章 |
| 参加<br>( SCCP 電話機の<br>み ) | ユーザは、[参加]ソフトキーを使用し<br>てアドホック会議を開始できます。<br>参加機能によって、打診コールが作成さ<br>れたり、アクティブなコールが保留に<br>なったりすることはありません。参加機<br>能では、3つ以上のコールを含めること<br>ができます。この場合、1つのコールに<br>4者以上が参加します。 | 詳細については、『 <i>Cisco Unified</i><br><i>Communications Manager システム ガイ</i><br>ド』の「Cisco Unified IP Phone」の章を<br>参照してください。                                                                                       |
| ハント グループか<br>らのログアウト     | ユーザは、コールを受けることができな<br>い場合に、ハント グループからログア<br>ウトし、一時的にユーザの電話機で呼出<br>音が鳴らないようにすることができま<br>す。ハント グループからログアウトし<br>ても、ハント グループ以外のコールで<br>は、引き続き電話機で呼出音が鳴りま<br>す。         | 参照先<br>• P.5-24 の「ソフトキー テンプレート<br>の設定」を参照してください。<br>• 『Cisco Unified Communications<br>Manager システム ガイド』の<br>「ルート プランの概要」の章                                                                                  |

Cisco Unified IP Phone で使用可能なテレフォニー機能

| 機能           | 説明                                                                                           | 設定の参照先                                                                                                    |
|--------------|----------------------------------------------------------------------------------------------|----------------------------------------------------------------------------------------------------|
| 迷惑呼 ID(MCID) | ネットワークに着信するコールの発信<br>元を識別および登録するように Cisco                                                    | 詳細については、次のマニュアルを参照<br>してください。                                                                                                    |
| ()<br>み)     | Unified Communications Manager に要求<br>して、悪意のあるコールを報告できま<br>す。                                | • 『 <i>Cisco Unified Communications</i><br><i>Manager システム ガイド</i> 』の「Cisco<br>Unified IP Phone」の章                                                                                                    |
|              |                                                                                              | <ul> <li>『Cisco Unified Communications<br/>Manager 機能およびサービス ガイ<br/>ド』の「迷惑呼 ID」の章</li> </ul>                                                                                                    |
| ミートミー会議      | 他の発信者が会議に参加できます。                                                                             | 詳細については、『Cisco Unified<br>Communications Manager アドミニスト<br>レーション ガイド』の「ミートミー番<br>号 / パターンの設定」および「会議ブ<br>リッジの設定」の章を参照してくださ<br>い。                                                                                                    |
| メッセージ受信      | ユーザ宛ての新着ボイス メッセージが<br>1 つ以上あることを通知します。                                                       | 詳細については、次のマニュアルを参照<br>してください。<br><ul> <li>『Cisco Unified Communications<br/>Manager アドミニストレーション<br/>ガイド』の「メッセージ受信の設<br/>定」の章</li> <li>『Cisco Unified Communications<br/>Manager システム ガイド』の「Cisco<br/>Unified Communications Manager へ<br/>のボイスメールの接続性」の章</li> </ul> |
| モバイル コネクト    | ユーザは、1 つの電話番号を使用してビ<br>ジネス コールを管理することや、デス<br>クトップ電話機および携帯電話で進行<br>中のコールをピックアップすることが<br>できます。 | 詳細については、『Cisco Unified<br>Communications Manager 機能および<br>サービス ガイド』の「モバイル コネク<br>トとモバイル ボイス アクセス」の章を<br>参照してください。                                                                                                    |

| 機能             | 説明                                    | 設定の参照先                                                                                                    |
|----------------|---------------------------------------|----------------------------------------------------------------------------------------------------|
| モバイル ボイス       | モバイル コネクト機能が拡張され、                     | 詳細については、『Cisco Unified                                                                                                    |
| アクセス           | ユーザは Interactive Voice Response( IVR; | Communications Manager 機能および                                                                                                  |
|                | 自動音声応答)システムにアクセスし                     | <i>サービス ガイド</i> 』の「モバイル コネク                                                                                                   |
|                | て、携帯電話などのリモート デバイス                    | トとモバイル ボイス アクセス」の章を                                                                                                    |
|                | からコールを発信できるようになりま                     | 参照してください。                                                                                                    |
|                | す。                                    |                                                                                                    |
| Multilevel     | 適切に検証されたユーザは、プライオリ                    | 詳細については、『Cisco Unified                                                                                                    |
| Precedence and | ティ コールを発信できます。必要に応                    | Communications Manager 機能および                                                                                                  |
| Preemption     | じて、プライオリティの低い電話コール                    | <i>サービス ガイド</i> 』の「Multilevel                                                                                                 |
| (MLPP)         | よりも高い優先順位を獲得できます。優                    | Precedence and Preemption」の章を参照                                                                                               |
| (SCCP 雪託機の     | 先権を持つコールの転送には、Call                    | してください。                                                                                                    |
| (うして「电山液の      | Forward Alternate Party( CFAP )機能を使   |                                                                                                    |
|                | 用することもできます。                           |                                                                                                    |
| 保留音            | 発信者が保留状態になっている間、音楽                    | 詳細については、次のマニュアルを参照                                                                                                    |
|                | を再生します。                               | してください。                                                                                                    |
|                |                                       | <ul> <li>『Cisco Unified Communications<br/>Manager アドミニストレーション<br/>ガイド』の「保留音オーディオソー<br/>スの設定」および「保留音サーバの<br/>設定」の章</li> </ul> |
|                |                                       | <ul> <li>『Cisco Unified Communications<br/>Manager システム ガイド』の「保留<br/>音」の章</li> </ul>                                          |
|                |                                       | <ul> <li>『Cisco Unified Communications<br/>Manager 機能およびサービス ガイ<br/>ド』の「保留音」の章</li> </ul>                                     |
| オンフック コール      | ユーザは、[転送]ソフトキーを1回押                    | <sup>©</sup> Cisco Unified Communications Manager                                                                             |
| 転送             | すだけで電話機をオンフックにして、                     | システム ガイド』の「Cisco Unified IP                                                                                                   |
|                | コール転送を完了できます。                         | Phone」の章を参照してください。                                                                                                    |

|                                                   | 説明                                                                                                    | 設定の参照先<br>                                                                                                    |
|---------------------------------------------------|----------------------------------------------------------------------------------------------------|----------------------------------------------------------------------------------------------------|
| 他の グ ル ー プ の<br>ピックアップ                            | ユーザは、ユーザのグループに関連付<br>けられている別のグループの電話機で<br>呼出音が鳴っている場合に、そのコール<br>に応答できます。この表の「コール ピッ<br>クアップ」および「グループのコール<br>ピックアップ」も参照してください。                                                       | 詳細については、次のマニュアルを参照<br>してください。<br>『Cisco Unified Communications<br>Manager アドミニストレーション<br>ガイド』の「コール ピックアップ<br>グループ」の章<br>『Cisco Unified Communications<br>Manager システム ガイド』の「コー<br>ル ピックアップ グループ」の章                                                                                                    |
| Private Line<br>Automated<br>Ringdown<br>( PLAR ) | Cisco Unified Communications Manager の<br>管理者は、ハンドセットをオフ フック<br>にすると Cisco Unified IP Phone がただ<br>ちにダイヤルする電話番号を設定でき<br>ます。この機能は、緊急連絡や「ホット<br>ライン」の番号にコールするための電話<br>機を用意する場合に役立ちます。 | PLAR を設定する方法については、<br>『 <i>Cisco Unified Communications Manager</i><br><i>システム ガイド Release 6.1</i> 』の「ダイヤ<br>ル ルールの概要」の章を参照してくだ<br>さい。                                                                                                    |
| プライバシー                                            | 回線を共有しているユーザが、コールに<br>自分を追加すること、および他のユーザ<br>のコールに関する情報を電話スクリー<br>ンに表示することを禁止します。                                                                                                    | 詳細については、次のマニュアルを参照<br>してください。<br><ul> <li>『Cisco Unified Communications<br/>Manager アドミニストレーション<br/>ガイド』の「Cisco Unified IP Phone<br/>の設定」の章</li> <li>『Cisco Unified Communications<br/>Manager システム ガイド』の<br/>「Cisco Unified IP Phone」の章</li> <li>『Cisco Unified Communications<br/>Manager 機能およびサービスガイ<br/>ド』の「割り込みとプライバシー」<br/>の章</li> </ul> |

| 機能                                | 説明                                                                                                    | 設定の参照先                                                                                                    |
|-----------------------------------|----------------------------------------------------------------------------------------------------|----------------------------------------------------------------------------------------------------|
| Quality Reporting<br>Tool ( QRT ) | ユーザは、電話機の[品質]ソフトキー<br>を使用して、問題のあるコールに関する<br>情報を送信することができます。QRT<br>は、QRT に必要なユーザ インタラク<br>ションの量に応じて、2つのユーザモー<br>ドのどちらかに設定できます。                                                                                                    | 詳細については、次のマニュアルを参照<br>してください。<br><ul> <li>『Cisco Unified Communications<br/>Manager システム ガイド』の<br/>「Cisco Unified IP Phone」の章</li> <li>『Cisco Unified Communications<br/>Manager 機能およびサービス ガイ<br/>ド』の「Quality Report Tool」の章</li> </ul>                                                                 |
| リダイヤル                             | Cisco Unified IP Phone で直近にダイヤ<br>ルされた番号をリダイヤルします。                                                                                                    | 設定は必要ありません。                                                                                                    |
| 呼出音設定                             | 電話機に別のアクティブ コールが到着<br>したときに、回線で使用される呼出音タ<br>イプを指定します。                                                                                                    | 詳細については、『Cisco Unified<br>Communications Manager アドミニスト<br>レーション ガイド』の「電話番号の設<br>定」の章を参照してください。                                                                                                    |
| セキュアな会議                           | <ul> <li>セキュアな電話機から、セキュアな<br/>会議ブリッジを使用して会議コー<br/>ルを発信することができます。</li> <li>[会議][参加][C割込][割込<br/>み]ソフトキーまたはミートミー会<br/>議を使用して新しい参加者を追加<br/>した場合、すべての参加者がセキュ<br/>アな電話機を使用しているときは、<br/>セキュアコール アイコンが表示さ<br/>れます。</li> <li>会議リストには、会議参加者それぞ<br/>れのセキュリティレベルが表示さ<br/>れます。開催者は、会議リストから<br/>非セキュアな参加者を削除できま<br/>す([AdvanceAdhocConference]パ<br/>ラメータが設定されている場合は、<br/>開催者以外でも会議参加者を追加<br/>または削除できます)。</li> </ul> | セキュリティの詳細については、「サ<br>ポートされているセキュリティ機能の<br>概要」の項を参照してください。<br>詳細については、次のマニュアルを参照<br>してください。<br>『Cisco Unified Communications<br>Manager システム ガイド』の「会<br>議ブリッジ」の章<br>『Cisco Unified Communications<br>Manager アドミニストレーション<br>ガイド』の「会議ブリッジの設定」<br>の章<br>Cisco Unified Communications<br>Manager セキュリティ ガイド |

| 機能               | 説明                                                                                                    | 設定の参照先                                                                                                    |
|------------------|----------------------------------------------------------------------------------------------------|----------------------------------------------------------------------------------------------------|
| サービス             | Cisco Unified Communications Manager の<br>管理ページにある[IP Phone サービスの<br>設定(IP Phone Services Configuration)]<br>メニューを使用して、ユーザが登録でき<br>る電話サービスのリストを定義および<br>管理できます。 | 詳細については、次のマニュアルを参照<br>してください。<br><ul> <li>『Cisco Unified Communications<br/>Manager アドミニストレーション<br/>ガイド』の「Cisco Unified IP Phone<br/>の設定」の章</li> <li>『Cisco Unified Communications<br/>Manager システム ガイド』の<br/>「Cisco Unified IP Phone サービス」<br/>の章</li> </ul> |
| サービス URL ボ<br>タン | 情報サービスにワンタッチでアクセス<br>できます。                                                                                                    | 設定の手順については、『Cisco Unified<br>Communications Manager アドミニスト<br>レーション ガイド』を参照してくださ<br>い。                                                                                                    |
| シェアドライン          | ユーザは、複数の電話機で同じ電話番号<br>を共有したり、電話番号を同僚と共有し<br>たりできます。                                                                                                    | 詳細については、『 <i>Cisco Unified</i><br><i>Communications Manager システム ガイ</i><br>ド』の「Cisco Unified IP Phone」の章を<br>参照してください。                                                                                                    |
| サイレント モニタ<br>リング | スーパーバイザは、通話者に気づかれず<br>に、アクティブなコールを録音できま<br>す。スーパーバイザの音声は、コールの<br>どちら側の通話者にも聞こえません。<br>コールがモニタされている間、ユーザに<br>は断続音(ビープ音)が聞こえる場合が<br>あります。                         | 詳細については、『Cisco Unified<br>Communications Manager 機能および<br>サービス ガイド』の「モニタリングと<br>録音」の章を参照してください。                                                                                                    |

#### Cisco Unified IP Phone のテレフォニー機能(続き) 表 5-1

| 機能                     | 説明                                                                    | 設定の参照先                                                                                                    |
|------------------------|-----------------------------------------------------------------------|----------------------------------------------------------------------------------------------------|
| ワンボタン割り込<br>み          | ユーザは、回線キーを押すことで、リ<br>モートで使用中のコールに対して割り<br>込みまたは C 割り込みを行うことがで<br>きます。 | 詳細については、次のマニュアルを参照<br>してください。<br><ul> <li>『Cisco Unified Communications<br/>Manager アドミニストレーション<br/>ガイド』の「Cisco Unified IP Phone<br/>の設定」の章</li> <li>『Cisco Unified Communications<br/>Manager システム ガイド』の<br/>「Cisco Unified IP Phone」の章</li> <li>『Cisco Unified Communications<br/>Manager 機能およびサービス ガイ<br/>ド』の「割り込みとプライバシー」<br/>の章</li> </ul> |
| 短縮ダイヤル                 | 記憶されている指定番号をダイヤルします。                                                  | 詳細については、次のマニュアルを参照<br>してください。<br>『Cisco Unified Communications<br>Manager アドミニストレーション<br>ガイド』の「Cisco Unified IP Phone<br>の設定」の章<br>『Cisco Unified Communications<br>Manager システム ガイド』の<br>「Cisco Unified IP Phone」の章                                                                                                    |
| Time-of-Day ルー<br>ティング | 指定したテレフォニー機能へのアクセ<br>スを時間帯によって制限します。                                  | 詳細については、次のマニュアルを参照<br>してください。<br><ul> <li>『Cisco Unified Communications<br/>Manager アドミニストレーション<br/>ガイド』の「時間帯の設定」の章</li> <li>『Cisco Unified Communications<br/>Manager システム ガイド』の<br/>「Time-of-Day ルーティング」の章</li> </ul>                                                                                                    |
| 転送                     | アクティブなコールを別の電話番号に<br>転送します。                                           | 設定は必要ありません。                                                                                                    |

5-19

| 機能                | 説明                                            | 設定の参照先                                                                                                    |
|-------------------|-----------------------------------------------|----------------------------------------------------------------------------------------------------|
| ボイス メッセージ<br>システム | コールに応答がない場合に、発信者がボ<br>イス メッセージを残せるようにしま       | 詳細については、次のマニュアルを参照<br>してください。                                                                                                    |
|                   | <b>उ</b> .                                    | <ul> <li>『Cisco Unified Communications<br/>Manager アドミニストレーション<br/>ガイド』の「Cisco ボイスメール<br/>ポートの設定」の章</li> </ul>                              |
|                   |                                               | <ul> <li>『Cisco Unified Communications<br/>Manager システム ガイド』の<br/>「Cisco Unified Communications<br/>Manager へのボイスメールの接続<br/>性」の章</li> </ul> |
| ビデオ モード           | ユーザは、システムに設定されている                             | 参照先:                                                                                                    |
| ( 7911G ወみ )      | モードに応じて、ビデオ会議を表示する<br>ためのビデオ表示モードを選択できま<br>す。 | <ul> <li>『Cisco Unified Communications<br/>Manager アドミニストレーション<br/>ガイド』の「会議プリッジの設定」<br/>の章</li> </ul>                                       |
|                   |                                               | <ul> <li>『Cisco Unified Communications<br/>Manager システム ガイド』の「ビ<br/>デオ テレフォニーの概要」の章</li> </ul>                                              |
| ビデオ サポート          | 電話機でビデオ サポートを有効にしま                            | 詳細については、次のマニュアルを参照                                                                                                    |
| ( 7911G ወみ )      | す。                                            | してください。                                                                                                    |
|                   |                                               | <ul> <li>『Cisco Unified Communications<br/>Manager アドミニストレーション<br/>ガイド』の「会議ブリッジの設定」<br/>の章</li> </ul>                                       |
|                   |                                               | <ul> <li>『Cisco Unified Communications<br/>Manager システム ガイド』の「ビ<br/>デオ テレフォニーの概要」の章</li> </ul>                                              |
|                   |                                               | <ul> <li>『Cisco VT Advantage アドミニスト<br/>レーション ガイド』の「Cisco VT<br/>Advantageの概要」の章</li> </ul>                                                 |

## 社内ディレクトリとパーソナル ディレクトリの設定

Cisco Unified IP Phone 7906G および 7911G では、ユーザは**[ディレクトリ]**メ ニューを使用していくつかのディレクトリにアクセスできます。このディレクト リには次のものがあります。

- 社内ディレクトリ:ユーザが、同僚の電話番号を調べることができます。
   この機能をサポートするには、社内ディレクトリを設定する必要があります。詳細については、P.5-21の「社内ディレクトリの設定」を参照してください。
- パーソナルディレクトリ:ユーザが、一連の個人の番号を保存できます。
   この機能をサポートするには、パーソナルディレクトリを設定するための ソフトウェアをユーザに提供する必要があります。詳細については、
   P.5-22の「パーソナルディレクトリの設定」を参照してください。

LDAP ディレクトリの設定が完了すると、ユーザは Cisco Unified IP Phone で社内 ディレクトリ サービスを使用して、社内ディレクトリでユーザを検索できるよ うになります。

## 社内ディレクトリの設定

Cisco Unified Communications Manager では、Cisco Unified Communications Manager と連動する Cisco Unified Communications Manager アプリケーションのユーザの 認証情報と認可情報を保存するために、Lightweight Directory Access Protocol (LDAP)ディレクトリを使用しています。認証とは、ユーザがシステムにアクセ スする権利を確立することです。認可とは、ユーザが使用を許可されるテレフォ ニーリソース、たとえば特定の電話内線などを識別することです。

これらの機能をインストールおよび設定するには、『Cisco Customer Directory Configuration Plugin インストレーション ガイド』を参照してください。このマ ニュアルでは、Cisco Unified Communications Manager を Microsoft Active Directory および Netscape Directory Server と統合するための設定プロセスについて説明し ています。

LDAP ディレクトリの設定が完了すると、ユーザは Cisco Unified IP Phone で社内 ディレクトリ サービスを使用して、社内ディレクトリでユーザを検索できるよ うになります。

## パーソナル ディレクトリの設定

パーソナル ディレクトリは、次の機能で構成されています。

- Personal Address Book (PAB; 個人アドレス帳)
- 個人ファーストダイヤル(ファーストダイヤル)
- Address Book Synchronizer ユーティリティ

パーソナル ディレクトリを Web ブラウザから設定するには、ユーザが自分の Cisco Unified Communications Manager ユーザ オプション Web ページにアクセス する必要があります。管理者は、ユーザに対して URL とログイン情報を提供す る必要があります。

Microsoft Outlook と同期化するには、管理者から提供される Cisco Unified IP Phone Address Book Synchronizer ユーティリティをユーザがインストールする必 要があります。ユーザに配布するこのソフトウェアを入手するには、Cisco Unified Communications Manager の管理ページで [アプリケーション]>[プラグイン] を選択し、[Cisco Unified IP Phone Address Book Synchronizer ]を見つけてクリッ クします。

## 電話ボタン テンプレートの変更

電話ボタン テンプレートを使用すると、電話ボタンに機能を割り当てることが できます。Cisco Unified IP Phone 7906G および 7911G の場合、テンプレートで設 定できるのはプライバシー機能 ([ ヒツウチ ] ソフトキー)のみです。

テンプレートの変更は、可能な限り電話機をネットワークに登録する前に行って ください。この順序に従うと、登録の実行中、カスタマイズした電話ボタン テ ンプレート オプションに Cisco Unified Communications Manager からアクセスで きます。

電話ボタン テンプレートを変更するには、Cisco Unified Communications Manager の管理ページで、[デバイス]>[デバイスの設定]>[電話ボタンテンプレート] を選択します。電話ボタン テンプレートを電話機に割り当てるには、Cisco Unified Communications Manager の管理ページの[電話の設定(Phone Configuration)]ウィ ンドウにある[電話ボタンテンプレート(Phone Button Template)] フィールドを 使用します。詳細については、『Cisco Unified Communications Manager アドミニス トレーション ガイド』および『Cisco Unified Communications Manager システム ガ イド』を参照してください。

## ソフトキー テンプレートの設定

Cisco Unified Communications Manager の管理ページを使用して、Cisco Unified IP Phone 7906G および 7911G でサポートされているアプリケーションに関連付け られたソフトキーを管理できます。Cisco Unified Communications Manager では、 標準と非標準という2タイプのソフトキーテンプレートをサポートしています。 標準ソフトキー テンプレートには、Standard User および Standard Feature が含ま れています。ソフトキーをサポートするアプリケーションには、標準ソフトキー テンプレートを1つ以上関連付けることができます。標準ソフトキーテンプレー トを修正するには、テンプレートのコピーを作成し、新しい名前を付けて、その コピーしたソフトキーテンプレートをアップデートします。非標準のソフト キーテンプレートも修正できます。

標準ソフトキー テンプレートを使用することをお勧めします。このテンプレートでは、プログラム可能なボタンにすでに割り当てられている機能は除外され、使用頻度の高い機能セットだけが定義されています。電話機に同時に表示される ソフトキーの数が少なくなるため、ユーザが[次へ]ソフトキーを押す必要はな くなります。詳細については、P.5-23の「電話ボタン テンプレートの変更」を 参照してください。

ソフトキー テンプレートを設定するには、Cisco Unified Communications Manager の管理ページで、[デバイス]>[デバイスの設定]>[ソフトキーテンプレート] を選択します。ソフトキー テンプレートを電話機に割り当てるには、Cisco Unified Communications Manager の管理ページの[電話の設定(Phone Configuration)]ペー ジにある[ソフトキーテンプレート(Softkey Template)]フィールドを使用しま す。詳細については、『Cisco Unified Communications Manager アドミニストレー ション ガイド』および『Cisco Unified Communications Manager システム ガイド』 を参照してください。

## サービスのセットアップ

ユーザは、Cisco Unified IP Phone の**サービス** ボタンを使用して Cisco Unified IP Phone のサービスにアクセスできます。これらのサービスは、テキストと画像に よるインタラクティブ コンテンツを電話機に表示するための XML アプリケー ションを構成しています。サービスの例としては、映画の上映時刻、株式相場、 天気予報などがあります。

ユーザがサービスにアクセスできるようにするには、次の作業が必要です。

- 管理者が Cisco Unified Communications Manager の管理ページを使用して、使用可能なサービスを設定する必要があります。
- ユーザは、Cisco Unified IP Phone のユーザ オプション ページを使用して、 サービスに登録する必要があります。この Web ベース アプリケーションは、 IP Phone のアプリケーションをエンドユーザが設定するための限定的なグ ラフィカル ユーザ インターフェイス (GUI)を提供します。

サービスをセットアップする前に、セットアップするサイトの URL をあらかじ め収集し、それらのサイトにユーザが社内の IP テレフォニー ネットワークから アクセスできることを確認しておきます。

これらのサービスをセットアップするには、Cisco Unified Communications Manager の管理ページで、[デバイス]>[デバイスの設定]>[IP Phone サービ ス]を選択します。詳細については、『Cisco Unified Communications Manager ア ドミニストレーション ガイド』および『Cisco Unified Communications Manager シ ステム ガイド』を参照してください。

これらのサービスを設定した後、Cisco Unified Communications Manager ユーザオ プション Web ベース アプリケーションにユーザがアクセスできることを確認し ます。ユーザは、設定済みのサービスをこのアプリケーションで選択し、サービ スに登録することができます。エンド ユーザに提供する必要のある情報の要約 については、P.A-4の「サービスへの登録方法および電話機能の設定方法」を参 照してください。

# Cisco Unified Communications Manager へのユーザの追加

ユーザを Cisco Unified Communications Manager に追加すると、ディレクトリ情報やパスワードなど、ユーザに関する情報を表示および管理できるようになります。

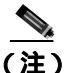

LDAP ディレクトリ ユーザのパスワード ルールを管理するには、Cisco Unified Communications Manager と統合されたディレクトリ サーバ アプリケーションを 使用して、パスワードの有効期限と構文を設定します。サポートされているディ レクトリ サーバの詳細およびリストについては、『Cisco Customer Directory Configuration Plugin インストレーション ガイド』を参照してください。

Cisco Unified Communications Manager に追加されたユーザは、次の操作を実行できます。

- Cisco Unified IP Phone から、社内ディレクトリや他のカスタマイズ済みディレクトリにアクセスする。
- パーソナル ディレクトリを作成する。
- 短縮ダイヤルとコール転送の番号をセットアップする。
- Cisco Unified IP Phone からアクセスできるサービスに登録する。

ユーザを Cisco Unified Communications Manager に追加するには、次のいずれかの 方法を使用します。

ユーザを1名ずつ追加するには、Cisco Unified Communications Managerの管理ページで、[ユーザ管理]>[エンドユーザ]を選択します。

ユーザの追加方法の詳細については、『Cisco Unified Communications Manager アドミニストレーション ガイド』を参照してください。ユーザ情報の詳細 については、『Cisco Unified Communications Manager システム ガイド』を参 照してください。

ユーザを一括して追加するには、一括管理ツール(BAT)を使用します。この方法では、すべてのユーザに対して同一のデフォルトパスワードを設定することもできます。

詳細については、<sup>®</sup> Bulk Administration Tool ユーザ ガイド for Cisco Unified Communications Manager』を参照してください。

詳細については、『Cisco Unified Communications Manager Bulk Administration ガイド』を参照してください。

## ユーザ オプション Web ページの管理

ユーザオプション Web ページでは、電話機のいくつかの機能や設定値をユーザ がカスタマイズおよび制御できます。ユーザオプション Web ページの詳細につ いては、『Cisco Unified IP Phone 7906G/7911G 電話ガイド』を参照してください。

### ユーザ オプション Web ページへのユーザ アクセスの有効化

ユーザがユーザ オプション Web ページにアクセスできるようにするには、管理 者が Cisco Unified Communications Manager の管理ページを使用して、ユーザを標 準 Cisco Unified Communications Manager エンド ユーザ グループに追加しておく 必要があります。ユーザを追加するには、[ユーザ管理]>[ユーザグループ]を 選択します。

詳細については、次のマニュアルを参照してください。

- 『Cisco Unified Communications Manager アドミニストレーション ガイド』の「ユーザ グループの設定」の章
- 『Cisco Unified Communications Manager システム ガイド』の「権限とユーザ グループ」の章

### ユーザ オプション Web ページに表示するオプションの指定

ユーザオプション Web ページには、デフォルトではほとんどのオプションが表示されます。ただし、次のオプションは、システム管理者が Cisco Unified Communications Manager の管理ページで [エンタープライズパラメータ設定 (Enterprise Parameters Configuration)]の設定値を使用して設定する必要があります。

Show Ring Settings

- Show Line Text Label Settings
- Show Call Forwarding

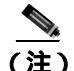

この設定値は、サイトのすべてのユーザオプション Web ページに適用されます。

ユーザ オプション Web ページに表示されるオプションを変更するには、次の手順を実行します。

#### 手順

ステップ1 Cisco Unified Communications Manager の管理ページで、[システム]>[エンター プライズバラメータ]を選択します。

[エンタープライズパラメータ設定 (Enterprise Parameters Configuration)] ウィンドウが表示されます。

- ステップ2 [CCMUser Parameters]領域で、各パラメータ値のドロップダウン リスト ボック スから次のいずれかの値を選択し、パラメータをユーザ オプション Web ページ に表示するかどうかを指定します。
  - True:オプションをユーザオプション Web ページに表示する(デフォルト)。
  - False:オプションをユーザオプション Web ページに表示しない。
  - Show All Settings: コール転送のすべての設定をユーザ オプション Web ページに表示する (デフォルト)。
  - Hide All Settings: コール転送の設定をユーザ オプション Web ページに表示 しない。
  - Show Only Forward All: 不在転送の設定だけをユーザ オプション Web ページに表示する。
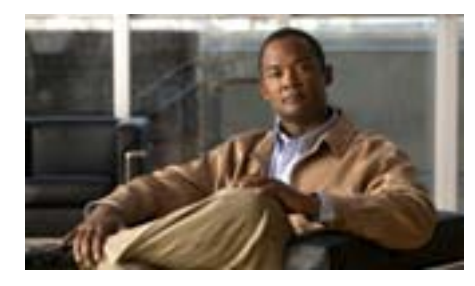

CHAPTER

6

# Cisco Unified IP Phone の カスタマイズ

この章では、設定ファイル、電話機の呼出音、背景イメージ、およびその他の電 話機機能をカスタマイズする方法について説明します。

この章は、次の項で構成されています。

- 設定ファイルのカスタマイズと修正(P.6-2)
- カスタム電話呼出音の作成 (P.6-3)
- カスタム背景イメージの作成(P.6-6)

# 設定ファイルのカスタマイズと修正

設定ファイルを修正して(たとえば、xml ファイルを編集して)、カスタマイズ したファイル(たとえば、独自の呼出トーン、コール バックトーン、電話機の 背景イメージ)をTFTP ディレクトリに追加することができます。ファイルの修 正、およびカスタマイズしたファイルのTFTP ディレクトリへの追加は、Cisco Unified Communications Operating System の管理ページのTFTP サーバファイルの アップロード ウィンドウから実行できます。ファイルを Cisco Unified Communications Manager サーバのTFTP フォルダにアップロードする方法につい ては、『Cisco Unified Communications Operating System アドミニストレーション ガ イド』を参照してください。

Ringlist.xml ファイルと List.xml ファイルのコピーをシステムから取得するには、 管理コマンドライン インターフェイス(CLI)で次の file コマンドを使用します。

- admin:file
  - file list\*
  - file view\*
  - file search\*
  - file get\*
  - file dump\*
  - file tail\*
  - file delete\*

# カスタム電話呼出音の作成

Cisco Unified IP Phone には、Chirp1 と Chirp2 という2 つのデフォルト呼出音タイ プが付属しており、これらはハードウェアに内蔵されています。Cisco Unified Communications Manager には、一連の追加の電話呼出音もデフォルトで付属して おり、これらは Pulse Code Modulation (PCM; パルス符号変調)ファイルとして ソフトウェアに実装されています。PCM ファイルは、サイトで使用できる呼出 音リスト オプションを記述した XML ファイル(Ringlist.xml)とともに、各 Cisco Unified Communications Manager サーバの TFTP サーバに配置されています。

詳細については、『Cisco Unified Communications Manager システム ガイド Release 6.1 』の「Cisco TFTP」の章、および『Cisco Unified Communications Operating System アドミニストレーション ガイド』の「ソフトウェア アップグレード」の章を参照してください。

次の各項では、PCM ファイルを作成して Ringlist.xml ファイルを編集し、サイト で使用できる呼出音をカスタマイズする方法について説明します。

- Ringlist.xmlのファイル形式の要件(P.6-3)
- カスタム呼出音タイプの PCM ファイルの要件 (P.6-4)
- カスタム電話呼出音の設定(P.6-5)

# Ringlist.xml のファイル形式の要件

Ringlist.xml ファイルは、電話呼出音タイプのリストを保持した XML オブジェク トを定義しています。このファイルには、呼出音タイプを 50 個まで記述できま す。呼出音タイプごとに、呼出音タイプに使用される PCM ファイルへのポイン タ、および Cisco Unified IP Phone の[呼出音タイプ]メニューに表示されるテキ ストを記述します。このファイルは、各 Cisco Unified Communications Manager の Cisco TFTP サーバに保持されます。

CiscoIPPhoneRinglist XML オブジェクトは、次の単純なタグ セットを使用して情報を記述します。

```
<CiscoIPPhoneRinglist>
<Ring>
<DisplayName/>
<FileName/>
</Ring>
</CiscoIPPhoneRinglist>
```

定義名については、次の規則があります。それぞれの電話呼出音タイプについて、必須の DisplayName と FileName を記述する必要があります。

- DisplayName には、関連付けられた PCM ファイルのカスタム呼出音の名前 を定義します。この名前は、Cisco Unified IP Phone の[呼出音タイプ]メ ニューに表示されます。
- FileName には、DisplayName に関連付けるカスタム呼出音の PCM ファイル の名前を指定します。

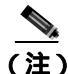

DisplayName フィールドと FileName フィールドは、25 文字以下にする必要があ ります。

次の例は、2 つの電話呼出音タイプを定義した Ringlist.xml ファイルを示しています。

```
<CiscoIPPhoneRinglist>
    <Ring>
        <DisplayName>Analog Synth 1</DisplayName>
        <FileName>Analog1.raw</FileName>
        </Ring>
        <DisplayName>Analog Synth 2</DisplayName>
        <FileName>Analog2.raw</FileName>
        </Ring>
    </Ring>
    <//CiscoIPPhoneRinglist>
```

# カスタム呼出音タイプの PCM ファイルの要件

呼出音の PCM ファイルは、Cisco Unified IP Phone で正常に再生するには次の要件を満たしている必要があります。

- 未加工の PCM ( ヘッダーなし )。
- サンプリング回数:8,000回/秒。
- 1 サンプルあたり 8 ビット。
- µLaw 圧縮
- 呼出音の最大サイズ: 16,080 サンプル。

- 呼出音の最小サイズ: 240 サンプル。
- 呼出音のサンプル数は、240 で割り切れる。
- 呼出音は、ゼロ交差で開始および終了する。
- カスタム電話呼出音の PCM ファイルを作成するには、ファイル形式に関するこれらの要件をサポートしている、任意の標準的なオーディオ編集パッケージを使用する。

# カスタム電話呼出音の設定

Cisco Unified IP Phone のカスタム電話呼出音を作成するには、次の手順を実行します。

#### 手順

- **ステップ1** 各カスタム呼出音の PCM ファイルを作成します(ファイルごとに呼出音1つ)。 PCM ファイルは、P.6-4の「カスタム呼出音タイプの PCM ファイルの要件」に 示した形式ガイドラインに必ず適合させてください。
- **ステップ2** 作成した新しい PCM ファイルを、クラスタ内の各 Cisco Unified Communications Manager の Cisco TFTP サーバにアップロードします。詳細については、『*Cisco* Unified Communications Operating System アドミニストレーション ガイド』の「ソ フトウェア アップグレード」の章を参照してください。
- ステップ3 テキスト エディタを使用して、Ringlist.xml ファイルを編集します。このファイ ルの形式および Ringlist.xml ファイルの例については、P.6-3の「Ringlist.xmlの ファイル形式の要件」を参照してください。
- ステップ4 修正内容を保存し、Ringlist.xml ファイルを閉じます。
- ステップ5 新しい Ringlist.xml ファイルをキャッシュするには、Cisco Unified Serviceabilityを 使用して、TFTP サービスをいったん停止し、もう一度開始します。または、 Advanced Service Parameters にある「Enable Caching of Constant and Bin Files at Startup」TFTP サービス パラメータをいったん無効にし、もう一度有効にします。

# カスタム背景イメージの作成

管理者は、ユーザが自分の電話機の LCD スクリーンの背景イメージを選択でき るようにすることができます。ユーザは、電話機のアプリケーション メニュー ボタンを押し、[設定]>[ユーザ設定]>[背景イメージ]を選択することで、 背景イメージを選択できます。

ユーザに表示されるイメージの選択肢は、電話機が使用している TFTP サーバに 保存された PNG イメージと XML ファイル (List.xml)から取得されます。TFTP サーバに独自の PNG ファイルを保存し、XML ファイルを編集すると、ユーザが 選択できる背景イメージを管理者が規定できます。この方法によって、企業ロゴ などのカスタム イメージを提供することができます。

次の各項では、独自の PNG ファイルを作成して List.xml ファイルを編集し、サイトで使用できる背景イメージをカスタマイズする方法について説明します。

- List.xml のファイル形式の要件(P.6-6)
- カスタム背景イメージの PNG ファイルの要件 (P.6-7)
- カスタム背景イメージの設定(P.6-8)

### List.xml のファイル形式の要件

List.xml ファイルは、背景イメージのリストを保持した XML オブジェクトを定 義しています。List.xml ファイルは、TFTP サーバ上の次のサブディレクトリに 保存されます。

/Desktops/95x34x1

詳細については、『Cisco Unified Communications Manager システム ガイド Release 6.1 』の「Cisco TFTP」の章、および『Cisco Unified Communications Operating System アドミニストレーション ガイド』の「ソフトウェア アップグレード」の章を参 照してください。

List.xml ファイルには、背景イメージを 50 個まで記述できます。イメージは、電 話機の[背景イメージ]メニューに表示する順序で記述します。List.xml ファイ ルには、イメージごとに ImageItem という要素タイプが保持されています。 ImageItem 要素には、次の2つのアトリビュートが含まれています。

- Image:電話機の[背景イメージ]メニューに表示されるサムネールイメージの取得場所を指定するユニフォームリソース識別子(URI)。
- URL: フル サイズ イメージの取得場所を指定する URI。

次の例は、2 つのイメージを定義した List.xml ファイルを示しています。イメー ジごとに、必須の Image アトリビュートと URL アトリビュートが記述されてい る必要があります。この例に示している TFTP URI が、フル サイズ イメージと サムネール イメージにリンクする唯一の方法です。HTTP URL のサポートは提 供されません。

#### List.xml の例

```
<CiscoIPPhoneImageList>
- <!--
Please Add Images to the end of the list
-->
<ImageItem Image="TFTP:Desktops/95x34x1/TN-Mountain.png"
URL="TFTP:Desktops/95x34x1/Mountain.png" />
<ImageItem Image="TFTP:Desktops/95x34x1/TN-Ocean.png"
URL="TFTP:Desktops/95x34x1/Ocean.png" />
</CiscoIPPhoneImageList>
```

Cisco Unified IP Phone のファームウェアには、デフォルトの背景イメージが含ま れています。このイメージは、List.xml ファイルには定義されていません。デフォ ルト イメージは、電話機の [背景イメージ]メニューに常に最初に表示される イメージです。

## カスタム背景イメージの PNG ファイルの要件

背景イメージごとに、次の2つの PNG ファイルが必要です。

- フル サイズ イメージ:電話機に表示されるバージョン。
- サムネール イメージ:ユーザがイメージを選択できる[背景イメージ]画 面に表示されるバージョン。サイズは、フルサイズイメージの25% 縮尺に する必要があります。

<u>。 とント</u>

ット 画像をリサイズする機能は、多くの画像プログラムが提供しています。サムネールイメージを簡単に作成する方法は、まずフルサイズイメージを作成して保存してから、画像プログラムのサイズ変更機能を使用して、そのイメージの原寸の25% 縮尺バージョンを作成することです。このサムネールバージョンは、別の名前で保存します。

背景イメージの PNG ファイルは、Cisco Unified IP Phone で正常に表示するには 次の要件を満たしている必要があります。

- フルサイズイメージ:95ピクセル(幅)×34ピクセル(高さ)。
- サムネールイメージ:23ピクセル(幅)×8ピクセル(高さ)。
- カラー パレット:最適な表示結果を得るには、PNG ファイルの作成時にモ ノクロ(1ビット)に設定します。

### カスタム背景イメージの設定

Cisco Unified IP Phone のカスタム背景イメージを設定するには、次の手順を実行 します。

#### 手順

- ステップ1 イメージごとに、2 つの PNG ファイルを作成します(フル サイズ バージョンと サムネール バージョン)。PNG ファイルは、P.6-7 の「カスタム背景イメージの PNG ファイルの要件」に示した形式ガイドラインに必ず適合させてください。
- **ステップ2** 作成した新しい PNG ファイルを、Cisco Unified Communications Manager の TFTP サーバ上の次のサブディレクトリにアップロードします。

/Desktops/95x34x1

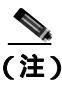

ファイル名とサブディレクトリ パラメータは大文字と小文字が区別されます。サブディレクトリパスを指定する際には、必ずスラッシュ(/)を使用してください。

ファイルをアップロードするには、Cisco IPT Platform Administration で[Software Upgrades]>[Upload TFTP Server File]を選択します。詳細については、『Cisco Unified Communications Operating System アドミニストレーション ガイド』の「ソフトウェア アップグレード」の章を参照してください。

**ステップ3** カスタマイズしたイメージおよびファイルは、電話機がこれらのファイルを取得 するために接続する可能性のある TFTP サーバが他にもある場合は、それらの TFTP サーバにもコピーする必要があります。

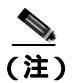

- 注) 別の場所にもカスタム イメージ ファイルのバックアップ コピーを保存 しておくことをお勧めします。カスタマイズしたファイルが Cisco Unified Communications Manager のアップグレード時に上書きされた場合 は、このバックアップ コピーを使用できます。
- **ステップ4** テキスト エディタを使用して、List.xml ファイルを編集します。このファイルの 位置、形式の要件、およびサンプル ファイルについては、P.6-6の「List.xmlの ファイル形式の要件」を参照してください。
- ステップ5 修正内容を保存し、List.xml ファイルを閉じます。

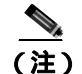

E) Cisco Unified Communications Manager をアップグレードすると、カスタマイズした List.xml ファイルはデフォルトの List.xml ファイルに置き換えられます。List.xml ファイルをカスタマイズした後は、ファイルのコピーを作成して、別の場所に保存しておいてください。Cisco Unified Communications Manager をアップグレードした後に、デフォルトのList.xml ファイルを保存済みのコピーで置き換えます。

**ステップ6** 新しい List.xml ファイルをキャッシュするには、Cisco Unified Communications Manager Serviceability を使用して、TFTP サービスをいったん停止し、もう一度 開始します。または、Advanced Service Parameters にある「Enable Caching of Constant and Bin Files at Startup」TFTP サービス パラメータをいったん無効にし、もう一 度有効にします。

# フォントサイズが大きい言語のロケールを使用した場合のカスタム背景イ メージについて

日本語、中国語、韓国語など、フォントサイズが大きい言語のロケールを使用している場合、電話機の背景イメージが適切に表示されない問題があります。背景 イメージを適切に表示するには、次のガイドラインに従ってください。

日本語ロケール用に PNG ファイルを作成する場合は、次のファイルサイズ を使用してください。

- フルサイズイメージ: 95 ピクセル(幅)X 28 ピクセル(高さ)
- サムネールイメージ: 23 ピクセル(幅)X8 ピクセル(高さ)

イメージファイルは、次のフォルダにアップロードします。

%TFTPPATH%Desktops\95x28x1

%TFTPPATH%\Desktops\95x28x1 フォルダの List.xml を編集、または新規に 作成します。使用するイメージファイル名(ここでは image.png)とフォル ダを示す次の行を含むようにしてください。

<CiscoIPPhoneImageList> <ImageItem Image="TFTP:Desktops/95x28x1/image.png" URL="**TFTP:Desktops/95x28x1/image.png**" /> </CiscoIPPhoneImageList>

# ワイドバンド コーデックの設定

Cisco Unified Communications Manager が G.722 を使用するように設定されていて (G.722 は、Cisco Unified IP Phone 7970 シリーズではデフォルトで有効になって います)、相手側エンドポイントも G.722 をサポートしている場合、コールの接 続には G.711 の代わりの G.722 コーデックが使用されます。通話時に音声感度が 高くなったことにユーザが気づくことがあります。感度が高くなると、音声が明 瞭になるだけでなく、相手側エンドポイントの背景ノイズ(紙が擦れる音や近く の会話など)もよく聞こえるようになります。ワイドバンド ハンドセットがな い場合でも、G.722 の高い感度を望むユーザもいます。逆に、G.722 の高い感度 のために意識が集中できずに苛立ちを覚えるユーザもいます。

この Cisco Unified Communications Manager サーバと特定の電話機のいずれか一 方または両方についてワイドバンドがサポートされるかどうかは、Cisco Unified Communications Manager の管理ページにある次の2つのパラメータによって決 まります。

- Advertise G.722 Codec: Cisco Unified Communications Manager の管理ページ で、[システム]>[エンタープライズバラメータ]を選択します。このエン タープライズ パラメータのデフォルト値は [Enabled]です。これは、この Cisco Unified Communications Manager に登録されている Cisco Unified IP Phone モデル 7906G、7911G、7941G、7941G-GE、7961G、7961G-GE、7970G、 および 7971G-GE のすべてが Cisco Unified Communications Manager に G.722 をアドバタイズすることを意味します。コールの際に各エンドポイントの機 能セットで G.722 がサポートされている場合、Cisco Unified Communications Manager はコールにこのコーデックを選択します。
- Advertise G.722 Codec: Cisco Unified Communications Manager の管理ページで、[デバイス]>[電話]を選択します。このプロダクト固有のパラメータのデフォルト値には、エンタープライズ パラメータに指定された値が使用されます。電話機ごとにこの設定を上書きする場合は、[電話の設定(Phone Configuration)]ウィンドウの[プロダクト固有の設定(Product Specific Configuration)]領域にある[Advertise G.722 Codec]パラメータで[Enabled]または[Disabled]を選択します。

Cisco Unified IP Phone 7906G/7911G アドミニストレーションガイド for Cisco Unified Communications Manager 6.1 OL-14585-01-J

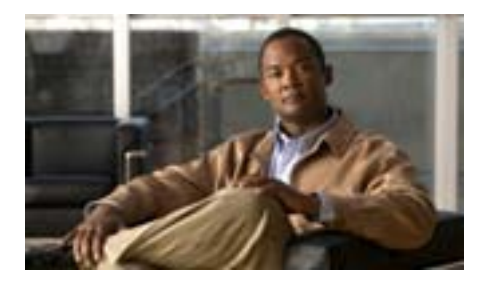

**CHAPTER** 

# Cisco Unified IP Phone の モデル情報、ステータス、 および統計の表示

この章では、Cisco Unified IP Phone 7906G および 7911G 上の次のメニューを使用 して、電話機のモデル情報、ステータス メッセージ、ネットワーク統計、およ びファームウェア情報を表示する方法について説明します。

- [モデル情報]画面:電話機のハードウェアとソフトウェアに関する情報を 表示します。詳細については、P.7-2の「モデル情報画面」を参照してくだ さい。
- [ステータス]メニュー:ステータスメッセージ、ネットワーク統計、およびファームウェアバージョンを表示する画面にアクセスできます。詳細については、P.7-4の「ステータスメニュー」を参照してください。

これらの画面の情報は、電話機の操作のモニタやトラブルシューティングに役立 てることができます。

また、これらの情報の大半およびその他の関連情報は、電話機の Web ページか らリモートで取得することもできます。詳細については、第8章「Cisco Unified IP Phone のリモート モニタ」を参照してください。

Cisco Unified IP Phone 7906G および 7911G のトラブルシューティングの詳細に ついては、第9章「トラブルシューティングおよびメンテナンス」を参照してく ださい。 この章は、次の項で構成されています。

- モデル情報画面(P.7-2)
- ステータス メニュー (P.7-4)

# モデル情報画面

[モデル情報]画面には、IP Phoneの固有情報が表示されます。[モデル情報]画 面を表示するには、次の手順を実行します。

#### 手順

**ステップ1 アプリケーション メニュー** ボタンを押します。

ステップ2 [設定]>[モデル情報]を選択します。

表 7-1 に、[モデル情報]の項目のリストおよび各項目の説明を示します。

#### 表 7-1 モデル情報

| オプション    | 説明                                | 変更の手順       |
|----------|-----------------------------------|-------------|
| モデル番号    | 電話機のモデル番号。                        | 表示のみ(変更不可)。 |
| MAC アドレス | 電話機の MAC アドレス。                    | 表示のみ(変更不可)。 |
| ロード ファイル | 電話機で稼働しているプレインストー<br>ル済みのロードの ID。 | 表示のみ(変更不可)。 |
| 起動ロード ID | 電話機で稼働しているプレインストー<br>ル済みのロードの ID。 | 表示のみ(変更不可)。 |
| シリアル番号   | 電話機のシリアル番号。                       | 表示のみ(変更不可)。 |

### 表 7-1 モデル情報 (続き)

| オプション    | 説明                                 | 変更の手順                                                 |
|----------|------------------------------------|-------------------------------------------------------|
| CTL      | 電話機にインストールされている CTL                | このファイルの詳細については、『Cisco                                 |
|          | ファイルの MD5 ハッシュを表示しま                | Unified Communications Manager $\forall \neq \exists$ |
|          | す。電話機に CTL ファイルがインス                | <i>リティ ガイド</i> 』を参照してください。                            |
|          | トールされていない場合、このフィール                 |                                                       |
|          | ドには [ No ] と表示されます ( 電話機           |                                                       |
|          | にセキュリティが設定されていると、電                 |                                                       |
|          | 話機をリブートまたはリセットしたと                  |                                                       |
|          | きに自動的に CTL ファイルがインス                |                                                       |
|          | トールされます。このファイルの詳細に                 |                                                       |
|          | ついては、『Cisco Unified Communications |                                                       |
|          | Manager セキュリティ ガイド』を参照             |                                                       |
|          | してください。                            |                                                       |
| MIC      | MIC(セキュリティ機能に使用)が電話                | 電話機の MIC を管理する方法について                                  |
|          | 機にインストールされている([Yes])               | は、『 Cisco Unified Communications Manager              |
|          | か、インストールされていない ([ No ])            | セキュリティ ガイド』の「Certificate                              |
|          | かを示します。                            | Authority Proxy Function の使用方法」の                      |
|          |                                    | 項を参照してください。                                           |
| LSC      | LSC(セキュリティ機能に使用)が電話                | 電話機の LSC を管理する方法について                                  |
|          | 機にインストールされている([Yes])               | lt, <sup>©</sup> Cisco Unified Communications Manager |
|          | か、インストールされていない ([ No ])            | セキュリティ ガイド』の「Certificate                              |
|          | かを示します。                            | Authority Proxy Function の使用方法」の                      |
|          |                                    | 項を参照してください。                                           |
| コール制御プロト | 電話機のコール制御プロトコル Skinny              | P.2-17 の「複数のプロトコルでの Cisco                             |
| コル       | Client Control Protocol (SCCP)または  | Unified IP Phone の使用」を参照してく                           |
|          | セッション開始プロトコル (SIP)を表               | ださい。                                                  |
|          | 示します。                              |                                                       |

# ステータス メニュー

[ステータス]メニューには、次のオプションが含まれます。これらは電話機と その操作に関する情報を表示します。

[ステータス]メニューにアクセスするには、次の手順を実行します。

#### 手順

- ステップ1 アプリケーション メニュー ボタンを押します。
- ステップ2 [設定]>[ステータス]メニューを選択します。

表 7-2 に、[ステータス]メニューのオプションのリストおよび各オプションの 説明を示します。

表 7-2 [ステータス]メニューのオプション

| 項目                | 説明                                                                                                    |
|-------------------|----------------------------------------------------------------------------------------------------|
| ステータス メッセージ       | [ステータスメッセージ]画面を表示します。ここに<br>は、重要なシステム メッセージのログが示されま<br>す。詳細については、P.7-5の「ステータス メッセー<br>ジ画面」を参照してください。  |
| ネットワーク統計          | [ネットワーク統計]画面を表示します。ここには、<br>イーサネット トラフィック統計が表示されます。詳<br>細については、P.7-14の「ネットワーク統計画面」<br>を参照してください。      |
| ファームウェア バージョ<br>ン | [ファームウェアバージョン]画面を表示します。ここには、電話機で稼働しているファームウェアに関する情報が表示されます。詳細については、P.7-16の「ファームウェア バージョン画面」を参照してください。 |
| 802.1X 認証ステータス    | 認証の成功または失敗をタイムスタンプ付きで表示<br>します。詳細については、P.7-17の「コールの統計<br>画面」を参照してください。                                |

Cisco Unified IP Phone 7906G/7911G アドミニストレーション ガイド for Cisco Unified Communications Manager 6.1

# ステータス メッセージ画面

[ステータスメッセージ]画面には、電話機が最近生成したステータスメッセー ジが10件表示されます。この画面には、電話機が起動を完了していない場合で も、いつでもアクセスできます。表7-3に、表示される可能性のあるステータス メッセージを示します。また、この表には、エラーの対処方法も示されています。

[ステータスメッセージ]画面を表示するには、次の手順を実行します。

#### 手順

- ステップ1 アプリケーション メニュー ボタンを押します。
- **ステップ2 [設定**]を選択します。
- ステップ3 [ステータス]を選択します。
- ステップ4 [ステータスメッセージ]を選択します。

現在のステータス メッセージを削除するには、[クリア]ソフトキーを押します。 [ステータスメッセージ]画面を終了するには、[終了]ソフトキーを押します。

表 7-3 Cisco Unified IP Phone 7906G と 7911G のステータス メッセージ

| メッセージ       | 説明 考えられる状況と対処方法      |                        |
|-------------|----------------------|------------------------|
| BootP サーバが使 | 電話機が、DHCP サーバでは      | なし。このメッセージは、情報提供のみを目的と |
| 用されています     | なく BootP サーバから IP アド | しています。                 |
|             | レスを取得しました。           |                        |

■ ステータス メニュー

| 表7-3 | Cisco Unified IP Phone 7906G と 7911G のステータス メッセージ ( 続き | 5) |
|------|--------------------------------------------------------|----|
|------|--------------------------------------------------------|----|

| メッセージ                | 説明                                            | 考えられる状況と対処方法                                                                                                    |
|----------------------|-----------------------------------------------|----------------------------------------------------------------------------------------------------|
| CFG ファイルが見<br>つかりません | TFTP サーバで、名前ベースの<br>デフォルトの設定ファイルが<br>見つかりません。 | 電話機の設定ファイルは、電話機が Cisco Unified<br>Communications Manager データベースに追加され<br>たときに作成されます。電話機が Cisco Unified<br>Communications Manager データベースに追加され<br>ていない場合、TFTP サーバは「CFG ファイルが<br>見つかりません」という応答を生成します。                                                                                                    |
|                      |                                               | <ul> <li>電話機が Cisco Unified Communications<br/>Manager に登録されていません。</li> <li>電話機を自動登録できない場合は、手動で電<br/>話機を Cisco Unified Communications Manager<br/>に追加する必要があります。詳細について<br/>は、P.2-15 の「Cisco Unified Communications<br/>Manager の管理ページでの電話機の追加」を<br/>参照してください。</li> <li>DHCP を使用している場合は、DHCP サーバ<br/>が正しい TFTP サーバをポイントしているこ<br/>とを確認してください。</li> <li>スタティック IP アドレスを使用している場<br/>合は、TFTP サーバの設定を確認してください。<br/>、TFTP サーバの割り当ての詳細について<br/>は、P.4-9 の「ネットワークの設定メニュー」<br/>を参照してください。</li> </ul> |
| CFG TFTP サイズ<br>エラー  | 電話機のファイル システムに<br>対して、設定ファイルのサイ<br>ズが大きすぎます。  | 電話機の電源投入サイクルを実行します。                                                                                                    |
| チェックサムエ<br>ラー        | ダウンロードしたソフトウェ<br>ア ファイルが破損していま<br>す。          | 電話機のファームウェアの新しいコピーを入手<br>し、それを TFTPPath ディレクトリに置きます。<br>ファイルをこのディレクトリにコピーできるの<br>は、TFTP サーバ ソフトウェアがシャットダウン<br>されているときだけです。それ以外の場合にコ<br>ピーすると、ファイルが破損する可能性がありま<br>す。                                                                                                    |

ステータス メニュー

| メッセージ                | 説明                            | 考えられる状況と対処方法                                                                                                    |
|----------------------|-------------------------------|----------------------------------------------------------------------------------------------------|
| CTL がインストー<br>ルされました | CTL ファイルが電話機にイン<br>ストールされました。 | なし。このメッセージは、情報提供のみを目的と<br>しています。                                                                                                    |
|                      |                               | CTL ファイルの詳細については、 <sup>『</sup> Cisco Unified<br>Communications Manager セキュリティ ガイド』を<br>参照してください。                                           |
| CTL の更新失敗            | 電話機は、CTL ファイルを更<br>新できませんでした。 | TFTP サーバ上の CTL ファイルに問題がありま<br>す。                                                                                                    |
|                      |                               | 詳細については、『Cisco Unified Communications<br>Manager セキュリティ ガイド』を参照してくださ<br>い。                                                                 |
| DHCP タイムアウ<br>ト      | DHCP サーバが応答しません<br>でした。       | <ul> <li>ネットワークがビジーになっている:このエ<br/>ラーは、ネットワーク負荷が軽減されると、<br/>自動的に解決します。</li> </ul>                                                           |
|                      |                               | <ul> <li>DHCP サーバと電話機との間にネットワーク<br/>接続がない:ネットワーク接続を確認してく<br/>ださい。</li> </ul>                                                               |
|                      |                               | <ul> <li>DHCP サーバがダウンしている:DHCP サー<br/>バの設定を確認してください。</li> </ul>                                                                            |
|                      |                               | <ul> <li>エラーが続く:スタティック IP アドレスを割<br/>り当てることを検討してください。スタ<br/>ティック IP アドレスの割り当ての詳細につ<br/>いては、P.4-9の「ネットワークの設定メ<br/>ニュー」を参照してください。</li> </ul> |
| ダイヤルプランの             | 電話機は、ダイヤル プラン                 | TFTP でダウンロードしたダイヤル プラン XML                                                                                                    |
| 解析エラー                | XML ファイルを正しく解析                | ファイルに問題があります。                                                                                                    |
| ( SIP 電話機のみ )        | できませんでした。                     | 詳細については、 <sup>『</sup> Cisco Unified Communications<br>Manager アドミニストレーション ガイド』を参照<br>してください。                                               |

表 7-3 Cisco Unified IP Phone 7906G と 7911G のステータス メッセージ (続き)

■ ステータス メニュー

| 第7章 | Cisco Unified IP Phone のモデル情 | 報、ステータス、 | および統計の表示 |
|-----|------------------------------|----------|----------|
|-----|------------------------------|----------|----------|

| 表 7-3 | Cisco Unified IP Phone 7906G と 7911G のステータス メッセージ ( 続き | 5) |
|-------|--------------------------------------------------------|----|
|-------|--------------------------------------------------------|----|

| メッセージ           | 説明                                                                     | 考えられる状況と対処方法                                                                                                    |
|-----------------|------------------------------------------------------------------------|----------------------------------------------------------------------------------------------------|
| 無効              | 802.1X 認証は電話機で無効に<br>なっています。                                           | 802.1X を有効にするには、電話機の[設定]>[セ<br>キュリティ設定]>[802.1X 認証]オプションを<br>使用します。詳細については、P.4-48の「802.1X<br>認証およびステータス」を参照してください。                                       |
| DNS タイムアウト      | DNS サーバが応答しませんで<br>した。                                                 | <ul> <li>ネットワークがビジーになっている:このエ<br/>ラーは、ネットワーク負荷が軽減されると、<br/>自動的に解決します。</li> </ul>                                                                         |
|                 |                                                                        | <ul> <li>DNS サーバと電話機との間にネットワーク<br/>接続がない:ネットワーク接続を確認してく<br/>ださい。</li> </ul>                                                                              |
|                 |                                                                        | <ul> <li>DNS サーバがダウンしている:DNS サーバの設定を確認してください。</li> </ul>                                                                                                 |
| DNS 不明ホスト       | DNS が TFTP サーバまたは<br>Cisco Unified Communications<br>Manager の名前を解決できま | <ul> <li>TFTP サーバまたは Cisco Unified<br/>Communications Manager のホスト名が DNS<br/>に正しく設定されていることを確認してく<br/>ださい。</li> </ul>                                     |
|                 |                                                                        | <ul> <li>ホスト名ではなく、IP アドレスを使用することを検討してください。</li> </ul>                                                                                                    |
| IP が重複していま<br>す | 電話機に割り当てられた IP ア<br>ドレスは、別のデバイスが使<br>用中です。                             | <ul> <li>電話機にスタティック IP アドレスが割り当<br/>てられている場合は、重複する IP アドレスを<br/>割り当てていないことを確認してください。</li> <li>詳細については、P.4-9 の「ネットワークの設<br/>定メニュー」の項を参照してください。</li> </ul> |
|                 |                                                                        | <ul> <li>DHCP を使用している場合は、DHCP サーバの設定を確認してください。</li> </ul>                                                                                                |

|                    | 1                                                                                                    |                                                                                                    |
|--------------------|----------------------------------------------------------------------------------------------------|----------------------------------------------------------------------------------------------------|
| メッセージ              | 説明                                                                                                   | 考えられる状況と対処方法                                                                                                    |
| ロケールの更新エラー         | 1 つ以上のローカリゼーショ<br>ン ファイルが TFTPPath ディ<br>レクトリで見つからなかった<br>か、または有効ではありませ<br>んでした。ロケールは変更さ<br>れませんでした。 | 次のファイルが TFTPPath ディレクトリのサブ<br>ディレクトリに存在することを確認してください。<br>・ ネットワーク ロケールと同じ名前のサブ<br>ディレクトリに存在するファイル :<br>- g3-tones.xml<br>・ ユーザ ロケールと同じ名前のサブディレク<br>トリに存在するファイル :<br>- glyphs.xml<br>- SCCP-dictionary.xml                                                                                                    |
| 失敗                 | 電話機で 802.1X トランザク<br>ションを実行しようとしまし<br>たが、認証に失敗しました。                                                  | <ul> <li>通常は、次のいずれかの原因で認証に失敗します。</li> <li>電話機または認証サーバに共有シークレットが設定されていない。</li> <li>電話機および認証サーバに設定された共有シークレットが一致していない。</li> <li>認証サーバに電話機が設定されていない。</li> </ul>                                                                                                    |
| ファイルの認証が<br>失敗しました | 電話機が署名付きファイルの<br>シグニチャを検証しようとし<br>たときにエラーが発生しまし<br>た。このメッセージには、失<br>敗したファイルの名前が含ま<br>れます。            | <ul> <li>ファイルが破損しています。ファイルが電話<br/>機の設定ファイルである場合は、Cisco<br/>Unified Communications Manager の管理ペー<br/>ジを使用して、電話機を Cisco Unified<br/>Communications Manager データベースから削<br/>除します。次に、Cisco Unified Communications<br/>Manager の管理ページを使用して、電話機を<br/>Cisco Unified Communications Manager データ<br/>ベースに追加し直します。</li> <li>CTL ファイルに問題があり、ファイルの取得<br/>先サーバのキーが不良です。この場合、正し<br/>い TFTP サーバが確実にこのファイルに含ま<br/>れるように、CTL クライアントを実行して<br/>CTL ファイルを更新します。</li> </ul> |

#### 表 7-3 Cisco Unified IP Phone 7906G と 7911G のステータス メッセージ (続き)

■ ステータス メニュー

| 表7-3 | Cisco Unified IP Phone 7906G | と 7911G のステー・ | タス メッセージ | (続き) |
|------|------------------------------|---------------|----------|------|
|------|------------------------------|---------------|----------|------|

| メッセージ               | 説明                                                                       | 考えられる状況と対処方法                                                                                                    |
|---------------------|--------------------------------------------------------------------------|----------------------------------------------------------------------------------------------------|
| ファイルが見つか<br>りません    | 電話機が、電話機の設定ファ<br>イルに指定された電話機の<br>ロードファイルを、TFTPサー<br>バ上で見つけることができま<br>せん。 | 電話機のロード ファイルが TFTP サーバに存在<br>し、設定ファイルのエントリが正しいことを確認<br>してください。                                                                                                    |
| IP アドレスが解放<br>されました | 電話機は、IP アドレスを解放<br>するように設定されていま<br>す。                                    | 電話機は、電源投入サイクルを実行するか、また<br>は DHCP アドレスをリセットするまで、アイドル<br>状態のままです。詳細については、P.4-9 の「ネッ<br>トワークの設定メニュー」の項を参照してくださ<br>い。                                                                                       |
| 認証のロードに失敗           | 電話機は、設定ファイルを<br>ロードできませんでした。                                             | <ul> <li>次の点を確認します。</li> <li>適切なバージョンの設定ファイルが、該当するサーバに存在すること。</li> <li>ダウンロードする電話機のロードが変更されていないこと。また、そのロードの名前が変更されていないこと。</li> <li>電話ロードタイプに互換性があること(たとえば、DEV ロード設定ファイルは REL 署名電話機に配置できません)。</li> </ul> |
| ロードIDが正しく<br>ありません  | ソフトウェア ファイルのロー<br>ド ID が不正なタイプです。                                        | 電話機に割り当てられたロード ID を確認します<br>(Cisco Unified Communications Manager の管理<br>ページで[ <b>デバイス]</b> >[ <b>電話</b> ]を選択します)。<br>ロード ID が正しく入力されていることを確認し<br>ます。                                                   |

ステータス メニュー

| メッセージ                  | 説明                                                              | 考えられる状況と対処方法                                                                                                    |
|------------------------|-----------------------------------------------------------------|----------------------------------------------------------------------------------------------------|
| 拒否された HC の<br>ロード      | ダウンロードされたアプリ<br>ケーションは、電話機のハー<br>ドウェアと互換性がありませ                  | この新型の電話機でのハードウェア変更をサ<br>ポートしていないバージョンのソフトウェアを<br>インストールしようとすると発生します。                                                                                                    |
|                        | <i>h</i> 。                                                      | 電話機に割り当てられたロード ID を確認します<br>(Cisco Unified Communications Manager の管理<br>ページで[ <b>デバイス</b> ]>[ <b>電話</b> ]を選択します)。<br>電話機に表示されたロードを再入力します。電話<br>機の設定を確認する方法については、P.7-16の<br>「ファームウェア バージョン画面」を参照してく<br>ださい。 |
| ロードサーバが無<br>効です        | [ロードサーバ]オプション<br>に、無効な TFTP サーバの<br>IP アドレスまたは名前がある<br>ことを示します。 | [ ロードサーバ ] の設定が無効です。[ ロードサー<br>バ ] には、電話機をアップグレードするために電<br>話機のファームウェアを取得できる TFTP サーバ<br>の IP アドレスまたは名前を指定します。                                                                                               |
|                        |                                                                 | [ ロードサーバ ] のエントリを確認します(Cisco<br>Unified Communications Manager の管理ページで<br><b>[ デバイス ] &gt; [ 電話 ]</b> を選択します )。                                                                                             |
| CTL がインストー<br>ルされていません | CTL ファイルが電話機にイン<br>ストールされていません。                                 | セキュリティが設定されていない場合に発生し<br>ます。セキュリティが設定されている場合は、<br>CTL ファイルが TFTP サーバに存在していませ<br>ん。                                                                                                    |
|                        |                                                                 | 詳細については、『Cisco Unified Communications<br>Manager セキュリティ ガイド』を参照してくださ<br>い。                                                                                                    |

### 表 7-3 Cisco Unified IP Phone 7906G と 7911G のステータス メッセージ (続き)

■ ステータス メニュー

| メッセージ                | 説明                                                                    | 考えられる状況と対処方法                                                                                                    |
|----------------------|-----------------------------------------------------------------------|----------------------------------------------------------------------------------------------------|
| デフォルトルータ<br>がありません   | DHCP または固定の設定でデ<br>フォルト ルータが指定されて<br>いません。                            | <ul> <li>電話機にスタティック IP アドレスが割り当<br/>てられている場合は、デフォルトルータが設<br/>定されていることを確認してください。詳細<br/>については、P.4-9の「ネットワークの設定メ<br/>ニュー」の項を参照してください。</li> </ul> |
|                      |                                                                       | <ul> <li>DHCP を使用している場合は、DHCP サーバ<br/>がデフォルト ルータを提供していません。<br/>DHCP サーバの設定を確認してください。</li> </ul>                                               |
| DNS サーバIP があ<br>りません | 名前は指定されていますが、<br>DHCP またはスタティック IP<br>設定で DNS サーバのアドレ<br>スが指定されていません。 | <ul> <li>電話機にスタティック IP アドレスが割り当<br/>てられている場合は、DNS サーバが設定され<br/>ていることを確認してください。詳細につい<br/>ては、P.4-9の「ネットワークの設定メニュー」<br/>の項を参照してください。</li> </ul>  |
|                      |                                                                       | <ul> <li>DHCP を使用している場合は、DHCP サーバ<br/>が DNS サーバを提供していません。DHCP<br/>サーバの設定を確認してください。</li> </ul>                                                 |
| プログラミングエ<br>ラー       | プログラミングの間に電話機<br>でエラーが発生しました。                                         | 電話機の電源投入サイクルを実行し、このエラー<br>の解消を試みてください。それでも問題が存続す<br>る場合は、シスコのテクニカルサポートに連絡し<br>てサポートを依頼してください。                                                 |
| 成功 -MD5              | 電話機で 802.1X トランザク<br>ションを実行しようとしたと<br>きに、認証に成功しました。                   | 電話機は 802.1X 認証を完了しました。                                                                                                    |
| TFTP アクセスエ<br>ラー     | TFTP サーバが、存在しない<br>ディレクトリをポイントして<br>います。                              | <ul> <li>DHCP を使用している場合は、DHCP サーバ<br/>が正しい TFTP サーバをポイントしているこ<br/>とを確認してください。</li> </ul>                                                      |
|                      |                                                                       | <ul> <li>スタティック IP アドレスを使用している場合は、TFTP サーバの設定を確認してください。TFTP サーバの割り当ての詳細については、P.4-9の「ネットワークの設定メニュー」を参照してください。</li> </ul>                       |

表 7-3 Cisco Unified IP Phone 7906G と 7911G のステータス メッセージ (続き)

ステータス メニュー

| メッセージ            | 説明                                                                                  | 考えられる状況と対処方法                                                                                                    |
|------------------|-------------------------------------------------------------------------------------|----------------------------------------------------------------------------------------------------|
| TFTP エラー         | 電話機が、TFTP サーバによっ<br>て提供されたエラー コードを<br>認識していません。                                     | Cisco TAC に連絡してください。                                                                                                    |
| ファイルがみつか<br>りません | 要求されたロード ファイル<br>( .bin )が TFTPPath ディレクト<br>リにありません。                               | 電話機に割り当てられたロード ID を確認します<br>(Cisco Unified Communications Manager の管理<br>ページで[デバイス]>[電話]を選択します)。<br>TFTPPath ディレクトリに、このロード ID が名前<br>として付けられた .bin ファイルが存在すること<br>を確認してください。                           |
| 認証されていない<br>TFTP | 指定された TFTP サーバが電<br>話機の CTL に存在しません。                                                | <ul> <li>DHCP サーバに、TFTP サーバの間違った設定ファイルがあります。</li> <li>CTL ファイルが作成された後に、TFTP サーバアドレスが変更されました。この場合は、CTL ファイルを再生成します。</li> </ul>                                                                          |
| TFTP タイムアウ<br>ト  | TFTP サーバが応答しません<br>でした。                                                             | <ul> <li>ネットワークがビジーになっている:このエ<br/>ラーは、ネットワーク負荷が軽減されると、<br/>自動的に解決します。</li> <li>TFTP サーバと電話機との間にネットワーク<br/>接続がない:ネットワーク接続を確認してく<br/>ださい。</li> <li>TFTP サーバがダウンしている:DNS サーバ<br/>の設定を確認してください。</li> </ul> |
| タイムアウト           | サプリカントが 802.1X トラ<br>ンザクションを実行しようと<br>しましたが、オーセンティ<br>ケータが存在しないためにタ<br>イムアウトになりました。 | 通常は、802.1X がスイッチに設定されていない場<br>合に認証がタイムアウトになります。                                                                                                    |
| バージョンエラー         | 電話機のロード ファイルの名<br>前が不正です。                                                           | 電話機のロード ファイルが正しい名前であるこ<br>とを確認してください。                                                                                                    |

表 7-3 Cisco Unified IP Phone 7906G と 7911G のステータス メッセージ (続き)

■ ステータス メニュー

表 7-3 Cisco Unified IP Phone 7906G と 7911G のステータス メッセージ (続き)

| メッセージ              | 説明           | 考えられる状況と対処方法           |
|--------------------|--------------|------------------------|
| XmlDefault.cnf.xml | 設定ファイルの名前です。 | なし。これは、電話機の設定ファイルの名前を示 |
| (または電話機の           |              | す情報メッセージです。            |
| デバイス名に対応           |              |                        |
| した .cnf.xml )      |              |                        |

# ネットワーク統計画面

[ネットワーク統計]画面には、電話機およびネットワークのパフォーマンスに 関する情報が表示されます。

[ネットワーク統計]画面を表示するには、次の手順を実行します。

手順

- ステップ1 アプリケーション メニュー ボタンを押します。
- **ステップ2 [設定]**を選択します。
- ステップ3 [ステータス]を選択します。
- ステップ4 [ネットワーク統計]を選択します。

[Rx Frames] [Tx Frames] および [Rx Broadcasts]の統計を0にリセットする には、[**クリア**] ソフトキーを押します。

表 7-4 に、[ネットワーク統計]の項目のリストおよび各項目の説明を示します。

ステータス メニュー

### 表 7-4 ネットワーク統計画面

| 項目                  | 説明                                           |
|---------------------|----------------------------------------------|
| Rx Frames           | 電話機が受信したパケットの数。                              |
| Tx Frames           | 電話機が送信したパケットの数。                              |
| Rx Broadcasts       | 電話機が受信したブロードキャスト パケットの数。                     |
| 次のいずれかの値になり         | 電話機が最後にリセットされた原因。                            |
| ます。                 |                                              |
| 初期化されました            |                                              |
| CM aloged TCP       |                                              |
| TCP-Bad-ACK         |                                              |
| CM-reset-TCP        |                                              |
| CM-aborted-TCP      |                                              |
| CM-NAKed            |                                              |
| KeepaliveTO         |                                              |
| Failback            |                                              |
| Phone-Keypad        |                                              |
| Phone-Re-IP         |                                              |
| Reset-Reset         |                                              |
| Reset-Restart       |                                              |
| Phone-Reg-Rej       |                                              |
| 拒否された HC のロード       |                                              |
| CM-ICMP-Unreach     |                                              |
| Phone-Abort         |                                              |
| 経過時間                | 電話機が Cisco Unified Communications Manager に接 |
|                     | 続された後の経過時間。                                  |
| Port 1              | ネットワーク ポートのリンク状態と接続。                         |
| Port 2 ( 7911G ወみ ) | PC ポートのリンクの状態と接続(たとえば、Auto                   |
|                     | 100 Mb Full-Duplex は、PC ポートがリンク アップ          |
|                     | 状態で、全二重の 100 Mbps 接続を自動ネゴシエー                 |
|                     | ションしたことを意味します)。                              |

表7-4 ネットワーク統計画面(続き)

| 項目         | 説明                                      |
|------------|-----------------------------------------|
| DHCP BOUND | 電話機に DHCP パラメータが関連付けられている<br>かどうかを示します。 |

# ファームウェア バージョン画面

[ファームウェアバージョン]画面には、電話機で稼働しているファームウェアのバージョンに関する情報が表示されます。

[ファームウェアバージョン]画面を表示するには、次の手順を実行します。

#### 手順

- ステップ1 アプリケーション メニュー ボタンを押します。
- ステップ2 [設定]>[ステータス]を選択します。
- ステップ3 [ファームウェアバージョン]を選択します。

[ファームウェアバージョン]画面を終了するには、[終了]ソフトキーを押します。

表 7-5 に、[ ファームウェアバージョン ] の項目のリストおよび各項目の説明を 示します。

表 7-5 ファームウェア バージョンの情報

| 項目                 | 説明                                               |
|--------------------|--------------------------------------------------|
| ロード ファイル           | 電話機で稼働しているロード ファイル。                              |
| アプリケーション ロード<br>ID | 電話機で稼働している JAR ファイルを識別します。                       |
| JVMロード ID          | 電話機で実行されている Java Virtual Machine(JVM)<br>を識別します。 |
| OS ロード ID          | 電話機で稼働しているオペレーティング システム<br>を識別します。               |
| 起動ロード ID           | 電話機で稼働している、出荷時にインストール済み<br>のロードを識別します。           |
| DSP ロード ID         | 電話機で稼働している DSP ロード ファイルを識別<br>します。               |

## コールの統計画面

電話機の[コールの統計]画面にアクセスすると、カウンタ、統計、および音声 品質メトリックを表示できます。通話後、[コールの統計]画面を表示すると、 直前の通話中にキャプチャされたコール情報を表示できます。

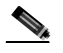

(注) Web ブラウザを使用して [ストリームの統計] Web ページにアクセスすることにより、リモートでコールの統計情報を表示することができます。この Web ページには、電話機で表示できない追加の RTCP 統計が含まれています。リモート モニタリングの詳細については、P.8-18の「ストリームの統計」を参照してください。

単一のコールに複数の音声ストリームが含まれる場合がありますが、最後の音声 ストリームに関するデータだけがキャプチャされます。音声ストリームは、2つ のエンドポイント間のパケット ストリームです。一方のエンドポイントが保留 になると、コールが引き続き接続されている場合でも、音声ストリームは停止し ます。コールが再開されると、新しい音声パケット ストリームが開始され、以 前のコール データは新しいコール データによって上書きされます。 [コールの統計]画面に最後の音声ストリームに関する情報を表示するには、次の手順を実行します。

#### 手順

- **ステップ1 設定**ボタンを押します。
- ステップ2 [ステータス]を選択します。
- ステップ3 [コールの統計]を選択します。

[コールの統計]画面には、次の項目が表示されます。

表 7-6 [コールの統計]の項目

| 項目     | 説明                                                             |
|--------|----------------------------------------------------------------|
| RxType | 受信した音声ストリームのタイプ(RTP ストリーミング                                    |
|        | オーディオの送信元コーデック)。G.729、G.728/iLBC、G.711                         |
|        | u-law、G.711 A-law、またはLin16k。                                   |
| RxSize | 受信中の音声ストリーム(RTP ストリーミング オーディ                                   |
|        | オ)の音声パケット サイズ(ミリ秒)。                                            |
| RxCnt  | 音声ストリームが開始されてから受信した RTP 音声パ                                    |
|        | ケットの数。                                                         |
|        |                                                                |
|        |                                                                |
|        | (注) この数値は、必ずしもコールの開始以降に受信した                                    |
|        | RIP 百戸ハケットの数と寺しいとは限りません。これは、コールが冷中で保留されることがあるからで               |
|        | 11は、コールが広中で休留されることがめるからです。                                     |
| ТхТуре | ーーーーーーーーーーーーーーーーーーーーーーーーーーーーーーーーーーーー                           |
|        | オーディオの送信元コーデック)G 729 G 728/iL BC G 711                         |
|        | $u_{\text{law}} = 6.711 \text{ A-law} = 5.000 \text{ Jin 16k}$ |
|        |                                                                |
| TxSize | 送信中の音声ストリームの音声パケット サイズ( ミリ秒 )。                                 |

Cisco Unified IP Phone 7906G/7911G アドミニストレーション ガイド for Cisco Unified Communications Manager 6.1

ステータス メニュー

| 表7-6 | [ ] | ールの統計 | 1 | の項目 | (続き | ) |
|------|-----|-------|---|-----|-----|---|
|------|-----|-------|---|-----|-----|---|

| 項目     | 説明                                                                                                |
|--------|---------------------------------------------------------------------------------------------------|
| TxCnt  | 音声ストリームの開始以降に送信された RTP 音声パケットの数。                                                                  |
|        | (注) この数値は、必ずしもコールの開始以降に送信された RTP 音声パケットの数と等しいとは限りません。これは、コールが途中で保留されることがあるからです。                   |
| 平均ジッタ  | 受信中の音声ストリームが開始されてから測定された、<br>RTP パケット ジッタの推定平均値( パケットがネットワー<br>クを経由する際の動的な遅延 )。                   |
| 最大ジッタ  | 受信中の音声ストリームが開始されてから測定された最大<br>ジッタ。                                                                |
| RxDisc | 受信中の音声ストリームで廃棄された RTP パケットの数<br>(不良パケット、過度の遅延が原因)。                                                |
|        | (注) 電話機は、シスコ ゲートウェイによって生成され<br>たペイロード タイプ 19 のコンフォート ノイズ パ<br>ケットを廃棄します。これによって、このカウンタ<br>が増分されます。 |
| RxLost | 失われた RTP パケット(転送中に喪失)。                                                                            |

### 表 7-6 [コールの統計]の項目(続き)

| 項目                 | 説明                                                                                                    |
|--------------------|----------------------------------------------------------------------------------------------------|
| <br>音声品質メトリック      |                                                                                                    |
| MOS LQK            | 5(優良)から 1(不良)の間で評価する Mean Opinion Score<br>(MOS; 平均オピニオン評点)を客観的に見積もったスコ<br>ア。このスコアは、音声ストリームに先行する 8 秒間の間<br>隔における、フレーム喪失による音声秘匿イベントに基づ<br>いています。詳細については、P.9-25 の「コールの音声品<br>質のモニタリング」を参照してください。 |
|                    | <ul> <li>(注) MOS LQK スコアは、Cisco Unified IP Phone が使用<br/>しているコーデックの種類によって異なります。</li> </ul>                                                                                                    |
| 平均 MOS LQK         | 音声ストリーム全体を観測した平均 MOS LQK。                                                                                                    |
| 最小 MOS LQK         | 音声ストリームの開始以降に観測された最も低い MOS<br>LQK スコア。                                                                                                    |
| 最大 MOS LQK         | 音声ストリームの開始以降に観測されたベースライン<br>MOS LQK または最も高い MOS LQK。                                                                                                    |
|                    | これらのコーデックは、フレーム喪失なしの通常の条件で<br>次の最大 MOS LQK スコアを提供します。                                                                                                    |
|                    | • G.711 は 4.5                                                                                                    |
|                    | • G.729 A / AB は 3.8                                                                                                    |
|                    | • G.728/iLBC は 3.9                                                                                                    |
| MOS LQK のバー<br>ジョン | MOS LOK スコアを計算するために使用されるシスコ独自<br>のアルゴリズムのバージョン。                                                                                                    |
| 累積秘匿率              | 秘匿フレームの総数を、音声ストリームの開始から受信し<br>た音声フレームの総数で割ったもの。                                                                                                    |
| 間隔秘匿率              | アクティブな音声に先行する3秒間の間隔における、音声<br>フレームに対する秘匿フレームの比率。Voice Activity<br>Detection(VAD;音声アクティビティ検出)を使用している<br>場合、3秒間のアクティブな音声を蓄積するには、より長<br>い間隔が必要になることがあります。                                         |

Cisco Unified IP Phone 7906G/7911G アドミニストレーション ガイド for Cisco Unified Communications Manager 6.1

表 7-6 [コールの統計]の項目(続き)

| 項目       | 説明                          |
|----------|-----------------------------|
| 最大秘匿率    | 音声ストリームの開始以降、最も高い間隔の秘匿率。    |
| 秒数を秘匿    | 音声ストリームの開始以降、秘匿イベント(フレーム損失) |
|          | があった秒数 ([厳密に秒数を秘匿]の値を含む)。   |
| 厳密に秒数を秘匿 | 音声ストリームの開始以降、5%を超える秘匿イベント(フ |
|          | レーム損失)があった秒数。               |

Cisco Unified IP Phone 7906G/7911G アドミニストレーション ガイド for Cisco Unified Communications Manager 6.1

■ ステータス メニュー

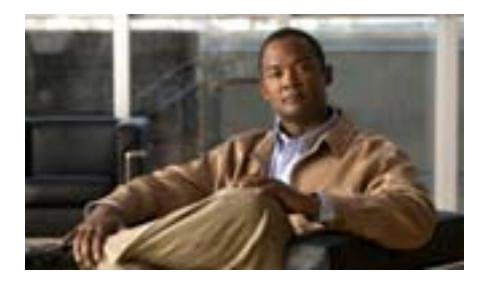

**CHAPTER** 

8

# Cisco Unified IP Phone の リモート モニタ

Cisco Unified IP Phone には、それぞれ Web ページがあります。この Web ページ で、電話機に関する次のような情報を表示できます。

- デバイス情報
- ネットワーク設定情報
- ネットワーク統計
- デバイスログ
- ストリームの統計

この章では、電話機の Web ページから取得可能な情報について説明します。この情報は、電話機の操作のリモート モニタやトラブルシューティングに役立てることができます。

また、この情報の多くは、電話機から直接取得することもできます。詳細については、第7章「Cisco Unified IP Phone のモデル情報、ステータス、および統計の表示」を参照してください。

Cisco Unified IP Phone 7906G および 7911G のトラブルシューティングの詳細に ついては、第9章「トラブルシューティングおよびメンテナンス」を参照してく ださい。

この章は、次の項で構成されています。

• 電話機の Web ページへのアクセス (P.8-3)

- Web ページへのアクセスの無効化および有効化(P.8-5)
- デバイス情報 (P.8-6)
- ネットワークの設定(P.8-8)
- ネットワーク統計(P.8-13)
- デバイス ログ (P.8-17)
- ストリームの統計(P.8-18)
# 電話機の Web ページへのアクセス

Cisco Unified IP Phone の Web ページにアクセスするには、次の手順を実行します。

<u>\_\_\_</u> (注)

Web ページにアクセスできない場合は、アクセスが無効になっている可能性が あります。詳細については、P.8-5の「Web ページへのアクセスの無効化および 有効化」を参照してください。

#### 手順

ステップ1 次のいずれかの方法で、Cisco Unified IP Phone の IP アドレスを取得します。

- Cisco Unified Communications Manager の管理ページで、[デバイス]>[電話] を選択して、電話機を検索します。Cisco Unified Communications Manager に 登録されている電話機の IP アドレスが [電話の設定 (Phone Configuration)] ウィンドウの上部に表示されます。
- 電話機でアプリケーションメニューボタンを押し、[ネットワークの設定]
   を選択してから[IP アドレス]オプションまでスクロールします。
- **ステップ2** Web ブラウザを開いて、次の URL を入力します。ここで、*IP\_address* は Cisco Unified IP Phone の IP アドレスです。

http://IP\_address

Cisco Unified IP Phone の Web ページには、次のハイパーリンクが含まれています。

- デバイス情報:電話機のデバイス設定と関連情報を表示します。詳細については、P.8-6の「デバイス情報」を参照してください。
- ネットワークの設定:ネットワークの設定情報とその他の電話機の設定情報 を表示します。詳細については、P.8-8の「ネットワークの設定」を参照し てください。

- ネットワーク統計:ネットワークトラフィックに関する情報を提供する、次のハイパーリンクが含まれます。
  - イーサネット情報:イーサネットトラフィックに関する情報が表示され ます。詳細については、P.8-13の「ネットワーク統計」を参照してくだ さい。
  - アクセス:電話機のPCポートとの間で送受信されるネットワークトラフィックに関する情報を表示します。詳細については、P.8-13の「ネットワーク統計」を参照してください。
  - ネットワーク:電話機のネットワークポートとの間で送受信されるネットワークトラフィックに関する情報を表示します。詳細については、 P.8-13の「ネットワーク統計」を参照してください。
- デバイスログ:トラブルシューティングに使用できる情報を提供する次のハイパーリンクが含まれます。
  - **コンソールログ**:個々のログ ファイルへのハイパーリンクが含まれま す。詳細については、P.8-17の「デバイスログ」を参照してください。
  - **コアダンプ**:個々のダンプファイルへのハイパーリンクが含まれます。
  - ステータスメッセージ:電話機に最後に電源が投入されてから電話機が 生成したステータスメッセージの中で最近のものを最大10件表示しま す。詳細については、P.8-17の「デバイスログ」を参照してください。
  - デバッグの表示:トラブルシューティング時に Cisco TAC のサポートが 必要な場合に、役立つ可能性のあるメッセージを表示します。詳細につ いては、P.8-17の「デバイスログ」を参照してください。
- ストリームの統計:さまざまなストリーム統計を表示する[ストリーム1] [ストリーム2] および[ストリーム3]ハイパーリンクが含まれています。 詳細については、P.8-18の「ストリームの統計」を参照してください。

# Web ページへのアクセスの無効化および有効化

セキュリティを確保するために、電話機の Web ページへのアクセスを禁止する 場合があります。この場合、この章で説明する Web ページおよび電話機のユー ザオプション Web ページへのアクセスを禁止します。

電話機の Web ページへのアクセスを無効にするには、Cisco Unified Communications Manager の管理ページで次の手順を実行します。

#### 手順

- ステップ1 [デバイス]>[電話]を選択します。
- **ステップ2** 電話機を検索する条件を指定して[検索]をクリックするか、または[検索]を クリックしてすべての電話機のリストを表示します。
- **ステップ3** デバイス名をクリックして、そのデバイスの[電話の設定(Phone Configuration)] ウィンドウを開きます。
- **ステップ4** [Web Access] ドロップダウン リスト ボックスから [Disabled]を選択します。
- ステップ5 [更新]をクリックします。

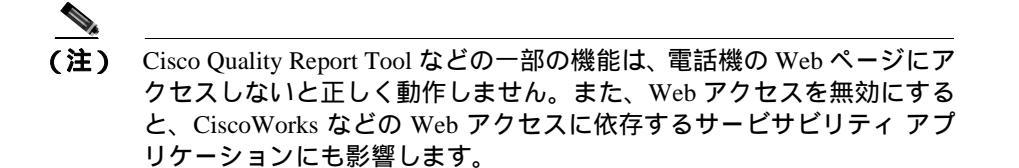

無効になっている Web ページへのアクセスを有効にするには、アクセスを無効 にする上記の手順を参照してください。同じ手順に従いますが、ステップ4で [Enabled]を選択します。

# デバイス情報

電話機の Web ページの [デバイス情報]領域には、電話機のデバイス設定と関連情報が表示されます。表 8-1 に、これらの項目を示します。

[デバイス情報]領域を表示するには、P.8-3の「電話機の Web ページへのアク セス」の説明に従って電話機の Web ページにアクセスし、次に[デバイス情報] ハイパーリンクをクリックします。

表 8-1 [デバイス情報]領域の項目

| 項目              | 説明                                     |
|-----------------|----------------------------------------|
| MAC アドレス        | 電話機の Media Access Control( MAC; メディア ア |
|                 | クセス制御)アドレス。                            |
| ホスト名            | 電話機の MAC アドレスに基づいて電話機に自                |
|                 | 動的に割り当てられる一意の固定された名前。                  |
| 電話番号            | 電話機に割り当てられた電話番号。                       |
| アプリケーション ロード ID | 電話機で稼働しているファームウェアの ID。                 |
| 起動ロード ID        | 電話機で稼働しているプレインストール済みの                  |
|                 | ロードの ID。                               |
| バージョン           | 電話機で稼働しているファームウェアのバー                   |
|                 | ジョン。                                   |
| ハードウェアのリビジョン    | 電話機のハードウェアのリビジョン値。                     |
| シリアル番号          | 電話機のシリアル番号。                            |
| モデル番号           | 電話機のモデル番号。                             |
| メッセージ受信         | この電話機のいずれかの回線で受信したボイス                  |
|                 | メッセージがあるかどうかを示します。                     |

| 表 8-1 | [デバイ | 【ス情報】 | 領域の項目 | (続き) |
|-------|------|-------|-------|------|
|-------|------|-------|-------|------|

| 項目     | 説明                                                                                 |
|--------|------------------------------------------------------------------------------------|
| UDI    | 電話機に関する次の Cisco Unique Device Identifier<br>(UDI)情報を表示します。                         |
|        | <ul> <li>デバイス タイプ:ハードウェア タイプを示します。たとえば、電話機の場合は、モデルにかかわらず phone と表示されます。</li> </ul> |
|        | <ul> <li>デバイスの説明:示されたモデル タイプに<br/>関連付けられている電話機の名前を表示し<br/>ます。</li> </ul>           |
|        | • 製品 ID:電話機のモデルを示します。                                                              |
|        | <ul> <li>バージョン ID<sup>1</sup>:電話機のハードウェア バー<br/>ジョンを示します。</li> </ul>               |
|        | <ul> <li>シリアル番号:電話機の固有のシリアル番号<br/>が表示されます。</li> </ul>                              |
| 時刻     | 電話機が属する Cisco Unified Communications<br>Manager の管理ページの日時グループから取得<br>される時刻。        |
| タイムゾーン | 電話機が属する Cisco Unified Communications<br>Manager の管理ページの日時グループから取得<br>されるタイムゾーン。    |
| 日付     | 電話機が属する Cisco Unified Communications<br>Manager の管理ページの日時グループから取得<br>される日付。        |

1. 旧モデルの Cisco Unified IP Phone を使用している場合、この情報がハードウェアから提供 されないため、バージョン ID のフィールドには、プランクが表示されることがあります。

# ネットワークの設定

電話機の Web ページにある [ ネットワークの設定 ] 領域には、ネットワークの 設定情報と電話機のその他の設定に関する情報が表示されます。表 8-2 に、これ らの項目を示します。

これらの項目の多くは、Cisco Unified IP Phone の[ネットワークの設定]メニュー および[デバイス設定]メニューから表示および設定できます。詳細について は、第5章「機能、テンプレート、サービス、およびユーザの設定」を参照して ください。

[ネットワークの設定]領域を表示するには、P.8-3の「電話機の Web ページへのアクセス」の説明に従って電話機の Web ページにアクセスし、次に[ネット ワークの設定]ハイパーリンクをクリックします。

| 夜 8-2 | しイツトワー | クの設定」 | 領域の項目 |
|-------|--------|-------|-------|
|       |        |       |       |

| 項目              | 説明                                                                                                    |
|-----------------|----------------------------------------------------------------------------------------------------|
| DHCP サーバ        | 電話機の IP アドレス取得元となる Dynamic Host Configuration Protocol<br>(DHCP) サーバの IP アドレス。                        |
| BOOTP サーバ       | 電話機が Bootstrap Protocol(BootP; ブートストラップ プロトコル)サー<br>バから設定を取得するかどうかを示します。                              |
| MAC アドレス        | 電話機の MAC アドレス。                                                                                        |
| ホスト名            | DHCP サーバが電話機に割り当てたホスト名。                                                                               |
| ドメイン名           | 電話機が常駐している Domain Name System (DNS; ドメイン ネーム シ<br>ステム)ドメインの名前。                                        |
| IP アドレス         | 電話機の Internet Protocol (IP; インターネット プロトコル) アドレス。                                                      |
| サブネット マスク       | 電話機で使用されるサブネット マスク。                                                                                   |
| TFTP サーバ 1      | 電話機で使用される、プライマリの Trivial File Transfer Protocol (TFTP)<br>サーバ。                                        |
| デフォルト ルータ 1 ~ 5 | 電話機で使用されるデフォルト ルータ ( [ デフォルトルータ 1 ] ) およ<br>びオプションのバックアップ ルータ ( [ デフォルトルータ 2 ] ~ [ デ<br>フォルトルータ 5 ])。 |

| 項目               | 説明                                                                                                    |
|------------------|----------------------------------------------------------------------------------------------------|
| DNS サーバ 1 ~ 5    | 電話機で使用されるプライマリ DNS サーバ ([ DNS サーバ 1 ]) および                                                                                                    |
|                  | オプションのバックアップ DNS サーバ([DNS サーバ 2]~[DNS サー                                                                                                    |
|                  | バ 5 ])。                                                                                                    |
| オペレーショナル VLAN ID | 電話機が所属する、Cisco Catalyst スイッチに設定された補助 Virtual                                                                                                    |
|                  | Local Area Network ( VLAN; バーチャル LAN )。                                                                                                    |
| 管理 VLAN ID       | 電話機がメンバーになっている補助 VLAN。                                                                                                    |
| Unified CM 1 ~ 5 | 電話機を登録可能な Cisco Unified Communications Manager サーバのホ<br>スト名または IP アドレス (優先順位順)。限定された Cisco Unified<br>Communications Manager 機能を提供できる SRST ルータが使用可能な<br>場合、項目にそのルータの IP アドレスが表示されることもあります。 |
|                  | 使用可能なサーバについては、この項目に Cisco Unified Communications<br>Manager サーバの IP アドレスと、次の状態のいずれかが表示されます。                                                                                                |
|                  | <ul> <li>アクティブ:現在、この電話機に対してコール処理サービスを提供<br/>している Cisco Unified Communications Manager サーバです。</li> </ul>                                                                                    |
|                  | <ul> <li>スタンバイ:現在のサーバが使用不能になった場合に、この電話機が切り替え先とする Cisco Unified Communications Manager サーバです。</li> </ul>                                                                                    |
|                  | <ul> <li>ブランク:現在、この Cisco Unified Communications Manager サーバ<br/>への接続はありません。</li> </ul>                                                                                                    |
|                  | オプションには、SRST 指定も含めることができます。これは、限定された Cisco Unified Communications Manager 機能を提供できる SRST ルータを示します。このルータは、他のすべての Cisco Unified                                                               |
|                  | Communications Manager サーバが到達不能になった場合に、コールの処理を引き継ぎます。SRST Cisco Unified Communications Manager は、アクティブであっても、常にサーバのリストの最後尾に表示されます。                                                          |
|                  | SRST ルータ アドレスは、[Cisco Unified CM の設定 (Cisco Unified CM                                                                                                    |
|                  | Configuration )] ウィンドウの [デバイスプール (Device Pool)] セク                                                                                                    |
|                  | ションで設定します。                                                                                                    |
| 情報 URL           | 電話機に表示されるヘルプ テキストの URL。                                                                                                    |
| ディレクトリ URL       | 電話機でディレクトリ情報の取得元となるサーバの URL。                                                                                                    |

| 項目            | 説明                                                                                                    |
|---------------|----------------------------------------------------------------------------------------------------|
| メッセージ URL     | 電話機でメッセージ サービスの取得元となるサーバの URL。                                                                                                    |
| サービス URL      | 電話機が Cisco Unified IP Phone サービスを取得するサーバの URL。                                                                                                    |
| DHCP を使う      | 電話機で DHCP が使用されているかどうかを示します。                                                                                                    |
| DHCP アドレス解放   | 電話機の [ ネットワークの設定 ] メニューの [ DHCP アドレス解放 ] オ<br>プションの設定を示します。                                                                                                    |
| 代替 TFTP       | 電話機が代替 TFTP サーバを使用しているかどうかを示します。                                                                                                    |
| アイドル URL      | 電話機が [ URL のアイドル時間 ] で指定された時間にわたって使用さ<br>れず、メニューが開かれていない場合に表示される URL。                                                                                                    |
| URL のアイドル時間   | 何秒数間電話機が使用されず、メニューが開かれなかった場合に、[ ア<br>イドル URL ]に指定された XML サービスがアクティブになるかを示し<br>ます。                                                                                                    |
| プロキシ サーバの URL | 電話機の HTTP クライアントの代わりにローカル以外のホスト アドレ<br>スに HTTP 要求を送信し、ローカル以外のホストから電話機の HTTP ク<br>ライアントへの応答を提供するプロキシ サーバの URL。                                                                                                    |
| 認証 URL        | 電話機の Web サーバに発行された要求を検証するために、電話機が使<br>用する URL。                                                                                                    |
| SW ポート設定      | <ul> <li>スイッチ ポートの速度と二重化モード。次のいずれかになります。</li> <li>A:自動ネゴシエーション</li> <li>10H:10-BaseT/半二重</li> <li>10F:10-BaseT/全二重</li> <li>100F:100-BaseT/半二重</li> <li>100F:100-BaseT/全二重</li> <li>リンクがありません:スイッチ ポートへの接続がありません。</li> </ul> |

| 項目                          | 説明                                                                                                 |
|-----------------------------|----------------------------------------------------------------------------------------------------|
| PCポート設定(7911Gのみ)            | PC ポートの速度と二重化モード。次のいずれかになります。                                                                      |
|                             | • A:自動ネゴシエーション                                                                                     |
|                             | • 10H:10-BaseT/半二重                                                                                 |
|                             | • 10F:10-BaseT/ 全二重                                                                                |
|                             | • 100H:100-BaseT/半二重                                                                               |
|                             | • 100F:100-BaseT/ 全二重                                                                              |
|                             | <ul> <li>リンクがありません: PC ポートへの接続がありません。</li> </ul>                                                   |
| TFTP サーバ2                   | プライマリ TFTP サーバが使用不能になった場合に、電話機が使用する<br>バックアップ TFTP サーバ。                                            |
| ユーザ ロケール                    | 電話機のユーザに関連付けられているユーザ ロケール。言語、フォン<br>ト、日付と時刻の形式、および英数字キーボードのテキスト情報など、<br>ユーザをサポートするための一連の詳細情報を示します。 |
| ネットワーク ロケール                 | 電話機のユーザに関連付けられたネットワーク ロケール。電話機が使<br>用するトーンと断続周期の定義など、特定の場所にある電話機をサ<br>ポートするための一連の詳細情報を示します。        |
| ユーザ ロケール バージョン              | 電話機にロードされたユーザロケールのバージョン。                                                                           |
| ネットワーク ロケール バー<br>ジョン       | 電話機にロードされたネットワーク ロケールのバージョン。                                                                       |
| PC ポートを無効にする                | 電話機の PC ポートが有効になっているか無効になっているかを示し                                                                  |
| ( 7911G ወ <b>み</b> )        | ます。                                                                                                |
| スピーカを使う                     | 電話機のスピーカフォンが有効になっているかどうかを示します。                                                                     |
| グループ リッスン                   | ハンドセットとスピーカの両方を有効にし、同時にアクティブにしま<br>す。1人のユーザがハンドセットに向かって話している間、他のユーザ<br>はスピーカで音声を聞くことができます。         |
| GARP を使う                    | 電話機が Gratuitous ARP 応答から MAC アドレスを取得するかどうかを<br>示します。                                               |
| ボイス VLAN を使う( 7911G<br>のみ ) | 電話機が、PC ポートに接続されたデバイスに、ボイス VLAN へのアク<br>セスを許可するかどうかを示します。                                          |

| 項目                   | 説明                                                       |
|----------------------|----------------------------------------------------------|
| 自動回線選択を使う            | 電話機が、すべての回線上でコール フォーカスを着信コールに移動す                         |
|                      | るかどうかを指定します。                                             |
| 通話制御の DSCP           | コール制御シグナリングの DSCP IP 分類。                                 |
| 設定の DSCP             | 電話機の設定転送の DSCP IP 分類。                                    |
| サービスの DSCP           | 電話機ベースのサービスの DSCP IP 分類。                                 |
| セキュリティ モード           | 電話機に設定されているセキュリティ モードを表示します。                             |
| Web アクセス可能           | 電話機の Web アクセスが有効 ([Yes]) か無効 ([No]) かを示します。              |
| PC ポートへのスパン( 7911G   | 電話機が、ネットワーク ポートで送信および受信したパケットを、ア                         |
| ወみ)                  | クセス ポートへ転送するかどうかを示します。                                   |
| PC VLAN ( 7911G ወみ ) | PC に送信されたパケットから 802.1P/Q タグを識別し、削除するために                  |
|                      | 使用される VLAN。                                              |
| CDP:PC ポート           | PC ポートで CDP が有効かどうかを示します(デフォルトでは有効)。                     |
| (7911G ወみ)           |                                                          |
| LLDP: PC ポート         | PC ポートで Link Layer Discovery Protocol ( LLDP ) が使用可能かどうか |
|                      | を示します。                                                   |
| LLDP-MED: SW ポート     | スイッチ ポートで Link Layer Discovery Protocol Media Endpoint   |
|                      | Discovery(LLDP-MED)が使用可能かどうかを示します。                       |
| LLDP 電源優先度           | 電話機の電源優先度をスイッチにアドバタイズして、スイッチが電話                          |
|                      | 機に電力を適切に供給できるようにします。設定値には次のものがあ                          |
|                      | ります。                                                     |
|                      | • 不明(デフォルト)                                              |
|                      | • 低い                                                     |
|                      | <ul> <li>高い</li> </ul>                                   |
|                      | • 重要                                                     |
| LLDP アセット ID         | インベントリ管理用に電話機に割り当てられたアセット ID を示しま                        |
|                      | す。                                                       |

# ネットワーク統計

電話機の Web ページにある次のネットワーク統計領域には、電話機のネット ワーク トラフィックに関する情報が表示されます。

- [イーサネット情報]領域:イーサネットトラフィックに関する情報が表示 されます。表 8-3 に、この領域の項目を示します。
- [アクセス]領域:電話機の PC ポートとの間のネットワーク トラフィック に関する情報が表示されます。表 8-4 に、この領域の項目を示します。
- [ネットワーク]領域:電話機のネットワークポートとの間のネットワークトラフィックに関する情報が表示されます。表 8-4 に、この領域の項目を示します。

ネットワーク統計の領域を表示するには、P.8-3の「電話機の Web ページへのア クセス」の説明に従って、電話機の Web ページにアクセスし、次に[イーサネッ ト情報][アクセス] または[ネットワーク]のいずれかのハイパーリンクを クリックします。

| 項目            | 説明                                         |
|---------------|--------------------------------------------|
| Tx Frames     | 電話機が送信したパケットの総数。                           |
| Tx broadcast  | 電話機が送信したブロードキャスト パケットの総数。                  |
| Tx multicast  | 電話機が送信したマルチキャスト パケットの総数。                   |
| Tx unicast    | 電話機が送信したユニキャスト パケットの総数。                    |
| Rx Frames     | 電話機が受信したパケットの総数。                           |
| Rx broadcast  | 電話機が受信したブロードキャスト パケットの総数。                  |
| Rx multicast  | 電話機が受信したマルチキャスト パケットの総数。                   |
| Rx unicast    | 電話機が受信したユニキャスト パケットの総数。                    |
| RxPacketNoDes | Direct Memory Access (DMA; ダイレクト メモリ アクセス) |
|               | 記述子がないために廃棄されたパケットの総数。                     |

表 8-3 [イーサネット情報]領域の項目

| 項目                | 説明                                                                                                   |
|-------------------|----------------------------------------------------------------------------------------------------|
| Rx totalPkt       | 電話機が受信したパケットの総数。                                                                                     |
| Rx crcErr         | CRC に失敗した受信パケットの総数。                                                                                  |
| Rx alignErr       | FCS が無効で、長さが 64 ~ 1522 バイトの受信パケットの総数。                                                                |
| Rx multicast      | 電話機が受信したマルチキャスト パケットの総数。                                                                             |
| Rx broadcast      | 電話機が受信したブロードキャスト パケットの総数。                                                                            |
| Rx unicast        | 電話機が受信したユニキャスト パケットの総数。                                                                              |
| Rx shortErr       | サイズが 64 バイト未満の、受信した Frame Check<br>Sequence( FCS; フレーム チェック シーケンス )エラー<br>パケットまたは Align エラー パケットの総数。 |
| Rx shortGood      | サイズが 64 バイト未満の、受信した有効なパケット<br>の総数。                                                                   |
| Rx longGood       | サイズが 1522 バイトを超える、受信した有効なパ<br>ケットの総数。                                                                |
| Rx longErr        | サイズが 1522 バイトを超える、受信した FCS エラー<br>パケットまたは Align エラー パケットの総数。                                         |
| Rx size64         | 無効パケットを含めた、サイズが 0 ~ 64 バイトの受<br>信パケットの総数。                                                            |
| Rx size65to127    | 無効パケットを含めた、サイズが 65 ~ 127 バイトの<br>受信パケットの総数。                                                          |
| Rx size128to255   | 無効パケットを含めた、サイズが 128 ~ 255 バイトの<br>受信パケットの総数。                                                         |
| Rx size256to511   | 無効パケットを含めた、サイズが 256 ~ 511 バイトの<br>受信パケットの総数。                                                         |
| Rx size512to1023  | 無効パケットを含めた、サイズが 512 ~ 1023 バイト<br>の受信パケットの総数。                                                        |
| Rx size1024to1518 | 無効パケットを含めた、サイズが 1024 ~ 1518 バイト<br>の受信パケットの総数。                                                       |

表 8-4 [アクセス]領域および[ネットワーク]領域の項目

| 項目                   | 説明                           |
|----------------------|------------------------------|
| Rx tokenDrop         | リソース不足によって (たとえば、FIFO オーバーフ  |
|                      | ローなど)ドロップされたパケットの総数。         |
| Tx excessDefer       | メディアが使用中のために送信が遅らされたパケッ      |
|                      | トの総数。                        |
| Tx lateCollision     | パケット送信の開始から 512 ビット時間以降に衝突   |
|                      | が発生した回数。                     |
| Tx totalGoodPkt      | 電話機が受信した有効なパケット(マルチキャスト、     |
|                      | ブロードキャスト、およびユニキャスト)の総数。      |
| Tx Collisions        | パケットの送信中に発生した衝突の総数。          |
| Tx excessLength      | パケットの送信試行が16回に達したため、送信され     |
|                      | なかったパケットの総数。                 |
| Tx broadcast         | 電話機が送信したブロードキャスト パケットの総数。    |
| Tx multicast         | 電話機が送信したマルチキャスト パケットの総数。     |
| LLDP FramesOutTotal  | 電話機から送信された LLDP フレームの総数。     |
| LLDP AgeoutsTotal    | キャッシュ内でタイムアウトになった LLDP フレー   |
| _                    | ムの総数。                        |
| LLDP                 | 必須 TLV のいずれかについて、欠落しているか、順   |
| FramesDiscardedTotal | 序に誤りがあるか、または範囲外の文字列長が含まれ     |
|                      | ているために廃棄された LLDP フレームの総数。    |
| LLDP                 | 1 つ以上の検出可能エラーが含まれる状態で受信され    |
| FramesInErrorsTotal  | た LLDP フレームの総数。              |
| LLDP FramesInTotal   | 電話機で受信された LLDP フレームの総数。      |
| LLDP                 | 廃棄された LLDP TLV の総数。          |
| TLVDiscardedTotal    |                              |
| LLDP                 | 電話機で認識されなかった LLDP TLV の総数。   |
| TLVUnrecognizedTotal |                              |
| CDP 近接デバイス ID        | CDP プロトコルで検出された、このポートに接続され   |
|                      | ているデバイスの ID。                 |
| CDP 近接 IP アドレス       | CDP プロトコルで検出された近接デバイスの IP アド |
|                      | レス。                          |

| 表 8-4 | [アクセス] | 領域および | [ネットワーク] | ] 領域の項目 ( | 〔続き 〕 |
|-------|--------|-------|----------|-----------|-------|
|-------|--------|-------|----------|-----------|-------|

| 項目              | 説明                                          |
|-----------------|---------------------------------------------|
| CDP 近接ポート       | CDP プロトコルで検出された、電話機が接続されてい<br>る近接デバイスのポート。  |
| LLDP 近接デバイス ID  | LLDP プロトコルで検出された、このポートに接続さ<br>れているデバイスの ID。 |
| LLDP 近接 IP アドレス | LLDP プロトコルで検出された近接デバイスの IP ア<br>ドレス。        |
| LLDP 近接ポート      | LLDP プロトコルで検出された、電話機が接続されて<br>いる近接デバイスのポート。 |

表 8-4 [アクセス]領域および[ネットワーク]領域の項目(続き)

# デバイス ログ

電話機の Web ページにある [デバイス ログ]領域には、電話機のモニタとトラ ブルシューティングに役立つ情報が表示されます。

- コンソールログ:個々のログファイルへのハイパーリンクが含まれます。コンソール ログファイルには、電話機が受信したデバッグメッセージとエラーメッセージが含まれます。
- コアダンプ:個々のダンプファイルへのハイパーリンクが含まれます。
- [ステータスメッセージ]領域:電話機に最後に電源が投入されてから電話 機が生成したステータスメッセージの中で最近のものを最大10件表示しま す。この情報は、電話機の[ステータスメッセージ]画面にも表示されま す。表 7-3 (P.7-5)に、表示されるステータスメッセージを示します。
   [ステータスメッセージ]を表示するには、P.8-3の「電話機の Webページ
- へのアクセス」の説明に従って電話機の Web ページにアクセスし、次に[ス テータスメッセージ]ハイパーリンクをクリックします。
- [デバッグの表示]領域:トラブルシューティング時に Cisco TAC のサポートが必要な場合に、役立つ可能性のあるデバッグ メッセージを表示します。

# ストリームの統計

Cisco Unified IP Phone は、同時に最大で3つのデバイスとの間で情報をストリー ミングできます。電話機は、コール中、または音声やデータの送受信サービスの 稼働中に、情報をストリーミングします。

電話機の Web ページの [ストリームの統計]領域には、ストリームに関する情報が表示されます。ほとんどのコールは1つのストリーム(ストリーム1)だけを使用しますが、コールによっては2つまたは3つのストリームを使用するものもあります。たとえば、割り込みコールはストリーム1とストリーム2を使用します。

[ストリームの統計]領域を表示するには、P.8-3の「電話機の Web ページへの アクセス」の説明に従って、電話機の Web ページにアクセスし、次に[ストリー ム1][ストリーム2] または[ストリーム3]のいずれかのハイパーリンクを クリックします。

表 8-5 に、[ストリームの統計]領域の項目を示します。

| 表 8-5 | [ス | トリ・ | -ムの統計: | 領域の項目 |
|-------|----|-----|--------|-------|
|-------|----|-----|--------|-------|

| 項目                      | 説明                                                                                 |
|-------------------------|------------------------------------------------------------------------------------|
| リモート アドレス               | ストリームの宛先の IP アドレスおよび UDP ポート。                                                      |
| ローカル アドレス               | 電話機の IP アドレスおよび UPD ポート。                                                           |
| 開始時間                    | Cisco Unified Communications Manager が電話機にパケットの送信開始<br>を要求した時間を示す内部タイム スタンプ。       |
| ストリーム ステータス             | ストリーミングがアクティブかどうかを示します。                                                            |
| ホスト名                    | 電話機の MAC アドレスに基づいて電話機に自動的に割り当てられる<br>一意の固定された名前。                                   |
| 送信パケット                  | この接続の開始以降に電話機が送信した RTP データ パケットの総数。<br>接続が受信専用モードに設定されている場合、値は0です。                 |
| 送信オクテット                 | この接続の開始以降に電話機が RTP データ パケットで送信したペイ<br>ロード オクテットの総数。接続が受信専用モードに設定されている場<br>合、値は0です。 |
| 送信コーデック                 | 送信ストリームに使用された音声符号化のタイプ。                                                            |
| 送信した送信レポート <sup>1</sup> | RTCP 送信レポートが送信された回数。                                                               |

Cisco Unified IP Phone 7906G/7911G アドミニストレーション ガイド for Cisco Unified Communications Manager 6.1

#### 表 8-5 [ストリームの統計]領域の項目(続き)

| 項目                      | 説明                                                                                                    |
|-------------------------|----------------------------------------------------------------------------------------------------|
| 送信した送信レポート時間 $^1$       | RTCP 送信レポートが送信された時間を示す内部タイム スタンプ。                                                                                                    |
| 受信喪失パケット                | この接続でのデータ受信の開始以降に失われた RTP データ パケットの<br>総数。予期されたパケット数から実際に受信されたパケット数を差し<br>引いた値として定義されます。受信パケット数には、遅延または重複<br>パケットも含まれます。接続が送信専用モードに設定されていた場合、<br>値は 0 として表示されます。                                                                                                    |
| 平均ジッタ                   | RTP データ パケットの内部到着時間の平均偏差の推定値(ミリ秒単位)。接続が送信専用モードに設定されていた場合、値は0として表示されます。                                                                                                    |
| 受信コーデック                 | 受信ストリームに使用された音声符号化のタイプ。                                                                                                    |
| 送信した受信レポート <sup>1</sup> | RTCP 受信レポートが送信された回数。                                                                                                    |
| 送信した受信レポート時間 $^1$       | RTCP 受信レポートが送信された時間を示す内部タイム スタンプ。                                                                                                    |
| 受信パケット                  | この接続でのデータ受信の開始以降に電話機が受信した RTP データパケットの総数。マルチキャスト コールの場合は、さまざまな送信元から受信したパケットが含まれます。接続が送信専用モードに設定されていた場合、値は0として表示されます。                                                                                                    |
| 受信オクテット                 | この接続でのデータ受信の開始以降にデバイスがRTP データパケット<br>で受信したペイロード オクテットの総数。マルチキャスト コールの場<br>合は、さまざまな送信元から受信したパケットが含まれます。接続が<br>送信専用モードに設定されていた場合、値は0として表示されます。                                                                                                    |
| MOS LQK                 | <ul> <li>5(優良)から 1(不良)の間で評価する Mean Opinion Score (MOS; 平均オピニオン評点)を客観的に見積もったスコア。このスコアは、音声ストリームに先行する 8 秒間の間隔における、フレーム喪失による音声秘匿イベントに基づいています。詳細については、P.9-25 の「コールの音声品質のモニタリング」を参照してください。</li> <li>(注) MOS LQK スコアは、Cisco Unified IP Phone が使用しているコーデックの種類によって異なります。</li> </ul> |
| 平均 MOS LQK              | 音声ストリーム全体を観測した平均 MOS LQK。                                                                                                    |
| 最小 MOS LQK              | 音声ストリームの開始以降に観測された最も低い MOS LQK スコア。                                                                                                    |

Cisco Unified IP Phone 7906G/7911G アドミニストレーション ガイド for Cisco Unified Communications Manager 6.1

#### 表 8-5 [ストリームの統計]領域の項目(続き)

| 項目                        | 説明                                                               |
|---------------------------|------------------------------------------------------------------|
| 最大 MOS LQK                | 音声ストリームの開始以降に観測されたベースライン MOS LQK また<br>は最も高い MOS LQK。            |
|                           | これらのコーデックは、フレーム喪失なしの通常の条件で次の最大<br>MOS LQK スコアを提供します。             |
|                           | • G.711 は 4.5                                                    |
|                           | • G.729 A /AB は 3.8                                              |
|                           | • G.728/iLBC は 3.9                                               |
| MOS LQK のバージョン            | MOS LOK スコアを計算するために使用されるシスコ独自のアルゴリ<br>ズムのバージョン。                  |
| 累積秘匿率                     | 秘匿フレームの総数を、音声ストリームの開始から受信した音声フ<br>レームの総数で割ったもの。                  |
| 間隔秘匿率                     | アクティブな音声に先行する 3 秒間の間隔における、音声フレームに                                |
|                           | 対する秘匿フレームの比率。Voice Activity Detection (VAD; 音声アク                 |
|                           | ティヒティ検出)を使用している場合、3 秒間のアクティフな音声を畜<br> 積するには、より長い間隔が必要になることがあります。 |
| 最大秘匿率                     | 音声ストリームの開始以降、最も高い間隔の秘匿率。                                         |
| 秒数を秘匿                     | 音声ストリームの開始以降、秘匿イベント(フレーム損失)があった<br>秒数([厳密に秒数を秘匿]の値を含む)。          |
| 厳密に秒数を秘匿                  | 音声ストリームの開始以降、5 % を超える秘匿イベント(フレーム損<br>失)があった秒数。                   |
| 遅延 <sup>1</sup>           | ネットワーク遅延の推定値(ミリ秒単位)。 ラウンドトリップ遅延の実                                |
|                           | 行中の平均値を表します。これは、RTCP 受信レポート ブロックの受信時に測定されます。                     |
| 最大ジッタ                     | 瞬時ジッタの最大値(ミリ秒単位)。                                                |
| 送信サイズ                     | 送信ストリームの RTP パケット サイズ(ミリ秒単位)。                                    |
| 受信した送信レポート <sup>1</sup>   | RTCP 送信レポートが受信された回数。                                             |
| 受信した送信レポート時間 <sup>1</sup> | RTCP 送信レポートが最後に受信された時間。                                          |
| 受信サイズ                     | 受信ストリームの RTP パケット サイズ(ミリ秒単位)。                                    |

#### 表 8-5 [ストリームの統計]領域の項目(続き)

| 項目                      | 説明                                                                                                    |
|-------------------------|----------------------------------------------------------------------------------------------------|
| 受信削除                    | ネットワークから受信されたが、ジッタ バッファから廃棄された RPT                                                                                                    |
|                         | パケット。                                                                                                    |
| 受信した受信レポート <sup>1</sup> | RTCP 受信レポートが受信された回数。                                                                                                    |
| 受信した受信レポート時間 $^1$       | RTCP 受信レポートが最後に受信された時間。                                                                                                    |
| 音声品質メトリック               |                                                                                                    |
| MOS LQK                 | 5(優良)から 1(不良)の間で評価する Mean Opinion Score (MOS; 平<br>均オピニオン評点)を客観的に見積もったスコア。このスコアは、音<br>声ストリームに先行する 8 秒間の間隔における、フレーム喪失による<br>音声秘匿イベントに基づいています。詳細については、P.9-25 の「コー<br>ルの音声品質のモニタリング」を参照してください。<br>MOS LQK スコアは、Cisco Unified IP Phone が使用しているコーデック |
|                         | の種類によって異なります。                                                                                                    |
| 平均 MOS LQK              | 音声ストリーム全体を観測した平均 MOS LQK。                                                                                                    |
| 最小 MOS LQK              | 音声ストリームの開始以降に観測された最も低い MOS LQK スコア。                                                                                                    |
| 最大 MOS LQK              | 音声ストリームの開始以降に観測されたベースライン MOS LQK また<br>は最も高い MOS LQK。<br>これらのコーデックは、フレーム喪失なしの通常の条件で次の最大                                                                                                    |
|                         | MOS LQK スコアを提供します。<br>• G.711 は 4.5<br>• G.729 A /AB は 3.7                                                                                                    |
| MOS LQK のバージョン          | MOS LOK スコアを計算するために使用されるシスコ独自のアルゴリ<br>ズムのバージョン。                                                                                                    |
| 累積秘匿率                   | 秘匿フレームの総数を、音声ストリームの開始から受信した音声フ<br>レームの総数で割ったもの。                                                                                                    |
| 間隔秘匿率                   | アクティブな音声に先行する3秒間の間隔における、音声フレームに<br>対する秘匿フレームの比率。Voice Activity Detection (VAD;音声アク<br>ティビティ検出)を使用している場合、3秒間のアクティブな音声を蓄<br>積するには、より長い間隔が必要になることがあります。                                                                                            |
| 最大秘匿率                   | 音声ストリームの開始以降、最も高い間隔の秘匿率。                                                                                                    |

Cisco Unified IP Phone 7906G/7911G アドミニストレーション ガイド for Cisco Unified Communications Manager 6.1

#### 表8-5 [ストリームの統計]領域の項目(続き)

| 項目       | 説明                                                       |
|----------|----------------------------------------------------------|
| 秒数を秘匿    | 音声ストリームの開始以降、秘匿イベント(フレーム損失)があった<br>秒数 ([厳密に秒数を秘匿]の値を含む)。 |
| 厳密に秒数を秘匿 | 音声ストリームの開始以降、5 % を超える秘匿イベント(フレーム損<br>失)があった秒数。           |

1. RTP 制御プロトコルが無効になっている場合、このフィールドのデータは生成されないため、0 が表示されます。

#### 関連項目

- 「Cisco Unified IP Phone の設定値の設定」の章
- 「機能、テンプレート、サービス、およびユーザの設定」の章
- **コールの**統計画面(P.7-17)
- コールの音声品質のモニタリング(P.9-25)

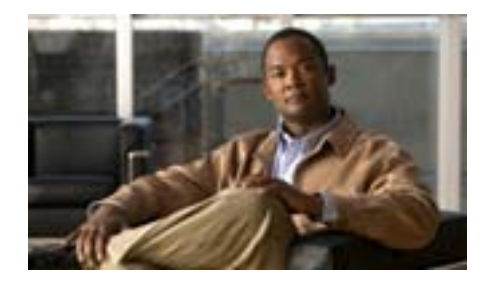

СНАРТЕК

# トラブルシューティングおよび メンテナンス

この章では、Cisco Unified IP Phone 7906G、7911G、または Cisco Unified Communications ネットワークの問題をトラブルシューティングする際に役立つ 情報を提供します。また、電話機のクリーニング方法とメンテナンス方法につい ても説明します。

詳細なトラブルシューティング情報については、テクニカル ノート『Using the 79xx Status Information For Troubleshooting』を参照してください。登録済みの Cisco.com ユーザの場合は、次の URL からこの文書を入手できます。

http://www.cisco.com/warp/customer/788/AVVID/telecaster\_trouble.html

この章は、次の項で構成されています。

- 起動時の問題の解決(P.9-2)
- Cisco Unified IP Phone の突然のリセット(P.9-10)
- Cisco Unified IP Phone のセキュリティのトラブルシューティング(P.9-14)
- 一般的なトラブルシューティングのヒント(P.9-17)
- Cisco Unified IP Phone のリセットまたは復元 (P.9-21)
- Quality Report Tool の使用 (P.9-24)
- コールの音声品質のモニタリング(P.9-25)
- 詳細なトラブルシューティング情報の入手先(P.9-29)
- Cisco Unified IP Phone  $\sigma / \eta \tau / \eta$  (P.9-29)

## 起動時の問題の解決

P.3-17の「電話機の起動プロセスの確認」で説明したとおり、Cisco Unified IP Phone をネットワークに設置し、Cisco Unified Communications Manager に追加す ると、電話機は起動します。電話機が正しく起動しない場合は、次の項のトラブ ルシューティング情報を参照してください。

- 症状: Cisco Unified IP Phone が通常の起動プロセスを実行しない(P.9-2)
- 症状: Cisco Unified IP Phone が Cisco Unified Communications Manager に登録 されない(P.9-3)

## 症状: Cisco Unified IP Phone が通常の起動プロセスを実行しない

Cisco Unified IP Phone をネットワーク ポートに接続すると、電話機は通常の起動 プロセスを実行し、LCD スクリーンに情報が表示されます。電話機が起動プロ セスを実行しない場合、ケーブル不良、不正な接続、ネットワークの停止、電力 の不足などの原因が考えられます。または、電話機が動作していない可能性もあ ります。

電話機が動作しているかどうかを確認するには、次の手順で、考えられるその他 の問題を体系的に排除します。

- 1. ネットワーク ポートが動作していることを確認します。
  - イーサネット ケーブルを、動作することがわかっているケーブルと交換します。
  - 動作している Cisco Unified IP Phone を別のポートから取り外してこの ネットワーク ポートに接続し、このポートがアクティブであることを確 認します。
  - 起動しない Cisco Unified IP Phone を、正常であることがわかっている別のネットワークポートに接続します。
  - 起動しない Cisco Unified IP Phone をスイッチのポートに直接接続して、 オフィスのパッチパネル接続を省きます。
- 2. 電話機に電力が供給されていることを確認します。
  - 外部電源を使用している場合は、電気のコンセントが機能していること を確認します。

- インラインパワーを使用している場合は、代わりに外部電源を使用します。
- 外部電源を使用している場合は、動作することがわかっているユニット に切り替えます。
- これらを実行しても電話機が正常に起動しない場合は、ハンドセットをオフ フックにして電話機の電源を入れます。この方法で電話機に電源を投入する と、電話機はバックアップ ソフトウェア イメージを起動しようとします。
- 4. これらを試しても、電話機が正常に起動しない場合は、電話機を工場出荷時の状態にリセットします。手順については、P.9-22の「工場出荷時の状態へのリセット」を参照してください。

これらの解決策を試みた後、5分経過しても Cisco Unified IP Phone の LCD スク リーンに何も表示されない場合は、シスコのテクニカルサポートの担当者に連絡 して、サポートを受けてください。

## 症状:Cisco Unified IP Phone が Cisco Unified Communications Manager に登録されない

電話機が起動プロセスの第1段階(LEDボタンが点滅する)を完了しても、引き続きLCDスクリーンにメッセージが表示される場合は、電話機は正常に起動していません。電話機は、イーサネットネットワークに接続され、Cisco Unified Communications Manager サーバに登録されていない限り、正常に起動できません。

次の項は、電話機が正常に起動しない原因を判別する上で役立ちます。

- エラーメッセージの識別 (P.9-4)
- Cisco Unified Communications Manager への電話機の登録 (P.9-4)
- ネットワーク接続の確認(P.9-4)
- TFTP サーバの設定の確認(P.9-4)
- IP アドレッシングおよびルーティングの確認(P.9-5)
- DNS 設定の確認 (P.9-6)
- Cisco Unified Communications Manager の設定の確認 (P.9-6)
- Cisco Unified Communications Manager および TFTP サービスが稼働していない(P.9-6)
- 設定ファイルの新規作成 (P.9-8)

#### エラー メッセージの識別

電話機が起動プロセスを繰り返している場合は、問題の原因に関する情報を提供 するステータス メッセージにアクセスできます。ステータス メッセージにアク セスする手順、および考えられるエラー、その説明、解決策の一覧については、 P.7-5 の「ステータス メッセージ画面」を参照してください。

#### Cisco Unified Communications Manager への電話機の登録

Cisco Unified IP Phone は、電話機がサーバに追加されている場合、または自動登録が有効になっている場合にのみ、Cisco Unified Communications Manager サーバ に登録できます。電話機が Cisco Unified Communications Manager データベースに追加されているかどうかを確認するには、P.2-12 の「Cisco Unified Communications Manager データベースへの電話機の追加」の説明と手順を参照してください。

電話機が Cisco Unified Communications Manager データベースに登録されている ことを確認するには、Cisco Unified Communications Manager の管理ページで[デ バイス]>[電話]>[検索]を選択して、MAC アドレスに基づいて電話機を検 索します。MAC アドレスを特定する方法については、P.2-20 の「Cisco Unified IP Phone の MAC アドレスの特定」を参照してください。

電話機がすでに Cisco Unified Communications Manager データベースに登録され ている場合は、その設定ファイルが損傷している可能性があります。サポートに ついては、P.9-8の「設定ファイルの新規作成」を参照してください。

#### ネットワーク接続の確認

電話機と、TFTP サーバまたは Cisco Unified Communications Manager との間の ネットワークがダウンしていると、電話機は正常に起動できません。現在、ネッ トワークが稼働していることを確認してください。

#### TFTP サーバの設定の確認

電話機が使用している TFTP サーバの IP アドレスを確認するには、電話機のア プリケーション メニュー ボタンを押し、[設定]>[ネットワークの設定]> [TFTP サーバ1]を選択します。 電話機にスタティック IP アドレスを割り当てている場合は、手動で[TFTP サー バ1]オプションに設定値を入力する必要があります。P.4-9 の「ネットワーク の設定メニュー」を参照してください。

DHCP を使用している場合は、電話機は TFTP サーバのアドレスを DHCP サーバ から取得します。オプション 150 に設定されている IP アドレスを確認します。 *Configuring Windows 2000 DHCP Server for Cisco Unified Communications Manager*』 を参照してください。このマニュアルは、次の URL から入手できます。 http://www.cisco.com/warp/customer/788/AVVID/win2000\_dhcp.html

また、電話機が代替 TFTP サーバを使用できるように設定することもできます。 このような設定は、電話機の場所を最近移動した場合などに特に役立ちます。手 順については、P.4-9 の「ネットワークの設定メニュー」を参照してください。

#### IP アドレッシングおよびルーティングの確認

電話機の IP アドレッシングおよびルーティングの設定を確認する必要がありま す。DHCPを使用している場合は、DHCP サーバがこれらの値を提供します。電 話機にスタティック IP アドレスを割り当てている場合は、これらの値を手動で 入力する必要があります。

Cisco Unified IP Phone で、アプリケーション メニュー ボタンを押し、[設定]> [ネットワークの設定]を選択して、次のオプションを確認してください。

- DHCP サーバ:電話機にスタティック IP アドレスを割り当てている場合は、 [DHCP サーバ]オプションに値を入力する必要はありません。ただし、DHCP サーバを使用している場合は、このオプションに値が指定されている必要が あります。値が指定されていない場合は、IP ルーティングおよび VLAN の 設定を確認してください。『Troubleshooting Switch Port Problems』を参照して ください。このマニュアルは、次の URL から入手できます。 http://www.cisco.com/warp/customer/473/53.shtml
- IP アドレス、サブネットマスク、デフォルトルータ:電話機にスタティック IP アドレスを割り当てている場合は、これらのオプションの設定値を手動で 入力する必要があります。手順については、P.4-9の「ネットワークの設定 メニュー」を参照してください。

DHCP を使用している場合は、DHCP サーバによって配布された IP アドレスを 確認してください。『Understanding and Troubleshooting DHCP in Catalyst Switch or Enterprise Networks』を参照してください。このマニュアルは、次の URL から入 手できます。http://www.cisco.com/warp/customer/473/100.html#41

#### **DNS 設定の確認**

TFTP サーバまたは Cisco Unified Communications Manager を参照するために DNS を使用している場合は、DNS サーバが指定されていることを確認してください。 この設定を確認するには、アプリケーション メニュー ボタンを押し、[設定]> [ネットワークの設定]>[DNS サーバ1]を選択します。また、DNS サーバに、 TFTP サーバと Cisco Unified Communications Manager システムの CNAME エント リが存在することを確認する必要もあります。

また、DNS が逆ルックアップを実行するように設定されていることも確認する 必要があります。Windows 2000 は、デフォルトでは順方向のルックアップのみ を実行するように設定されています。

#### Cisco Unified Communications Manager の設定の確認

Cisco Unified IP Phone で、アプリケーション メニュー ボタンを押し、[設定]> [ネットワークの設定]>[Unified CM 1]~[Unified CM 5]を選択します。 Cisco Unified IP Phone は、割り当てられている Cisco Unified Communications Manager グループに属するすべての Cisco Unified Communications Manager サーバ に対して TCP 接続を開こうとします。これらのオプションのいずれにも、IP ア ドレスが指定されていないか、[アクティブ]または[スタンバイ]と表示され ていない場合は、電話機は Cisco Unified Communications Manager に正常に登録さ れていません。この問題を解決するヒントについては、P.9-4の「Cisco Unified Communications Manager への電話機の登録」を参照してください。

#### Cisco Unified Communications Manager および TFTP サービスが稼働していない

Cisco Unified Communications Manager または TFTP サービスが稼働していない場合は、電話機が正常に起動できないことがあります。ただし、このような状況では、システム全体の障害が発生しており、他の電話機やデバイスも正常に起動できなくなっている可能性があります。

Cisco Unified Communications Manager サービスが稼働していない場合は、コール を確立するためにこのサービスに依存しているネットワーク上のすべてのデバ イスが影響を受けます。TFTP サービスが稼働していないと、多数のデバイスが 正常に起動できません。

(注) サービスを開始または停止するには、事前にサービスをアクティブにする必要 があります。サービスをアクティブにするには、[Tools]>[Service Activation] を選択します。

サービスを開始するには、次の手順を実行します。

#### 手順

- **ステップ1** Cisco Unified Communications Manager の管理ページで、[ナビゲーション]ドロッ プダウン リストから [Cisco Unified サービスアビリティ]を選択し、[移動]を クリックします。
- **ステップ2** [Tools]>[Control Center]を選択します。
- **ステップ3** [Server]カラムで、プライマリの Cisco Unified Communications Manager サーバを 選択します。

ページに、選択したサーバのサービス名、サービスのステータス、およびサービ スを開始または停止するためのサービス コントロール パネルが表示されます。

ステップ4 サービスが停止している場合は、[Start]ボタンを押します。

[Service Status]記号が四角形から矢印に変わります。

#### 設定ファイルの新規作成

この章に記載された他の解決策を試みても解決しない問題が特定の電話機で存 続する場合は、設定ファイルが破損している可能性があります。新しい設定ファ イルを作成するには、次の手順を実行します。

#### 手順

- **ステップ1** Cisco Unified Communications Manager の管理ページで、[デバイス]>[電話]> [検索]を選択して、問題が発生している電話機を特定します。
- **ステップ2 [削除]**を選択して、電話機を Cisco Unified Communications Manager データベー スから削除します。
- **ステップ3** 電話機を Cisco Unified Communications Manager データベースに追加し直します。 詳細については、P.2-12の「Cisco Unified Communications Manager データベース への電話機の追加」を参照してください。
- ステップ4 電話機の電源投入サイクルを実行します。

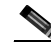

- Cisco Unified Communications Manager データベースから電話機を削除すると、その設定ファイルが Cisco Unified Communications Manager TFTP サーバから削除されます。電話機の電話番号は、Cisco Unified Communications Manager データベースに残ります。これらは、「未定義の DN」と呼ばれ、他のデバイスで使用できます。未定義の DN を他のデバイスで使用しない場合は、それらを Cisco Unified Communications Manager データベースから削除します。ルート プラン レポートを使用すると、未定義の DN を表示および削除できます。詳細については、『Cisco Unified Communications Manager アドミニストレーション ガイド』を参照してください。
  - 電話ボタン テンプレートのボタンを変更したり、異なる電話ボタン テンプ レートを電話機に割り当てたりすると、電話機から電話番号にアクセスでき なくなることがあります。Cisco Unified Communications Manager データベー スでは、引き続き電話番号が電話機に割り当てられていますが、コールに応 答するためのボタンが電話機にないためです。これらの電話番号は、電話機 から消去し、必要に応じて削除してください。

#### Cisco Unified Communications Manager への電話機の登録

Cisco Unified IP Phone は、電話機がサーバに追加されている場合、または自動登録が有効になっている場合にのみ、Cisco Unified Communications Manager サーバ に登録できます。電話機が Cisco Unified Communications Manager データベースに追加されているかどうかを確認するには、P.2-12 の「Cisco Unified Communications Manager データベースへの電話機の追加」の説明と手順を参照してください。

電話機が Cisco Unified Communications Manager データベースに登録されている ことを確認するには、Cisco Unified Communications Manager の管理ページで[デ バイス]>[電話]>[検索]を選択して、MAC アドレスに基づいて電話機を検 索します。MAC アドレスを特定する方法については、P.2-20 の「Cisco Unified IP Phone の MAC アドレスの特定」を参照してください。

電話機がすでに Cisco Unified Communications Manager データベースに登録され ている場合は、その設定ファイルが損傷している可能性があります。サポートに ついては、P.9-8の「設定ファイルの新規作成」を参照してください。

## Cisco Unified IP Phone の突然のリセット

電話機が通話中やデスク上でアイドル状態のときにリセットされるという報告 をユーザから受けた場合は、原因を調査する必要があります。ネットワーク接続 と Cisco Unified Communications Manager の接続が安定している場合は、Cisco Unified IP Phone が単独でリセットされることはありません。

通常は、イーサネット ネットワークまたは Cisco Unified Communications Manager への接続に問題がある場合に電話機がリセットされます。次の項は、ネットワー ク内で電話機がリセットされる原因を特定する上で役立ちます。

- 物理的な接続の確認 (P.9-10)
- 断続的なネットワークの停止の特定(P.9-10)
- DHCP 設定の確認(P.9-11)
- スタティック IP アドレスの設定の確認 (P.9-11)
- ボイス VLAN の設定の確認 (P.9-11)
- 電話機が意図的にリセットされていないことの確認(P.9-12)
- DNS エラーまたは他の接続エラーの排除(P.9-12)

#### 物理的な接続の確認

Cisco Unified IP Phone が接続されているイーサネット接続が稼働していることを 確認します。たとえば、電話機が接続されている特定のポートまたはスイッチが ダウンしていないかどうかを確認します。

## 断続的なネットワークの停止の特定

断続的なネットワークの停止は、データ トラフィックと音声トラフィックにそ れぞれ異なる影響を与えます。ネットワークは、検出されないまま断続的に停止 していることがあります。この場合、データ トラフィックでは喪失パケットを 再送信し、パケットが受信および送信されたことを確認できます。ただし、音声 トラフィックでは、喪失パケットを取り戻すことはできません。電話機は、失わ れたネットワーク接続を再送信するのではなく、リセットしてネットワークへの 再接続を試みます。 音声ネットワークで問題が発生している場合は、既存の問題が単に表面化しただけであるかどうかを調べる必要があります。

## DHCP 設定の確認

電話機が DHCP を使用するように正しく設定されているかどうかを判別するに は、次の手順を実行することをお勧めします。

- 電話機が DHCP を使用するように正しく設定されていることを確認します。 詳細については、P.4-9の「ネットワークの設定メニュー」を参照してくだ さい。
- 2. DHCP サーバが正しく設定されていることを確認します。
- DHCP リース期間を確認します。シスコでは、この値を8日に設定すること を推奨しています。

Cisco Unified IP Phone は、要求タイプ 151 のメッセージを送信して、DHCP アドレス リースを更新します。DHCP サーバが要求タイプ 150 のメッセージ の受信を想定している場合は、リースは拒否されます。さらに、電話機は強 制的に再起動され、新しい IP アドレスを DHCP サーバに要求するよう強制 されます。

## スタティック IP アドレスの設定の確認

電話機にスタティック IP アドレスが割り当てられている場合は、正しい設定値 が入力されていることを確認します。詳細については、P.4-9の「ネットワーク の設定メニュー」を参照してください。

## ボイス VLAN の設定の確認

ネットワークの使用量が多いときに Cisco Unified IP Phone がリセットされるように見受けられる場合は(たとえば、電話機と同じスイッチに接続されているコンピュータで過度に Web サーフィンをしている場合など)、ボイス VLAN が設定されていない可能性があります。電話機を個別の補助 VLAN に分離することで、音声トラフィックの品質が向上します。

## 電話機が意図的にリセットされていないことの確認

Cisco Unified Communications Manager へのアクセス権を持つ管理者が1人だけで はない場合は、他の管理者が意図的に電話機をリセットしていないかどうかを確 認する必要があります。

Cisco Unified IP Phone が Cisco Unified Communications Manager からリセット コマ ンドを受信していないかどうかを確認するには、電話機のアプリケーションメ ニュー ボタンを押し、[設定]>[ステータス]>[ネットワーク統計]を選択し ます。最近、電話機がリセットされた場合は、次のいずれかのメッセージが表示 されます。

- Reset-Reset:電話機は、Cisco Unified Communications Manager の管理機能からリセット / リセットを受信したために切断されました。
- Reset-Restart:電話機は、Cisco Unified Communications Managerの管理機能からリセット/リスタートを受信したために切断されました。

## DNS エラーまたは他の接続エラーの排除

まだ電話機がリセットを繰り返す場合は、次の手順で、DNS エラーまたは他の 接続エラーを排除します。

#### 手順

- ステップ1 [削除]ソフトキーを使用して、電話機の設定をデフォルト値にリセットします。 詳細については、P.9-21の「Cisco Unified IP Phone のリセットまたは復元」を参 照してください。
- **ステップ2** 次の操作を実行して、DHCP および IP の設定を変更します。
  - a. DHCP を無効にします。手順については、P.4-9 の「ネットワークの設定メ ニュー」を参照してください。
  - b. 電話機にスタティック IP 値を割り当てます。手順については、P.4-9の「ネットワークの設定メニュー」を参照してください。機能している他の Cisco Unified IP Phone で使用しているものと同じデフォルト ルータの設定 を使用します。

- c. TFTP サーバを割り当てます。手順については、P.4-9の「ネットワークの設定メニュー」を参照してください。機能している他の Cisco Unified IP Phone で使用しているものと同じ TFTP サーバの設定を使用します。
- **ステップ3** Cisco Unified Communications Manager サーバで、正しい IP アドレスにマッピング されている正しい Cisco Unified Communications Manager サーバ名がローカル ホ スト ファイルに指定されていることを確認します。『Configuring The IP Hosts File on a Windows 2000 Communications Manager Server』を参照してください。このマ ニュアルは、次の URL から入手できます。 http://www.cisco.com/warp/customer/788/AVVID/cm\_hosts\_file.html
- **ステップ4** Cisco Unified Communications Manager の管理ページで、[システム]>[サーバ] を選択し、サーバが DNS 名ではなく IP アドレスで参照されていることを確認し ます。
- **ステップ5** Cisco Unified Communications Manager の管理ページで、[デバイス]>[電話]を 選択し、この Cisco Unified IP Phone に正しい MAC アドレスが割り当てられてい ることを確認します。MAC アドレスを特定する方法については、P.2-20の「Cisco Unified IP Phone の MAC アドレスの特定」を参照してください。
- ステップ6 電話機の電源投入サイクルを実行します。

## 電源の接続の確認(SIP 電話機のみ)

外部電源から電話機に電力が供給されていたが、外部電源との接続が失われ、 PoE に切り替わった場合に、電話機が再起動することがよくあります。同様に、 PoE を使用して電力が供給されている電話機が外部電源に接続された場合にも、 電話機が再起動することがあります。

# Cisco Unified IP Phone のセキュリティのトラブルシュー ティング

表 9-1 に、Cisco Unified IP Phone のセキュリティ機能のトラブルシューティング 情報を示します。これらの問題の解決策に関する情報、およびセキュリティに関 する詳細なトラブルシューティング情報については、『*Cisco Unified Communications Manager セキュリティ ガイド*』を参照してください。

#### 表 9-1 Cisco Unified IP Phone のセキュリティのトラブルシューティング

| 問題                                                   | 考えられる原因                                                                                                    |
|------------------------------------------------------|----------------------------------------------------------------------------------------------------|
| デバイス認証エラー                                            | CTL ファイルに Cisco Unified Communications Managerの証<br>明書がないか、または証明書が不適切です。                                      |
| 電話機が CTL ファイルを認証できない                                 | 更新された CTL ファイルに署名したセキュリティ トーク<br>ンが、電話機の CTL ファイルに存在していません。                                                   |
| 電話機が、CTL ファイル以外の設定ファ<br>イルを認証できない                    | TFTP レコードが無効です。                                                                                               |
| 電話機が、TFTP 認証に失敗したことを<br>報告する                         | • 電話機の TFTP アドレスが CTL ファイルに存在していません。                                                                          |
|                                                      | <ul> <li>新しい TFTP レコードを含む新しい CTL ファイルを作成した場合は、電話機の既存の CTL ファイルに、新しい TFTP サーバのレコードが含まれていない可能性があります。</li> </ul> |
| 電話機が Cisco Unified Communications<br>Manager に登録されない | CTL ファイルに、Cisco Unified Communications Manager<br>サーバの正しい情報が含まれていません。                                         |
| 電話機が署名付き設定ファイルを要求し<br>ない                             | CTL ファイルに証明書付きの TFTP エントリが含まれてい<br>ません。                                                                       |

#### 表 9-1 Cisco Unified IP Phone のセキュリティのトラブルシューティング (続き)

| 問題                                                                  | 考えられる原因                                                                                                   |  |  |
|---------------------------------------------------------------------|----------------------------------------------------------------------------------------------------|--|--|
| 802.1X が電話機で有効になっているが、認証されない                                        |                                                                                                    |  |  |
| 電話機が DHCP 割り当て IP アドレスを<br>取得できない                                   | 通常、このようなエラーは、802.1X 認証が電話機で有効に<br>なっていても、電話機を認証できないことを示します。                                               |  |  |
| 電話機が Cisco Unified Communications<br>Manager に登録されない                | 1. 必要なコンポーネントが正しく設定されていることを<br>確認します(詳細については、P.1-24の「Cisco Unified<br>IP Phone での 802 1X 認証のサポート、を参照)     |  |  |
| 802.1X 認証ステータスか 休留」と表示<br>される (P.4-48 の「802.1X 認証およびス<br>テータス」を参照)  | <ol> <li>電話機に共有シークレットが設定されていることを確認します(詳細については、P.4-48の「802.1X 認証お<br/>とびフェータフィを参照)</li> </ol>              |  |  |
| [ステータス]メニューで、802.1X ステー<br>タスが「失敗」と表示される(P.7-4の<br>「ステータス メニュー」を参照) | <ul> <li>・ 共有シークレットが設定されている場合は、認証<br/>サーバに同じ共有シークレットが入力されている<br/>ことを確認します。</li> </ul>                     |  |  |
|                                                                     | <ul> <li>共有シークレットが設定されていない場合は、共</li> <li>有シークレットを入力し、認証サーバ上の共有</li> <li>シークレットと一致していることを確認します。</li> </ul> |  |  |

#### 802.1X が有効になっていない

| 電話機が DHCP 割り当て IP アドレスを<br>取得できない                    | 通常、このようなエラーは、802.1X が電話機で有効になっ<br>ていないことを示します。802.1X を電話機で有効にする方 |
|------------------------------------------------------|------------------------------------------------------------------|
| 電話機が Cisco Unified Communications<br>Manager に登録されない | 法については、P.4-42の「セキュリティ設定メニュー」を<br>参照してください。                       |
| 電話ステータスが「IPを設定中」または<br>「登録」と表示される                    |                                                                  |
| 802.1X 認証ステータスが「無効」と表示される                            |                                                                  |
| [ ステータス ] メニューで、DHCP ステー<br>タスがタイムアウトと表示される          |                                                                  |

表 9-1 Cisco Unified IP Phone のセキュリティのトラブルシューティング (続き)

| 問題                                                                                                    | 考えられる原因                                                                                                    |
|----------------------------------------------------------------------------------------------------|----------------------------------------------------------------------------------------------------|
| 工場出荷時の状態にリセットすると、802                                                                                                    | .1X 共有シークレットが削除される                                                                                                    |
| 電話機が DHCP 割り当て IP アドレスを<br>取得できない<br>電話機が Cisco Unified Communications<br>Manager に登録されない<br>電話ステータスが「IP を設定中」または<br>「登録」と表示される | 通常、このようなエラーは、802.1X が有効になっていたと<br>きに、電話機が工場出荷時の状態にリセットされたことを<br>示します(P.9-22の「工場出荷時の状態へのリセット」を<br>参照)。工場出荷時の状態にリセットすると、共有シーク<br>レットが削除されます。共有シークレットは、802.1X 認証<br>およびネットワーク アクセスに必要なものです。この問題<br>を解決するには、次の2つの選択肢があります。    |
| 802.17 スケークスを確認するための電話メニューにアクセスできない                                                                                             | <ul> <li>802.1X をスイッチで一時的に無効にする。</li> <li>802.1X 認証を使用していないネットワーク環境に電話<br/>機を一時的に移動する。</li> <li>これらのいずれかの状態で電話機が正常に起動した場合<br/>は、802.1X 設定メニューにアクセスして共有シークレット<br/>を再入力できます(P.4-48の「802.1X 認証およびステータ<br/>ス」を参照)。</li> </ul> |
## 一般的なトラブルシューティングのヒント

この項では、Cisco Unified IP Phone で発生する可能性のあるいくつかの一般的な 問題について、トラブルシューティング情報を示します。

表 9-2 に、Cisco Unified IP Phone の一般的なトラブルシューティング情報を示します。

#### 表 9-2 Cisco Unified IP Phone のトラブルシューティング

| 問題                                               | 説明                                                                                                    |
|--------------------------------------------------|----------------------------------------------------------------------------------------------------|
| IP Phone のデイジーチェーン接続                             | シスコでは、PC ポートを介した IP Phone 間の接続はサポートし<br>ていません。各 IP Phone は、スイッチ ポートに直接接続する必要<br>があります。電話機が(PC ポートを使用したデイジーチェーンに<br>よって)1つの回線にまとめて接続されている場合、それらの電<br>話機は動作しません。       |
| G.729 プロトコルを使用してデジ<br>タル携帯電話にコールした場合の<br>音声品質が悪い | Cisco Unified Communications Manager では、G.729 プロトコルを使用するようにネットワークを設定できます(デフォルトはG.711)。G.729 を使用すると、IP Phone とデジタル携帯電話との間のコールは音声品質が悪くなります。G.729 は、必要不可欠な場合だけ使用してください。 |
| ブロードキャスト ストームが長<br>い間続くと、IP Phone の再登録が<br>発生する  | ボイス VLAN 上でブロードキャスト ストームが長い間続くと(数<br>分間)、IP Phone が別の Cisco Unified Communications Manager サー<br>バに再登録されることがあります。                                                    |

一般的なトラブルシューティングのヒント

#### 表 9-2 Cisco Unified IP Phone のトラブルシューティング(続き)

| 問題                                      | 説明                                                                                                    |
|-----------------------------------------|----------------------------------------------------------------------------------------------------|
| ネットワーク接続を電話機から<br>ワークステーションに移行する        | ネットワーク接続を介して電話機に電力を供給している場合は、<br>電話機のネットワーク接続を外して、そのケーブルをデスクトッ<br>プコンピュータに接続する際に十分に注意する必要があります。                                                                                                    |
|                                         | ♪ 注意 コンピュータのネットワーク カードには、ネットワーク接続を介して電力を供給できないため、接続を介して電力を供給すると、ネットワーク カードが破損する場合があります。ネットワーク カードを保護するために、電話機からケーブルを抜いた後、10 秒以上待機してから、そのケーブルをコンピュータに接続してください。この待機している間に、スイッチは電話機が回線に存在しなくなったことを認識し、ケーブルへの電力供給を停止することができます。 |
| 電話機の設定を変更する                             | デフォルトでは、ネットワーク接続に影響を与える可能性のある<br>変更をユーザが加えないように、ネットワーク設定オプションは<br>ロックされています。ネットワーク設定オプションを設定する前<br>に、それらをロック解除する必要があります。詳細については、<br>P.4-4の「オプションのロック解除とロック」を参照してください。                                                      |
| 電話機がリセットされる                             | 電話機は、Cisco Unified Communications Manager ソフトウェアと<br>の接続が失われるとリセットされます。この接続が失われる原因<br>としては、ケーブルの切断、スイッチの停止、スイッチのリブー<br>トなど、ネットワーク接続障害が考えられます。                                                                              |
| LCD ディスプレイの問題                           | 画面上の線が歪んだり波打ったりしたように見える場合は、建物<br>内の特定のタイプの旧式の蛍光灯と干渉を起こしている可能性が<br>あります。電話機を蛍光灯から離れた場所に移動するか、または<br>蛍光灯を取り替えることで問題は解決します。                                                                                                   |
| DTMF( Dual-Tone Multi-Frequency )<br>遅延 | キーパッドでの入力が必要なコールの場合、キーの押下が速すぎ<br>ると、入力の一部が認識されないことがあります。                                                                                                    |

#### 表 9-2 Cisco Unified IP Phone のトラブルシューティング(続き)

| 問題                                                     | 説明                                                                                                    |  |  |  |  |
|--------------------------------------------------------|----------------------------------------------------------------------------------------------------|--|--|--|--|
| ループバック状態                                               | ループバック状態は、次の条件を満たすと発生します。                                                                                                    |  |  |  |  |
|                                                        | <ul> <li>電話機の[ネットワークの設定]メニューの[SW ポート設定]オプションが10 Half(10-BaseT/半二重)に設定されている。</li> </ul>                                                              |  |  |  |  |
|                                                        | <ul> <li>電話機に外部電源から電力が供給されている。</li> </ul>                                                                                                    |  |  |  |  |
|                                                        | • 電話機の電源が切れている(電源装置が接続されていない)。                                                                                                    |  |  |  |  |
|                                                        | この場合、電話機のスイッチ ポートが無効になり、次のメッセー<br>ジがスイッチのコンソール ログに表示されます。                                                                                           |  |  |  |  |
|                                                        | HALF_DUX_COLLISION_EXCEED_THRESHOLD                                                                                                    |  |  |  |  |
|                                                        | この問題を解決するには、スイッチからポートを再度有効にしま<br>す。                                                                                                    |  |  |  |  |
| ピアツーピアのイメージ配信に失<br>敗する                                 | ピアツーピアのイメージ配信に失敗した場合、デフォルトでは、<br>電話機は TFTP サーバを使用してファームウェアをダウンロード<br>します。リモートのロギングを行うマシンに格納されているログ<br>メッセージにアクセスすると、ピアツーピアのイメージ配信機能<br>のデバッグに役立ちます。 |  |  |  |  |
|                                                        | (注) このログ メッセージは、電話機のログに送られるログ<br>メッセージとは異なります。                                                                                                    |  |  |  |  |
| Cisco VT Advantage/Unified Video<br>Advantage ( CVTA ) | CVTA が動作しない場合は、PC ポートが有効になっていること、<br>およびその PC ポートで CDP が有効になっていることを確認しま<br>す。P.4-9 の「ネットワークの設定メニュー」を参照してください。                                       |  |  |  |  |
|                                                        | (7911G ወみ)                                                                                                    |  |  |  |  |

一般的なトラブルシューティングのヒント

#### 表 9-2 Cisco Unified IP Phone のトラブルシューティング (続き)

| 問題                                     | 説明                                                                                                    |  |  |
|----------------------------------------|----------------------------------------------------------------------------------------------------|--|--|
| コールを確立できない                             | DHCP IP アドレスが割り当てられていない電話機は、Cisco Unified<br>Communications Manager に登録できないため、[IP を設定中]また<br>は[登録]というメッセージが表示されます。                                                                                                    |  |  |
|                                        | 次のことを確認してください。                                                                                                    |  |  |
|                                        | 1. イーサネット ケーブルが接続されている。                                                                                                    |  |  |
|                                        | 2. CCM サービスが Cisco Unified Communications Manager サーバ<br>で稼働している。                                                                                                    |  |  |
|                                        | 3. 両方の電話機が同じ Cisco Unified Communications Manager に<br>登録されている。                                                                                                    |  |  |
|                                        | <ol> <li>両方の電話機で、オーディオ サーバ デバッグとキャプチャ ロ<br/>グが有効になっている。必要な場合は、Java デバッグを有効<br/>にしてください。</li> </ol>                                                                                                    |  |  |
| iLBC プロトコルで確立された<br>コールが、iLBC コーデックを使用 | コールの統計には、iLBCは受信/送信コーデックとして表示され<br>ません。                                                                                                    |  |  |
| していることを示していない                          | 1. Cisco Unified Communications Manager の管理ページを使用して、次のことを確認してください。                                                                                                    |  |  |
|                                        | - 両方の電話機が iLBC デバイス プールに属している。                                                                                                    |  |  |
|                                        | - iLBC デバイス プールに iLBC リージョンが設定されてい<br>る。                                                                                                    |  |  |
|                                        | - iLBC リージョンに iLBC コーデックが設定されている。                                                                                                    |  |  |
|                                        | <ol> <li>電話機と Cisco Unified Communications Manager との間のスニ<br/>ファトレースをキャプチャし、SCCP メッセージの<br/>OpenReceiveChannel と StationMediaTransmit のメディア ペイ<br/>ロード タイプ値が 86 であることを確認します。この値が 86<br/>である場合は、電話機に問題があります。それ以外の場合は、<br/>Cisco Unified Communications Manager の設定に問題がありま<br/>す。</li> </ol> |  |  |
|                                        | 3. 両方の電話機のオーディオ サーバ デバッグとキャプチャ ロ<br>グを有効にします。必要な場合は、Java デバッグを有効にし<br>てください。                                                                                                    |  |  |

### Cisco Unified IP Phone のリセットまたは復元

Cisco Unified IP Phone をリセットまたは復元するには、次の2つの方法があります。

- 基本的なリセットの実行(P.9-21)
- 工場出荷時の状態へのリセット(P.9-22)

### 基本的なリセットの実行

Cisco Unified IP Phone の基本的なリセットを実行すると、電話機にエラーが発生 している状態から復旧したり、各種の設定およびセキュリティ設定をリセットま たは復元したりすることができます。

表 9-3 に、基本的なリセットを実行する方法を示します。電話機が起動した後は、 これらのいずれかの操作で電話機をいつでもリセットできます。状況に適した操 作を選択してください。

#### 表 9-3 基本的なリセットの方法

| 操作        | 手順                         | 説明                   |
|-----------|----------------------------|----------------------|
| 電話機のリセット  | 任意の画面で(ただし、電話機がアイド         | ユーザ設定およびネットワーク設定に    |
|           | ル状態ではないとき)、**#**を押しま       | 変更を加えていても、電話機がフラッ    |
|           | す。                         | シュ メモリに書き込んでいない場合    |
|           |                            | は、以前に保存された設定にリセットさ   |
|           |                            | れ、その後、電話機が再起動されます。   |
| [削除]ソフトキー | [設定]メニューから電話機のオプショ         | ユーザ設定およびネットワーク設定を    |
|           | ンをロック解除します(詳細について          | デフォルト値にリセットし、電話機から   |
|           | は、P.4-4 の「オプションのロック解除      | CTL ファイルを削除して、電話機を再  |
|           | とロック」を参照)。次に、[削除]ソフ        | 起動します。               |
|           | トキーを押します。                  |                      |
|           | [ネットワークの設定]メニューから、         | ネットワーク設定をデフォルト値にリ    |
|           | 電話機のオプションをロック解除しま          | セットし、電話機をリセットします(こ   |
|           | す(詳細については、P.4-4の「オプショ      | の方法を実行すると、DHCP が電話機の |
|           | ンのロック解除とロック」を参照)。次         | IP アドレスを再設定します )。    |
|           | に、 <b>[削除]</b> ソフトキーを押します。 |                      |
|           | [ セキュリティ設定 ] メニューから、電      | 電話機から CTL ファイルが削除され、 |
|           | 話機のオプションをロック解除します          | 電話機が再起動します。          |
|           | (詳細については、P.4-4 の「オプション     |                      |
|           | のロック解除とロック」を参照)。次に、        |                      |
|           | <b>[削除]</b> ソフトキーを押します。    |                      |

### 工場出荷時の状態へのリセット

Cisco Unified IP Phone を工場出荷時の状態にリセットすると、次の情報が消去されたり、デフォルト値にリセットされたりします。

- CTL ファイル: 消去される。
- ユーザ設定:デフォルト値にリセットされる。
- ネットワーク設定:デフォルト値にリセットされる。
- コール履歴:消去される。
- ロケール情報:デフォルト値にリセットされる。

 電話機のアプリケーション:削除される(電話機は、term11.default.loadsファ イルをロードすると復旧します)。

(注) 次の手順を実行するには、この電話機が DHCP 対応のネットワーク上にある必 要があります。

電話機を工場出荷時の状態にリセットするには、次の手順を実行します。

#### 手順

**ステップ1** 電話機の電源コードを抜き、もう一度差し込みます。

電話機は、電源投入サイクルを開始します。

**ステップ2** 電話機に電源を投入中で、**アプリケーション メニュー** ボタンが点滅する前に、# を押し続けます。

ハンドセットのメッセージ LED が順番に赤色に点滅するまで # を押し続けます。

ステップ3 #を離し、123456789\*0#と押します。

キーを連続して2回押してもかまいませんが、キーの順番を間違えると、工場出 荷時の状態にはリセットされません。

これらのキーを押すと、ハンドセットのメッセージ LED が赤色に速く点滅し、 電話機を工場出荷時の状態にリセットするプロセスが実行されます。

工場出荷時の状態にリセットするプロセスが完了して、メイン画面が表示される まで、電話機の電源を切らないでください。

### Quality Report Tool の使用

Quality Report Tool (QRT)は、Cisco Unified IP Phone の音声品質と一般的な問題 をレポートするツールです。QRT 機能は、Cisco Unified Communications Manager のインストレーションの一環としてインストールされます。

QRT を使用して Cisco Unified IP Phone を設定できます。そのように設定した場合、ユーザは[品質]ソフトキーを押して、電話機のコールに関する問題を報告できます。このソフトキーは、Cisco Unified IP Phone が「接続しました」、「接続時(会議打診)」、「接続時(転送打診)」、または「オンフック」の状態のときにだけ使用できます。

ユーザが[品質]ソフトキーを押すと、問題カテゴリのリストが表示されます。 ユーザが該当する問題カテゴリを選択すると、このフィードバックが XML ファ イルに記録されます。実際にログに記録される情報は、ユーザの選択と、宛先デ バイスが Cisco Unified IP Phone かどうかによって異なります。

QRT の使用方法の詳細については、『Cisco Unified Communications Manager Serviceability アドミニストレーション ガイド』および『Cisco Unified Communications Manager Serviceability システム ガイド』を参照してください。

### コールの音声品質のモニタリング

ネットワーク内で送受信されるコールの音声品質を測定するために、Cisco Unified IP Phone では、次の秘匿イベントに基づいた統計メトリックを使用します。DSP は、音声パケット ストリーム内でフレーム損失の部分をマスクするために、秘匿フレームを処理します。

- 秘匿率のメトリック: 音声フレームの総数に対する秘匿フレームの比率を示します。間隔秘匿率は、3 秒ごとに計算されます。
- 秘匿された秒数のメトリック:損失フレームが原因で DSP が秘匿フレーム を処理する場合の処理秒数を示します。厳密な「秘匿された秒数」は、DSP が5%を超える秘匿フレームを処理する場合の秒数です。
- MOS-LQKのメトリック:数値のスコアを使用して、相対的な音声のListening Quality(LQK;リスニング品質)を推定します。Cisco Unified IP Phone は、先 行する 8 秒間でフレーム損失が原因で発生した音声秘匿イベントに基づい て、LQKベースの Mean Opinion Score(MOS;平均オピニオン評点)を算出 します。また、この計算にはコーデックタイプやフレームサイズなどの知 覚的な重み係数も含まれます。

MOS LQK スコアは、シスコ独自の Cisco Voice Transmission Quality (CVTQ) アルゴリズムの指標によって生成されます。MOS LQK バージョン番号に よっては、このスコアは International Telecommunications Union (ITU; 国際電 気通信連合)標準 P.564 に準拠している場合があります。この標準は、実際 のネットワーク障害の観測結果に基づいて LQK スコアを予測するための評 価方法とパフォーマンス精度目標を定義しています。

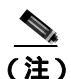

秘匿率と秘匿秒数は、フレーム損失に基づいた主要な測定値です。一方、MOS LQK スコアは、LQK を 5(優良)から1(不良)で評価し、「人間の判断」に よって同じ情報を測定した値です。

MOS LQK は、受信した音声信号の明瞭さや音質に関係します。通話の品質スコア(G.107 などの MOS CQ)には、会話の自然な流れを妨げる遅延などの障害要因が含まれます。

音声品質メトリックには、Cisco Unified IP Phone から [ コールの統計 ] 画面を使 用してアクセスできます (P.7-17 の「コールの統計画面」を参照)。また、[ スト リームの統計 ] を使用してリモートでアクセスすることもできます (「Cisco Unified IP Phone のリモート モニタ」の章を参照)。

### 音声品質メトリックの使用

音声品質をモニタするためのメトリックを使用するには、パケット損失がない正 常な状態での通常のスコアを記録しておき、比較のためのベースラインとしてメ トリックを使用します。

メトリックをランダムに変更し、大幅な変化が生じるかどうかを見分けることが 重要です。大幅な変化とは、30秒以上継続したコールで、0.2 MOS 以上の変化 があった場合を指しています。秘匿率の変化とは、3%を超えるフレーム損失を 示します。

MOS LQK スコアは、Cisco Unified IP Phone が使用するコーデックによって異な ります。以下のコーデックは、フレーム損失がない正常な状態で、次に示す最大 MOS LQK スコアを提供します。

- G.711 コーデックは 4.5 スコア
- G.729A/ABは3.8スコア
- G.728/iLBC は 3.9 スコア

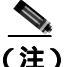

- ITU ではワイドバンドに対する技術拡張が定義されていないため、CVTQ は ワイドバンド(7 kHz)の音声コーデックをサポートしません。したがって、 基本的な品質モニタリングを許可する G.722 コールについては、MOS スコ アを報告しないということではなく、G.711 パフォーマンスに対応する MOS スコアが報告されます。
  - CVTQ を使用してワイドバンド コールに関する G.711 スケール MOS スコア を報告することにより、基本的な品質分類を適正 / 通常または不良 / 異常と して示すことができます。高いスコア(約4.5)のコールは高品質 / 低パケッ ト損失を示し、低いスコア(約3.5)は低品質 / 高パケット損失を示します。
  - MOS とは異なり、秘匿率および秘匿された秒数のメトリックは有効なままであり、ワイドバンド コールおよびナローバンド コールの両方に使用できます。

秘匿率がゼロの場合は、IP ネットワークが損失なく時間どおりにフレームやパケットを配信していることを示しています。

### トラブルシューティングのヒント

メトリックに大幅な変化が継続的に見られた場合は、表 9-4 の一般的なトラブル シューティング情報を使用してください。

表 9-4 音声品質メトリックの変化

| メトリックの変化       | 状態                                                                 |
|----------------|--------------------------------------------------------------------|
| MOS LQK スコアが大幅 | パケット損失または高いジッタによるネットワーク                                            |
| に減少した          | 障害。                                                                |
|                | <ul> <li>平均 MOS LQK の減少は、広範にわたる一様な<br/>障害を示している場合があります。</li> </ul> |
|                | <ul> <li>個々の MOS LQK の減少は、突発的な障害を示します。</li> </ul>                  |
|                | 秘匿率と秘匿秒数を照合して、パケット損失やジッ                                            |
|                | タの兆候を検出してください。                                                     |
| MOS LQK スコアが大幅 | • 電話機が、想定したコーデック(RxType および                                        |
| に減少した          | TxType)とは異なるコーデックを使用していな<br>いかどうかを確認します。                           |
|                | • ファームウェアのアップグレード後に、MOS                                            |
|                | LQK のバージョンが変更されていないかどう<br>かを確認します。                                 |
| 秘匿率と秘匿秒数が大幅    | <ul> <li>パケット損失または高いジッタによるネット</li> </ul>                           |
| に増加した          | ワーク障害。                                                             |

| 表 9-4 | 音声品質メ | トリック | の変化( | (続き) |
|-------|-------|------|------|------|
|-------|-------|------|------|------|

| メトリックの変化                   | 状態                                                                                                 |
|----------------------------|----------------------------------------------------------------------------------------------------|
| 秘匿率はほとんどゼロで<br>あるが、音声品質が悪い | <ul> <li>         ・ 音声チャネルのノイズや歪み(エコー レベルや<br/>オーディオ レベルなど)。     </li> </ul>                       |
|                            | <ul> <li>複数のエンコード / デコードが使用されている<br/>タンデム コール (携帯電話ネットワークやテレ<br/>ホン カード ネットワークへのコールなど)。</li> </ul> |
|                            | <ul> <li>スピーカフォン、ハンドフリー携帯電話、また<br/>はワイヤレス ヘッドセットなどから発生する音<br/>響問題。</li> </ul>                      |
|                            | 送信パケット(TxCnt)と受信パケット(RxCnt)の<br>カウンタをチェックし、音声パケットが流れている<br>ことを確認します。                               |

<u>》</u> (注)

音声品質メトリックでは、ノイズや歪みなどは考慮されません。フレーム損失 だけが考慮されます。

Cisco Unified IP Phone 7906G/7911G アドミニストレーション ガイド for Cisco Unified Communications Manager 6.1

# 詳細なトラブルシューティング情報の入手先

Cisco Unified IP Phone のトラブルシューティングについてさらに疑問がある場合は、Cisco.comの次の Web サイトで詳細な情報を得ることができます。

- Cisco Unified IP Phone のトラブルシューティング情報のリソース: http://www.cisco.com/en/US/products/hw/phones/ps379/tsd\_products\_support\_series\_home.html
- シスコの製品およびサービス(技術サポートおよびマニュアル): http://www.cisco.com/en/US/products/sw/voicesw/tsd\_products\_support\_category\_ home.html

### Cisco Unified IP Phone のクリーニング

Cisco Unified IP Phone をクリーニングするには、柔らかい乾いた布で電話機のス クリーンを拭いてください。液体や粉末を直接電話機に付けないでください。す べての非耐候性の電子機器と同様に、液体や粉末はコンポーネントを損傷し、障 害を引き起こすことがあります。 Cisco Unified IP Phone のクリーニング

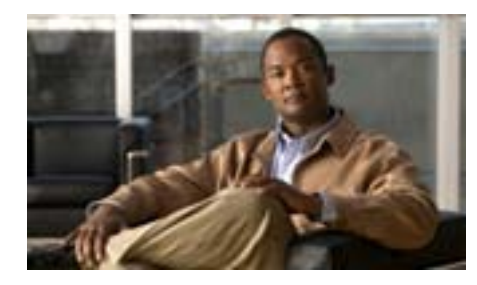

### APPENDIX

# ユーザへの情報提供

システム管理者は、多くの場合、ネットワーク内や社内の Cisco Unified IP Phone ユーザの主な情報源になります。最新の詳細な情報をエンド ユーザに提供する 必要があります。

シスコでは、エンド ユーザに Cisco Unified IP Phone に関する重要な情報を提供 するために、社内のサポート サイトに Web ページを作成することを推奨してい ます。

このサイトには、次のタイプの情報を含めるように考慮してください。

- Cisco Unified IP Phone に関するサポートの取得方法(P.A-2)
- Cisco Unified IP Phone のマニュアルの入手方法 (P.A-3)
- サービスへの登録方法および電話機能の設定方法 (P.A-4)
- ボイス メッセージ システムへのアクセス方法 (P.A-5)
- パーソナル ディレクトリのエントリの設定方法 (P.A-6)

### Cisco Unified IP Phone に関するサポートの取得方法

Cisco Unified IP Phone の機能(短縮ダイヤル、サービス、ボイス メッセージ シ ステムのオプションなど)を正常に使用するには、ユーザはシステム管理者やシ ステム管理者のネットワーク チームから情報を入手する必要があります。また、 サポートを受けるためにシステム管理者に問い合せできる環境が必要です。シス テム管理者は、サポート担当者の名前と問い合せ手段をエンド ユーザに明示し ておく必要があります。

## ユーザオプション Web ページへのユーザ アクセスの有効化

ユーザがユーザ オプション Web ページにアクセスできるようにするには、管理 者が Cisco Unified Communications Manager の管理ページを使用して、ユーザを標 準 Cisco Unified Communications Manager エンド ユーザ グループに追加しておく 必要があります ([ユーザ管理]>[ユーザ グループ]を選択します)。詳細につ いては、次のマニュアルを参照してください。

- 『Cisco Unified Communications Manager アドミニストレーション ガイド』の「ユーザ グループの設定」の章
- 『Cisco Unified Communications Manager システム ガイド』の「権限とユーザ グループ」の章

## Cisco Unified IP Phone のマニュアルの入手方法

システム管理者は、エンド ユーザが Cisco Unified IP Phone のユーザ マニュアル にアクセスできるようにする必要があります。

『*Cisco Unified IP Phone 7906G/7911G 電話ガイド*』には、主要な電話機能に関す るユーザ向けの詳細な説明が記載されています。

Cisco Unified IP Phone のモデルは複数あるため、ユーザがシスコの Web サイトで 適切なドキュメントを見つけることができるように、社内 Web サイトで現在使 用中のモデルに関連するマニュアルへのリンクを提供することをお勧めします。 ユーザにシスコ Web サイトへのアクセスを許可しない場合や、ユーザがシスコ Web サイトへアクセスできない環境の場合は、システム管理者が PDF ファイル をダウンロードして、それらを社内 Web サイトでエンド ユーザに提供すること をお勧めします。

入手可能なマニュアルのリストについては、次の URL にある Cisco Unified IP Phone Web サイトにアクセスしてください。

 $http://www.cisco.com/en/US/products/hw/phones/ps379/tsd\_products\_support\_series\_home.html$ 

マニュアルの表示方法または発注方法の詳細については、P.xixの「表記法」を 参照してください。

### サービスへの登録方法および電話機能の設定方法

エンド ユーザは、Cisco Unified Communications Manager ユーザ オプション Web ページを使用して、さまざまなアクティビティを実行できます。これらのアク ティビティには、サービスへの登録、短縮ダイヤルおよびコール転送番号の設 定、呼出音の設定、個人アドレス帳の作成などがあります。Web サイトを使用 した電話機の設定に慣れていないエンドユーザもいることに留意してください。 エンド ユーザがユーザ オプション Web ページに正しくアクセスして使用でき るように、できるだけ多くの情報を提供する必要があります。

エンド ユーザには、必ずユーザ オプション Web ページに関する次の情報を提供 してください。

アプリケーションにアクセスするために必要な URL。この URL は、次のとおりです。

http://server\_name/CCMUser/(server\_name は Web サーバがインストールされているホストです)

 アプリケーションにアクセスするために必要なユーザ ID とデフォルト パス ワード。

これらの設定値は、ユーザを Cisco Unified Communications Manager に追加し たときに入力した値と同じです (P.5-26の「Cisco Unified Communications Manager へのユーザの追加」を参照)。

- Web ベースの Graphical User Interface (GUI; グラフィカル ユーザ インター フェイス)アプリケーション、および Web ブラウザを使用してそれにアク セスする方法についての概要。
- ユーザが Web ページを使用して実行できるタスクの概要。

ユーザに『Web でのCisco IP Phone のカスタマイズ』を参照するように指示する こともできます。このマニュアルは、次の URL から入手できます。

http://www.cisco.com/en/US/products/hw/phones/ps379/tsd\_products\_support\_series\_h ome.html

## ボイス メッセージ システムへのアクセス方法

Cisco Unified Communications Manager を使用すると、Cisco Unity ボイス メッセー ジ システムなどのさまざまなボイスメール メッセージ システムと統合できま す。各種システムと統合できるため、特定のシステムの使用方法に関する情報を ユーザに提供する必要があります。

次の情報を、各ユーザに提供してください。

• ボイスメール メッセージ システムのアカウントへのアクセス方法。

Cisco Unified Communications Manager を使用して、[メッセージ]メニューまたは[メッセージ]ソフトキーを設定しておく必要があります。

- ボイス メッセージ システムにアクセスするための初期パスワード。
   すべてのユーザが使用できる、ボイス メッセージ システムのデフォルト パ スワードを設定しておく必要があります。
- ボイス メッセージの受信が電話機でどのように示されるか。

Cisco Unified Communications Manager を使用して、Message Waiting Indicator (MWI;メッセージ受信インジケータ)メソッドを設定しておく必要がありま す。 │ パーソナル ディレクトリのエントリの設定方法

## パーソナル ディレクトリのエントリの設定方法

ユーザは、Cisco Unified IP Phone で、パーソナル ディレクトリのエントリを設定 できます。パーソナル ディレクトリを設定するには、ユーザが次の機能にアク セスできる必要があります。

• ユーザオプションページ。

ユーザに、自分のユーザオプションページにアクセスする方法を必ず伝え てください。詳細については、P.A-4の「サービスへの登録方法および電話 機能の設定方法」を参照してください。

• Cisco Unified IP Phone Address Book Synchronizer。

ユーザに、このアプリケーションのインストーラを必ず配布してください。 インストーラを入手するには、Cisco Unified Communications Manager の管理 ページで[アプリケーション]>[プラグイン]を選択し、[Cisco Unified IP Phone Address Book Synchronizer]をクリックします。

Cisco Unified IP Phone Address Book Synchronizer のインストールについては、 P.A-6 の「Cisco Unified IP Phone Address Book Synchronizer の適用」を参照し てください。

#### Cisco Unified IP Phone Address Book Synchronizer の適用

このツールを使用すると、Microsoft Windows、Microsoft Outlook、または Microsoft Outlook Express のアドレス帳に格納されているデータと、Cisco Unified Communications Manager ディレクトリおよび個人アドレス帳サービスを同期さ せることができます。

以降のインストール手順および設定手順を参照してください。

Synchronizer のインストール

**ステップ1** システム管理者から Cisco Unified IP Phone Address Book Synchronizer インストー ラファイルを入手します。 **ステップ2** システム管理者から提供された TabSyncInstall.exe ファイルをダブルクリックします。

[Welcome to Cisco Unified IP Phone Address Book Synchronizer] ウィンドウが表示 されます。

**ステップ3** [Next]をクリックします。

[License Agreement] ウィンドウが表示されます。

ステップ4 ライセンス契約に関する情報を読み、[Yes]をクリックして同意します。

[Choose Destination Location] ウィンドウが表示されます。

**ステップ5** アプリケーションのインストール先ディレクトリを選択し、[Next]をクリックします。

[Start Copying Files] ウィンドウが表示されます。

ステップ6 正しいディレクトリが選択されていることを確認し、[Next]をクリックします。

インストール ウィザードによって、アプリケーションがコンピュータにインス トールされます。インストールが完了すると、[InstallShield Wizard Complete] ウィンドウが表示されます。

- ステップ7 [Finish]をクリックします。
- ステップ8 プロセスを完了するため、「Synchronizerの設定」の手順を実行します。

#### Synchronizer の設定

ステップ1 Cisco Unified IP Phone Address Book Synchronizer を開きます。

デフォルトのインストール ディレクトリを使用した場合は、[スタート]>[プ ログラム]>[Cisco]>[IP Phone Address Synchronizer]を選択して、アプリ ケーションを開くことができます。

ステップ2 ユーザ情報を設定するには、[Password]ボタンをクリックします。

[Cisco Unified IP Phone User] ウィンドウが表示されます。

- **ステップ3** Cisco Unified IP Phone のユーザ名とパスワードを入力し、[OK]をクリックします。
- ステップ4 同期ルールを設定するには、[Rules Options]ボタンをクリックします。
- ステップ5 使用する同期方式を選択し、[OK]をクリックします。
- **ステップ6** Cisco Unified Communications Manager 情報を設定するには、[CCM Server]ボタンをクリックします。

[ Configure Cisco Unified Communications Manager Web Server ] ウィンドウが表示 されます。

**ステップ7** Cisco Unified Communications Manager の IP アドレスまたはホスト名を入力し、 [OK]をクリックします。

この情報が不明な場合は、システム管理者に問い合せてください。

**ステップ8** [Password] ボタンをクリックします。

[Cisco Unified IP Phone User]ウィンドウが表示されます。

- **ステップ9** Cisco Unified IP Phone User Options アプリケーションのユーザ ID とパスワードを 入力します。
- **ステップ10** ディレクトリ同期プロセスを開始するには、[Synchronize]ボタンをクリックします。

[Synchronization Status]ウィンドウに、アドレス帳の同期の進捗情報が表示され ます。重複エントリに関するルールでユーザによる調整を選択しており、アドレ ス帳のエントリが重複している場合は、[Duplicate Selection]ウィンドウが表示 されます。個人アドレス帳に登録するエントリを選択し、[OK]をクリックしま す。

同期化が完了したら、[Exit]をクリックして Cisco Unified IP Phone Address Book Synchronizer を閉じます。 ■ パーソナル ディレクトリのエントリの設定方法

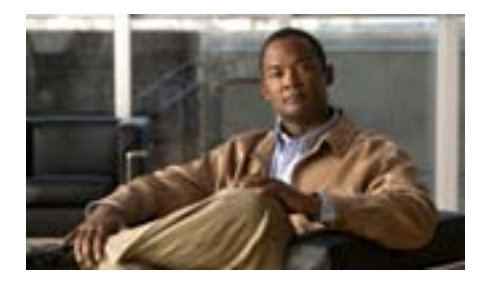

APPENDIX

# Cisco Unified IP Phone 7906G および 7911G の機能の プロトコル別サポート

この付録では、Cisco Unified Communications Manager Release 6.1 で SCCP プロト コルまたは SIP プロトコルを使用する Cisco Unified IP Phone 7906G および 7911G の機能のサポートについて説明します。

Cisco Unified IP Phone 7906G および 7911G は、SCCP と SIP のどちらでもほぼ同 じ機能をサポートします。表 B-1 に、コール機能およびそのサポート状況につい て、プロトコル別に概要を示します。この表は、主にエンドユーザのコール機能 を中心に説明したものであり、使用可能なすべての電話機能の包括的なリストで はありません。ユーザ インターフェイスの相違点および機能の使用方法の詳細 については、『Cisco Unified IP Phone 7906G/7911G 電話ガイド for Cisco Unified Communications Manager 6.1 』を参照してください。このマニュアルは、次の URL から入手できます。

http://www.cisco.com/en/US/products/hw/phones/ps379/tsd\_products\_support\_series\_h ome.html

機能について説明している電話ガイドの個々の項については、表 B-1 に示しています。

R

|                         | Cisco Unified IP Phone 7906G<br>および 7911G |      |                                 |
|-------------------------|-------------------------------------------|------|---------------------------------|
| 機能                      | SCCP                                      | SIP  | 参照先                             |
| コール機能                   |                                           |      |                                 |
| 固定短縮ダイヤル機能              | 使用可能                                      | 使用可能 | 「基本的なコール処理:コールの発信:              |
|                         |                                           |      | その他のオプション」                      |
| 匿名コール ブロック              | 使用不可                                      | 使用可能 |                                 |
| 応答 / 応答リリース             | 使用可能                                      | 使用可能 |                                 |
| オーディオ メッセージ受<br>信インジケータ | 使用可能                                      | 使用可能 | 「ボイス メッセージへのアクセス」               |
| 自動応答                    | 使用可能                                      | 使用可能 | 「ハンドセット、ヘッドセット、および              |
|                         |                                           |      | スピーカフォンの使用方法:自動応答               |
|                         |                                           |      | の使用」                            |
| 自動ピックアップ                | 使用可能                                      | 使用可能 |                                 |
| 自動ダイヤル                  | 使用可能                                      | 使用可能 | 「基本的なコール処理:コールの発信:              |
|                         |                                           |      | 基本的なオプション」                      |
| 割り込み(および C 割り<br>込み)    | 使用可能                                      | 使用可能 | 「応用的なコール処理:共有回線の使<br>用」         |
| 外線から外線への転送の<br>ブロック     | 使用可能                                      | 使用可能 |                                 |
| ビジー ランプ フィール            | 使用可能                                      | 使用可能 | 「応用的なコール処理:BLFの使用によ             |
| ド(BLF)コール リスト           |                                           |      | る回線の状態の判断」                      |
| ビジー ランプ フィール            | 使用可能                                      | 使用可能 | 「応用的なコール処理 : BLF の使用によ          |
| ド (BLF) 短縮ダイヤル          |                                           |      | る回線の状態の判断」                      |
| コールバック                  | 使用可能                                      | 使用可能 | 「基本的なコール処理:コールの発信:              |
|                         |                                           |      | その他のオプション」                      |
| 不在転送                    | 使用可能                                      | 使用可能 | 「基本的なコール処理 : 別の電話番号へ<br>のコール転送」 |
| 話中転送                    | 使用可能                                      | 使用可能 | 「基本的なコール処理:別の電話番号へ              |
|                         |                                           |      | のコール転送」                         |

|                                                      | Cisco Unified IP Phone 7906G<br>および 7911G |      |                                    |
|------------------------------------------------------|-------------------------------------------|------|------------------------------------|
| 機能                                                   | SCCP                                      | SIP  | 参照先                                |
| コール機能                                                | 1                                         | 1    | L                                  |
| 設定可能なコール転送表<br>示                                     | 使用可能                                      | 使用可能 |                                    |
| コール転送の宛先の無効<br>化                                     | 使用可能                                      | 使用可能 |                                    |
| 無応答時転送                                               | 使用可能                                      | 使用可能 | 「基本的なコール処理 : 別の電話番号へ<br>のコール転送 」   |
| コール パーク                                              | 使用可能                                      | 使用可能 | 「応用的なコール処理:パークされてい<br>るコールの保存と取得」  |
| コール ピックアップ / グ<br>ループのコール ピック<br>アップ                 | 使用可能                                      | 使用可能 | 「応用的なコール処理:自分の電話機で<br>他の電話機の着信に応答」 |
| コール録音                                                | 使用可能                                      | 使用可能 |                                    |
| コール待機                                                | 使用可能                                      | 使用可能 | 「基本的なコール処理 : コールへの応<br>答」          |
| 発信者 ID                                               | 使用可能                                      | 使用可能 | 「電話機の概要:電話スクリーンの機能<br>について」        |
| 発信者 ID ブロック                                          | 使用可能                                      | 使用可能 |                                    |
| Cisco Call Back                                      | 使用可能                                      | 使用可能 |                                    |
| Cisco Unified<br>Communications Manager<br>Assistant | 使用可能                                      | 使用可能 |                                    |
| Client matter codes( CMC )                           | 使用可能                                      | 使用不可 | 「基本的なコール処理:コールの発信:<br>その他のオプション」   |
| 会議                                                   | 使用可能                                      | 使用可能 | 「基本的なコール処理:会議コールの使<br>用方法 」        |
| 会議リスト                                                | 使用可能                                      | 使用可能 | 「基本的なコール処理 : 会議コールの使<br>用方法 」      |

|                                              | Cisco Unified IP Phone 7906G<br>および 7911G |                              |                                                                        |
|----------------------------------------------|-------------------------------------------|------------------------------|------------------------------------------------------------------------|
| 機能                                           | SCCP                                      | SIP                          | 参照先                                                                    |
| コール機能                                        |                                           |                              |                                                                        |
| コンピュータ テレフォ<br>ニーインテグレーション<br>(CTI) マプリケーション | 使用可能                                      | 一部の機能<br>(コール パー<br>ク WMIなど) | ユーザはこの機能を直接設定しません。<br>Cisco Unified Communications Manager で<br>設定されます |
|                                              |                                           | は使用可能                        |                                                                        |
| 設定可能なコール転送表<br>示                             | 使用可能                                      | 使用可能                         |                                                                        |
| ダイレクト コール パー<br>ク                            | 使用可能                                      | 使用可能                         | 「応用的なコール処理:パークされてい<br>るコールの保存と取得」                                      |
| 直接転送                                         | 使用可能                                      | 使用不可                         |                                                                        |
| サイレント ( DND )                                | 使用可能                                      | 使用可能                         | 「基本的なコール処理:サイレントの使<br>用」                                               |
| 固有呼び出し音                                      | 使用可能                                      | 使用可能                         | 「電話機の設定の変更方法:呼出音およ<br>びメッセージ インジケータのカスタマ<br>イズ」                        |
| エクステンション モビリ<br>ティ サービス                      | 使用可能                                      | 使用不可                         | 「応用的なコール処理:Cisco エクステ<br>ンション モビリティの使用方法」                              |
| ファースト ダイヤル<br>サービス                           | 使用可能                                      | 使用可能                         | 「応用的なコール処理:短縮ダイヤル」                                                     |
| Forced Authorization Codes<br>(FAC)          | 使用可能                                      | 使用不可                         | 「基本的なコール処理:コールの発信:<br>その他のオプション」                                       |
| グループのコール ピック<br>アップ                          | 使用可能                                      | 使用可能                         |                                                                        |
| ヘルプ システム                                     | 使用可能                                      | 使用可能                         | 「電話機の概要:機能ボタンおよびメ<br>ニューについて」                                          |
| 保留/復帰                                        | 使用可能                                      | 使用可能                         | 「基本的なコール処理:コールの保留と<br>復帰」                                              |

|                                                | Cisco Unified IP Phone 7906G<br>および 7911G |      |                                           |
|------------------------------------------------|-------------------------------------------|------|-------------------------------------------|
| <b>機能</b>                                      | SCCP                                      | SIP  | 参照先                                       |
| コール機能                                          | <u> </u>                                  | l    |                                           |
| 保留復帰                                           | 使用可能                                      | 使用可能 | 「基本的なコール処理:コールの保留と<br>復帰」                 |
| 即時転送                                           | 使用可能                                      | 使用可能 | 「基本的なコール処理 : コールへの応<br>答」                 |
| 即時転送:拡張                                        | 使用可能                                      | 使用可能 | 「基本的なコール処理 : ボイス メッセー<br>ジ システムへのコールの送信 」 |
| インターコム                                         | 使用可能                                      | 使用可能 | 「基本的なコール処理 : インターコム<br>コールの発信と受信」         |
| 参加 / 選択                                        | 使用可能                                      | 使用不可 | 「基本的なコール処理:会議コールの使<br>用方法」                |
| ハント グループからのロ<br>グアウト                           | 使用可能                                      | 使用可能 | 「応用的なコール処理 : ハント グループ<br>からのログアウト 」       |
| 迷惑呼 ID                                         | 使用可能                                      | 使用不可 | 「応用的なコール処理:不審なコールの<br>トレース」               |
| ミートミー会議                                        | 使用可能                                      | 使用可能 | 「基本的なコール処理:会議コールの使<br>用方法」                |
| メッセージ受信インジ<br>ケータ                              | 使用可能                                      | 使用可能 |                                           |
| モバイル コネクト                                      | 使用可能                                      | 使用可能 |                                           |
| モバイル ボイス アクセ<br>ス                              | 使用可能                                      | 使用可能 |                                           |
| Multilevel Precedence and<br>Preemption (MLPP) | 使用可能                                      | 使用不可 | 「応用的なコール処理:重要なコールの<br>優先順位付け」             |
| ライン アピアランスごと<br>のコール数                          | 200                                       | 50   | 「電話機の概要:回線とコールについ<br>て」                   |
| 保留音                                            | 使用可能                                      | 使用可能 |                                           |

|                         | Cisco Unified IP Phone 7906G<br>および 7911G |      |                                  |
|-------------------------|-------------------------------------------|------|----------------------------------|
| <b>機能</b>               | SCCP                                      | SIP  | 参照先                              |
| コール機能                   |                                           |      |                                  |
| ミュート                    | 使用可能                                      | 使用可能 | 「基本的なコール処理:ミュートの使<br>用」          |
| オンフック ダイヤル / プ<br>レダイヤル | 使用可能                                      | 使用可能 | 「基本的なコール処理:コールの発信:<br>基本的なオプション」 |
| オンフック コール転送             | 使用可能                                      | 使用可能 |                                  |
| 他のグループのピック<br>アップ       | 使用可能                                      | 使用可能 |                                  |
| プレゼンス対応ディレク<br>トリ       | 使用可能                                      | 使用可能 |                                  |
| Private Line Automated  | 使用可能                                      | 使用可能 |                                  |
| Ringdown (PLAR)         |                                           |      |                                  |
| プライバシー                  | 使用可能                                      | 使用可能 | 「応用的なコール処理 : 共有回線の使<br>用」        |
| プログラム可能な回線<br>キー        | 使用可能                                      | 使用不可 | 電話ガイド全体を通じて機能の説明が<br>あります。       |
| Quality Reporting Tool  | 使用可能                                      | 使用可能 | 「電話機のトラブルシューティング:                |
| ( QRT )                 |                                           |      | Quality Reporting Tool の使用方法」    |
| リダイヤル                   | 使用可能                                      | 使用可能 | 「基本的なコール処理:コールの発信:<br>基本的なオプション」 |
| 呼出音設定                   | 使用可能                                      | 使用可能 |                                  |
| セキュアな会議                 | 使用可能                                      | 使用可能 | 「基本的なコール処理:会議コールの使<br>用方法」       |
| サービス                    | 使用可能                                      | 使用可能 |                                  |
| サービス URL ボタン            | 使用可能                                      | 使用可能 |                                  |
| シェアドライン                 | 使用可能                                      | 使用可能 | 「応用的なコール処理:共有回線の使<br>用」          |
| サイレント モニタリング            | 使用可能                                      | 使用可能 |                                  |

|                        | Cisco Unified IP Phone 7906G<br>および 7911G |        |                                                                               |
|------------------------|-------------------------------------------|--------|-------------------------------------------------------------------------------|
| 機能                     | SCCP                                      | SIP    | 参照先                                                                           |
| コール機能                  | 1                                         |        |                                                                               |
| ワンボタン割込み               | 使用可能                                      | 使用可能   | 「応用的なコール処理:割り込みの使用<br>による共有回線のコールへの参加」                                        |
| 短縮ダイヤル                 | 使用可能                                      | 使用可能   | 「応用的なコール処理:短縮ダイヤル」                                                            |
| Time-of-Day ルーティン<br>グ | 使用可能                                      | 使用可能   |                                                                               |
| タッチスクリーン照明の<br>無効化     | 使用可能                                      | 使用可能   |                                                                               |
| 転送                     | 使用可能                                      | 使用可能   | 「基本的なコール処理:コールの転送」                                                            |
| 転送(直接転送)               | 使用可能                                      | 使用不可   | 「基本的なコール処理:コールの転送」                                                            |
| URL ダイヤル               | 使用不可                                      | 使用可能   | 「履歴およびディレクトリの使用方法:<br>履歴の使用方法」                                                |
| ビデオ モード                | 使用可能                                      | 使用不可   |                                                                               |
| ビデオ サポート               | 使用可能                                      | 使用不可   | 「その他の設定オプションについて」                                                             |
| ボイスメール                 | 使用可能                                      | 使用可能   | 電話ガイドの「ボイス メッセージへの<br>アクセス」の項                                                 |
| Web ダイヤラ               | 使用可能                                      | 使用可能   | 「ユーザオプション Web ページの使用:<br>Web での機能およびサービスの設定」                                  |
| 設定                     |                                           |        |                                                                               |
| コールの統計                 | 使用可能                                      | 使用可能   | 「電話機のトラブルシューティング : 電<br>話機の管理データの表示」                                          |
| 音声品質メトリック              | 使用可能                                      | 使用可能   | 「電話機のトラブルシューティング:電<br>話機の管理データの表示」                                            |
| サービス                   |                                           |        |                                                                               |
| SDK への準拠               | 4.0(1)                                    | 4.0(1) | Cisco IP Phone Service Application<br>Development Notes for Release 4.1(3) 以降 |

|                                                              | Cisco Unified IP Phone 7906G<br>および 7911G |      |                                                                  |  |
|--------------------------------------------------------------|-------------------------------------------|------|------------------------------------------------------------------|--|
| 機能                                                           | SCCP                                      | SIP  | 参照先                                                              |  |
| コール機能                                                        |                                           |      |                                                                  |  |
| ディレクトリ                                                       |                                           |      |                                                                  |  |
| コール ログ                                                       | 使用可能                                      | 使用可能 | 「履歴およびディレクトリの使用方法:<br>ディレクトリ ダイヤリング」                             |  |
| 社内ディレクトリ                                                     | 使用可能                                      | 使用可能 | 「履歴およびディレクトリの使用方法:<br>ディレクトリ ダイヤリング」                             |  |
| パーソナル ディレクトリ<br>拡張                                           | 使用可能                                      | 使用可能 | 「履歴およびディレクトリの使用方法:<br>ディレクトリ ダイヤリング」                             |  |
| 補助的な機能およびアプリケーション                                            |                                           |      |                                                                  |  |
| Cisco Unified<br>Communications Manager<br>Assistant         | 使用可能                                      | 使用可能 | Cisco Unified Communications Manager<br>Assistant ユーザガイド         |  |
| Cisco Unified<br>Communications Manager<br>AutoAttendant     | 使用可能                                      | 使用可能 | Cisco Unified Communications Manager<br>機能およびサービス ガイド            |  |
| Cisco Unified<br>Communications Manager<br>Attendant Console | 使用可能                                      | 使用可能 | Cisco Unified Communications Manager<br>Attendant Console ユーザガイド |  |
| Cisco VT Advantage                                           | 使用可能                                      | 使用不可 | Cisco VT Advantage ユーザガイド                                        |  |

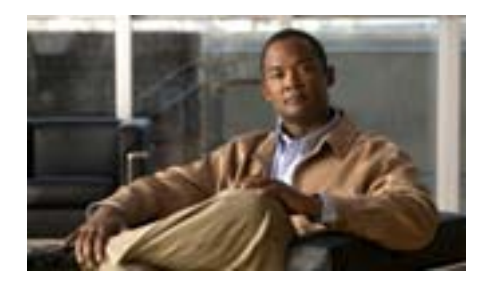

# A P P E N D I X

# 各言語ユーザのサポート

英語以外のロケールで Cisco Unified IP Phone を使用している場合は、そのロケール固有のバージョンの Cisco Unified Communications Manager Locale Installer を、 クラスタ内の各 Cisco Unified Communications Manager サーバにインストールす る必要があります。Locale Installer をインストールすると、Cisco Unified IP Phone に対応した最新版の翻訳テキスト、ユーザおよびネットワーク ロケール、各国 固有の電話トーンを確実に使用できます。ロケール固有のバージョンの Cisco Unified Communications Manager Locale Installer は、次の URL から入手できます。

http://www.cisco.com/kobayashi/sw-center/telephony/callmgr/locale-installer.shtml

詳細については、『Cisco Unified Communications Operating System Administration Guide』の「Locale Installation」の項を参照してください。

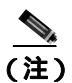

すべての言語にすぐに対応できるとは限らないため、Web サイトの更新を継続 的に確認してください。

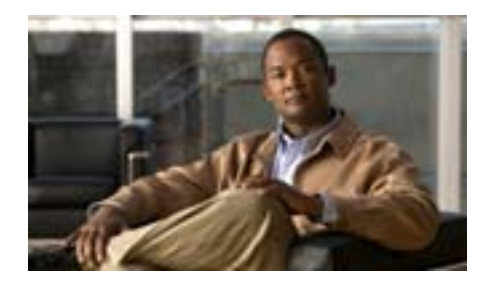

# APPENDIX D

# 技術仕様

次の項では、Cisco Unified IP Phone 7906G および 7911G の技術仕様について説明 します。

- 物理仕様および動作環境仕様 (P.D-2)
- ケーブル仕様 (P.D-3)
- ネットワーク ポートとアクセス ポートのピン割り当て (P.D-3)

# 物理仕様および動作環境仕様

表 D-1 に、Cisco Unified IP Phone の物理仕様および動作環境仕様を示します。

表 D-1 物理仕様および動作環境仕様

| 仕様       | 値または範囲                                                                                                    |
|----------|----------------------------------------------------------------------------------------------------|
| 動作時の温度   | 0 ~ 40 (32 ~ 104 ° F)                                                                                                    |
| 動作時の相対湿度 | 10 ~ 95%(結露しないこと)                                                                                                    |
| 保管時の温度   | $-10 \sim 60$ (14 ~ 140 ° F)                                                                                                    |
| 高さ       | 20.3 cm ( 6.5 インチ )                                                                                                    |
| 幅        | 17.67 cm ( 7 <b>インチ</b> )                                                                                                    |
| 奥行       | 15.24 cm (6インチ)                                                                                                    |
| 重量       | 0.9 kg ( 1.9 ポンド )                                                                                                    |
| 電源オプション  | <ul> <li>電話機は、IEEE 802.3af 準拠のデータ スイッチ(クラス III)から受電できます。</li> </ul>                                                                      |
|          | <ul> <li>電話機には、電源アダプタ(シスコ製品番号<br/>CP-PWR-CUBE-3=)と適切な電源コードを使用し<br/>てローカルに給電できます(電源アダプタの電力要<br/>件:100~240 VAC、50~60 Hz、0.5 A)。</li> </ul> |
| ケーブル     | 10 Mbps ケーブルの場合はカテゴリ 3/5/5e を 4 ペア                                                                                                    |
|          | 100 Mbps ケーブルの場合はカテゴリ 5/5e を 4 ペア                                                                                                    |
|          | 1000 Mbps ケーブルの場合はカテゴリ 5e/6 を 4 ペア                                                                                                    |
|          |                                                                                                    |
|          | (注) ケーブルは、合計 8 本のコンダクタに対して 4 ペアのワイヤで構成されています。                                                                                            |
| 距離要件     | イーサネット仕様でサポートされているとおり、各                                                                                                    |
|          | Cisco Unified IP Phone とスイッチ間のケーブル長は最                                                                                                    |
|          | 大 100 メートル(330 フィート)とします。                                                                                                    |
# ケーブル仕様

- ハンドセットおよびヘッドセット接続用の RJ-9 ジャック(4 コンダクタ)
- LAN 10/100BaseT 接続用の RJ-45 ジャック(10/100 SW というラベルが付い ています)
- アクセス ポート 10/100BaseT 接続用の RJ-45 ジャック(10/100 PC というラベルが付いています)
- 48 ボルト電源コネクタ

# ネットワーク ポートとアクセス ポートのピン割り当て

ネットワーク ポートとアクセス ポートはどちらもネットワーク接続に使用され ますが、それぞれ異なる目的で使用され、ポートのピン割り当ても異なっていま す。

#### ネットワーク ポート コネクタ

表 D-2 に、ネットワーク ポート コネクタのピン割り当てを示します。

#### 表 D-2 ネットワーク ポート コネクタのピン割り当て

| ピン番号             | 機能                                                                    |
|------------------|-----------------------------------------------------------------------|
| 1                | BI_DA+                                                                |
| 2                | BI_DA-                                                                |
| 3                | BI_DB+                                                                |
| 4                | BI_DC+                                                                |
| 5                | 5BI_DC-                                                               |
| 6                | 6BI_DB-                                                               |
| 7                | 7BI_DD+                                                               |
| 8                | BI_DD-                                                                |
|                  |                                                                       |
| (注) 「BI」は<br>A」「 | は双方向を表し、DA、DB、DC、および DD はそれぞれ「データ<br>データ B ⊾「データ C ⊾ および「データ D」を表します。 |

## アクセス ポート コネクタ

表 D-3 に、アクセスポートコネクタのピン割り当てを示します。

表 D-3 アクセス ポート コネクタのピン割り当て

| ピン番号          | 機能                                  |
|---------------|-------------------------------------|
| 1             | BI_DB+                              |
| 2             | BI_DB-                              |
| 3             | BI_DA+                              |
| 4             | BI_DD+                              |
| 5             | 5BI_DD-                             |
| 6             | 6BI_DA-                             |
| 7             | 7BI_DC+                             |
| 8             | BI_DC-                              |
|               |                                     |
| <u>(</u> ) 「B | I」は双方向を表し、DA、DB、DC、および DD はそれぞれ「データ |

A」、「データB」、「データC」、および「データD」を表します。

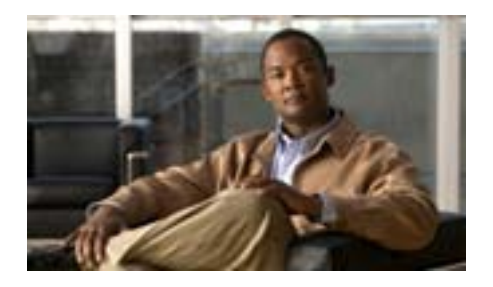

# INDEX

Numerics

 $10/100 \text{ PC} \pi - h$  3-4 「アクセス ポート」も参照  $10/100 \text{ SW } \pi - F = 3.4$ 「ネットワーク ポート」も参照 10/100/1000 PC port 3-4 802.1X オーセンティケータ 1 - 25サプリカント 1-25 説明 1-7 トラブルシューティング 9-15, 9-16 認証サーバ 1-25 ネットワーク コンポーネント 1 - 25802.1X 認証ステータス メニュー 状態 4-50 説明 4-43 802.1X 認証とステータス 4-48 802.1X 認証メニュー オプション 4-49 デバイス認証 4-48 説明 4-43

#### А

AC アダプタの接続 3-11

AdvanceAdhocConference サービス パラメータ 5-8

# В

BAT(一括管理ツール) 2-16 BootP 1-5 BOOTPサーバ 4-9

# С

Call Forward Alternate Party (CFAP) 5-15 CAPF (認証局プロキシ関数) 3-19 Cisco Call Back 5-7 Cisco Peer to Peer Distribution Protocol (CPPDP) 1-5 Cisco Unified Communications Manager Cisco Unified IP Phone で必要 3-3 設定の確認 9-6 ~との連携動作 2-2 ~のデータベースへの電話機の追加 2-12 Cisco Unified Communications Manager の管理ペー ジ ~を使用したテレフォニー機能の追加

5-2

Cisco Unified IP Phone Cisco Unified Communications Manager への手 動での追加 2-15 Cisco Unified Communications Manager への追 加 2-12 Cisco Unified Communications Manager への登 録 2-13, 2-16 LDAP ディレクトリの使用 5-21 Webページ 8-1 技術什様 D-1 機能 1-2 クリーニング 9-29 サポートされるネットワーク プロトコル 1-5 义 1 - 2設置手順 3-10 設置の概要 1-28 設置の要件 1-28 設定の要件 1-28 雷源 2-5 電話ボタン テンプレートの変更 5-23 登録 2 - 12トラブルシューティング 9-1 壁面への取り付け 3-16 ユーザ サービスの設定 5-25 リセット 9-21 Cisco Unified IP Phone 7906G 义 3-14 Cisco Unified IP Phone のクリーニング 9-29 Cisco Unified IP Phone の接続 3-10 Client matter codes 5-7 .cnf.xml 設定ファイル 2-9

CTL ファイル 電話機から削除 9-22 要求 2-11 CTL ファイル画面 4-44

#### D

DHCP 説明 1-6 トラブルシューティング 9-11 DHCP アドレス解放 4-14 DHCP サーバ 4-9 DHCP を使う 4-14 DNS サーバ 設定の確認 9-6 トラブルシューティング 9-12 DNS サーバ1~5 4-13 Dynamic Host Configuration Protocol 「DHCP」を参照

# Е

EAP-MD5 4-49 共有シークレット 4-49 説明 4-49 デバイス ID 4-49 レルム 4-49

F

Forced Authorization Code 5-10

# G

G.722 コーデック 4-31 G.729 1-1 G.729a 1-1 G.729ab 1-1 G.729b 1-1 GARPを使う 4-34

#### Н

HTTP、説明 1-6 HTTP の設定メニュー オプション URL のアイドル時間 4-26 アイドル URL 4-26 サービス URL 4-25 情報 URL 4-25 ディレクトリ URL 4-25 認証 URL 4-25 プロキシ サーバの URL 4-25 メッセージ URL 4-25 説明 4-25

#### I

IP アドレス トラブルシューティング 9-5 割り当て 4-10

## L

LDAP ディレクトリ、Cisco Unified IP Phone での 使用 5-21 Link Layer Discovery Protocol (LLDP) 説明 1-7 ネットワークの設定 8-12 Link Layer Discovery Protocol-Media Endpoint Devices (LLDP-MED) 説明 1-8 ネットワークの設定 8-12 List.xml ファイル 6-6 Locale Installer C-1 LSC(ローカルで有効な証明書) 7-3

## Μ

MAC アドレス 4-9 MIC 1-18, 7-3 Multilevel Precedence and Preemption (MLPP) 5-15

#### Ρ

PC VLAN 4-16 PC、電話機との接続 3-4 PC ポート設定 4-16 PC ポートへのスパン 4-33 PC ポートを無効にする 4-34 PCM ファイルの要件、カスタム呼出音タイプの 6-4 PNG ファイル 6-6, 6-7 Power over Ethernet ( PoE ) 2-5 Private Line Automated Ringdown 5-16

#### Q

QoS の設定メニュー オプション サービスの DSCP 4-36 設定の DSCP 4-36 通話制御の DSCP 4-36 説明 4-36 Quality Reporting Tool (QRT) 5-17, 9-24

## R

Real-Time Control Protocol 「RTCP」を参照 RingList.xmlのファイル形式 6-3

## S

SCCP、説明 1-9 SIP、説明 1-9 SIPの設定メニュー 4-20 SIPの全般的な設定メニュー 4-20 SRST 接続モニタ間隔パラメータ 4-17 SWポート設定 4-15

# Т

TCP 1-10 TFTP 説明 1-10

トラブルシューティング 9-4 TFTP サーバ 1 4-11 TFTP サーバ 2 4-12 Time-of-Day ルーティング 5-19 TLS 2-8 Transmission Control Protocol 「TCP」を参照 Transport Layer Security 「TLS」を参照 Trivial File Transfer Protocol 「TFTP」を参照

#### U

UDI 8-7 UIの設定メニュー オプション グループリッスン 4-28 自動コール選択 4-28 説明 4-28 Unified CMの設定メニュー 4-18 URLのアイドル時間 4-26

## ٧

VLAN 音声ネットワーク用の設定 2-3 確認 9-11 設定 4-13 ネイティブ~、データトラフィック用 2-4 補助~、音声トラフィック用 2-4 W

Web アクセス可能 4-35 Webページ アクセス 8-4, 8-13 イーサネット情報 8-4, 8-13 コアダンプ 8-4 コンソールログ 8-4 ステータス メッセージ 8-4.8-17 ストリーム0 8-18 ストリーム 1 8-4, 8-18 ストリーム2 8-4, 8-18 ストリーム3 8-4, 8-18 説明 8-1 デバイス情報 8-3,8-6 デバッグの表示 8-4,8-17 **ネットワーク** 8-4, 8-13 ネットワークの設定 8-8 ネットワークの設定 Web ページ 8-3 ~ へのアクセス 8-3 ~へのアクセスの禁止 8-5 ~ へのアクセスの無効化 8-5

#### Х

XmlDefault.cnf.xml 2-8

#### あ

アイコン 鍵 1-20 盾 1-20 ロック 1-20

アイドル URL 4-26 アイドル表示 XML サービス 4-26 タイムアウト 4-26 アクセス Web ページ 8-4, 8-13 アクセス、電話機の設定値への 3-20, 4-2, 4-3 アクセス ポート 10/100 PC 3-4 10/100/1000 PC 3-4 接続 3-11 設定 4-16 ~ へのパケットの転送 4-33 無効化 4-34 暗号化 説明 1-14 メディア 1-18

#### 11

イーサネット情報 Web ページ 8-4, 8-13 イーサネットの設定メニュー PC ポートへのスパン オプション 4-33 説明 4-33 イメージの認証 1-17 インターネット プロトコル (IP) 1-7

# え

エクステンション モビリティ 5-10 エラー メッセージ、トラブルシューティングに使 用 9-4 エンタープライズ パラメータ コール転送のオプション 5-28 ユーザ オプション Web ページのデフォルト 5-28

#### お

オーセンティケータ、802.1X の 1-25 オーディオ メッセージ受信インジケータ 5-3 オペレーショナル VLAN ID 4-13 音声品質メトリック 8-19 オンフック コール転送 5-15

#### か

会議 5 - 8セキュアな 1 - 21会議の結合 5-8 解除ソフトキー 4-45 外線から外線への転送のブロック 5-4 回線の設定メニュー 4-23 鍵のアイコン 1-20,4-4 拡張された即時転送機能 5-13 確認 記動プロセス 3-17 ファームウェア バージョン 7-16 カスタム電話呼出音 PCM ファイルの要件 6-4 作成 6-3, 6-5 説明 6-3 カスタム背景イメージ 作成 6-8 管理 VLAN ID 4-13

## き

技術仕様、Cisco Unified IP Phone の D-1 起動時の問題 9-2 起動プロセス CTL ファイルの要求 2-11 IP アドレスの取得 2-11 TFTP サーバへのアクセス 2 - 112-10 VLAN の設定 確認 3-17 説明 2 - 10電力の取得 2 - 10機能 Cisco Unified Communications Manager を使用 した設定、概要 1-12 電話機で設定、概要 1-13

1-13

# <

クリア ソフトキー 7-5, 7-14 グループ リッスン 4-28 グループ リッスン モード 3-6 グループのコール ピックアップ 5-11

ユーザへの~の通知

#### こ

コアダンプ Web ページ 8-4 コール セキュリティの連携動作 1-22 コール、認証された 1-20 コールパーク 5-5 コールピックアップ 5-6

コール制御プロトコル 7-3 コール待機 5-6 コール転送 宛先の無効化 5-5 機能 5-5 コール転送表示の設定 5-8 コールの設定メニュー 4-24 コール表示の制限 5-4 コール録音 5-6 個人アドレス帳、Synchronizer のインストール A-6 固定短縮ダイヤル機能 5-3 コンソール ログ Web ページ 8-4

## さ

サービス 説明 5-18 ~への登録 5-25 ユーザのための設定 5-25 サービス URL 4-25 サービス URL ボタン 5-18 サービスの DSCP 4-36 サイレント モニタリング 5-18 削除**ソフトキー** 9-22 サブネットマスク 4-10 サプリカント、802.1Xの 1 - 25参加 5-13

## し

シェアドライン 5-18 時間、電話機に表示される 3-2 シグナリングの認証 1-18 シスコ検出プロトコル 「CDP」を参照 自動応答 5-3 自動コール選択 4-28 自動登録 使用 2-13 情報 URL 4-25 証明書信頼リストファイル 「CTLファイル」を参照 資料 追加の xvi 信頼リストメニュー 4-46

# す

义

#### Cisco Unified IP Phone の機能 1-2 ステータス メッセージ Web ページ 8-4.8-17 ステータス メッセージ画面 7-5 ステータス メニュー 7-4 オプション 802.1X 認証ステータス 7-4 説明 7-1.7-4 ストリーム 0 Web ページ 8-18 ストリーム 1 Web ページ 8-4.8-18 ストリーム 2 Web ページ 8-4.8-18 ストリーム 3 Web ページ 8-4.8-18 ストリームの統計 8-18 スピーカ 説明 3-5 無効化 3-5

スピーカを使う 4-30 せ 製造元でインストールされる証明書(MIC) 1-18 セキュア リアルタイム転送プロトコル 「RTP」を参照 セキュアな会議 位置 1-21 確立 1 - 21制限事項 1-22 説明 1-21. 5-17 セキュリティ CAPF(認証局プロキシ関数) 3-19 イメージの認証 1-17 シグナリングの認証 1-18 デバイスの認証 1-17 電話機で設定 3-19 ファイルの認証 1-17 メディアの暗号化 1-18 ローカルで有効な証明書(LSC) 3-19 セキュリティ モード 4-35 セキュリティ設定メニュー(設定メニューの) オプション 802.1X 認証 4-43 802.1X 認証ステータス 4-43 CAPFサーバ 4-43 CTLファイル 4-43 LSC 4-43 MIC 4-42 Web アクセス可能 4-42 信頼リスト 4-43

セキュリティ モード 4-42 概要 4-2 説明 4-42 セキュリティ設定メニュー(デバイス設定メ ニューの) オプション GARP を使う 4-34 PC ポートを無効にする 4-34 Web アクセス可能 4-35 セキュリティ モード 4-35 ボイス VLAN を使う 4-35 ログ表示 4-35 説明 4-34 接続 AC アダプタへの 3-11 コンピュータへの 3-11 ネットワークへの 3-11 ハンドセット 3 - 10接続モニタ 間隔の変更 4-17 設置 Cisco Unified Communications Manager の設定 3-3 準備 2-12 手順 3-10 ネットワークの要件 3-2 要件の概要 1 - 28設定 Cisco Unified IP Phone からの 4-4 LDAP ディレクトリ 5-21 概要 1-28 起動時のネットワーク設定値 3-18 ソフトキー テンプレート 5-24

Cisco Unified IP Phone 7906G/7911G アドミニストレーション ガイド for Cisco Unified Communications Manager 6.1

電話ボタン テンプレート 5-23 パーソナル ディレクトリ 5-22 ユーザ機能 5-26 設定可能なコール転送表示 5-8 設定の DSCP 4-36 設定ファイル .cnf.xml 2-9XmlDefault.cnf.xml 2 - 8概要 2 - 8作成 9-8 設定メニューへのアクセス 3-20, 4-3 セル方式の電話機の相互干渉 1-2

# そ

相互干渉、セル方式の電話機 1-2 即時転送 5-13 ソフトキー テンプレートの設定 5-24

# た

対象読者、このマニュアル xiv 代替 TFTP 4-14 ダイレクト コール パーク 5-8 タッチスクリーン 「LCD スクリーン」も参照 盾のアイコン 1-20 短縮ダイヤル 5-3, 5-18, 5-19

#### ち

直接転送 5-9

# つ

追加

Cisco Unified Communications Manager への ユーザ 5-26 Cisco Unified IP Phone、BAT を使用 2-16 Cisco Unified IP Phone、自動登録による 2-13 Cisco Unified IP Phone、手動での 2-15 通話制御のDSCP 4-36 次へソフトキー タイマー 4-29

# τ

デイジーチェーン 9-17 ディレクトリ URL 4-25 データ VLAN 2-4 デバイス情報 Web ページ 8-3, 8-6 デバイス設定メニュー 値の編集 4-5 概要 4-2 サブメニュー 4-18 表示 4-3 デバイス認証 4-48 デバイスの認証 1-17 デバッグの表示 Web ページ 8-4, 8-17  $\vec{r}$ 7 $\pi$  $\mu$ h $\nu$ h-g1 ~ 5 4-12 テレフォニー機能 Cisco Call Back 5-7 Client matter codes 5-7 Forced Authorization Code 5 - 10Multilevel Precedence and Preemption (MLPP) 5-15 Private Line Automated Ringdown 5-16

Time-of-Day ルーティング 5-19 エクステンション モビリティ 5-10 オーディオ メッセージ受信インジケータ 5-3 オンフック コール転送 5-15 会議 5-8 外線から外線への転送のブロック 5-4 拡張された即時転送機能 5-13 グループのコール ピックアップ 5-11 コールパーク 5-5 コール ピックアップ 5-6 コール待機 5-6 コール転送 5-5 コール表示の制限 5-4 コール録音 5-6 固定短縮ダイヤル機能 5-3 サービス 5-18 サービス URL ボタン 5-18 サイレント (DND) 5-9 サイレント モニタリング 5-18 参加 5-13 シェアドライン 5-18 自動応答 5-3 設定可能なコール転送表示 5-8 即時転送 5-13 ダイレクト コール パーク 5-8 短縮ダイヤル 5-19 直接転送 5-9 転送 5-19 発信者 ID 5-6 ハント グループからのログアウト 5-13 ピア ファームウェア共有 4-39 プライバシー 5-16

ボイス メッセージ システム 5-20 他のグループのピックアップ 5-16 保留 5-11 保留音 5-15 保留復帰 5-12 ミートミー会議 5-14 迷惑呼 ID ( MCID ) 5 - 14**モバイル コネクト** 5-14 モバイル ボイス アクセス 5 - 15呼出音設定 5-17 リダイヤル 5-17 ログサーバ 4-40 割り込み 1-27,5-4 雷源 PoE 2-5, 2-6外部雷源 2-5 説明 2-5電話機のリセットの発生 9-13 パワーインジェクタ 2-5 転送 5-19 電力、Cisco Unified IP Phone への供給 2-5電話機の設定チェックリスト(表) 1-29 電話機の設定値へのアクセス 4-2

電話番号、手動での割り当て 2-15 電話ボタン テンプレート、変更 5-23

#### と

統計 ストリーム 8-18 ネットワーク 7-14, 8-13 ドメイン ネーム システム (DNS) 4-10

| ドメイン ネーム システム( DNS )サーバ 4-13                       | BootP 1-5                                  |
|----------------------------------------------------|--------------------------------------------|
| ドメイン名 4-10                                         | CDP 1-5                                    |
| トラブルシューティング                                        | CPPDP 1-5                                  |
| Cisco Unified Communications Manager のサー<br>ビス 9-6 | DHCP 1-6                                   |
| Cisco Unified Communications Manager の設定<br>9-6    | IP 1-7                                     |
| Cisco Unified IP Phone 9-1                         | LLDP 1-7                                   |
| DHCP 9-11<br>DNS 9-12                              | RTCP 1-8                                   |
| DNS 設定 9-6<br>IP アドレッシングおよびルーティング                  | SCCP 1-9                                   |
| 9-5                                                | SIP 1-9                                    |
| TFTPの設定 9-4                                        | SRTP 1-8                                   |
| VLAN 設定 9-11                                       | TETP 1-10                                  |
| 電話機のリセット 9-12                                      | TLS 1-10                                   |
| ホットワークの停止 9-10                                     | UDP 1-10                                   |
| 物理的な接続 9-10                                        | ネットワーク プロトコル、サポートされる<br>1-5                |
|                                                    | ネットワーク ポート                                 |
|                                                    | 10/100 SW 3-4                              |
| 認証 1-14, 3-19<br>認証 URL 4-25                       | 設定 4-15<br>~への接続 3-11                      |
| 認証サーバ、802.1X の 1-25<br>認証されたコール 1-20               | ネットワーク ロクール<br>説明 4-27<br>バージョン 4-27       |
| ね                                                  | ネットワーク接続、確認 9-4<br>ネットワーク設定値、起動時の~の設定 3-18 |
| ネイティブ VLAN 2-4                                     | ネットワーク統計 7-14,8-13<br>ネットワーク統計画面 7-14      |
| イツトワーク Web ペーシ 8-4, 8-13<br>ネットワーク プロトコル           | ネットワークの設定 Web ページ 8-3, 8-8                 |
| 802.1X 1-7                                         | ネットワークの設定メニュー 4-36<br>値の編集 4-4, 4-5        |

オプション BOOTPサーバ 4-9 DHCP アドレス解放 4-14 DHCPサーバ 4-9 DHCP を使う 4-14 DNS サーバ1~5 4-13 IP アドレス 4-10 LLDP アセット ID 4-41 LLDP 電源優先度 4-41 4-9 MACアドレス PC VLAN 4-16 PC ポート設定 4-16 PC ポートの CDP 4-40, 8-12  $PC \pi - bo LLDP$ 4-41 SW ポート設定 4-15 SW  $\pi - ho$  LLDP-MED 4-41 TFTP サーバ 1 4-11 TFTP サーバ2 4-12 オペレーショナル VLAN ID 4-13 管理 VLAN ID 4-13 サブネット マスク 4-10 スイッチ ポートの CDP 4-38 代替 TFTP 4-14 デフォルト ルータ1~5 4-12 ドメイン名 4-10 ホスト名 4-9 オプションのロック 4-4 オプションのロック解除 4-4 概要 4-2 説明 4-9 表示 4-3

ネットワークの設定領域の項目
 PC ポートの LLDP 8-12
 SW ポートの LLDP-MED 8-12
 ネットワークの停止、特定 9-10
 ネットワークの要件、設置のための 3-2

#### は

パーソナル ディレクトリ 5-22 背景イメージ List.xml ファイル 6-6 PNG ファイル 6-6, 6-7 カスタム 6-6 作成 6-6 設定 6-8 要件 6-8 発信者 ID 5-6 ハント グループ ハント グループからのログアウト 5-13 ハンドセット 接続 3-10 ライトストリップ 1-4

#### ひ

ピアファームウェア共有 4-39 非圧縮のワイドバンド 1-1 ビデオ サポート 5-20 モード 5-20 標準(アドホック)会議 5-8 品質ソフトキー 5-17, 9-24 īS١

| ファースト ダイヤル サービス                |      |
|--------------------------------|------|
| テレフォニー機能                       |      |
| ファースト ダイヤル サービス                | 5-10 |
| ファームウェア                        |      |
| <b>バージョンの確認</b> 7-16           |      |
| ファームウェアバージョン画面 7-16            |      |
| ファイル形式                         |      |
| List.xml 6-6                   |      |
| RingList.xml 6-3               |      |
| <b>ファイルの認証</b> 1-17            |      |
| ブートストラップ プロトコル(BootP)          | 1-5  |
| <b>フットスタンド、取り付け</b> 3-12, 3-13 |      |
| 物理的な接続、確認 9-10                 |      |
| プライバシー 5-16                    |      |
| プロキシ サーバの URL 4-25             |      |

#### $\sim$

壁面への取り付け 3-16 ヘッドセットポート 3-10 編集、設定値 4-5

#### ほ

ボイス VLAN 2-4 ボイス VLAN を使う 4-35 ボイス メッセージ システム 5-20 ボイス メッセージ システム、アクセス A-5 他のグループのピックアップ 5-16 補助 VLAN 2-4 ホスト名 4-9 保留 5-11 保留音 5-15 保留復帰 5-12

み

ミートミー会議 5-14

#### め

迷惑呼 ID (MCID) 5-14
メッセージ URL 4-25
メッセージ (ステータス) 7-5
メッセージ受信 5-14
メディアの暗号化 1-18
メディアの設定メニュー スピーカを使うオプション 4-30
説明 4-30
メトリック、音声品質 8-19

# も

モデル情報画面 7-1 モニタモード 3-5 モバイルコネクト 5-14 モバイルボイスアクセス 5-15

#### Þ

ユーザ Cisco Unified Communications Manager への追 加 5-26 サービスへの登録 A-4 のマニュアル A-3
パーソナルディレクトリの設定 A-6
へのサポートの提供 A-2
への必要な情報の提供 A-1
ユーザオプション Web ページ
ユーザアクセスの有効化 5-27, A-2
ユーザデータグラムプロトコル
「UDP」を参照
ユーザロケール
説明 4-27
バージョン 4-27
文字セット 4-27

# よ

呼出音設定 5-17

#### IJ

リアルタイム転送プロトコル

「RTP」を参照

リセット

Cisco Unified IP Phone 9-21 意図的に 9-12 基本的な 9-21 継続的に 9-10 方法 9-21 リセット、工場出荷時 9-22 リダイヤル 5-17

# ローカルで有効な証明書(LSC) 3-19 ログサーバ 4-40 ロケールの設定メニュー オプション ネットワークロケール 4-27 ネットワーク ロケール バージョン 4-27 ユーザロケール 4-27 ユーザロケールバージョン 4-27 ユーザロケール文字セット 4-27 説明 4-27,4-32 ロックのアイコン 1-20

# わ

| ワイドバンド ハンドセット |         |      | 4-30 |
|---------------|---------|------|------|
| オプショ          | ン       | 4-29 |      |
| ユーザに          | 4-29    |      |      |
| 割り込み          | 1-27, 5 | -4   |      |

OL-14585-01-J

#### 3

ローカライズ C-1